Version 1.1. Dezember 2013

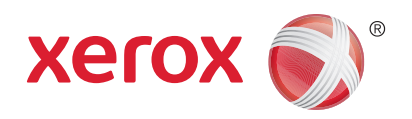

# Xerox<sup>®</sup> WorkCentre<sup>™</sup> 3315DN/3325DN/3325DNI Benutzerhandbuch

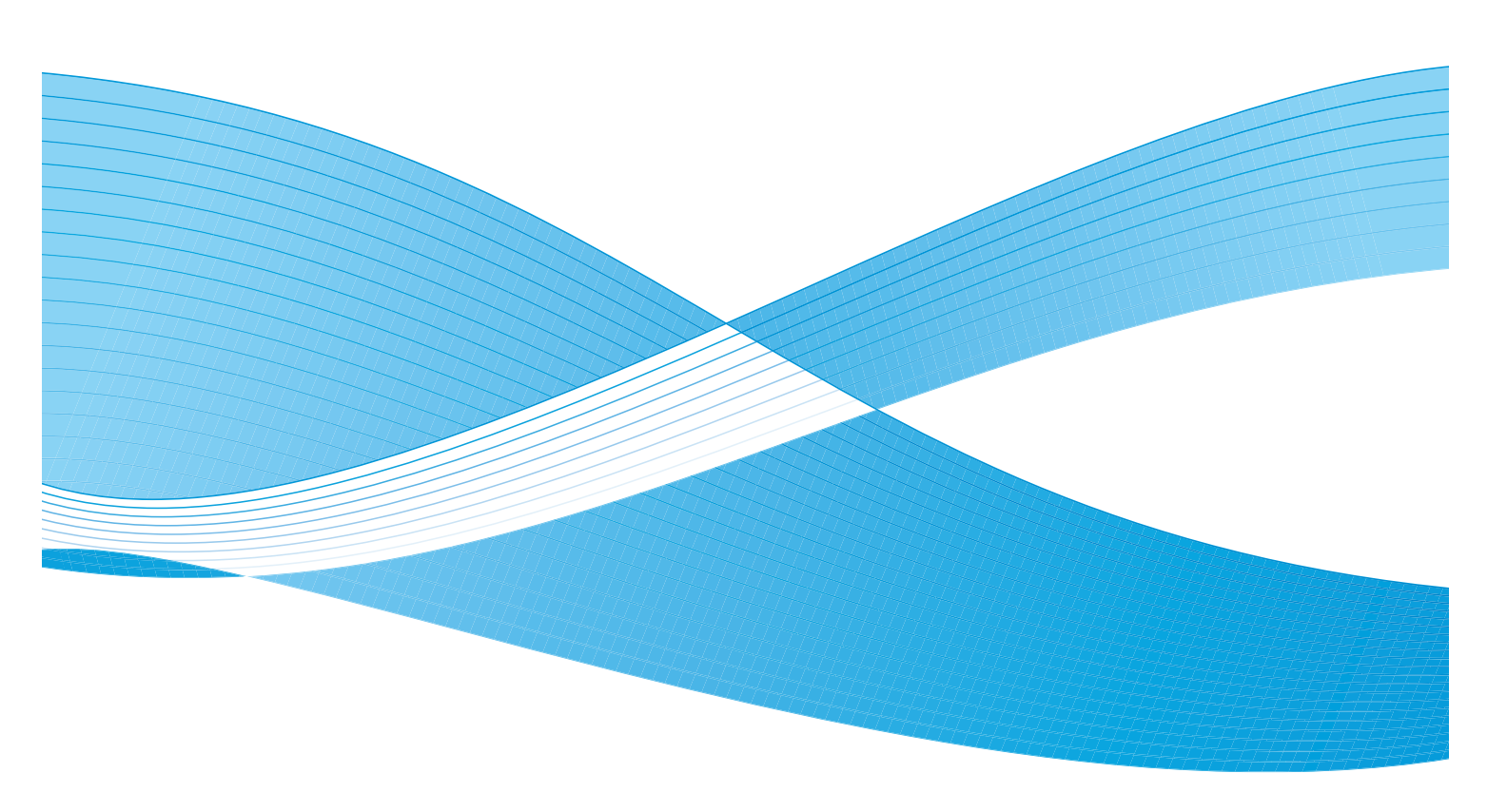

©2013 Xerox Corporation. Alle Rechte vorbehalten. XEROX<sup>®</sup> und XEROX samt Bildmarke<sup>®</sup> sind Marken der Xerox Corporation in den Vereinigten Staaten und/oder anderen Ländern.

Dokument Version 1.1.: Dezember 2013

Übersetzt von: Xerox Ltd CDLS Europe & Asia GDO Global Shared Services Bessemer Road, Welwyn Garden City Hertfordshire, AL7 1BU United Kingdom

# Inhaltsverzeichnis

#### 1 Erste Schritte

| Geräteübersicht                        | 8  |
|----------------------------------------|----|
| Einschalten des Geräts                 |    |
| Übersicht über das Steuerpult          | 12 |
| Software                               |    |
| Einlegen von Druckmaterial             |    |
| Einlegen von Vorlagen                  | 22 |
| Ausgabestellen                         | 23 |
| Systemstatus                           | 25 |
| Allgemeine Wartung und Austauschmodule | 29 |
| Zusätzliche Hilfe                      | 30 |

### 2 Kopieren

| Kopierverfahren              | . 32 |
|------------------------------|------|
| Kopieroptionen               | . 36 |
| Verwenden der Layoutoptionen | . 39 |
| Ausgabestellen               | . 43 |

#### 3 Scannen

| Scannen – Überblick         | 46 |
|-----------------------------|----|
| Scanverfahren               | 47 |
| Scanoptionen                | 53 |
| Scan-Assistent              | 55 |
| Scannen mit TWAIN           | 56 |
| Scannen mit dem WIA-Treiber | 57 |
| Scannen auf Macintosh       | 58 |
| Scannen unter Linux         | 60 |

#### 4 E-Mail

| E-Mail-Verfahren | . 64 |
|------------------|------|
| E-Mail-Optionen  | . 68 |
| Adressbuch       | . 70 |
| Adressbausteine  | . 71 |

#### 5 Fax

| Faxverfahren                    | 74 |
|---------------------------------|----|
| Faxoptionen                     | 78 |
| Verwenden der Fax-Sendeoptionen | 80 |

| Verwenden der Faxweiterleitung  | 83 |
|---------------------------------|----|
| Verwenden des sicheren Empfangs | 85 |
| Adressbuch                      | 86 |
| Fax vom PC                      | 90 |
| Empfangen von Faxen             | 91 |

#### 6 Drucken

| Drucken unter Windows             |  |
|-----------------------------------|--|
| Xerox Easy Printer Manager (EPM)  |  |
| Programm zur Drahtlos-Einstellung |  |
| (WorkCentre 3325DNI)              |  |
| SetIP                             |  |
| Drucken unter Macintosh           |  |
| Drucken unter Linux               |  |
| Drucken unter Unix                |  |

#### 7 USB-Anschluss

| Einstecken des USB-Datenträgers   | 128 |
|-----------------------------------|-----|
| Scanausgabe an USB-Datenträger    | 129 |
| Drucken von einem USB-Datenträger | 130 |
| Verwalten des USB-Speichers       | 131 |

#### 8 CentreWare Internet Services

| Verwenden von CentreWare Internet Services | . 134 |
|--------------------------------------------|-------|
| Status                                     | . 135 |
| Aufträge                                   | . 136 |
| Drucken                                    | . 139 |
| Adressbuch                                 | . 140 |
| Eigenschaften                              | . 143 |
| Support                                    | . 144 |

### 9 Druckmaterialien

| Einlegen von Druckmaterial             | 146 |
|----------------------------------------|-----|
| Einstellen von Materialformat und -art | 150 |
| Daten zum Druckmaterial                | 152 |

## 10 Systemstatus und -einrichtung

| Systemstatus-Menü  |  |
|--------------------|--|
| Systemdaten        |  |
| Tonerstand         |  |
| Infoseiten         |  |
| Funktionsvorgaben  |  |
| Druckeinstellungen |  |

|    | Fax-Setup.168Systemeinrichtung172Netzwerkeinstellung180Lokales Laufwerk182                                                                                                    |
|----|----------------------------------------------------------------------------------------------------|
| 11 | Allgemeine Wartung und Problembehandlung                                                                                                    |
|    | Allgemeine Wartung                                                                                                    |
| 12 | Technische Daten                                                                                                    |
|    | Technische Daten des Geräts226Elektrische Anschlusswerte229Technische Daten zu den Betriebsarten230                                                                                                    |
| 13 | Sicherheit                                                                                                    |
|    | Sicherheitshinweise.234Sicherheitsetiketten und -symbole.235Hinweise zur Betriebssicherheit.236Grundlegende Vorschriften240Gesetzliche Vorschriften zum Kopierbetrieb244Gesetzliche Vorschriften zum Faxbetrieb247Materialsicherheit250Recycling und Entsorgung des Geräts251Energieprogramm253Umwelt-, Gesundheits- und Sicherheitskontaktinformationen254 |

#### Index

6 Xerox WorkCentre 3315DN/3325DN/3325DNI Benutzerhandbuch

# Erste Schritte

1

Die Themen in diesem Kapitel:

- Geräteübersicht auf Seite 8
- Einschalten des Geräts auf Seite 11
- Übersicht über das Steuerpult auf Seite 12
- Software auf Seite 16
- Einlegen von Druckmaterial auf Seite 18
- Einlegen von Vorlagen auf Seite 22
- Ausgabestellen auf Seite 23
- Systemstatus auf Seite 25
- Allgemeine Wartung und Austauschmodule auf Seite 29
- Zusätzliche Hilfe auf Seite 30

## Geräteübersicht

Vor dem Einsatz des Geräts sollten Benutzer sich mit seinen Funktionen und Leistungsmerkmalen vertraut machen.

## Vorderansicht

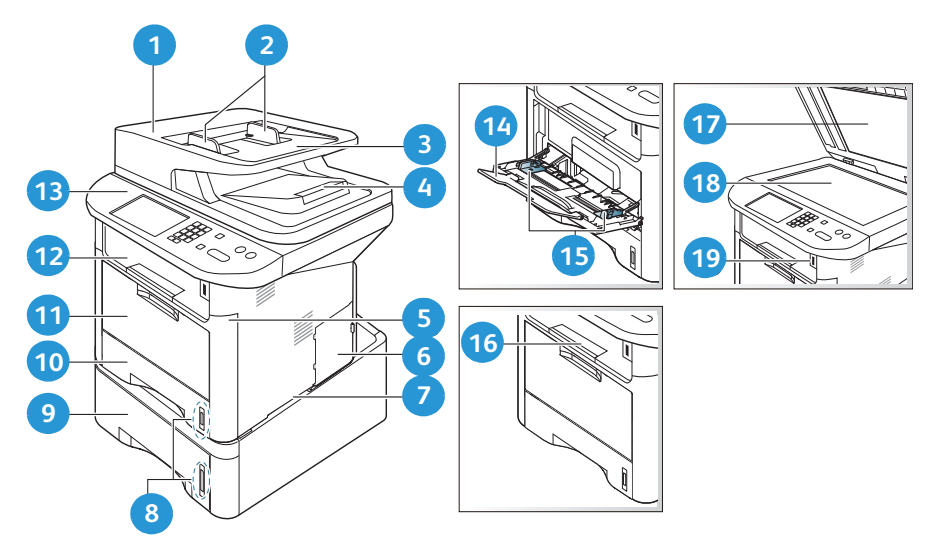

| 1  | Abdeckung des Vorlageneinzugs        | 1  | Zusatzzufuhr                      |
|----|--------------------------------------|----|-----------------------------------|
| 2  | Breitenführungen des Vorlageneinzugs | 12 | Ausgabefach                       |
| 3  | Eingabefach des Vorlageneinzugs      | 13 | Steuerpult                        |
| 4  | Ausgabefach des Vorlageneinzugs      | 4  | Erweiterung der Zusatzzufuhr      |
| 5  | Vordere Abdeckung                    | 15 | Breitenführungen der Zusatzzufuhr |
| 6  | Abdeckung der Steuerplatine          | 16 | Stütze des Ausgabefachs           |
| 7  | Griff                                | 17 | Vorlagenglasabdeckung             |
| 8  | Papierstandsanzeige                  | 18 | Vorlagenglas                      |
| 9  | Materialbehälter 2 (optional)        | 19 | USB-Speicheranschluss             |
| 10 | Materialbehälter 1                   |    |                                   |

## Rückansicht

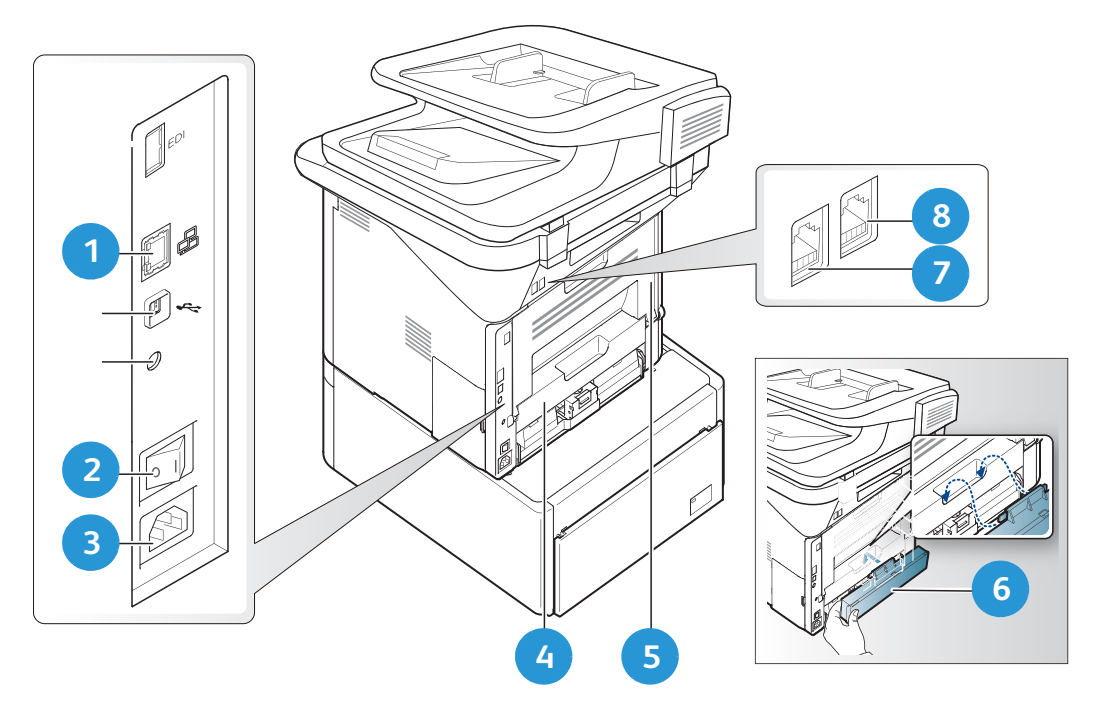

| 1 | Netzwerkanschluss  | 5 | Rückseitenklappe          |
|---|--------------------|---|---------------------------|
| 2 | Betriebsschalter   | 6 | Hintere Behälterabdeckung |
| 3 | Netzkabelanschluss | 7 | Telefonleitungsanschluss  |
| 4 | Duplexmodul        | 8 | Telefonanschluss          |

### Konfigurationsvarianten

| Komponente                                        | WorkCentre<br>3325DNI | WorkCentre<br>3325DN | WorkCentre<br>3315DN |
|---------------------------------------------------|-----------------------|----------------------|----------------------|
| Automatischer Duplex-Vorlageneinzug<br>(50 Blatt) | Standard              | Standard             | Nein                 |
| Automatischer Duplex-Vorlageneinzug<br>(50 Blatt) | Nein                  | Nein                 | Standard             |
| Materialbehälter 1 (250 Blatt)                    | Standard              | Standard             | Standard             |
| Zusatzzufuhr (50 Blatt)                           | Standard              | Standard             | Standard             |
| Materialbehälter 2 (520 Blatt)                    | Optional              | Optional             | Optional             |
| Kopieren                                          | Standard              | Standard             | Standard             |
| Scanausgabe: SMB und FTP                          | Standard              | Standard             | Nein                 |
| Netzwerkdruck                                     | Standard              | Standard             | Standard             |
| E-Mail                                            | Standard              | Standard             | Standard             |
| Scannen                                           | Standard              | Standard             | Standard             |
| Scanausgabe: USB und USB-Direktdruck              | Standard              | Standard             | Standard             |
| Integriertes Fax                                  | Standard              | Standard             | Standard             |
| USB-Speicheranschluss                             | Standard              | Standard             | Standard             |
| Speichererweiterung (Option)                      | 512 MB                | 512 MB               | 256 MB               |
| Festplatte                                        | 2 GB                  | 2 GB                 | Nein                 |
| WLAN-fähig                                        | Standard              | Nein                 | Nein                 |

Hinweis: Die interne **Festplatte** wird auf den Modellen WorkCentre 3325DN/3325DNI für die Funktionen Geschützte Ausgabe, Druckverzögerung, Probeexemplar, Gespeicherte Aufträge sowie für das Spooling von FTP/SMB-Scanaufträgen und zur Erweiterung der Speicherkapazität zum Laden von Schriften verwendet.

## Einschalten des Geräts

Der Betriebsschalter und der Netzkabelanschluss befinden sich an der Rückseite des Geräts.

- 1. **Netzkabel** 1 an das Gerät und eine Steckdose anschließen. Das Netzkabel muss in eine geerdete Steckdose eingesteckt werden.
- 2. Betriebsschalter 2 drücken (Position I).

#### Energiesparmodus

Dieses Gerät reduziert dank moderner Energiespartechnik den Stromverbrauch, solange es nicht in Betrieb ist.

- Wenn eine Zeit lang keine Daten am Gerät eingehen, schaltet es in den Energiesparmodus.
- Zum sofortigen Umschalten in den Energiesparmodus E-Sparmodus drücken.

Zur erneuten Aktivierung des Geräts eine beliebige Taste drücken.

Hinweis: Im Energiesparmodus erkennt das Gerät nicht, wenn in den USB-Anschluss ein USB-Datenträger eingesetzt wird. Das Gerät mit einer beliebigen Taste aktivieren und den *USB-Datenträger* einstecken.

#### Ausschalten des Geräts

Zum Ausschalten des Geräts gibt es zwei Verfahren:

- Den Betriebsschalter drücken (Position O).
- E-Sparmodus drücken und Ausschalten und dann OK wählen.

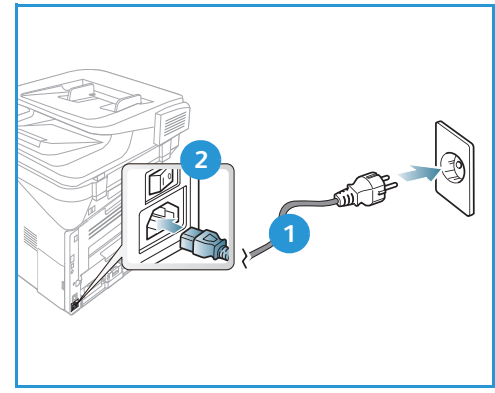

# Übersicht über das Steuerpult

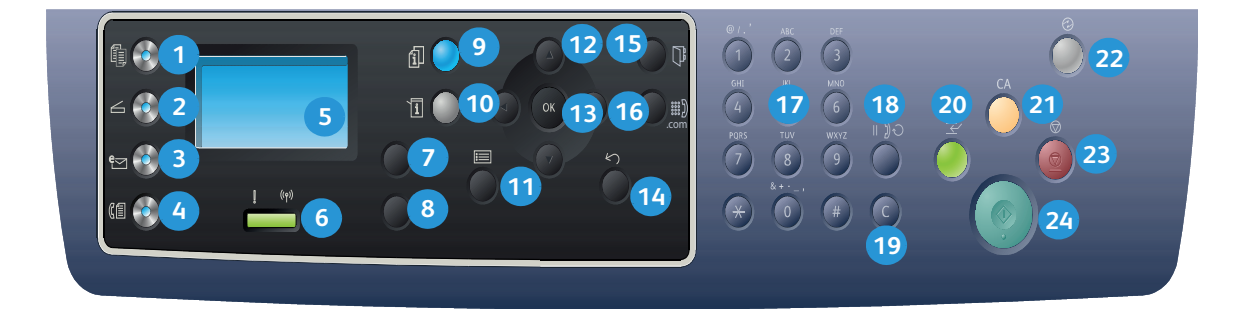

| 1  |           | Kopieren: Betriebsart <i>Kopieren</i> aktivieren.                                                                                                    |
|----|-----------|----------------------------------------------------------------------------------------------------|
| 2  | $\square$ | Scannen: Betriebsart Scannen aktivieren.                                                                                                    |
| 3  | e         | <b>E-Mail</b> : Betriebsart <i>E-Mail</i> aktivieren.                                                                                                    |
| 4  | (         | <b>Fax</b> : Betriebsart <i>Fax</i> aktivieren.                                                                                                    |
| 5  |           | <b>Display</b> : zeigt alle verfügbaren Funktionen und Einstellungen sowie allgemeine<br>Systemdaten an.                                                                               |
| 6  | [ ((†))   | <b>Status-/Wireless-LED</b> : Der aktuelle Status des Geräts ist an den LED-Farben zu erkennen.<br>Weitere Informationen siehe <u>Status/Wireless-LED</u> auf Seite 190. (nur 3325DNI) |
| 7  |           | Materialbehälter: Materialbehälter für Kopieraufträge wählen.                                                                                                    |
| 8  | M         | 2-seitig: 1- oder 2-seitige Vorlage oder Ausgabe wählen.                                                                                                    |
| 9  | i         | Auftragsstatus: Optionen für aktive und gespeicherte Aufträge aufrufen. Aktive oder gespeicherte Aufträge können gedruckt oder gelöscht werden.                                        |
| 10 | i         | <b>Systemstatus</b> : Systemdaten, Systemstatus und Seriennummer aufrufen und Berichte drucken.                                                                                        |
| 1  |           | Menü: Menü mit den verfügbaren Optionen und Einstellungen aufrufen.                                                                                                    |
| 12 |           | <b>Pfeiltasten</b> : Optionen im gewählten Menü ansteuern und höhere bzw. niedrigere Werte wählen.                                                                                     |
| 13 |           | <b>OK</b> : Am Display gewählte Optionen bestätigen.                                                                                                    |

| 14 | $\langle \rangle$      | Zurück: Zum übergeordneten Menü zurückkehren.                                                                                                    |
|----|------------------------|----------------------------------------------------------------------------------------------------|
| 15 |                        | Adressbuch: Gespeicherte E-Mail- und Faxadressen suchen.                                                                                                    |
| 16 | .com                   | Manuelle Wahl + und .com: Im Fax-Modus die Faxleitung öffnen. Im E-Mail-Modus häufig verwendete Bestandteile von E-Mail-Adressen aufrufen, beispielsweise .com oder .org. Die verfügbaren Bestandteile können mit CentreWare Internet Services definiert werden. |
| 17 |                        | Tastenblock: zum Eingeben alphanumerischer Zeichen.                                                                                                    |
| 18 | $\parallel \mathbb{I}$ | Pause/Wahlwiederholung: Im Standby-Modus die zuletzt gewählte Nummer erneut wählen. Im Bearbeitungsmodus eine Pause in eine Faxnummer einfügen.                                                                                                    |
| 19 |                        | <b>C (Korrektur)</b> : Letzte über den Tastenblock gemachte Eingabe löschen.                                                                                                    |
| 20 | $\leftarrow$           | <b>Unterbrechen</b> : Aktuellen Auftrag vorübergehend anhalten, damit ein anderer Auftrag zwischengeschoben werden kann. (Nicht auf 3315DN)                                                                                                    |
| 21 | CA                     | CA (Alles löschen): Auswahl der zuletzt gewählten Optionen aufheben.                                                                                                    |
| 22 |                        | <b>E-Sparmodus</b> : <i>Energiesparmodus</i> aktivieren oder <i>Abschalten</i> . Zum Wiedereinschalten eines abgeschalteten Geräts die Taste erneut drücken.                                                                                                    |
| 23 | $\bigcirc$             | <b>Stopp</b> : Laufenden Auftrag stoppen. Mit <b>Stopp</b> wird auch der Menümodus beendet. Wenn der Benutzer beim Gerät angemeldet ist, wird mit <b>Stopp</b> die Option zum <b>Abmelden</b> aufgerufen.                                                        |
| 24 | $\diamond$             | Start: Auftrag aktivieren.                                                                                                    |

## Verwendung des Tastenblocks

Der Tastenblock dient zur Eingabe von Namen und Zahlen, zum Beispiel Name, Firmenname und Faxnummer bei der Einrichtung des Geräts sowie andere zu speichernde Faxnummern und E-Mail-Adressen.

- 1. Zur Eingabe eines Buchstabens die entsprechend beschriftete Taste so oft drücken, bis der richtige Buchstabe angezeigt ist.
  - Beispiel: Zur Eingabe eines "O" die Taste "6" drücken, die mit "MNO" beschriftet ist.
  - Bei jedem Drücken der Taste wird das jeweils nächste Zeichen angezeigt, und zwar in folgender Reihenfolge:, M, N, O, m, n, o, 6.
- 2. Auch Sonderzeichen wie @ / . & + können eingegeben werden. Siehe Zeichen auf dem Tastenblock auf Seite 14.

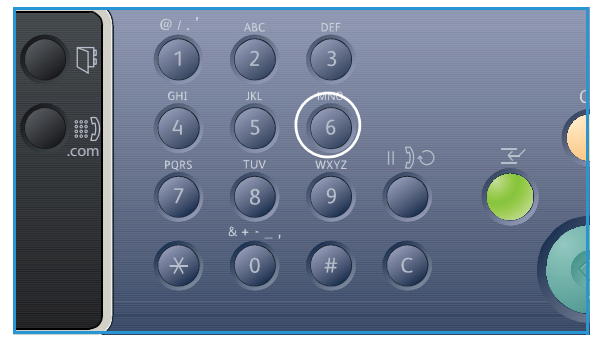

3. Zur Eingabe weiterer Buchstaben Schritt 1 wiederholen. Befindet sich der nächste Buchstabe auf der gleichen Taste, vor dem erneuten Drücken der Taste 2 Sekunden warten oder den Cursor mit der Rechtspfeiltaste weiterrücken, dann die Buchstabentaste erneut drücken. An der Cursorposition wird der nächste Buchstabe angezeigt.

Bei einem Eingabefehler die Links-Pfeiltaste drücken, um das zuletzt eingegebene Zeichen zu löschen. Dann das richtige Zeichen eingeben.

4. Nach Eingabe aller Zeichen **OK** drücken.

#### Zeichen auf dem Tastenblock

| Taste | Zahl, Buchstabe oder Zeichen |
|-------|------------------------------|
| 1     | @/.'1                        |
| 2     | ABCabc2                      |
| 3     | DEFdef3                      |
| 4     | GHIghi4                      |
| 5     | JKLjkl5                      |
| 6     | M N O m n o 6                |
| 7     | PQRSpqrs7                    |
| 8     | TUVtuv8                      |
| 9     | W X Y Z w x y z 9            |
| 0     | & + - , 0 _                  |
| *     | *                            |
| #     | #                            |

#### Einfügen einer Pause

Bei manchen Telefonanlagen muss eine Amtsvorwahl (z. B. 9) gewählt und auf einen zweiten Wählton gewartet werden. In diesen Fällen muss in die Telefonnummer eine Pause eingefügt werden. Auch in Kurzwahlnummern können Pausen eingefügt werden.

Zum Einfügen einer Pause bei Eingabe einer Telefonnummer an der entsprechenden Stelle **Pause/Wahlwiederholung** drücken. Die Pause wird durch einen Bindestrich (-) angezeigt.

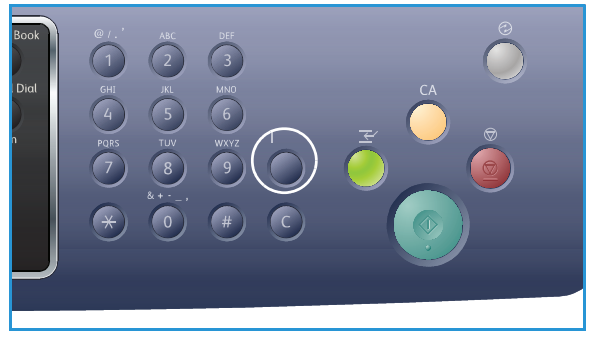

#### Menüübersicht

Am Steuerpult können verschiedene Menüs aufgerufen werden. Dazu die entsprechende Betriebsartentaste (z. B. *Kopieren, Scannen, E-Mail* oder *Fax*) und die **Menü**-Taste drücken oder einen USB-Datenträger einsetzen. Folgende Menüoptionen sind verfügbar:

| Kopieren                                                                                                    | USB-Daten-<br>träger<br>einsetzen                                                                                          | Scannen                                                                                                    | E-Mail                                                                                                    | Fax                                                                                                    | Systemstatus                                                                                                    | Auftrags-<br>status                                                              |
|----------------------------------------------------------------------------------------------------|----------------------------------------------------------------------------------------------------|----------------------------------------------------------------------------------------------------|----------------------------------------------------------------------------------------------------|----------------------------------------------------------------------------------------------------|----------------------------------------------------------------------------------------------------|----------------------------------------------------------------------------------|
| <ul> <li>Vorlagenformat</li> <li>Vergrößern/<br/>Verkleinern</li> <li>Helligkeit</li> <li>Kontrast</li> <li>Vorlagentyp</li> <li>Layout</li> <li>Hintergrundunterdrückung</li> <li>Randverschiebung</li> <li>Kantenlöschung</li> </ul> | USB-<br>Optionen:<br>• USB-Direkt-<br>druck<br>• Scannen<br>nach USB<br>• Dateien<br>verwalten<br>• Verfügba-<br>rer Platz | Scanaus-<br>gabe:<br>USB<br>Lokaler<br>PC<br>Netz-<br>werk-PC<br>SMB<br>FTP<br>WSD<br>Scanfunktio-<br>nen:<br>USB-<br>Funktion<br>FTP-<br>Funktion<br>SMB-<br>Funktion | <ul> <li>Vorlagenformat</li> <li>Vorlagentyp</li> <li>Auflösung</li> <li>Ausgabefarbe</li> <li>Helligkeit</li> <li>Kontrast</li> </ul> | <ul> <li>Helligkeit</li> <li>Kontrast</li> <li>Auflösung</li> <li>Vorlagenformat</li> <li>Multi-Senden</li> <li>Verzögert senden</li> <li>Vorranging senden</li> <li>Weiterleiten</li> <li>Sicherer Empfang</li> </ul> | <ul> <li>Systemdaten</li> <li>Tonerstand</li> <li>Infoseiten</li> <li>Funktionsvorgaben</li> <li>Druckeinstellung</li> <li>Systemeinrichtung</li> <li>Netzwerkeinstellung</li> <li>Lokales<br/>Laufwerk</li> </ul> | <ul> <li>Aktive<br/>Aufträge</li> <li>Gespei-<br/>cherte<br/>Aufträge</li> </ul> |

Hinweis: Welche Menüoptionen verfügbar sind, hängt von der Konfigurationsvariante und vom Status des Geräts ab. Bei bestimmten Betriebsarten, z. B. E-Mail- und Fax, müssen möglicherweise zusätzliche Einstellungen gewählt werden, damit auf die Menü-Optionen zugegriffen werden kann.

## Software

Nachdem das Gerät eingerichtet und an den Computer angeschlossen wurde, muss die Drucker- und Scannersoftware installiert werden. Die Software für Windows oder Macintosh ist auf der im Lieferumfang enthaltenen CD zu finden, zusätzliche Software kann heruntergeladen werden von www.xerox.com. Folgende Software ist verfügbar:

| CD              | Betriebssystem | Inhalt                                                                                                    |
|-----------------|----------------|----------------------------------------------------------------------------------------------------|
| Druckersoftware | Windows        | <ul> <li>Druckertreiber: PCL6-, PostScript- und XPS-Treiber zur Nutzung aller Druckfunktionen.</li> <li>MFP PC Fax: Zum Versenden von Faxen direkt vom PC aus.</li> <li>Scannertreiber: TWAIN- und WIA-(Windows Image Acquisition-)Treiber zum Scannen von Vorlagen mit dem Gerät.</li> <li>Xerox Scan-Assistent: Zum Wählen der Scaneinstellungen und Starten des Scanvorgangs am Computer. Das Vorschaufenster ermöglicht das Prüfen des Scans und Korrigieren der Einstellungen. Häufig verwendete Einstellungen können in eine Favoritenliste aufgenommen werden.</li> <li>Xerox Easy Print Manager (EPM): Zentraler Zugriff auf Geräteeinstellungen, Druck-/Scanumgebung, Einstellungen/Bedienungsschritte, Scanausgabe an PC und Faxausgabe an PC sowie Starten von Anwendungen wie Xerox Scan-Assistent und CentreWare Internet Services.</li> </ul> |
|                 |                | <ul> <li>Programm zur Drahtlos-Einstellung: Bei Installation des<br/>WorkCentre 3325DNI kann zum Konfigurieren der<br/>WLAN-Einstellungen das Programm zur Drahtlos-Einstellung<br/>verwendet werden, das mit dem Druckertreiber automatisch<br/>installiert wurde.</li> <li>SetIP: Dienstprogramm zum Wählen einer Netzwerkschnittstelle<br/>und manuellen Konfigurieren der Adressen zur Verwendung mit<br/>dem TCP/IP-Protokoll.</li> </ul>                                                                                                    |
| Druckersoftware | Linux          | <ul> <li>Druckertreiber: Zur Nutzung des vollen Funktionsumfangs des<br/>Drucker.</li> <li>Scannertreiber: Ein ESANE-Treiber zum Scannen von Vorlagen<br/>auf dem Gerät ist verfügbar.</li> <li>Hinweis: Linux-Software ist nur über xerox.com verfügbar.</li> </ul>                                                                                                    |

| CD                     | Betriebssystem | Inhalt                                                                                                    |
|------------------------|----------------|----------------------------------------------------------------------------------------------------|
| Druckersoftware        | Unix           | • <b>Druckertreiber</b> : Zur Nutzung des vollen Funktionsumfangs des Druckers.                                                                                   |
|                        |                | Hinweis: Unix-Software ist nur über xerox.com verfügbar.                                                                                                    |
| Druckersoftware-<br>CD | Macintosh      | • <b>Druckertreiber</b> : Zur Nutzung des vollen Funktionsumfangs des Druckers                                                                                    |
|                        |                | • Scannertreiber: Ein TWAIN-Treiber zum Scannen von Vorlagen auf dem Gerät ist verfügbar.                                                                         |
|                        |                | • <b>SetIP</b> : Dienstprogramm zum Wählen einer Netzwerkschnittstelle<br>und manuellen Konfigurieren der Adressen zur Verwendung mit<br>dem TCP/IP-Protokoll.    |
|                        |                | <ul> <li>Smart Panel: Dieses Dienstprogramm ermöglicht<br/>Remote-Verwaltung und Anzeige des Tonerstands, des<br/>Druckerstatus und von Warnmeldungen.</li> </ul> |
|                        |                | • Scan- und Fax-Manager: Dieses Dienstprogramm ermöglicht das Konfigurieren von MFP PC Fax und der Scaneinstellungen am Computer.                                 |

## Einlegen von Druckmaterial

## Behälter 1 und Behälter 2 (optional)

Die Papierstandsanzeige an der Vorderseite der Behälters 1 und 2 gibt an, wie viel Druckmaterial noch im Behälter vorhanden ist. Die Papierstandsanzeige sieht so aus (siehe Abbildung): 1 heißt "voll", 2 heißt "leer". *Behälter 1* fasst bis zu 250 Blatt, *Behälter 2* (optional) fasst bis zu 520 Blatt Papier mit 80 g/m<sup>2</sup>. Weitere Informationen zu Druckmaterialien siehe Daten zum Druckmaterial auf Seite 227.

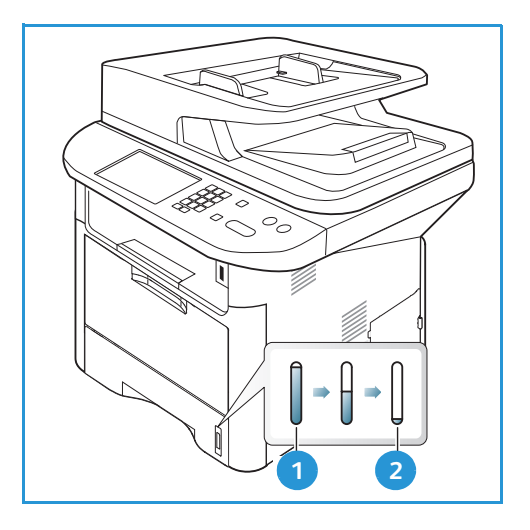

Druckmaterial einlegen:

 Materialbehälter herausziehen und Material mit der zu bedruckenden Seite nach unten einlegen. Darauf achten, dass der Stapel die durch ein VVV gekennzeichnete Füllmarkierung nicht überragt.

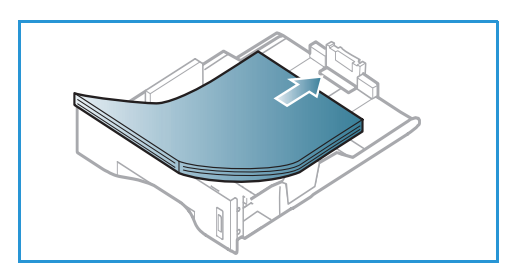

2. Die Längenführung an den Stapel heranschieben, sodass sie ihn leicht berührt.

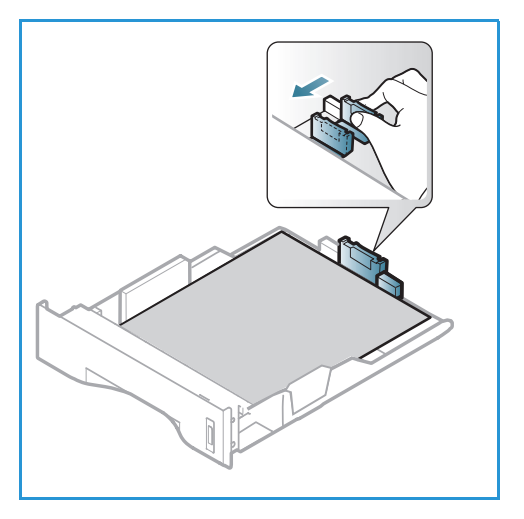

- 3. Die seitliche Materialführung durch Zusammendrücken des Griffs lösen und an den Materialstapel heranführen, sodass sie ihn leicht berührt.
- 4. Den Materialbehälter wieder in das Gerät einschieben.
- Nach dem Einlegen des Materials in den Behälter am Steuerpult das Materialformat und die Materialart einstellen. Zum Bestätigen der Einstellungen OK bzw. zum Ändern der Einstellungen Stopp drücken. Diese Einstellungen gelten für den Kopier- und den Faxmodus.
- 6. Beim Drucken vom Computer aus über **Materialwahl** das richtige Materialformat sowie die Materialart und -farbe angeben. Sind die Angaben zum Druckmaterial nicht richtig, kann es zu Verzögerungen beim Drucken kommen. Informationen zum Einstellen von Materialart

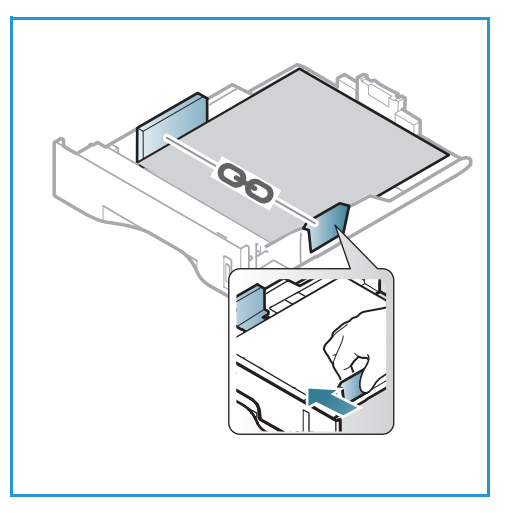

und -format am Steuerpult siehe Einstellen von Materialformat und -art auf Seite 150.

Hinweis: Einstellungen, die im Druckertreiber gewählt werden, haben Vorrang vor den am Steuerpult gewählten Einstellungen.

Weitere Informationen zum Einlegen von Druckmaterial siehe Druckmaterialien auf Seite 145.

#### Zusatzzufuhr

Die Zusatzzufuhr befindet sich vorn am Gerät. Wenn sie nicht benutzt wird, kann sie hochgeklappt werden. Über die Zusatzzufuhr werden Klarsichtfolien, Etiketten, Umschläge oder Postkarten zugeführt. Außerdem ermöglicht sie die schnelle Ausgabe auf Materialarten und -formaten, die gegenwärtig nicht im Hauptbehälter enthalten sind.

Die Zusatzzufuhr fasst maximal 50 Blatt Papier mit 80 g/m² (20 lb bond), 5 Klarsichtfolien oder 5 Umschläge.

- 1. Zusatzzufuhr absenken 1 und die Erweiterung ausklappen. 2 .
- Materialstapel durch Hin- und Herbiegen oder Auffächern vorbereiten. Stapel gegen eine ebene Oberfläche stoßen, damit er gerade ist. Postkarten, Umschläge und Etiketten vor dem Einlegen in die Zusatzzufuhr glätten.

Wird in die *Zusatzzufuhr* Sondermaterial eingelegt, muss die Ausgabe ggf. über die Rückseitenklappe erfolgen. Weitere Informationen siehe Ausgabestellen auf Seite 23.

3. Das Druckmaterial zwischen die Führungen so einlegen, dass die zu bedruckende Seite nach oben weist.

Hinweis: Klarsichtfolien am Rand anfassen und zu bedruckende Seite nicht berühren.

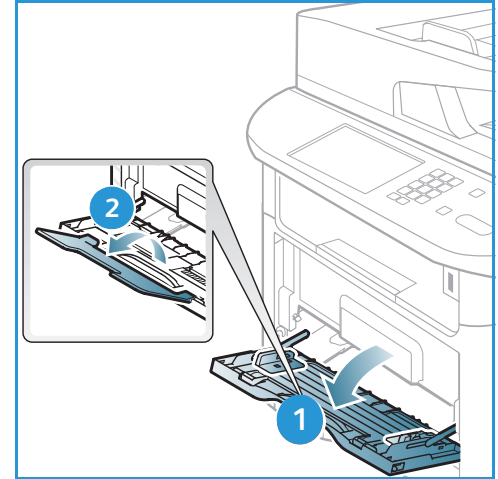

Einlegen von Druckmaterial

- Materialführungen auf die Breite des Druckmaterials einstellen. Darauf achten, dass nicht zu viel Material eingelegt wird. Der Stapel darf die durch VVV gekennzeichnete Füllmarkierung nicht überragen.
- 5. Beim Drucken vom Computer aus über **Materialwahl** das richtige Materialformat sowie die Materialart und -farbe angeben. Sind die Angaben zum Druckmaterial nicht richtig, kann es zu Verzögerungen beim Drucken kommen. Informationen zum Einstellen von Materialart und -format am Steuerpult siehe Einstellen von Materialformat und -art auf Seite 150.

Hinweis: Einstellungen, die im Druckertreiber gewählt werden, haben Vorrang vor den am Steuerpult gewählten Einstellungen.

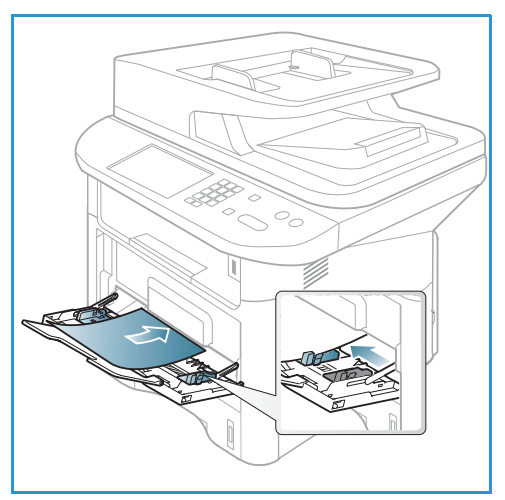

6. Nach dem Drucken übriges Material herausnehmen und die Zusatzzufuhr schließen.

#### Duplexmodul

Das Duplexmodul ist je nach Land auf das Format A4 oder Letter voreingestellt. Zum Ändern des Formats für das Duplexmodul wie unten beschrieben vorgehen.

1. Duplexmodul aus dem Gerät herausziehen.

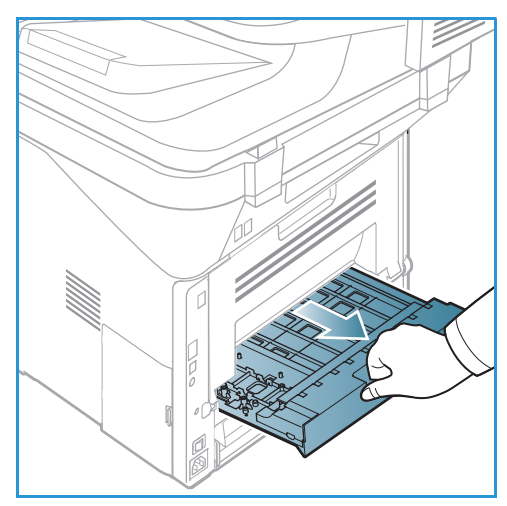

2. Die Führungen auf das zu verwendende Format einstellen.

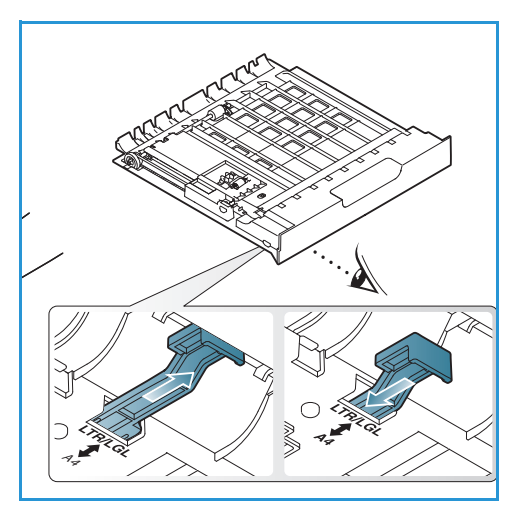

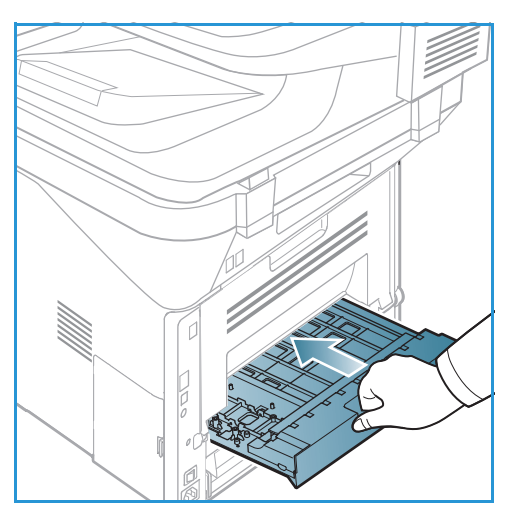

3. Das Duplexmodul wieder in das Gerät einschieben und seine Kanten an den Führungsrillen innen im Gerät ausrichten. Duplexmodul ganz einschieben.

## Einlegen von Vorlagen

Vorlagen können entweder in den automatischen Vorlageneinzug oder auf das Vorlagenglas gelegt werden.

#### Automatischer Vorlageneinzug

Der automatische Vorlageneinzug fasst bis zu 50 Vorlagen mit 80 g/m<sup>2</sup>.

- 1. Vorlagen mit der zu scannenden Seite nach oben und mit der Oberkante nach links oder hinten weisend in das Einzugsfach des Vorlageneinzugs einlegen.
- 2. Die Vorlagenführungen so verschieben, dass sie die Vorlagen auf beiden Seiten leicht berühren.

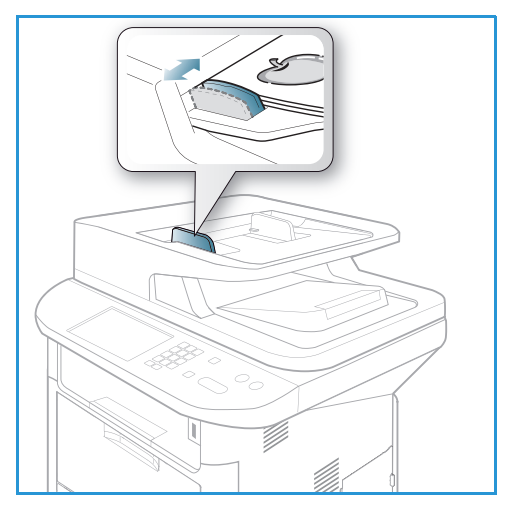

#### Vorlagenglas

Das Vorlagenglas eignet sich für Vorlagen in Überformat, zerrissene oder beschädigte Vorlagen sowie für Bücher und Zeitschriften.

- 1. Den Vorlageneinzug hochklappen und eine einzelne Vorlage mit der zu scannenden Seite nach unten auf das Vorlagenglas legen. Vorlage an der hinteren linken Ecke des Glases ausrichten.
- Das Standardformat ist A4 oder 8,5 x 11 Zoll. Für Vorlagen mit anderen Formaten die Option Vorlagenformat ändern. Weitere Informationen siehe Kopieroptionen auf Seite 36.

Hinweis: Die Vorlagen werden jeweils nur einmal gescannt, auch wenn mehrere Kopien angefordert werden.

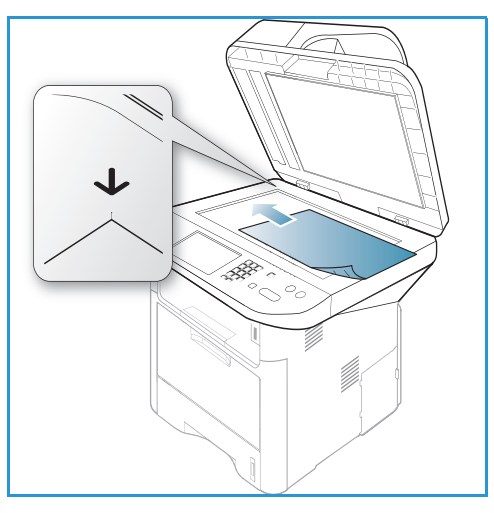

## Ausgabestellen

Das Gerät verfügt über zwei Ausgabestellen:

- Ausgabefach (Vorderseite nach unten) 1 mit einem Fassungsvermögen von bis zu 150 Blatt Papier mit 80 g/m<sup>2</sup>.
- Rückseitenklappe (Vorderseite Seite nach oben) 2 zur Ausgabe einzelner Blätter nacheinander.

Die Ausgabe wird in der Standardeinstellung an das Ausgabefach geleitet. Wenn Sondermaterialien wie z. B. Umschläge zerknittert, gewellt, geknickt oder mit dicken schwarzen Linien ausgegeben werden, die Ausgabe an die Rückseitenklappe leiten. Die Rückseitenklappe öffnen und die Blätter nacheinander bedrucken.

Hinweis: Die Rückseitenklappe kann nur für Simplexaufträge verwendet werden. Duplexdruck bei offener Rückseitenklappe führt zu Materialstaus.

#### Verwendung des Ausgabefachs

Im Ausgabefach werden Blätter mit der Vorderseite nach unten in der Reihenfolge ausgegeben, in der sie gedruckt werden. Das Ausgabefach eignet sich für die meisten Aufträge. Wenn das Ausgabefach voll ist, wird dies am Steuerpult gemeldet.

Bei Verwendung des Ausgabefachs sicherstellen, dass die Rückseitenklappe geschlossen ist.

Hinweise:

- Treten bei der Ausgabe im Ausgabefach Probleme wie z. B. übermäßige Wellung auf, die Druckausgabe an die Rückseitenklappe leiten.
- Zur Vermeidung von Materialstaus die Rückseitenklappe nicht öffnen oder schließen, während ein Druckvorgang läuft.

#### Verwendung der Rückseitenklappe

Die Ausgabe über die Rückseitenklappe erfolgt mit der bedruckten Seite nach oben. Der Papierweg von der Zusatzzufuhr zur Rückseitenklappe ist gerade, was beim Drucken auf Sondermaterialien u. U. bessere Druckqualität bedeutet. Wenn die Rückseitenklappe geöffnet ist, erfolgt die Ausgabe dort.

Hinweis: Die Rückseitenklappe kann nur für Simplexaufträge verwendet werden. Duplexdruck bei offener Rückseitenklappe führt zu Materialstaus.

ACHTUNG: Der Fixierbereich hinter der Rückseitenklappe des Geräts wird beim Drucken sehr heiβ. Beim Zugriff auf diesen Bereich vorsichtig vorgehen.

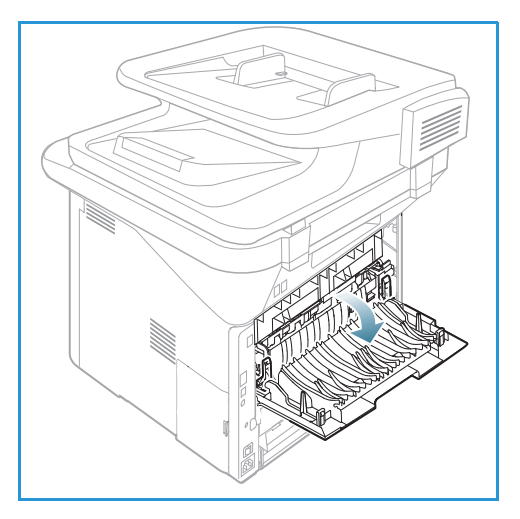

## Systemstatus

Die Taste *Systemstatus* dient zur Anzeige von Informationen zum Gerät und zu den Geräteeinstellungen. Nach Installation des Geräts müssen die Funktionen und Optionen vom Systemadministrator entsprechend den Anforderungen der Benutzer eingerichtet werden. Der Zugriff auf diese Optionen ist in der Regel kennwortgeschützt. Die für die optimale Leistung des Geräts erforderlichen Einstellungen mit dem System- oder Geräteadministrator absprechen.

Zu den *Systemstatus*-Optionen gehören Systemdaten, Tonerstand, Infoseiten, Funktionsvorgaben, Systemeinrichtung und Netzwerkeinstellung. Diese Optionen werden unten beschrieben.

Hinweis: Welche Optionen verfügbar sind, hängt von der Konfigurationsvariante ab.

#### Systemdaten

Über diese Option werden folgende Informationen aufgerufen:

- Modell
- Druckername
- DNS-Name
- IP-Adresse
- IPv6-Adresse
- Seriennummer
- Aktivierungsdatum
- Gebührenzähler

#### Tonerstand

Diese Option dient zum Prüfen des Tonerstands im Druckmodul. Der Tonerstand wird auf der Statusleiste angezeigt.

#### Informationsseiten

Diese Option dient zum Drucken folgender Berichte:

| Bericht               | Beschreibung                                                                                                    |
|-----------------------|----------------------------------------------------------------------------------------------------|
| Menüübersicht         | Menüübersicht, die das Layout und die aktuellen Einstellungen des<br>Geräts zeigt.                                                                         |
| Alle Berichte         | Mit dieser Option werden alle verfügbaren Berichte und<br>Informationsseiten gedruckt.                                                                     |
| Konfigurationsbericht | Dieser Bericht liefert Informationen zur Geräteeinstellung, einschließlich<br>der Seriennummer, IP-Adresse, installierten Optionen und<br>Softwareversion. |
| Demoseite             | Die Demoseite dient zum Prüfen der Druckqualität.                                                                                                    |

| Bericht                        | Beschreibung                                                                                                    |
|--------------------------------|----------------------------------------------------------------------------------------------------|
| Verbr.Info                     | Verbrauchmaterial-Informationsseite                                                                                                    |
| Adressbuch                     | Diese Liste zeigt alle Fax- und E-Mail-Adressen, die auf dem Gerät<br>gespeichert sind.                                                                                                    |
| Fax-Sendebericht               | Dieser Bericht zeigt die Faxnummer, die Anzahl der Seiten, die<br>verstrichene Zeit, den Kommunikationsmodus und die<br>Kommunikationsergebnisse für einen bestimmten Faxauftrag.<br>Hinweis: Das Gerät kann so eingerichtet werden, dass nach jedem<br>Faxauftrag automatisch ein Sendebericht gedruckt wird. (Siehe |
|                                | Fax-Setup auf Seite 168.)                                                                                                    |
| Fax-Sendebericht               | Dieser Bericht zeigt Informationen über die zuletzt gesendeten Faxe.                                                                                                    |
|                                | Hinweis: Das Gerät kann so eingerichtet werden, dass dieser Bericht<br>automatisch nach 50 Faxsendungen gedruckt wird.<br>(Siehe Automatischer Bericht auf Seite 171.)                                                                                                    |
| E-Mail-Sendebericht            | Dieser Bericht zeigt Informationen über die zuletzt gesendeten<br>E-Mail-Nachrichten.                                                                                                    |
| Fax-Empfangsbericht            | Dieser Bericht zeigt Informationen über die zuletzt empfangenen Faxe.                                                                                                    |
| Geplante Aufträge              | Diese Liste zeigt die zum Faxversand gespeicherten Dokumente sowie<br>Startzeit und Art jedes Vorgangs.                                                                                                    |
| Unerwünschte Faxnummern        | Diese Liste zeigt die Faxnummern unerwünschter Absender. Zum<br>Hinzufügen oder Löschen von Nummern das Menü "Unerwünschtes<br>Fax" aufrufen. (Siehe Fax-Setup auf Seite 168.)                                                                                                    |
| Netzwerkkonfiguration          | Diese Liste enthält Informationen über den Netzwerkanschluss und die<br>Netzwerkkonfiguration des Geräts.                                                                                                    |
| Benutzer-Authentifizierung     | Dese Liste zeigt Benutzer, die zur Verwendung der E-Mail-Funktion berechtigt sind.                                                                                                    |
| PCL-Schrift                    | PCL-Schriftenliste                                                                                                    |
| PS-Schrift                     | PS-Schriftenliste                                                                                                    |
| EPSON-Schriftart               | EPSON-Schriftenliste                                                                                                    |
| Gespeicherte Aufträge          | Aufträge, die im optionalen Speicher oder der Festplatte des Geräts<br>gespeichert sind.                                                                                                    |
| Abgeschlossene Aufträge        | Liste der abgeschlossenen Aufträge                                                                                                    |
| Netzbenutzer-Authentifizierung | Benutzer, die bei der Domäne angemeldet sind, und ihre IDs                                                                                                    |

| Bericht        | Beschreibung                                                                                                    |
|----------------|----------------------------------------------------------------------------------------------------|
| Nutzungszähler | <ul> <li>Diese Liste zeigt die Anzahl der auf dem Gerät gedruckten Seiten. Die<br/>Liste schließt Folgendes ein:</li> <li>Summe der Seiten</li> <li>Schwarzweißweiten</li> <li>Wartungsseiten</li> <li>Blätter</li> <li>Beidseitig bedruckte Blätter</li> </ul> |
| Faxoptionen    | Daten zur Faxeinrichtung                                                                                                    |

#### Funktionsvorgaben

Das Gerät verfügt über Standardeinstellungen für *Kopieren, Scannen, E-Mail* und *Fax*, die eine schnelle Wahl der gewünschten Optionen ermöglichen. Zum Ändern der Standardeinstellungen am Steuerpult **Systemstatus** drücken und mit der Ab-Pfeiltaste **Funktionsvorgaben** wählen. Zum Ändern der *Systemeinrichtung* wird möglicherweise ein Kennwort benötigt.

Hinweis: Welche Optionen verfügbar sind, hängt von der Konfigurationsvariante ab.

#### **Kopie-Standards**

Die Standardeinstellungen für die Optionen zum Kopieren, wie Vorlagenformat, Auflage, Sortierung, Vergrößern/Verkleinern, Helligkeit, Kontrast und Vorlagentyp können nach Bedarf gewählt werden. Beim Kopieren einer Vorlage werden die Standardeinstellungen verwendet, sofern für den betreffenden Auftrag keine anderen Einstellungen gewählt wurden. Nach Abschluss des Auftrags werden die Standardeinstellungen wiederhergestellt. Zum Ändern der Standardeinstellungen wird möglicherweise ein Kennwort benötigt.

#### Scanstandardeinstellung

Die Standardeinstellungen zum Scannen, wie Vorlagenformat, Vorlagentyp, Auflösung, Ausgabefarbe, Dateiformat, Helligkeit und Kontrast, können für *Scanausgabe: USB, Scanausgabe: FTP* und *Scanausgabe: SMB* geändert werden. Beim Scannen einer Vorlage werden die Standardeinstellungen verwendet, sofern für den betreffenden Auftrag keine anderen Einstellungen gewählt wurden. Zum Ändern der Standardeinstellungen wird möglicherweise ein Kennwort benötigt.

#### E-Mail-Standardeinstellungen

Die Standardeinstellungen für E-Mail wie Vorlagenformat, wie Vorlagentyp, Auflösung, Ausgabefarbe, Dateiformat, Helligkeit und Kontrast, können bei Bedarf geändert werden. Beim E-Mail-Versand eines Dokuments werden die Standardeinstellungen verwendet, sofern für den betreffenden Auftrag keine anderen Einstellungen gewählt wurden. Nach Abschluss des Auftrags werden die Standardeinstellungen wiederhergestellt. Zum Ändern der Standardeinstellungen wird möglicherweise ein Kennwort benötigt.

#### Faxeinrichtung

Das Gerät bietet vom Benutzer wählbare Optionen zur Einrichtung des Faxsystems. Die Standardeinstellungen können den eigenen Anforderungen angepasst werden. Die Einstellungen zum Empfangen und Senden können angepasst werden. Zum Ändern des Fax-Setup wird möglicherweise ein Kennwort benötigt.

#### Druckeinstellungen

Die Standardeinstellungen für verschiedene Optionen in der Druckumgebung können den eigenen Anforderungen angepasst werden. Zum Ändern der Druckeinstellungen wird möglicherweise ein Kennwort benötigt.

#### Systemeinrichtung

Über die Optionen zur Systemeinrichtung können gerätespezifische Optionen wie Datum und Uhrzeit und Energiesparmodus geändert werden.Zum Ändern der Systemeinrichtung wird möglicherweise ein Kennwort benötigt.

#### Netzwerkeinstellung

Das Netzwerk kann über das Gerätedisplay eingerichtet werden. Dafür müssen die entsprechenden Informationen über die verwendeten Netzwerkprotokolle und Computersysteme bekannt sein. Im Zweifelsfall den Systemadministrator zurate ziehen. Zum Ändern der Netzwerkeinstellung wird möglicherweise ein Kennwort benötigt.

#### Lokales Laufwerk (nur WorkCentre 3325DN/3325DNI)

Ermöglicht das Einrichten eines Ordners auf der Festplatte des Geräts zum Speichern von Scan-, Druckund Faxaufträgen.

Hinweis: Ausführliche Anleitung zum Zugriff auf und Anpassen der Geräteeinstellungen siehe Systemstatus und -einrichtung auf Seite 155.

# Allgemeine Wartung und Austauschmodule

Das Gerät verfügt über nur ein Austauschmodul, das Druckmodul. Xerox-Austauschmodule können über den Xerox Partner bestellt werden. Dazu Firmennamen, Produktnummer und Seriennummer des Geräts angeben. Verbrauchsmaterial kann auch über www.xerox.com bestellt werden. Weitere Informationen siehe Support auf Seite 144.

Zum Ermitteln der Seriennummer des Geräts **Systemstatus** drücken, **Systemdaten** markieren und **OK** drücken. Weitere Informationen zum Ermitteln der Seriennummer siehe Ermitteln der Seriennummer auf Seite 224.

### Druckmodul

Zur Vermeidung von Problemen mit der Druckqualität aufgrund von Verschleiß und zur Pflege des Geräts muss das Druckmodul nach einer bestimmten Anzahl Seiten oder nach Ablauf seiner Lebensdauer ausgetauscht werden.

Am Gerät wird eine Meldung angezeigt, wenn das Druckmodul ausgetauscht werden muss. Das Modul nur bei Anzeige einer entsprechenden Meldung oder auf Anweisung eines Xerox Partners austauschen. Beim Auswechseln des Druckmoduls die dem Modul beiliegenden Anweisungen oder die Anweisungen in diesem Handbuchbefolgen.

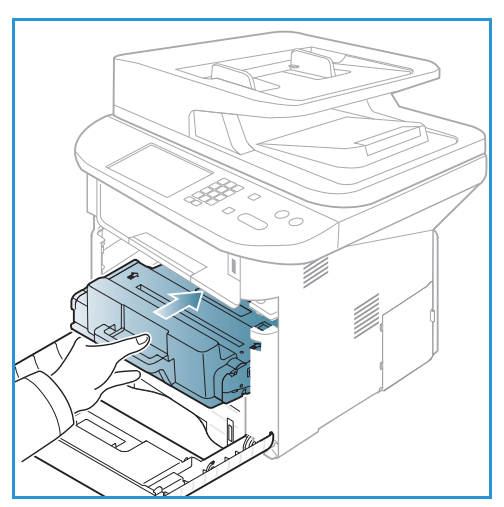

Zum Austauschen des Druckmoduls siehe Allgemeine Wartung und Problembehandlung auf Seite 183. Zum Bestellen eines neuen Druckmoduls an den lokalen Xerox

Partner oder autorisierten Händler wenden. Verbrauchsmaterial kann auch über www.xerox.com bestellt werden. Weitere Informationen siehe Support auf Seite 144.

#### Reinigung

Das Gerät muss regelmäßig gereinigt werden. Die Abdeckungen des Geräts, das Steuerpult und der Vorlageneinzug sind mit einem weichen, fusselfreien Tuch zu reinigen, das leicht mit Wasser befeuchtet wurde. Xerox-Flüssig- oder Antistatik-Reinigungsmittel kann zur Reinigung des Vorlagenglases verwendet werden. Das Reinigungsmittel nicht direkt auf das Vorlagenglas gießen, sondern auf ein Tuch geben. Restfeuchtigkeit mit einem sauberen Tuch oder Papiertuch entfernen.

Weitere Informationen zu Wartungsarbeiten siehe Allgemeine Wartung und Problembehandlung auf Seite 183

# Zusätzliche Hilfe

Weitere Hilfe ist über unsere Kunden-Website unter www.xerox.com oder vom Xerox Support Center unter Angabe der Geräteseriennummer erhältlich.

#### **Xerox Support Center**

Kann ein Fehler anhand der angezeigten Anweisungen nicht behoben werden, unter Fehlermeldungen auf Seite 200 nachschlagen. Bestehen die Probleme weiterhin, das *Xerox Support Center* kontaktieren. Das *Xerox Support Center* benötigt die Geräteseriennummer sowie Angaben zur Art der Störung und zum Fehlercode (falls vorhanden), außerdem Name und Anschrift des Unternehmens.

Weitere Informationen zur Ermittlung der Seriennummer siehe Ermitteln der Seriennummer auf Seite 224.

#### Dokumentation

Die Antworten zu den häufigsten Fragen sind in der Dokumentation auf der CD zu finden, die im Lieferumfang des Xerox WorkCentre 3315DN/3325DN/3325DNI enthalten ist. Die Dokumentation kann auch über www.xerox.com/support heruntergeladen werden.

- Installationshandbuch: Informationen zur Geräteinstallation.
- Kurzübersicht: grundlegende Informationen zum Gebrauch des Geräts.
- **Benutzerhandbuch (dieses Dokument)**: Anweisungen und Informationen zu allen Funktionen des Geräts.
- **Systemhandbuch**: detaillierte Anweisungen und Informationen zum Anschluss des Geräts an das Netzwerk und zur Installation zusätzlicher Funktionen.

# Kopieren

# 2

Die Themen in diesem Kapitel:

- Kopierverfahren auf Seite 32
- Kopieroptionen auf Seite 36
- Verwenden der Layoutoptionen auf Seite 39
- Ausgabestellen auf Seite 43

## Kopierverfahren

Dieser Abschnitt beschreibt das grundlegende Kopierverfahren:

- Einlegen von Vorlagen auf Seite 32
- Wählen der Funktionseinstellungen auf Seite 33
- Eingeben der Auflage auf Seite 34
- Starten eines Auftrags auf Seite 34
- Prüfen des Auftragsstatus auf Seite 35
- Stoppen eines Kopierauftrags auf Seite 35

Ist die Authentifizierung aktiviert, wird zur Verwendung des Geräts möglicherweise ein Konto benötigt. Um ein Konto zu erhalten bzw. bei Fragen hierzu an den Systemadministrator wenden.

Hinweis: Welche Optionen verfügbar sind, hängt von der Konfigurationsvariante ab.

#### Einlegen von Vorlagen

Vorlagen können entweder in den automatischen Vorlageneinzug oder auf das Vorlagenglas gelegt werden.

#### Automatischer Vorlageneinzug

Der automatische Vorlageneinzug fasst bis zu 50 Vorlagen mit 80 g/m<sup>2</sup>.

- 1. Vorlagen mit der zu scannenden Seite nach oben und mit der Oberkante nach links oder hinten weisend in das Einzugsfach des Vorlageneinzugs einlegen.
- 2. Die Vorlagenführungen so verschieben, dass sie die Vorlagen auf beiden Seiten leicht berühren.

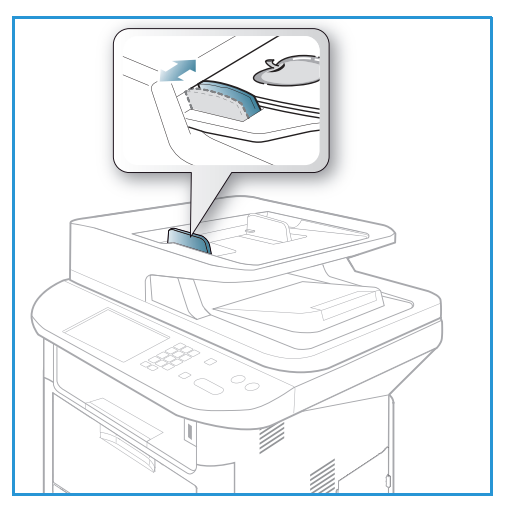

#### Vorlagenglas

Das Vorlagenglas eignet sich für Vorlagen in Überformat, zerrissene oder beschädigte Vorlagen sowie für Bücher und Zeitschriften.

- 1. Den Vorlageneinzug hochklappen und eine einzelne Vorlage mit der zu scannenden Seite nach unten auf das Vorlagenglas legen. Vorlage an der hinteren linken Ecke des Glases ausrichten.
- Das Standardformat ist A4 oder 8,5 x 11 Zoll. Für Vorlagen mit anderen Formaten die Option Vorlagenformat ändern. Weitere Informationen siehe Kopieroptionen auf Seite 36.

Hinweis: Die Vorlagen werden jeweils nur einmal gescannt, auch wenn mehrere Kopien angefordert werden.

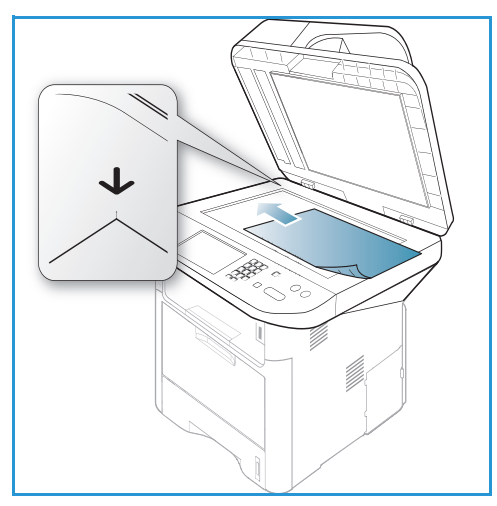

## Wählen der Funktionseinstellungen

Für Kopieraufträge können verschiedene Einstellungen gewählt werden. Das Druckmaterial und die Optionen für 2-seitiges Scannen und Drucken werden über Tasten auf dem Steuerpult gewählt. Weitere Kopieroptionen können über die Taste **Menü** aufgerufen werden. Nach Wahl der gewünschten Option mit **Zurück** zur Bereitschaftsanzeige zurückkehren.

Hinweis: Welche Optionen verfügbar sind, hängt von der Konfigurationsvariante ab.

- 1. Am Steuerpult Kopieren drücken.
- 2. Am Steuerpult Materialbehälter drücken:
  - Automatisch: Druckmaterial für den Kopierauftrag wird entsprechend dem Vorlagenformat automatisch gewählt.
  - Behälter 1: Material aus Behälter 1 verwenden.
  - **Behälter 2**: Material aus Behälter 2 verwenden.

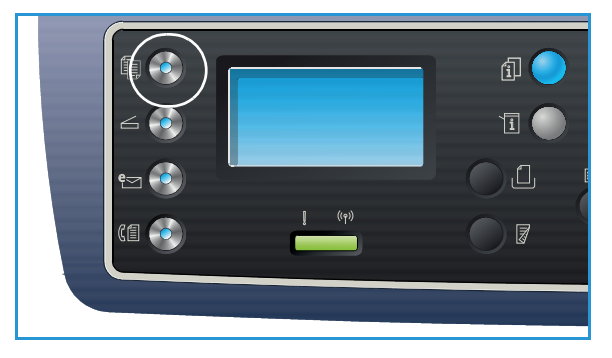

Hinweis: Behälter 1 fasst 250 Blatt Papier mit 80 g/m², der optionale Behälter 2 fasst 520 Blatt mit 80 g/m². Zulässige Papiergewichte: 60 – 163 g/m². Zulässige Formate: 105 x 148 mm bis 216 x 356 mm (A6 bis Legal).

• **Zusatzzufuhr**: zur Zuführung von besonderen Materialien wie z. B. Briefkopfpapier oder Etiketten oder für Einzelaufträge.

Hinweis: Die Zusatzzufuhr fasst bis zu 50 Blatt Papier mit 80 g/m<sup>2</sup> oder bis zu 5 Klarsichtfolien oder bis zu 5 Umschläge. Zulässige Papiergewichte: 60 – 220 g/m<sup>2</sup>. Zulässige Formate: 76 x 127 mm (benutzerdefiniert) bis 216 x 356 mm (Legal).

Mit der Auf- oder Ab-Pfeiltaste Papiervorrat wählen, dann OK drücken.

Weitere Informationen siehe Druckmaterialien auf Seite 145.

- 3. Am Steuerpult **2-seitig** drücken. Zweiseitige Kopien können automatisch von ein- oder beidseitig bedruckten Vorlagen erstellt werden:
  - $1 \rightarrow 1$ : 1-seitig bedruckte Kopien von 1-seitig bedruckten Vorlagen
  - $1 \rightarrow 2$ : 2-seitig bedruckte Kopien von 1-seitig bedruckten Vorlagen
  - 1→ 2, Rückseite gedreht: 2-seitig bedruckte Kopien von 2-seitig bedruckten Vorlagen, Rückseite jeder Kopie wird um 180 Grad gedreht. Für Dokumente mit "Kopf-Fuß"-Ausrichtung, die wie ein Kalender umgeblättert werden.
  - $2 \rightarrow 2$ : 2-seitig bedruckte Kopien von 2-seitig bedruckten Vorlagen.
  - $2 \rightarrow 2$ : 1-seitig bedruckte Kopien von 2-seitig bedruckten Vorlagen.
  - 2→ 1, Rückseite gedreht: 1-seitig bedruckte Kopien von 2-seitig bedruckten Vorlagen, jedes 2. Druckbild wird um 180 Grad gedreht. Die Leseausrichtung bei dieser Option hängt von den Vorlagen ab. Beispiel: Werden Vorlagen mit "Kopf-Kopf"-Ausrichtung gescannt, erfolgt die Ausgabe in "Kopf-Fuß"-Ausrichtung. Werden Vorlagen mit "Kopf-Fuß"-Ausrichtung gescannt, erfolgt die Ausgabe in "Kopf-Kopf"-Ausrichtung.

Mit der Auf- oder Ab-Pfeiltaste die gewünschte Seitenaufdruckoption auswählen, dann **OK** drücken.

Hinweis: Auf dem WorkCentre 3315DN sind nicht alle Seitenaufdruckoptionen verfügbar.

4. Weitere Kopieroptionen können über die Taste **Menü** aufgerufen werden. Informationen zum Programmieren weiterer Optionen siehe Kopieroptionen auf Seite 36

#### Eingeben der Auflage

- Die maximale Auflage ist 999.
- Über den Tastenblock auf dem Steuerpult die Kopienanzahl eingeben. Die eingegebene Zahl wird in der oberen rechten Ecke des Displays angezeigt.

Hinweis: Zum Korrigieren einer falschen Eingabe die Taste **C** drücken und die richtige Auflage eingeben.

#### Starten eines Auftrags

- 1. **Start** drücken. Jede Vorlage wird nur einmal gescannt.
- Beim Scannen 2-seitiger Vorlagen über das Vorlagenglas wird am Gerät eine Meldung angezeigt, wenn die Rückseite gescannt werden kann. Fortfahren, bis alle Seiten gescannt wurden. Nach dem Scannen der Vorlagen werden die Kopien gedruckt.

## Prüfen des Auftragsstatus

- 1. Zum Aufrufen von Auftragsstatusinformationen am Steuerpult **Auftragsstatus** drücken.
- 2. Eine Liste der aktiven oder gespeicherten Aufträge wird angezeigt. Gewünschten Auftrag mit der Auf- oder Ab-Pfeiltaste auswählen, dann **OK** drücken.
- 3. Folgende **Auftragsoptionen** sind verfügbar: Aktive Aufträge:
  - Freigeben
  - Abbrechen

Gespeicherte Aufträge:

- Drucken
- Löschen

#### Unterbrechen eines Kopierauftrags

Aktiven Kopierauftrag unterbrechen und eiligen Auftrag vorziehen:

- 1. Am Steuerpult **Unterbrechen** drücken.
- 2. Die Vorlagen für den aktiven Auftrag aus dem Vorlageneinzug oder vom Vorlagenglas nehmen.
- 3. Dein eiligen Auftrag programmieren.
- 4. Die Vorlagen für den eiligen Auftrag auf das Vorlagenglas oder in den Vorlageneinzug legen.
- 5. Start drücken.
- 6. Nach Abschluss des vorgezogenen Auftrags erneut Unterbrechen drücken.
- 7. Die Vorlagen für den ersten Auftrag wieder ein- oder auflegen und Starttaste drücken. Der unterbrochene Auftrag wird wiederaufgenommen.

#### Stoppen eines Kopierauftrags

Zum Abbrechen eines aktiven Kopierauftrags wie unten beschrieben vorgehen.

1. Am Steuerpult **Stopp** drücken.

Zum Abbrechen eines in der Warteschlange befindlichen Kopierauftrags wie unten beschrieben vorgehen.

- 1. Zum Anzeigen der aktiven Aufträge am Steuerpult Auftragsstatus drücken.
- 2. Mit der Auf- oder Ab-Pfeiltaste den gewünschten Auftrag auswählen, dann **OK** drücken.
- 3. Löschen und dann OK wählen.
- 4. Auftrag mit Ja löschen, oder mit Nein zur vorherigen Anzeige zurückkehren.

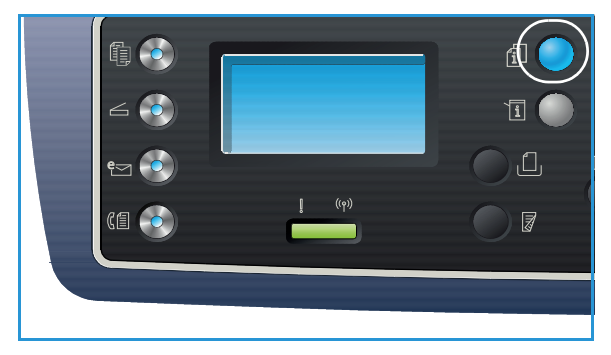

## Kopieroptionen

Das Gerät bietet verschieden Optionen zum Anpassen von Kopieraufträgen an die eigenen Anforderungen. Zum Aufrufen der Optionen **Menü** drücken. Informationen zum Ändern der Kopierstandardeinstellungen siehe Funktionsvorgaben auf Seite 161.

#### Hinweise:

- Welche Optionen verfügbar sind, hängt von der Konfigurationsvariante ab.
- Wird beim Wählen der Kopieroptionen **Stopp** gedrückt, werden alle für den aktuellen Kopierauftrag gewählten Einstellungen verworfen, und nach Abschluss des laufenden Kopierauftrags werden die Standardeinstellungen wiederhergestellt.

| Funktion                   | Beschreibung                                                                                                    | Optionen                                                                                                    |
|----------------------------|----------------------------------------------------------------------------------------------------|----------------------------------------------------------------------------------------------------|
| Vorlagenformat             | Angabe des<br>Vorlagenformats.                                                                                                    | <ul> <li>A4</li> <li>A5</li> <li>B5</li> <li>Letter</li> <li>Legal</li> <li>Executive</li> <li>Folio</li> <li>Oficio</li> </ul>                                                                                                    |
| Vergrößern/<br>Verkleinern | Vorlagen auf dem<br>Vorlagenglas können auf<br>25 % bis 400 % und<br>Vorlagen im<br>Vorlageneinzug auf 25 %<br>bis 100 % verkleinert bzw.<br>vergrößert werden. | <ul> <li>100 %: Kopienformat entspricht dem Vorlagenformat.</li> <li>Variabel : Über den Tastenblock oder mit den<br/>Auf-/Ab-Pfeiltasten den gewünschten Prozentsatz<br/>eingeben.</li> <li>Automatisch anpassen: Kopien entsprechend dem<br/>Vorlagenformat und dem Format des<br/>Ausgabematerials verkleinern oder vergrößern.</li> <li>Festwerte: Die am häufigsten verwendeten<br/>Verkleinerungs-/Vergrößerungsverhältnisse stehen als<br/>Festwerte zur Auswahl. Diese Festwerte können vom<br/>System- oder Geräteadministrator den<br/>Anforderungen angepasst werden.</li> </ul> |
| Helligkeit                 | Einstellung der<br>Ausgabehelligkeit.                                                                                                    | <ul> <li>Heller +1 bis +5: schrittweises Aufhellen bei dunklen<br/>Vorlagen, die hellste Einstellung ist "Heller +5".</li> <li>Normal: für normale Text- oder Druckvorlagen.</li> <li>Dunkler +1 bis +5: schrittweises Verdunkeln bei hellen<br/>Vorlagen, die dunkelste Einstellung ist "Dunkler +5".</li> </ul>                                                                                                    |
| Kontrast                   | Erhöhen oder Reduzieren<br>des Kontrasts zwischen<br>hellen und dunklen<br>Bildbereichen.                                                                       | <ul> <li>Weniger +1 bis +5: schrittweises Reduzieren des<br/>Kontrasts; der geringste Kontrast wird mit "Weniger<br/>+5" erzielt.</li> <li>Normal: keine Kontrastkorrektur</li> <li>Mehr +1 bis +5: schrittweises Erhöhen des Kontrasts;<br/>der höchste Kontrast wird mit "Mehr +5" erzielt.</li> </ul>                                                                                                    |
| Funktion                      | Beschreibung                                                                                                    | Optionen                                                                                                    |
|-------------------------------|----------------------------------------------------------------------------------------------------|----------------------------------------------------------------------------------------------------|
| Vorlagentyp                   | Die Einstellung für den<br>Vorlagentyp dient zur<br>Verbesserung der<br>Druckqualität.                                                                                                    | <ul> <li>Text: Vorlagen, die vorwiegend Text enthalten.</li> <li>Text/Foto: Vorlagen mit Text und Fotos.</li> <li>Foto: Vorlagen mit Fotos.</li> </ul>                                                                                                    |
| Layout                        | Diese Option dient zum<br>Kopieren mehrerer<br>Vorlagen auf ein Blatt,<br>zum Kopieren von<br>Buchvorlagen und zum<br>Erstellen von Broschüren<br>und Dokumenten, die zu<br>einem Poster<br>zusammengefügt werden<br>können. | <ul> <li>Normal: Layout der Vorlage übernehmen.</li> <li>2 auf 1: Zwei Vorlagen in verkleinerter Form auf eine<br/>Blattseite kopieren.</li> <li>4 auf 1: Vier Vorlagen in verkleinerter Form auf eine<br/>Blattseite kopieren.</li> <li>Ausweis: Zwei Vorlagenseiten ohne Verkleinerung auf<br/>die gleiche Blattseite aufdrucken.</li> <li>Poster kopieren: Vorlage in 9 Teile aufteilen. Die<br/>gedruckten Seiten können zu einem Poster<br/>zusammengefügt werden.</li> <li>Clonen: Mehrere Vorlagenbilder auf eine Seite<br/>aufdrucken. Die Anzahl der Bilder wird automatisch<br/>anhand des Vorlagen- und des Druckmaterialformats<br/>bestimmt.</li> <li>Buch kopieren: zum Kopieren von gebundenen<br/>Vorlagen und Büchern.</li> <li>Broschürenerstellung: Beide Blattseiten bedrucken<br/>und Seiten so anordnen, dass die Blätter in der Mitte<br/>zur Broschüre gefaltet werden können.</li> <li>Anweisungen siehe Verwenden der Layoutoptionen auf<br/>Seite 39.</li> </ul> |
| Hintergrundunter-<br>drückung | Automatisches Reduzieren<br>bzw. Löschen von dunklem<br>Hintergrund bei Vorlagen<br>auf farbigem Papier und<br>bei Zeitungsvorlagen.                                                                                         | <ul> <li>Aus: keine Hintergrundunterdrückung.</li> <li>Auto: automatische Hintergrundunterdrückung.</li> <li>Verbessern: Stufe 1 bis 4. Farbigen Hintergrund<br/>schrittweise reduzieren, Stufe 4 bewirkt die stärkste<br/>Hintergrundunterdrückung.</li> </ul>                                                                                                    |

| Funktion         | Beschreibung                                                                                                  | Optionen                                                                                                    |
|------------------|----------------------------------------------------------------------------------------------------|----------------------------------------------------------------------------------------------------|
| Randverschiebung | Automatisches<br>Verschieben des Bildes auf<br>der Seite um den<br>angegebenen Versatz                        | <ul> <li>Aus: keine Randverschiebung.</li> <li>Automatisch zentrieren: Kopie automatisch auf der<br/>Seite zentrieren. Diese Funktion ist nur verfügbar,<br/>wenn die Vorlagen auf das Vorlagenglas aufgelegt<br/>werden.</li> <li>Benutzerrand: Über den Tastenblock den linken,<br/>rechten oberen oder unteren Rand (0 bis 20 mm)<br/>eingeben.</li> </ul>                                                                                                    |
| Kantenlöschung   | Entfernen von Punkten,<br>Stanzlöchern, Falzlinien<br>und Heftklammerspuren<br>an den vier<br>Vorlagenrändern | <ul> <li>Aus: keine Randausblendung.</li> <li>Kleines Original: Rand bei kleinen Vorlagen<br/>ausblenden. Diese Funktion ist nur verfügbar, wenn<br/>die Vorlagen auf das Vorlagenglas aufgelegt werden.</li> <li>Lochstellen: Lochspuren von gelochten Vorlagen<br/>ausblenden.</li> <li>Bundsteg: Dunkle vertikale Linien in der Mitte<br/>aufgeschlagener Bücher ausblenden. Diese Funktion<br/>ist nur verfügbar, wenn die Vorlagen auf das<br/>Vorlagenglas aufgelegt werden.</li> <li>Randlöschung: Über die den Tastenblock die Breite<br/>des links, rechts, oben oder unten auszublendenden<br/>Rands eingeben.</li> </ul> |

# Verwenden der Layoutoptionen

Diese Option dient zum Kopieren mehrerer Vorlagen auf ein Blatt, zum Kopieren von Buchvorlagen und zum Erstellen von Broschüren und Dokumenten, die zu einem Poster zusammengefügt werden können.

Hinweis: Welche Optionen verfügbar sind, hängt von der Konfigurationsvariante ab.

# "2 auf 1" oder "4 auf 1"

Diese Funktion dient zum Kopieren von zwei oder mehr Vorlagen in verkleinerter Form auf eine Blattseite. Sie eignet sich für Handouts, Storyboards oder zum Archivieren von Dokumenten.

Hinweis: Zur Verwendung dieser Funktion müssen die Vorlagen in den Vorlageneinzug eingelegt werden.

- 1. Am Steuerpult Kopieren drücken.
- 2. Am Steuerpult Menü drücken.
- 3. Mit der Auf- oder Ab-Pfeiltaste Layout markieren, dann OK drücken.
- 4. Gewünschte Option auswählen:
  - Normal: eine Vorlage pro Blattseite
  - 2 auf 1: zwei Vorlagen pro Blattseite
  - 4 auf 1: vier Vorlagen pro Blattseite

Hinweis: Bei Querformatvorlagen muss die Oberkante der Vorlage nach hinten weisen. Bei Hochformatvorlagen muss die Oberkante nach links weisen.

- 5. Gewählte Optionen mit **OK** speichern und **Menü** drücken, um zum Menü der höchsten Ebene zurückzukehren.
- 6. Vorlagen einlegen und **Start** drücken.

# Ausweiskopie

Zwei Vorlagenseiten werden ohne Verkleinerung auf die gleiche Blattseite aufgedruckt. Diese Funktion eignet sich für kleine Vorlagen wie z. B. Visitenkarten.

Hinweis: Diese Kopierfunktion ist nur verfügbar, wenn die Vorlagen auf das Vorlagenglas aufgelegt werden. Ist die Vorlage größer als der bedruckbare Bereich, wird die Kopie möglicherweise abgeschnitten.

Das Gerät kann 2-seitige Vorlagen auf eine Seite des Formats A4, Letter, Legal, Folio, Executive, B5, A5 oder A6 drucken.

- 1. Am Steuerpult **Kopieren** drücken.
- 2. Am Steuerpult **Menü** drücken.
- 3. Mit der Auf- oder Ab-Pfeiltaste Layout markieren, dann OK drücken.

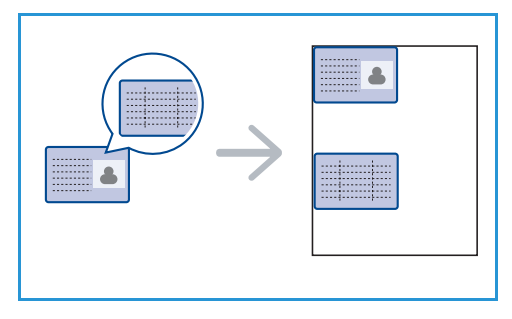

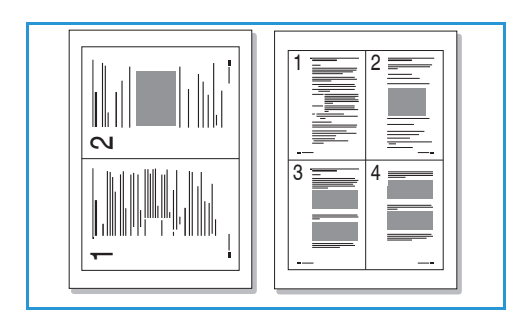

- 4. Mit der Auf- oder Ab-Pfeiltaste **Ausweiskopie** markieren, dann **OK** drücken.
- 5. Menü drücken, um zum Menü der höchsten Ebene zurückzukehren.
- 6. Vorlage mit der Vorderseite nach unten auf das Vorlagenglas auflegen und an der Spitze des Ausrichtungspfeils ausrichten. Vorlageneinzug herunterklappen.
- 7. Start drücken.

Am Display wird *Vorderseiten einlegen dann OK drücken* angezeigt. Am Steuerpult **OK** drücken.

Die Vorderseite wird gescannt, dann wird *Hinten platzieren* angezeigt.

- 8. Die Vorlage umdrehen und mit der Rückseite nach unten auf das Vorlagenglas auflegen. Vorlageneinzug herunterklappen.
- 9. Am Steuerpult Start drücken.

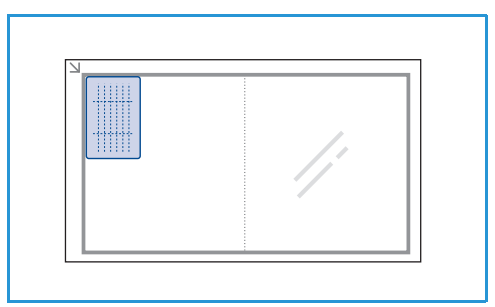

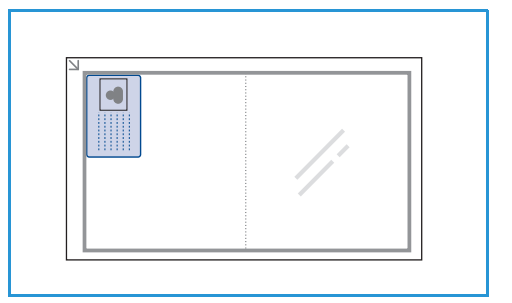

# Buch kopieren

Mit dieser Funktion wird angegeben, welche Seiten einer gebundenen Vorlage gescannt werden sollen. Die gebundene Vorlage wird mit der zu scannenden Seite so auf das Vorlagenglas gelegt, dass der Buchrücken an der Buchrückenmarkierung ausgerichtet ist.

- 1. Am Steuerpult Kopieren drücken.
- 2. Am Steuerpult Menü drücken.
- 3. Mit der Auf- oder Ab-Pfeiltaste **Layout** markieren, dann **OK** drücken.
- 4. Mit der Auf- oder Ab-Pfeiltaste **Buch kopieren** markieren, dann **OK** drücken.
- 5. Mit der Auf- oder Ab-Pfeiltaste die gewünschte Option markieren:
  - Aus: Funktion deaktivieren.
  - Linke Seite: Linke Seite einer gebundenen Vorlage kopieren.
  - Rechte Seite: Rechte Seite einer gebundenen Vorlage kopieren.
  - **Beide Seiten**: Beide Seiten einer gebundenen Vorlage kopieren. Die linke Vorlagenseite wird zuerst gescannt.
- 6. Gewählte Optionen mit **OK** speichern und **Menü** drücken, um zum Menü der höchsten Ebene zurückzukehren.
- 7. Gebundene Vorlage mit der zu scannenden Seite nach unten auf das Vorlagenglas legen und dabei den Buchrücken an der Buchrückenmarkierung hinten am Vorlagenglas ausrichten.

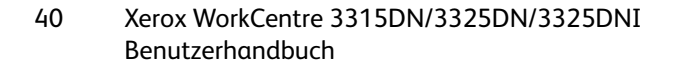

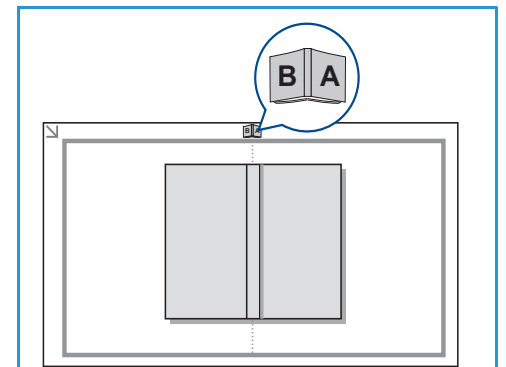

- 8. Start drücken.
- 9. Soll eine weitere Seite gescannt werden, **Ja** wählen. Vorlage mit der nächsten Seite nach unten auf das Vorlagenglas legen, die gewünschte Kopieroption wählen und **OK** drücken.

Wenn alle gewünschten Seiten gescannt wurden, die Frage Weitere Seite? mit Nein beantworten.

### Broschürenerstellung

Mit dieser Funktion werden beide Blattseiten bedruckt, dabei werden die Seiten so angeordnet, dass die Blätter in der Mitte zur Broschüre gefaltet werden können.

 Vorlagen mit der zu kopierenden Seite nach oben sorgfältig in den Vorlageneinzug einlegen. Die erste Seite muss oben liegen, und die Überschriften müssen zur linken Geräteseite weisen.

Hinweis: Zur Broschürenerstellung müssen die Vorlagen in den Vorlageneinzug eingelegt werden.

- 2. Am Steuerpult Kopieren drücken.
- 3. Am Steuerpult Menü drücken.
- 4. Mit der Auf- oder Ab-Pfeiltaste Layout markieren, dann OK drücken.
- 5. Mit der Auf- oder Ab-Pfeiltaste Broschürenerstellung markieren, dann OK drücken.
- 6. Mit der Auf- oder Ab-Pfeiltaste **1-seitige Vorlagen** oder **2-seitige Vorlagen** markieren, dann **OK** drücken.
- 7. Gewählte Optionen mit **OK** speichern und **Menü** drücken, um zum Menü der höchsten Ebene zurückzukehren.
- 8. Vorlagen einlegen und Start drücken.

#### Poster kopieren

Die Vorlage wird in 9 Teile aufgeteilt. Die gedruckten Seiten können zu einem Poster zusammengefügt werden.

Hinweis: Diese Kopierfunktion ist nur verfügbar, wenn die Vorlagen auf das Vorlagenglas aufgelegt werden.

- 1. Am Steuerpult Kopieren drücken.
- 2. Am Steuerpult Menü drücken.
- 3. Mit der Auf- oder Ab-Pfeiltaste **Layout** markieren, dann **OK** drücken.
- 4. Mit der Auf- oder Ab-Pfeiltaste Poster kopieren markieren, dann OK drücken.
- 5. Gewählte Optionen mit **OK** speichern und **Menü** drücken, um zum Menü der höchsten Ebene zurückzukehren.
- 6. Vorlagen einlegen und **Start** drücken.

Die einzelnen Teile werden nacheinander gescannt und gedruckt.

Benutzerhandbuch

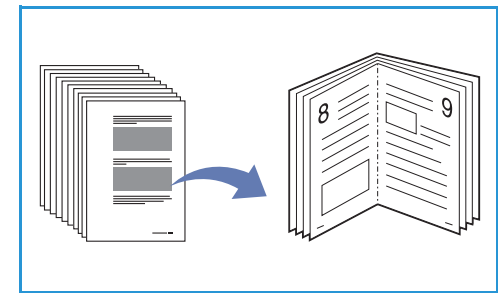

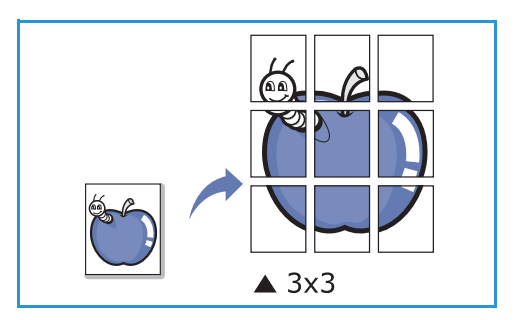

# Klonen

Mehrere Vorlagenbilder werden auf eine Seite aufgedruckt. Wie viele Bilder aufgedruckt werden, wird automatisch anhand des Vorlagen- und Druckmaterialformats bestimmt.

Hinweis: Diese Kopierfunktion ist nur verfügbar, wenn die Vorlagen auf das Vorlagenglas aufgelegt werden.

- 1. Am Steuerpult Kopieren drücken.
- 2. Am Steuerpult Menü drücken.
- 3. Mit der Auf- oder Ab-Pfeiltaste **Layout** markieren, dann **OK** drücken.
- 4. Mit der Auf- oder Ab-Pfeiltaste Klonen markieren, dann OK drücken.
- 5. Gewählte Optionen mit **OK** speichern und **Menü** drücken, um zum Menü der höchsten Ebene zurückzukehren.
- 6. Vorlagen einlegen und **Start** drücken.

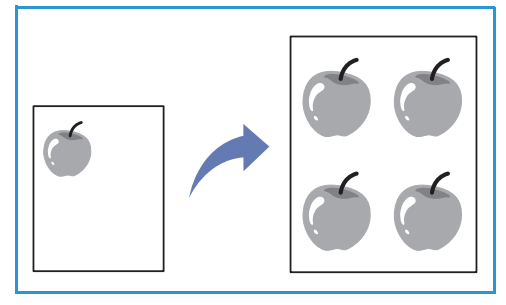

42 Xerox WorkCentre 3315DN/3325DN/3325DNI Benutzerhandbuch

# Ausgabestellen

Das Gerät verfügt über zwei Ausgabestellen:

- Ausgabefach (Vorderseite nach unten) 1 mit einem Fassungsvermögen von bis zu 150 Blatt Papier mit 80 g/m<sup>2</sup>.
- Rückseitenklappe (Vorderseite Seite nach oben) 2 zur Ausgabe einzelner Blätter nacheinander.

Die Ausgabe wird in der Standardeinstellung an das Ausgabefach geleitet. Wenn Sondermaterialien wie z. B. Umschläge zerknittert, gewellt, geknickt oder mit dicken schwarzen Linien ausgegeben werden, die Ausgabe an die Rückseitenklappe leiten. Die Rückseitenklappe öffnen und die Blätter nacheinander bedrucken.

Hinweis: Die Rückseitenklappe kann nur zur Ausgabe von Simplexaufträgen verwendet werden. Duplexdruck bei offener Rückseitenklappe führt zu Materialstaus.

# Verwenden des Ausgabefachs

Im Ausgabefach werden Drucke mit der Vorderseite nach unten in der Reihenfolge ausgegeben, in der sie gedruckt werden. Das Ausgabefach eignet sich für die meisten Aufträge. Wenn das Ausgabefach voll ist, wird dies am Steuerpult gemeldet.

Bei Verwendung des Ausgabefachs sicherstellen, dass die *Rückseitenklappe* geschlossen ist.

Hinweise:

- Treten bei der Ausgabe im Ausgabefach Probleme wie z. B. übermäßige Wellung auf, die Druckausgabe an die *Rückseitenklappe* leiten.
- Zur Vermeidung von Materialstaus die Rückseitenklappe nicht öffnen oder schließen, während ein Druckvorgang läuft.

# Verwenden der Rückseitenklappe

Die Ausgabe an die Rückseitenklappe erfolgt mit der Vorderseite nach oben. Der Papierweg von der Zusatzzufuhr zur Rückseitenklappe ist gerade, was beim Bedrucken von Umschlägen und Sondermaterialien u. U. bessere Druckqualität bedeutet. Wenn die Rückseitenklappe geöffnet ist, erfolgt die Ausgabe dort.

Hinweis: Die Rückseitenklappe kann nur zur Ausgabe von Simplexaufträgen verwendet werden. Duplexdruck bei offener Rückseitenklappe führt zu Materialstaus.

ACHTUNG: Der Fixierbereich hinter der Rückseitenklappe des Geräts wird beim Drucken sehr heiβ. Beim Zugriff auf diesen Bereich vorsichtig vorgehen.

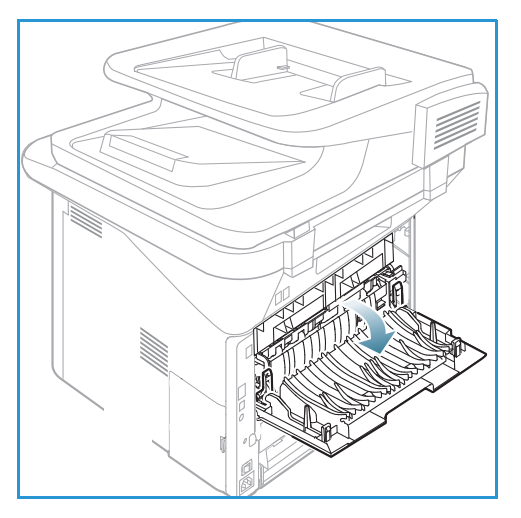

# Scannen

# 3

Die Themen in diesem Kapitel:

- Scannen Überblick auf Seite 46
- Scanverfahren auf Seite 47
- Scanoptionen auf Seite 53
- Scan-Assistent auf Seite 55
- Scannen mit TWAIN auf Seite 56
- Scannen mit dem WIA-Treiber auf Seite 57
- Scannen auf Macintosh auf Seite 58
- Scannen unter Linux auf Seite 60

# Scannen – Überblick

Durch Scannen können gedruckte Dokumente als Dateien auf dem Computer oder in einem Ablagebereich gespeichert werden. Die Scandatei kann über eine USB-Verbindung oder ein Netzwerk auf einem PC oder Server oder direkt auf einem USB-Datenträger abgelegt werden. Beim Scannen gibt es folgende Ablageoptionen:

- USB: Scanausgabe auf einen USB-Datenträger im USB-Anschluss.
- Lokaler PC: Diese Option kann verwendet werden, wenn das Gerät über USB-Kabel an einen Computer angeschlossen ist. Beim Scannen unter Windows muss auf dem PC zuvor Easy Printer Manager installiert werden. Zum Scannen auf Macintosh muss der Scan- und Fax-Manager installiert sein.
- **Netzwerk-PC**: Scandateien auf einem PC im Netzwerk speichern. Unter Windows muss auf dem PC zuvor Easy Printer Manager installiert werden. Zum Scannen auf Macintosh muss der Scan- und Fax-Manager installiert sein.
- **SMB**: Mit dieser Option wird die Scandatei in einen freigegebenen Ordner auf einem SMB-Server hochgeladen.
- **FTP**: Mit dieser Option wird die Scandatei auf einen FTP-Server hochgeladen.
- **WSD**: Mit dieser Option erfolgt die Scanausgabe an Anwendungen oder Computer, die Microsoft-Webdienste für Geräte unterstützen.

Hinweis: Welche Optionen verfügbar sind, hängt von der Konfigurationsvariante ab.

Anweisungen zum Einrichten und Konfigurieren der Scanfunktion siehe Systemhandbuch.

# Scanmethoden

Das Gerät bietet folgende Optionen zur Scanausgabe über eine lokale Verbindung:

- **TWAIN**: TWAIN-Treiber dienen zur Kommunikation zwischen Computersoftware und Scanner. Diese Funktion kann über lokale oder Netzwerkverbindungen verwendet werden. Siehe Scannen mit TWAIN auf Seite 56.
- WIA (Windows Image Acquisition): Zur Verwendung dieser Funktion muss der Computer über ein USB-Kabel mit dem Gerät verbunden sein.

Siehe Scannen mit dem WIA-Treiber auf Seite 57.

# Scanverfahren

Beim Scannen werden gedruckte Dokumente in Dateien umgewandelt. Je nach der gewählten Farboption erfolgt die Scanausgabe in **Farbe** oder Schwarzweiß. Die Datei kann dann an ein angegebenes Ziel übermittelt werden.

Dieser Abschnitt beschreibt das grundlegende Scanverfahren:

- Einlegen von Vorlagen auf Seite 47
- Wählen des Scanziels auf Seite 48
- Wählen der Funktionseinstellungen auf Seite 50
- Starten eines Auftrags auf Seite 51
- Prüfen des Auftragsstatus auf Seite 51
- Stoppen eines Auftrags auf Seite 52

Ist die Authentifizierung aktiviert, wird zur Verwendung des Geräts möglicherweise ein Konto benötigt. Um ein Konto zu erhalten bzw. bei Fragen hierzu an den Systemadministrator wenden.

Hinweis: Welche Optionen verfügbar sind, hängt von der Konfigurationsvariante, von den gewählten Scanfunktionen und vom Ausgabeziel ab.

### Einlegen von Vorlagen

Vorlagen können entweder in den automatischen Vorlageneinzug oder auf das Vorlagenglas gelegt werden.

#### Automatischer Vorlageneinzug

Der automatische Vorlageneinzug fasst bis zu 50 Vorlagen mit 80 g/m<sup>2</sup>.

- 1. Vorlagen mit der zu scannenden Seite nach oben und mit der Oberkante nach links oder hinten weisend in das Einzugsfach des Vorlageneinzugs einlegen.
- 2. Die Vorlagenführungen so verschieben, dass sie die Vorlagen auf beiden Seiten leicht berühren.

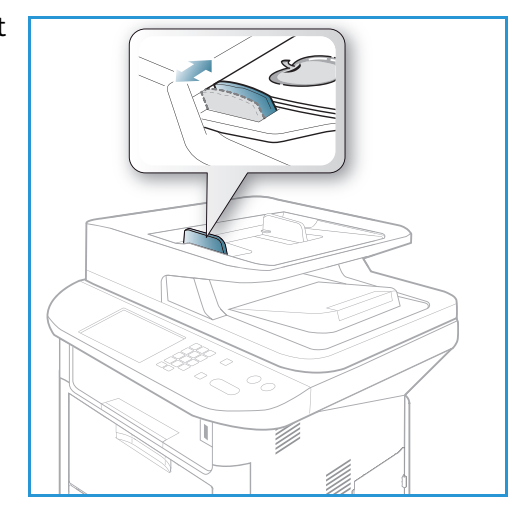

### Vorlagenglas

Das Vorlagenglas eignet sich für Vorlagen in Überformat, zerrissene oder beschädigte Vorlagen sowie für Bücher und Zeitschriften.

- 1. Den Vorlageneinzug hochklappen und eine einzelne Vorlage mit der zu scannenden Seite nach unten auf das Vorlagenglas legen. Vorlage an der hinteren linken Ecke des Glases ausrichten.
- Das Standardformat ist A4 oder 8,5 x 11 Zoll. Für Vorlagen mit anderen Formaten die Option Vorlagenformat ändern. Weitere Informationen siehe Scanoptionen auf Seite 53.

Hinweis: Die Vorlagen werden jeweils nur einmal gescannt, auch wenn mehrere Kopien angefordert werden.

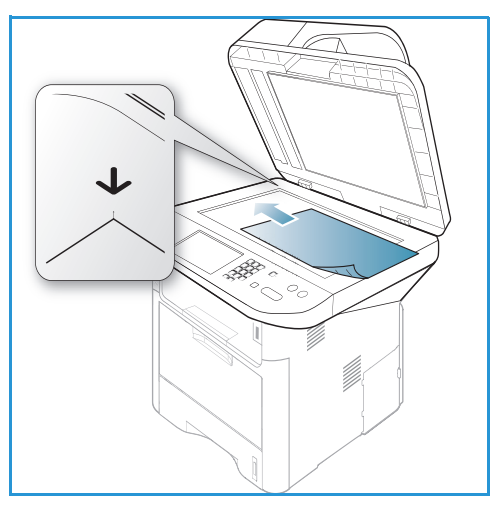

# Wählen des Scanziels

Hinweis: Welche Optionen verfügbar sind, hängt von der Konfigurationsvariante ab.

#### Scanausgabe: USB

- 1. Vorlagen mit der zu scannenden Seite nach unten auf das Vorlagenglas oder mit der zu scannenden Seite nach oben in den Vorlageneinzug legen.
- 2. Einen USB-Datenträger in den USB-Speicheranschluss des Geräts einstecken. Das USB-Menü wird automatisch angezeigt.

Hinweis: Im Energiesparmodus erkennt das Gerät nicht, wenn in den USB-Anschluss ein USB-Datenträger eingesetzt wird. Das Gerät mit einer beliebigen Taste aktivieren und den USB-Datenträger in den Anschluss einstecken.

3. Mit der Auf- oder Ab-Pfeiltaste Scannen nach USB markieren, dann OK drücken.

#### Scanausgabe: Lokaler PC

Zur Scanausgabe an einen lokalen PC muss das Gerät mit einem USB-Kabel an einen PC oder einen Arbeitsplatzrechner angeschlossen sein. Der Scantreiber muss auf dem PC installiert sein. Anweisungen siehe Systemhandbuch.

- 1. Am Steuerpult **Scannen** drücken.
- 2. Mit den senkrechten Pfeilasten Lokaler PC markieren.
- 3. **OK** drücken. Wird **Nicht verfügbar** angezeigt, Anschlüsse und Einstellungen prüfen.
- 4. Mit der Auf- oder Ab-Pfeiltaste das gewünschte Scanziel markieren, dann **OK** drücken.

### Scanausgabe: Netzwerk-PC über das Steuerpult

Das Gerät muss an ein Netzwerk angeschlossen sein. Sicherstellen, dass das Gerät mit dem Dienstprogramm *Xerox Scan-Assistent* konfiguriert und der Scantreiber installiert wurde. Anweisungen siehe Systemhandbuch.

- 1. Am Steuerpult Scannen drücken.
- 2. Mit der Auf- oder Ab-Pfeiltaste **Netzwerk-PC** markieren.
- 3. OK drücken. Wird Nicht verfügbar angezeigt, Anschlüsse und Einstellungen prüfen.
- 4. Mit der Auf- oder Ab-Pfeiltaste Anmeldename markieren, dann OK drücken.
- 5. Gegebenenfalls das Kennwort über den Tastenblock eingeben und OK drücken.
- 6. Mit der Auf- oder Ab-Pfeiltaste das gewünschte **Scanziel markieren**, dann **OK** drücken.
- 7. Mit der Auf- oder Ab-Pfeiltaste die gewünschte **Auflösung** markieren, dann **OK** drücken.
- 8. Mit der Auf- oder Ab-Pfeiltaste die gewünschte **Farboption** markieren, dann **OK** drücken.
- 9. Mit der Auf- oder Ab-Pfeiltaste das gewünschte **Dateiformat** markieren, dann **OK** drücken.

Hinweis: Mit *Xerox Scan-Assistent* können Dokumente auch direkt vom PC aus gescannt werden. Siehe Scan-Assistent auf Seite 55.

#### Scanausgabe: SMB

Das Gerät muss an ein Netzwerk angeschlossen sein. Sicherstellen, dass das Gerät mit *CentreWare Internet Services* konfiguriert wurde. Anweisungen siehe Systemhandbuch.

- 1. Am Steuerpult Scannen drücken.
- 2. Mit der Auf- oder Ab-Pfeiltaste SMB markieren, dann OK drücken.
- 3. Gegebenenfalls **2-seitig** und **Menü** drücken, um die Scaneinstellungen zu wählen. Siehe Wählen der Funktionseinstellungen auf Seite 50.
- 4. OK drücken.
- 5. Wenn die Authentifizierung aktiviert ist, **Anmeldename** und **Kennwort** eingeben (falls erforderlich).
- 6. Mit der Auf- oder Ab-Pfeiltaste den gewünschten Server markieren, dann **OK** drücken.
- 7. Mit der Auf- oder Ab-Pfeiltaste das gewünschte Dateiformat markieren, dann **OK** drücken.

#### Scanausgabe: FTP

Das Gerät muss an ein Netzwerk angeschlossen sein. Sicherstellen, dass das Gerät mit *CentreWare Internet Services* konfiguriert wurde. Anweisungen siehe Systemhandbuch.

- 1. Am Steuerpult Scannen drücken.
- 2. Mit der Auf- oder Ab-Pfeiltaste FTP markieren, dann OK drücken.
- 3. Gegebenenfalls **2-seitig** und **Menü** drücken, um die Scaneinstellungen zu wählen. Siehe Wählen der Funktionseinstellungen auf Seite 50.
- 4. **OK** drücken.
- 5. Wenn die Authentifizierung aktiviert ist, **Anmeldename** und **Kennwort** eingeben (falls erforderlich).
- 6. Mit der Auf- oder Ab-Pfeiltaste den gewünschten Server markieren, dann **OK** drücken.

7. Mit der Auf- oder Ab-Pfeiltaste das gewünschte **Dateiformat** markieren, dann **OK** drücken.

#### Scauausgabe: WSD

Mit dieser Option kann die Scanausgabe an Anwendungen oder Computer erfolgen, die die Microsoft-Webdienste für Geräte unterstützen.

- 1. Am Steuerpult **Scannen** drücken.
- 2. Mit der Auf- oder Ab-Pfeiltast **WSD** markieren, dann **OK** drücken.
- 3. Gegebenenfalls **2-seitig** und **Menü** drücken, um die Scaneinstellungen zu wählen. Siehe Wählen der Funktionseinstellungen auf Seite 50.
- 4. **OK** drücken.
- 5. Mit der Auf- oder Ab-Pfeiltaste das gewünschte Ziel markieren, dann **OK** drücken.
- 6. Mit der Auf- oder Ab-Pfeiltaste das gewünschte **Dateiformat** markieren, dann **OK** drücken.

#### Scanausgabe: lokales Laufwerk

Mit dieser Option kann die Scanausgabe auf die Festplatte des Geräts erfolgen. Von dort können die gescannten Dokumente dann gedruckt werden. Ordner auf dem lokalen Laufwerk werden vom Systemadministrator mit CentreWare Internet Services erstellt. Weitere Informationen siehe Systemhandbuch.

Scannen mit Ausgabe an das lokale Laufwerk:

- 1. Am Steuerpult Scannen drücken.
- 2. Mit der Auf- oder Ab-Pfeiltaste **Scanausgabe**: **lokales Laufwerk** markieren, dann **OK** drücken. Die Anzeige **Such-ID** wird eingeblendet.
- 3. Den gewünschten Ordner auf dem lokalen Laufwerk wählen. Der öffentliche Standardordner und alle anderen Ordner, die in Internet Services auf der Seite *Aufträge > Lokales Laufwerk* eingerichtet wurden, werden angezeigt.
- 4. Die gewünschten Einstellungen im Menü Scanausgabe: lokales Laufwerk wählen.

### Wählen der Funktionseinstellungen

Wenn sich das Gerät im Bereitschaftsmodus befindet, können für Scanaufträge verschiedene Einstellungen gewählt werden.

Hinweis: Welche Optionen verfügbar sind, hängt von der Konfigurationsvariante und der gewählten Scanmethode ab.

Nach Wahl der gewünschten Option mit **Zurück** zur Bereitschaftsanzeige zurückkehren.

- 1. Am Steuerpult **2-seitig** drücken. Folgende Seitenaufdruckoptionen stehen zur Verfügung:
  - $1 \rightarrow 1$ : einseitig bedruckte Vorlagen
  - $2 \rightarrow 2$ : beidseitig bedruckte Vorlagen
  - 2→ 1, Rückseite gedreht: beidseitig bedruckte Vorlagen mit umgekehrter Rückseite. Damit wird die Rückseite um 180 Grad gedreht.

Mit der Auf- oder Ab-Pfeiltaste die gewünschte Seitenaufdruckoption auswählen, dann **OK** drücken.

2. Die folgenden Optionen sind über die Taste **Menü** für *Scannen nach USB*, *An FTP scannen* und *An SMB scannen* verfügbar.

| Vorlagenformat | Festlegen der Größe des zu scannenden Bilds                                           |  |
|----------------|---------------------------------------------------------------------------------------|--|
| Vorlagentyp    | Verbesserung der Druckqualität                                                        |  |
| Auflösung      | Festlegen der Bildauflösung. Bei höherer Auflösung werden größere<br>Dateien erzeugt. |  |
| Ausgabefarbe   | Festlegen des Farbmodus für das gescannte Bild                                        |  |
| Dateiformat    | Festlegen des Formats der Scandatei                                                   |  |
| Helligkeit     | Manuelle Einstellung der Helligkeit der gescannten Bilder                             |  |
| Kontrast       | Erhöhen oder Vermindern des Kontrasts zwischen dunklen und hellen<br>Bereichen        |  |

Mit der Auf- oder Ab-Pfeiltaste die gewünschte Option markieren, dann **OK** drücken. Die gewünschte Einstellung auswählen und **OK** drücken.

Informationen zu den einzelnen Optionen siehe Scanoptionen auf Seite 53.

### Starten eines Auftrags

- 1. Start drücken.
- 2. Beim Scannen 2-seitiger Vorlagen über das Vorlagenglas wird am Gerät eine Meldung angezeigt, wenn die Rückseite gescannt werden kann. Fortfahren, bis alle Seiten gescannt wurden.
- 3. Der Scanvorgang beginnt, dann wird die Frage angezeigt, ob eine weitere Seite gescannt werden soll.
- 4. Um eine weitere Seite zu scannen, mit der Links- oder Rechtspfeiltaste **Ja** markieren, dann **OK** drücken. Eine Vorlage einlegen und **Start** drücken. Andernfalls mit der Links- oder Rechtspfeiltaste **Nein** markieren, dann **OK** drücken.

Die Vorlagen werden gescannt, und die Dateien werden an das gewählte Ziel übermittelt.

# Prüfen des Auftragsstatus

- 1. Zum Aufrufen von Statusinformationen am Steuerpult **Auftragsstatus** drücken.
- 2. Eine Liste der aktiven oder gespeicherten Aufträge wird angezeigt. Gewünschten Auftrag mit der Auf- oder Ab-Pfeiltaste auswählen, dann **OK** drücken.
- 3. Folgende **Auftragsoptionen** sind verfügbar: Aktive Aufträge:
  - Freigeben
  - Abbrechen

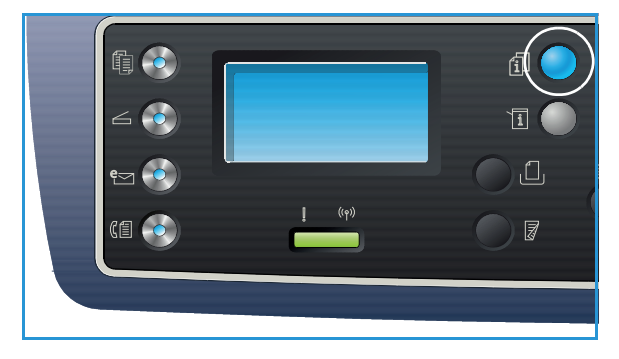

Scanverfahren

Gespeicherte Aufträge:

- Drucken
- Löschen

# Stoppen eines Auftrags

Zum Abbrechen eines aktiven Scanauftrags wie unten beschrieben vorgehen.

1. Am Steuerpult **Stopp** drücken.

Zum Abbrechen eines in der Warteschlange befindlichen Scanauftrags wie unten beschrieben vorgehen.

- 1. Zum Anzeigen der aktiven Aufträge am Steuerpult Auftragsstatus drücken.
- 2. Mithilfe der Auf- oder Ab-Pfeiltaste den gewünschten Auftrag auswählen und **OK** drücken.
- 3. Löschen und dann OK wählen.
- 4. Auftrag mit **Ja** löschen, oder mit **Nein** zur vorherigen Anzeige zurückkehren.

# Scanoptionen

Das Gerät bietet verschieden Optionen zum Anpassen von Scanaufträgen an die eigenen Anforderungen. Zum Aufrufen der Optionen **Menü** drücken. Informationen zum Ändern der Scanstandardeinstellungen siehe Scanstandardeinstellung auf Seite 163.

Hinweis: Welche Optionen verfügbar sind, hängt von der Konfigurationsvariante und der gewählten Scanmethode ab.

| Funktion       | Beschreibung                                                                                                    | Optionen                                                                                                    |
|----------------|----------------------------------------------------------------------------------------------------|----------------------------------------------------------------------------------------------------|
| Vorlagenformat | Angabe des<br>Vorlagenformats                                                                                                    | <ul> <li>A4</li> <li>A5</li> <li>B5</li> <li>Letter</li> <li>Legal</li> <li>Executive</li> <li>Folio</li> <li>Oficio</li> </ul>                                                                                                    |
| Vorlagentyp    | Die Einstellung für den<br>Vorlagentyp dient zur<br>Verbesserung der<br>Druckqualität.                                                                                                    | <ul> <li>Text: Vorlagen, die vorwiegend Text enthalten.</li> <li>Text/Foto: Vorlagen mit Text und Fotos.</li> <li>Foto: Vorlagen mit Fotos.</li> </ul>                                                                                                    |
| Auflösung      | Die Auflösung wirkt sich<br>auf die Qualität des<br>gescannten Bildes aus. Mit<br>einer höheren Auflösung<br>wird eine bessere<br>Bildqualität erzielt. Mit<br>einer niedrigeren<br>Auflösung geht die<br>Übertragung der Datei<br>über das Netzwerk<br>schneller. | <ul> <li>300 dpi: Empfohlen für Textdokumente hoher<br/>Qualität, die mit OCR-Anwendungen verarbeitet<br/>werden. Auch für Linienzeichnungen hoher Qualität<br/>oder Fotos und Grafiken mittlerer Qualität geeignet.<br/>Dies ist die Standardauflösung, die in den meisten<br/>Fällen am besten geeignet ist.</li> <li>200 dpi: Empfohlen für Textdokumente und<br/>Linienzeichnungen mittlere Qualität. Bei Fotos und<br/>Grafiken wird keine optimale Bildqualität erzielt.</li> <li>100 dpi: Empfohlen für Textdokumente geringerer<br/>Qualität, oder wenn eine kleine Datei benötigt wird.</li> </ul> |
| Ausgabefarbe   | Mit <i>Ausgabefarbe</i> wird<br>festgelgt, ob die Ausgabe<br>in Schwarzweiß,<br>Graustufen oder Farbe<br>erfolgen soll.                                                                                                    | <ul> <li>Farbe: Ausgabe in Farbe.</li> <li>Graustufen: Ausgabe in Graufstufen.</li> <li>Schwarzweiβ: Ausgabe in Schwarzweiβ, auch bei<br/>farbigen Vorlagen.</li> </ul>                                                                                                    |

| Funktion    | Beschreibung                                                                                                    | Optionen                                                                                                    |
|-------------|----------------------------------------------------------------------------------------------------|----------------------------------------------------------------------------------------------------|
| Dateiformat | Mit <i>Dateiformat</i> wird der<br>Typ der erstellten Datei<br>bestimmt. Er kann für den<br>aktuellen Auftrag jeweils<br>geändert werden. Format<br>der Scandatei auswählen. | <ul> <li>PDF (Portable Document Format): Empfänger mit<br/>der entsprechenden Software können die Datei<br/>unabhängig von der Computerplattform anzeigen,<br/>drucken oder bearbeiten.</li> <li>Einseitiges TIFF (Tagged Image File Format):<br/>Grafikdatei zum Öffnen mit verschiedenen<br/>Grafiksoftwarepakten auf verschiedenen<br/>Computerplattformen. Für jede gescannte Seite wird<br/>eine separate Datei erstellt.</li> <li>Mehrseitiges TIFF: Mehrere gescannte Seiten sind in<br/>einer TIFF-Datei enthalten. Zum Öffnen von Dateien<br/>dieses Formats wird spezielle Software benötigt.</li> <li>JPEG (Joint Photographic Experts Group):<br/>Komprimierte Grafikdatei zum Öffnen mit<br/>verschiedenen Computerplattformen. Für jede<br/>gescannte Seite wird eine separate Datei erstellt.</li> <li>BMP: Einfaches Bitmap-Grafikformat (nur bei<br/><i>Scannen nach USB</i>)</li> </ul> |
| Helligkeit  | Einstellung der<br>Ausgabehelligkeit                                                                                                    | <ul> <li>Heller +1 bis +5: Schrittweises Aufhellen bei dunklen<br/>Vorlagen, die hellste Einstellung ist "Heller +5".</li> <li>Normal: Für normale Text- oder Druckvorlagen.</li> <li>Dunkler +1 bis +5: Schrittweises Verdunkeln bei hellen<br/>Vorlagen, die dunkelste Einstellung ist "Dunkler +5".</li> </ul>                                                                                                    |
| Kontrast    | Erhöhen oder Reduzieren<br>des Kontrasts zwischen<br>hellen und dunklen<br>Bildbereichen                                                                                     | <ul> <li>Weniger +1 bis +5: Schrittweises Reduzieren des<br/>Kontrasts; der geringste Kontrast wird mit "Weniger<br/>+5" erzielt.</li> <li>Normal: Keine Kontrastkorrektur.</li> <li>Mehr +1 bis +5: Schrittweises Erhöhen des Kontrasts;<br/>der höchste Kontrast wird mit "Mehr +5" erzielt.</li> </ul>                                                                                                    |

# Scan-Assistent

Der Scan-Assistent ist ein Xerox-Dienstprogramm, das automatisch mit dem Xerox-Druckertreiber installiert wird. Es liefert eine Schnittstelle zum Auswählen eines Scanners und zum Wählen der Scaneinstellungen. Es ermöglicht das Starten des Scanvorgangs vom Computer aus. Im Vorschaufenster kann das Scanbild geprüft werden, und die erforderlichen Korrekturen können über die Schnellzugriffs-Schaltflächen links im Vorschaufenster vorgenommen werden. Häufig verwendete Einstellungen können in eine Liste der "Favoriten" aufgenommen werden.

Informationen zum Scan-Assistenten siehe Xerox WorkCentre 3315DN/3325DN/3325DNIUtilities Guide (Leitfaden zu den Dienstprogrammen) auf Xerox.com.

# Scannen mit TWAIN

Zum Scannen von Dokumenten mit anderer Software muss TWAIN-konforme Software verwendet werden, wie z. B. Adobe Photoshop. Zum Scannen mit TWAIN-konformer Software wie unten beschrieben vorgehen.

- 1. Sicherstellen, dass das Gerät an den Computer angeschlossen und eingeschaltet ist.
- 2. TWAIN-Treiber installieren. Die mit dem Treiber gelieferten Anweisungen befolgen.
- 3. Vorlagen mit der zu scannenden Seite nach oben in den Vorlageneinzug, oder eine Vorlage mit der zu scannenden Seite nach unten auf das Vorlagenglas legen.
- 4. Anwendung, z. B. Adobe Photoshop, öffnen.
- 5. TWAIN-Fenster öffnen und die Scanoptionen wählen.
- 6. Dokument scannen und speichern.

# Scannen mit dem WIA-Treiber

Das Gerät unterstützt auch den WIA-Treiber (WIA: Windows Image Acquisition) zum Scannen. WIA ist eine der Standardkomponenten von Microsoft Windows und funktioniert mit digitalen Kameras und Scannern.

Hinweis: Der WIA-Treiber funktioniert nur mit USB-Anschluss unter Windows XP/Vista/7.0.

- 1. Sicherstellen, dass das Gerät an den Computer angeschlossen und eingeschaltet ist.
- 2. WIA-Treiber installieren. Die mit dem Treiber gelieferten Anweisungen befolgen.
- 3. Vorlagen mit der zu scannenden Seite nach oben in den Vorlageneinzug, oder eine Vorlage mit der zu scannenden Seite nach unten auf das Vorlagenglas legen.
- 4. Vorlagen nach folgenden Anweisungen scannen:

#### Windows XP

- a. Im Menü **Start** die Option *Systemsteuerung > Scanner und Kameras* wählen.
- b. Auf das Symbol für den Scannertreiber doppelklicken. Der **Assistent für Scanner und Kameras** wird angezeigt. **Weiter** wählen.
- c. Die gewünschten Optionen im Fenster **Scannereinstellungen auswählen** wählen. **Weiter** wählen.
- d. Einen Namen, ein Dateiformat und einen Speicherort für die Scandatei auswählen.
- e. Zum Scannen der Vorlagen Weiter wählen.
- f. Zum Anzeigen der gescannten Bilder Weiter und Fertig stellen wählen.

#### Windows Vista

- a. Im Menü Start die Option Systemsteuerung > Scanner und Kameras wählen.
- b. Auf **Dokument oder Bild scannen** doppelklicken. Die Anwendung **Windows-Fax und -Scan** wird angezeigt. Zum Anzeigen der Scanner **Scanner und Kameras anzeigen** wählen.
- c. Ist keine Anweisung zum Scannen eines Dokuments oder Bildes zu sehen, das Programm **MS Paint** öffnen und im Menü **Datei** auf **Von Scanner oder Kamera...** klicken.
- d. Neuer Scan wählen. Der Scantreiber wird angezeigt. Scaneinstellungen wählen.
- e. Scannen wählen.

#### Windows 7

- a. Im Menü Start die Option Systemsteuerung > Geräte und Drucker wählen.
- b. Unter **Drucker und Faxgeräte > Scanvorgang starten** mit der rechten Maustaste auf das Gerätetreibersymbol klicken. **Neuer Scan** wird angezeigt.
- c. Scaneinstellungen wählen.
- d. Scannen wählen.

# Scannen auf Macintosh

Auf Macintosh-Systemen kann mit **Digitale Bilder** gescannt werden.

# Scannen mit USB-Verbindung

Sicherstellen, dass das Gerät mit dem USB-Kabel an den Computer angeschlossen und eingeschaltet ist. Scantreiber installieren. Die mit dem Treiber gelieferten Anweisungen befolgen.

- 1. Vorlagen mit der zu scannenden Seite nach oben in den Vorlageneinzug, oder eine Vorlage mit der zu scannenden Seite nach unten auf das Vorlagenglas legen.
- Programme starten und auf Digitale Bilder klicken.
   Wird die Meldung Kein Gerät für "Digitale Bilder" angeschlossen angezeigt, USB-Kabel abziehen

und wieder anschließen. Besteht das Problem fort, in der Hilfe zu "Ditigale Bilder" nachschlagen.

- 3. Gewünschtes Gerät auswählen.
- 4. Scanoptionen in dem Programm wählen.
- 5. Dokument scannen und speichern.

Weitere Informationen über Digitale Bilder siehe die Hilfeoption Digitale Bilder.

Weitere Scanoptionen können mit TWAIN-konformer Software gewählt werden. Das Scannen ist auch mit TWAIN-konformer Software wie Adobe Photoshop möglich. Die Scanverfahren hängen von der verwendeten TWAIN-konformen Software ab. Anweisungen siehe Benutzerhandbuch zur Software.

Funktioniert das Scannen in **Digitale Bilder** nicht, das Mac-Betriebssystem auf die neueste Version aktualisieren. **Digitale Bilder** funktioniert richtig unter Mac OS X 10.3.9 oder höher und OS X 10.4.7 oder höher.

# Scannen von einem Gerät im Netzwerk aus

Sicherstellen, dass das Gerät und der Arbeitsplatzrechner eingeschaltet und an das Netzwerk angeschlossen sind. Scantreiber installieren. Die mit dem Treiber gelieferten Anweisungen befolgen.

- 1. Vorlagen mit der zu scannenden Seite nach oben in den Vorlageneinzug, oder eine Vorlage mit der zu scannenden Seite nach unten auf das Vorlagenglas legen.
- 2. Programme starten und auf Digitale Bilder klicken.
- 3. Das unten beschriebene Verfahren für die betreffende Mac OS-Version ausführen.
  - 10.4-10.5:
    - In der Menüleiste auf Geräte und dann auf Geräte durchsuchen klicken.
    - In den TWAIN-Geräten das betreffende Gerät auswählen. Sicherstellen, dass das Kontrollkästchen **TWAIN-Software verwenden** aktiviert ist.
    - Auf Verbinden klicken.

Wenn eine Warnmeldung angezeigt wird, auf **Port ändern...** klicken, um den Port zu wählen. Wird **TWAIN UI** angezeigt, auf der Registerkarte **Voreinstellungen** auf **Port ändern...** klicken und einen neuen Port wählen.

• In 10.6 das Gerät unter **FREIGEGEBEN** auswählen.

- 4. Scanoptionen in dem Programm wählen.
- 5. Dokument scannen und speichern.

Funktioniert das Scannen in **Digitale Bilder** nicht, das Mac-Betriebssystem auf die neueste Version aktualisieren. **Digitale Bilder** funktioniert nur in Mac OS X 10.4.7 oder höher ordnungsgemäß.

Weitere Informationen über Digitale Bilder siehe die Hilfeoption Digitale Bilder.

Das Scannen ist auch mit TWAIN-konformer Software wie Adobe Photoshop möglich. Die Scanverfahren hängen von der verwendeten TWAIN-konformen Software ab. Anweisungen siehe Benutzerhandbuch zur Software.

# Verwenden von Scan- und Fax-Manager

Das Programm *Scan- und Fax-Manager* dient zum Prüfen des Zustands des installierten Scantreibers, zum Ändern von Scaneinstellungen und zum Hinzufügen oder Löschen von Ordnern zum Speichern gescannter Dokumente. *Scan- und Fax-Manager* verwenden:

- 1. /Programme/Xerox wählen und Scan- und Fax-Manager starten.
- 2. In Scan- und Fax-Manager das betreffende Gerät wählen.
- 3. Properties (Eigenschaften) wählen.
- 4. Über die Schaltfläche **Set Scan** (Scan einrichten) können Scanziel oder Scaneinstellungen gewählt, Anwendungsprogramme hinzugefügt oder gelöscht und Dateien formatiert werden. Das Scangerät kann über **Change Port** (Port ändern, lokal oder Netzwerk) gewechselt werden.
- 5. OK wählen.

# Scannen unter Linux

Dokumente können über das Fenster "Unified Driver Configurator" gescannt werden. Sicherstellen, dass das Gerät eingeschaltet und über ein USB-Kabel mit dem Computer verbunden oder an das Netzwerk angeschlossen ist. Scantreiber installieren. Die mit dem Treiber gelieferten Anweisungen befolgen.

# Scannen

- 1. Auf dem Desktop auf Unified Driver Configurator doppelklicken.
- 2. Auf die Schaltfläche 🌄 klicken, um zur Scannerkonfiguration zu wechseln.
- 3. Den Scanner in der Liste auswählen.
  - Wird nur ein Gerät verwendet und ist dieses an den Computer angeschlossen und eingeschaltet, ist der Scanner in der Liste aufgeführt und automatisch ausgewählt.
  - Sind zwei oder mehr Scanner an den Computer angeschlossen, kann ein beliebiger Scanner ausgewählt werden. Beispiel: Läuft auf dem ersten Scanner ein Bilderfassungsvorgang, kann der zweite Scanner ausgewählt werden, und es können die Geräteoptionen gewählt und die Bilderfassung gleichzeitig gestartet werden.
- 4. Auf **Properties** (Eigenschaften) klicken.
- 5. Vorlagen mit der zu scannenden Seite nach oben in den Vorlageneinzug, oder eine Vorlage mit der zu scannenden Seite nach unten auf das Vorlagenglas legen.
- 6. Im Fenster der Scannereigenschaften auf **Preview** (Vorschau) klicken. Die Vorlage wird gescannt, und die Vorschau wird angezeigt.
- 7. Den Zeiger im Vorschaubereich auf den zu scannenden Bildbereich führen.
- 8. Die Scanoptionen unter Image Quality (Bildqualität) und Scan Area (Scanbereich) wählen.
  - Image Quality (Bildqualität): erlaubt das Wählen der Farboptionen und der Scanauflösung für das Bild.
  - Scan Area (Scanbereich): ermöglicht das Wählen des Seitenformats. Über die Schaltfläche Advanced (Erweitert) kann die Seitengröße manuell eingestellt werden.

Soll einer der Scan-Festwerte verwendet werden, die Option aus der Dropdownliste "Job Type" (Auftragsart) wählen. (Siehe Auftragsart-Einstellungen auf Seite 61.)

- 9. Auf **Default** (Standard) klicken, um die Standardeinstellungen der Scanoptionen wiederherzustellen.
- 10. Zum Starten des Scanvorgangs auf **Scan** klicken.

Unten links im Fenster wird die Statusleiste angezeigt, die den Fortschritt des Scanvorgangs zeigt. Zum Abbrechen des Scanvorgangs auf "Cancel" (Abbrechen) klicken.

Das Scanbild wird angezeigt.

- 11. Danach auf der Symbolleiste auf **Save** (Speichern) klicken.
- 12. Den Ordner auswählen, in dem die Datei gespeichert werden soll, und den Dateinamen eingeben.
- 13. Auf **Save** (Speichern) klicken.

# Auftragsart-Einstellungen

Die verwendeten Scanoptionen können gespeichert werden.

#### Speichern einer neuen Auftragsarteinstellung

- 1. Die gewünschten Optionen im Fenster der Scannereigenschaften wählen.
- 2. Auf Save as (Speichern unter) klicken.
- 3. Einen Namen für die Einstellungen eingeben.
- 4. Auf **OK** klicken.

Die Einstellungen werden in die Dropdownliste **Job Type** (Auftragsart) aufgenommen.

#### Löschen einer Auftragsarteinstellung

- 1. Die zu löschende Einstellung aus der Dropdownliste Job Type (Auftragsart) auswählen.
- 2. Auf Delete (Löschen) klicken.

Die Einstellung wird aus der Liste gelöscht.

### Verwenden von Image Manager

Das Programm *Image Manager* bietet Menübefehle und Tools zum Bearbeiten des gescannten Bildes. Zur Bildbearbeitung folgende Symbole verwenden:

| Symbole | Name             | Funktion                                       |
|---------|------------------|------------------------------------------------|
| 8       | Speichern        | Bild speichern.                                |
| £       | Rückgängig       | Letzten Vorgang rückgängig machen.             |
| Ĵ       | Wiederherstellen | Rückgängig gemachten Vorgang wiederherstellen. |
| R       | Rollen           | Bild rollen.                                   |
|         | Zuschneiden      | Ausgewählten Bildbereich zuschneiden.          |
| ď       | Verkleinern      | Bild verkleinern.                              |
| Ŧ       | Vergrößern.      | Bildbereich vergrößern.                        |

| Symbole     | Name          | Funktion                                                                                                    |
|-------------|---------------|----------------------------------------------------------------------------------------------------|
| ,<br>40     | Gröβe         | Bildgröße ändern, entweder manuell oder durch Wählen eines<br>Größenverhältnisses für proportionale, vertikale oder horizontale<br>Größenänderung. |
|             | Drehen        | Bild drehen; Winkel kann aus der Dropdownliste ausgewählt werden.                                                                                  |
| H<br>H<br>T | Wenden        | Bild vertikal oder horizontal wenden.                                                                                                    |
| 8           | Effekt        | Helligkeit oder Kontrast des Bildes einstellen oder Bild invertieren.                                                                              |
|             | Eigenschaften | Eigenschaften des Bildes anzeigen.                                                                                                    |

Weitere Informationen zu Image Manager siehe Hilfesystem.

# E-Mail

Mit der E-Mail-Funktion des Geräts können Bild- und Textvorlagen am Gerät gescannt und als Dateien per E-Mail versendet.

Die Themen in diesem Kapitel:

- E-Mail-Verfahren auf Seite 64
- E-Mail-Optionen auf Seite 68
- Adressbuch auf Seite 70
- Adressbausteine auf Seite 71

# E-Mail-Verfahren

Wurde die E-Mail-Funktion aktiviert, können gedruckte Vorlagen gescannt und per E-Mail an die gewünschten Empfänger gesendet werden.

Hinweis: Weitere Informationen zum Aktivieren der E-Mail-Funktion siehe Systemhandbuch.

Dieser Abschnitt beschreibt das grundlegende E-Mail-Verfahren: Die unten beschriebenen Schritte ausführen.

- Einlegen von Vorlagen auf Seite 64
- Eingeben der E-Mail-Adresse auf Seite 65
- Wählen der Funktionseinstellungen auf Seite 66
- Starten eines Auftrags auf Seite 66
- Prüfen des Auftragsstatus auf Seite 67
- Stoppen eines E-Mail-Auftrags auf Seite 67

Hinweis: Welche Optionen verfügbar sind, hängt von der Konfigurationsvariante ab.

Ist die Authentifizierung aktiviert, wird zur Verwendung des Geräts möglicherweise ein Konto benötigt. Um ein Konto zu erhalten bzw. bei Fragen hierzu an den Systemadministrator wenden.

### Einlegen von Vorlagen

Vorlagen können entweder in den automatischen Vorlageneinzug oder auf das Vorlagenglas gelegt werden.

#### Automatischer Vorlageneinzug

Der automatische Vorlageneinzug fasst bis zu 50 Vorlagen mit 80 g/m<sup>2</sup>.

- 1. Vorlagen mit der zu scannenden Seite nach oben und mit der Oberkante nach links oder hinten weisend in das Einzugsfach des Vorlageneinzugs einlegen.
- 2. Die Vorlagenführungen so verschieben, dass sie die Vorlagen auf beiden Seiten leicht berühren.

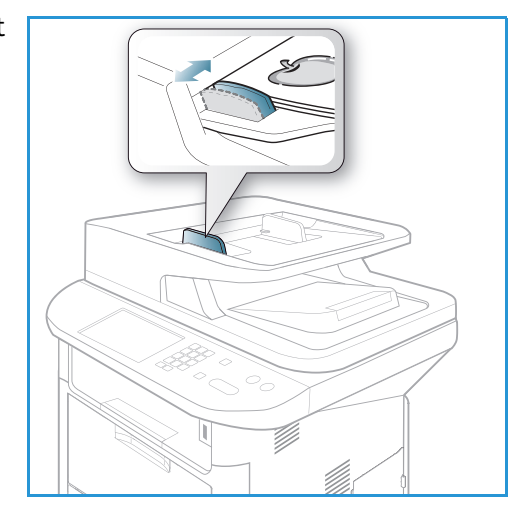

### Vorlagenglas

Das Vorlagenglas eignet sich für Vorlagen in Überformat, zerrissene oder beschädigte Vorlagen sowie für Bücher und Zeitschriften.

- 1. Den Vorlageneinzug hochklappen und eine einzelne Vorlage mit der zu scannenden Seite nach unten auf das Vorlagenglas legen. Vorlage an der hinteren linken Ecke des Glases ausrichten.
- Das Standardformat ist A4 oder 8,5 x 11 Zoll. Für Vorlagen mit anderen Formaten die Option Vorlagenformat ändern. Weitere Informationen siehe E-Mail-Optionen auf Seite 68.

Hinweis: Die Vorlagen werden jeweils nur einmal gescannt, auch wenn mehrere Kopien angefordert werden.

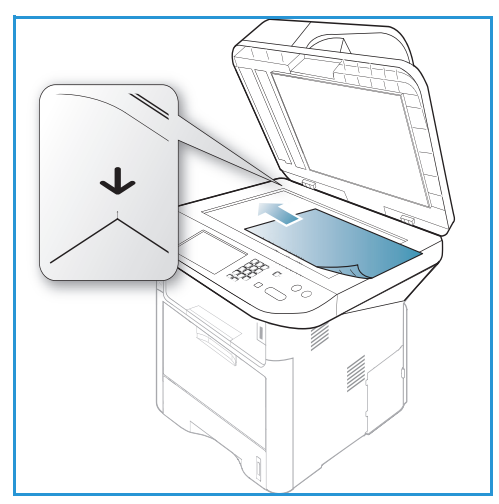

# Eingeben der E-Mail-Adresse

- Auf dem Steuerpult die Taste E-Mail drücken. Wenn die Authentifizierung aktiviert ist, Anmeldename und Kennwort eingeben (falls erforderlich).
- 2. Wenn **Absenderadresse eingeben**: angezeigt wird, die E-Mail-Adresse des Absenders eingeben und **OK** drücken.

Wenn **Kopie an Absender?** eingeblendet wird, mit der Rechts- oder Links-Pfeiltaste **Ja** bzw. **Nein** markieren, dann **OK** drücken.

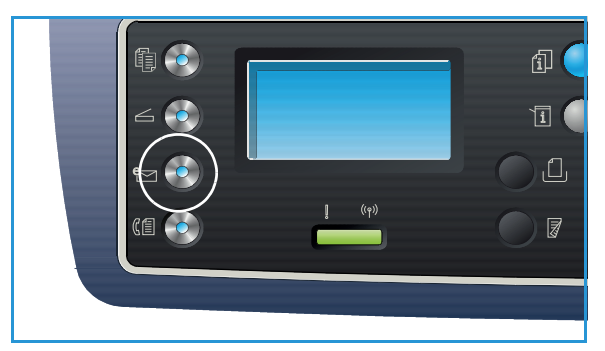

- 3. Wenn **Empfängeradressen eingebeb**: angezeigt wird, die E-Mail-Adresse des Empfängers eingeben und **OK** drücken.
  - Mithilfe der Taste .com kann häufig verwendeter Adresstext wie .com oder @yourdomainname.com zur E-Mail-Adresse hinzugefügt werden. Die Taste .com wiederholt drücken, bis der gewünschte Text angezeigt wird, dann OK drücken. Der Text wird der Adresse hinzugefügt. Die Adressbausteine können mit CentreWare Internet Services angepasst werden; Anweisungen siehe Adressbausteine auf Seite 71.

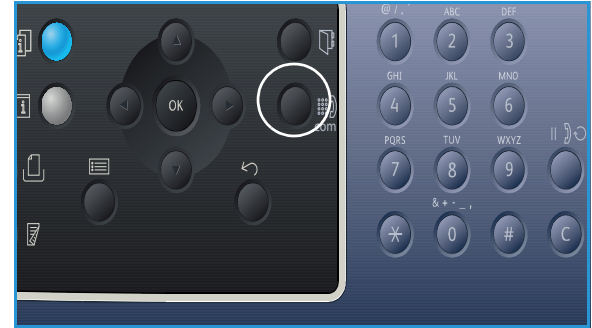

• E-Mail-Adressen können auch über das Adressbuch hinzugefügt werden, Anweisungen siehe Adressbuch auf Seite 70.

- Die Ab-Pfeiltaste drücken und nach Bedarf weitere E-Mail-Adressen eingeben, dann **OK** drücken.
- 4. Wenn Dateiformat eingeblendet wird, das gewünschte Dateiformat markieren und OK drücken.
- 5. Einen E-Mail-Betreff eingeben und **OK** drücken.
- 6. Wenn **Bereit für E-Mail** angezeigt wird, können weitere Empfänger eingegeben oder die Empfängerliste bearbeitet werden; zur Auswahl zusätzlicher Funktionen **Menü** oder zum Scannen der Vorlagen **Start** drücken.
  - Zum Hinzufügen weiterer Empfänger Adresse hinzufügen markieren und die gewünschte Adresse eingeben.
  - Zum Bearbeiten oder Löschen von Empfängern die betreffenden Adressen mit der Auf- oder Ab-Pfeiltaste hervorheben und **OK** drücken. Zum Löschen von Zeichen die Links-Pfeiltaste verwenden. Zum Löschen einer Adresse die Ab-Pfeiltaste gedrückt halten, um **Löschen** zu markieren, dann **OK** wählen.

### Wählen der Funktionseinstellungen

Für E-Mail-Aufträge können verschiedene Funktionen gewählt werden. Die gängigsten Funktionen werden über das Steuerpult gewählt. Nach Wahl der gewünschten Option mit **Zurück** zur Bereitschaftsanzeige zurückkehren.

1. Über die Taste **Menü** sind folgende Funktionen verfügbar:

Hinweis: Welche Optionen verfügbar sind, hängt von der Gerätekonfiguration ab.

| Vorlagenformat | Festlegen der Größe des zu scannenden Bilds.                                          |  |
|----------------|---------------------------------------------------------------------------------------|--|
| Vorlagentyp    | Verbesserung der Druckqualität.                                                       |  |
| Auflösung      | Festlegen der Bildauflösung. Bei höherer Auflösung werden größere<br>Dateien erzeugt. |  |
| Ausgabefarbe   | Festlegen des Farbmodus für das gescannte Bild.                                       |  |
| Helligkeit     | Manuelle Einstellung der Helligkeit der gescannten Bilder.                            |  |
| Kontrast       | Erhöhen oder Vermindern des Kontrasts zwischen dunklen und hellen<br>Bereichen.       |  |

2. Mit der Auf- oder Ab-Pfeiltaste die gewünschte Option markieren, dann **OK** drücken. Die gewünschte Einstellung auswählen und **OK** drücken.

Informationen zu den einzelnen Optionen siehe E-Mail-Optionen auf Seite 68.

### Starten eines Auftrags

1. Start drücken.

Die Dokumente werden gescannt und an die eingegebenen E-Mail-Adressen gesendet.

# Prüfen des Auftragsstatus

- 1. Zum Aufrufen von Statusinformationen auf dem Steuerpult die Taste **Auftragsstatus** drücken.
- 2. Eine Liste der aktiven oder gespeicherten Aufträge wird angezeigt. Gewünschten Auftrag mit der Auf- oder Ab-Pfeiltaste auswählen, dann **OK** drücken.
- 3. Folgende **Auftragsoptionen** sind verfügbar: Aktive Aufträge:
  - Freigeben
  - Abbrechen

Gespeicherte Aufträge:

- Drucken
- Löschen

# Stoppen eines E-Mail-Auftrags

Zum Abbrechen eines aktiven E-Mail-Auftrags wie unten beschrieben vorgehen.

1. Am Steuerpult **Stopp** drücken.

Zum Entfernen eines E-Mail-Auftrags aus der Warteschlange wie unten beschrieben vorgehen.

- 1. Zum Anzeigen der aktiven Aufträge am Steuerpult **Auftragsstatus** drücken.
- 2. Mithilfe der Auf- oder Ab-Pfeiltaste den gewünschten Auftrag auswählen und **OK** drücken.
- 3. Löschen und dann OK wählen.
- 4. Auftrag mit **Ja** löschen, oder mit **Nein** zur vorherigen Anzeige zurückkehren.

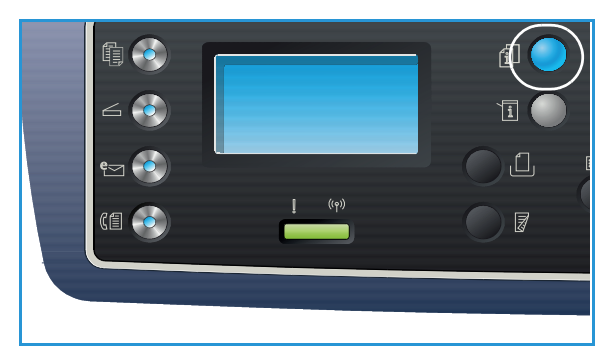

# E-Mail-Optionen

Das Gerät bietet verschieden Optionen zum Anpassen von E-Mail-Aufträgen an die eigenen Anforderungen. Zum Aufrufen der Optionen **Menü** drücken. Informationen zum Ändern der E-Mail-Standardeinstellungen siehe E-Mail-Standardeinstellungen auf Seite 165.

**Funktion** Beschreibung Optionen Angabe des Α4 Vorlagenformat • Vorlagenformats A5 • **B5** Letter • Legal • Executive • Folio • Oficio • Vorlagentyp Die Angabe des Text: Vorlagen, die vorwiegend Text enthalten. Vorlagentyps dient zur Text/Foto: Vorlagen mit Text und Fotos. ٠ Verbesserung der Foto: Vorlagen mit Fotos. • Druckqualität. Auflösung Die Auflösung wirkt sich 300 dpi: Empfohlen für Textdokumente hoher • auf die Qualität des Qualität, die mit OCR-Anwendungen verarbeitet gescannten Bildes aus. Mit werden. Auch für Linienzeichnungen hoher Qualität einer höheren Auflösung oder Fotos und Grafiken mittlerer Qualität geeignet. wird eine bessere Dies ist die Standardauflösung, die in den meisten Bildgualität erzielt. Mit Fällen am besten geeignet ist. einer niedrigeren 200 dpi: Empfohlen für Textdokumente und • Auflösung geht die Linienzeichnungen mittlere Qualität. Bei Fotos und Übertragung der Datei Grafiken wird keine optimale Bildqualität erzielt. über das Netzwerk **100 dpi**: Empfohlen für Textdokumente geringerer • schneller. Qualität, oder wenn eine kleine Datei benötigt wird. Ausgabefarbe Mit Ausgabefarbe wird Farbe: Ausgabe in Farbe. • festgelgt, ob die Ausgabe • Graustufen: Ausgabe in Graufstufen. in Schwarzweiß. **Schwarzweiß**: Ausgabe in Schwarzweiß, auch bei • Graustufen oder Farbe farbigen Vorlagen. erfolgen soll.

Hinweis: Welche Optionen verfügbar sind, hängt von der Konfigurationsvariante ab.

| Funktion    | Beschreibung                                                                                                    | Optionen                                                                                                    |
|-------------|----------------------------------------------------------------------------------------------------|----------------------------------------------------------------------------------------------------|
| Dateiformat | Mit <i>Dateiformat</i> wird der<br>Typ der erstellten Datei<br>bestimmt. Er kann für den<br>aktuellen Auftrag jeweils<br>geändert werden. Format<br>der Scandatei auswählen. | <ul> <li>Einseitiges TIFF (Tagged Image File Format):<br/>Grafikdatei zum Öffnen mit verschiedenen<br/>Grafiksoftwarepakten auf verschiedenen<br/>Computerplattformen. Für jede gescannte Seite wird<br/>eine separate Datei erstellt.</li> <li>Mehrseitiges TIFF: Mehrere gescannte Seiten sind in<br/>einer TIFF-Datei enthalten. Zum Öffnen von Dateien<br/>dieses Formats wird spezielle Software benötigt.</li> <li>PDF (Portable Document Format): Empfänger mit<br/>der entsprechenden Software können die Datei<br/>unabhängig von der Computerplattform anzeigen,<br/>drucken oder bearbeiten.</li> <li>JPEG (Joint Photographic Experts Group):<br/>Komprimierte Grafikdatei zum Öffnen mit<br/>verschiedenen Grafiksoftwarepakten auf<br/>verschiedenen Computerplattformen. Für jede<br/>gescannte Seite wird eine separate Datei erstellt.</li> </ul> |
| Helligkeit  | Einstellung der<br>Ausgabehelligkeit.                                                                                                    | <ul> <li>Heller +1 bis +5: Schrittweises Aufhellen bei dunklen<br/>Vorlagen, die hellste Einstellung ist "Heller +5".</li> <li>Normal: Für normale Text- oder Druckvorlagen.</li> <li>Dunkler +1 bis +5: Schrittweises Verdunkeln bei hellen<br/>Vorlagen, die dunkelste Einstellung ist "Dunkler +5".</li> </ul>                                                                                                    |
| Kontrast    | Erhöhen oder Reduzieren<br>des Kontrasts zwischen<br>hellen und dunklen<br>Bildbereichen.                                                                                    | <ul> <li>Weniger +1 bis +5: Schrittweises Reduzieren des<br/>Kontrasts; der geringste Kontrast wird mit "Weniger<br/>+5" erzielt.</li> <li>Normal: Keine Kontrastkorrektur.</li> <li>Mehr +1 bis +5: Schrittweises Erhöhen des Kontrasts;<br/>der höchste Kontrast wird mit "Mehr +5" erzielt.</li> </ul>                                                                                                    |

# Adressbuch

Mit *CentreWare Internet Services* kann ein Adressbuch mit häufig verwendeten E-Mail-Adressen eingerichtet werden. Genaue Anweisungen zum Einrichten eines Adressbuchs siehe Systemhandbuch.

# Durchsuchen des Adressbuchs

Zum Suchen von gespeicherten Adressen gibt es zwei Verfahren. Die Einträge entweder der Reihe nach durchsehen oder durch Eingabe des ersten Buchstabens eines Namens nach dem entsprechenden Eintrag suchen.

- 1. Am Steuerpult **E-Mail** drücken.
- 2. Die Absenderadresse eingeben und **OK** drücken. Das Feld *Empfängeradresse eingeben* wird angezeigt.
- 3. Am Steuerpult Adressbuch drücken.
- 4. Die ersten Buchstaben des gesuchten Namens eingeben. Die übereinstimmenden Namen werden angezeigt.
- 5. Mit der Auf- oder Ab-Pfeiltaste den gewünschten Namen und die Adresse markieren, dann **OK** drücken.

# Drucken des lokalen Adressbuchs

- 1. Am Steuerpult Systemstatus drücken.
- 2. Mit der Auf- oder Ab-Pfeiltaste Infoseiten markieren, dann OK drücken.
- 3. Mit der Auf- oder Ab-Pfeiltaste Adressbuchmarkieren, dann OK drücken.

Das Adressbuch wird gedruckt.

# Adressbausteine

Die Adressbausteine ermöglichen schnelles Einfügen von häufig verwendetem E-Mail-Adresstext über die Taste ".com" auf dem Steuerpult. Beispiel: *.com* oder *@domänenname.com*. Bis zu sechs Adressbausteine können über CentreWare Internet Services eingerichtet werden Anweisungen siehe Systemhandbuch.

# Verwenden von Adressbausteinen

Adressbausteine werden mit der Steuerpulttaste .com gewählt.

Beim Eingeben einer E-Mail-Adresse wiederholt **.com** drücken, bis der gewünschte Text angezeigt wird, dann **OK** drücken.

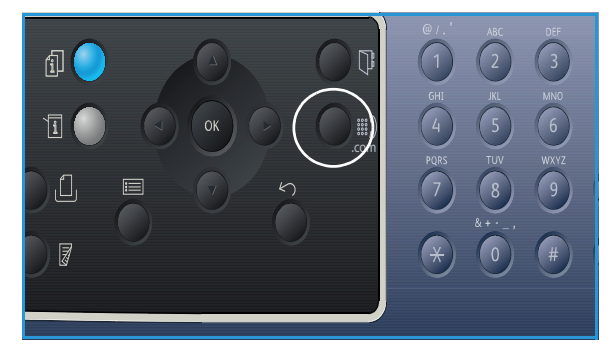

Adressbausteine
# Fax

# 5

Die Themen in diesem Kapitel:

- Faxverfahren auf Seite 74
- Faxoptionen auf Seite 78
- Verwenden der Fax-Sendeoptionen auf Seite 80
- Verwenden der Faxweiterleitung auf Seite 83
- Verwenden des sicheren Empfangs auf Seite 85
- Adressbuch auf Seite 86
- Fax vom PC auf Seite 90
- Empfangen von Faxen auf Seite 91

# Faxverfahren

Dieser Abschnitt beschreibt das grundlegende Verfahren zum Senden von Dokumenten per Fax. Die unten beschriebenen Schritte ausführen.

- Einlegen von Vorlagen auf Seite 74
- Wählen der Funktionseinstellungen auf Seite 75
- Eingeben der Faxnummer auf Seite 76
- Starten eines Auftrags auf Seite 76
- Prüfen des Auftragsstatus auf Seite 77
- Stoppen eines Faxauftrags auf Seite 77
- Faxbestätigung auf Seite 77

Ist die Authentifizierung aktiviert, wird zur Verwendung des Geräts möglicherweise ein Konto benötigt. Um ein Konto zu erhalten bzw. bei Fragen hierzu an den Systemadministrator wenden.

Hinweis: Informationen zum Einrichten der Faxfunktion siehe Systemhandbuch.

# Einlegen von Vorlagen

Vorlagen können entweder in den automatischen Vorlageneinzug oder auf das Vorlagenglas gelegt werden.

#### Automatischer Vorlageneinzug

Der automatische Vorlageneinzug fasst bis zu 50 Vorlagen mit 80 g/m<sup>2</sup>.

- 1. Vorlagen mit der zu scannenden Seite nach oben und mit der Oberkante nach links oder hinten weisend in das Einzugsfach des Vorlageneinzugs einlegen.
- 2. Die Vorlagenführungen so verschieben, dass sie die Vorlagen auf beiden Seiten leicht berühren.

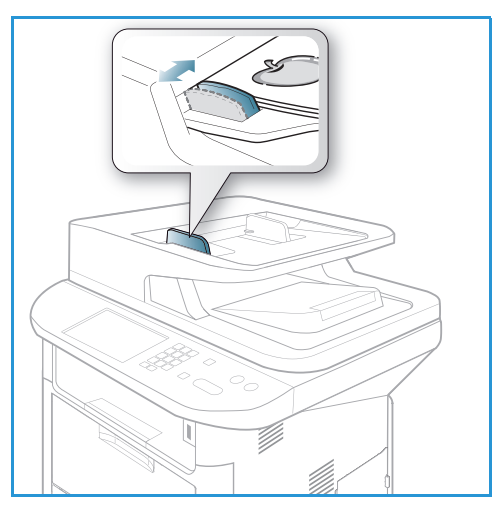

### Vorlagenglas

Das Vorlagenglas eignet sich für Vorlagen in Überformat, zerrissene oder beschädigte Vorlagen sowie für Bücher und Zeitschriften.

- 1. Den Vorlageneinzug hochklappen und eine einzelne Vorlage mit der zu scannenden Seite nach unten auf das Vorlagenglas legen. Vorlage an der hinteren linken Ecke des Glases ausrichten.
- Das Standardformat ist A4 oder 8,5 x 11 Zoll. Für Vorlagen mit anderen Formaten die Option Vorlagenformat ändern. Weitere Informationen siehe Faxoptionen auf Seite 78.

Hinweis: Die Vorlagen werden jeweils nur einmal gescannt, auch wenn mehrere Kopien angefordert werden.

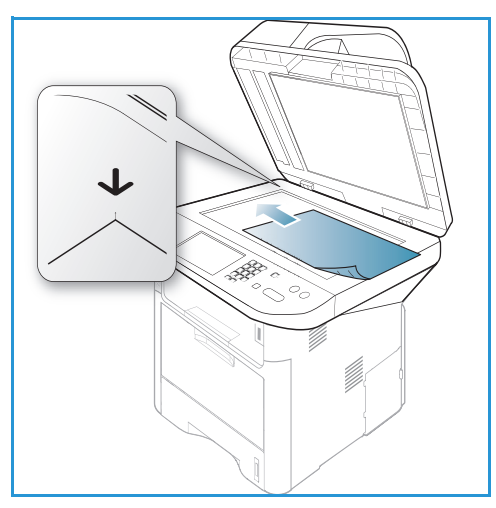

# Wählen der Funktionseinstellungen

Für Faxaufträge können verschiedene Funktionen gewählt werden. Nach Wahl der gewünschten Option mit **Zurück** zur Bereitschaftsanzeige zurückkehren.

1. Über die Taste Menü werden folgende Einstellungen aufgerufen.

| Helligkeit        | Manuelle Einstellung der Helligkeit der gescannten Bilder.                                                                               |
|-------------------|----------------------------------------------------------------------------------------------------|
| Kontrast          | Erhöhen oder Reduzieren des Kontrasts zwischen hellen und dunklen<br>Bildbereichen.                                                      |
| Auflösung         | Bei einer höheren Auflösung werden Fotos mit besserer Qualität<br>ausgegeben. Eine niedrigere Auflösung verkürzt die Übertragungszeit.   |
| Vorlagenformat    | Angabe des Vorlagenformats.                                                                                                    |
| Multi-Senden      | Senden von Faxen an mehrere Empfänger oder Ziele.                                                                                        |
| Verzögert senden  | Einstellen einer bestimmten Zeit für den Faxversand.                                                                                     |
| Vorranging senden | Senden eines Fax mit hoher Priorität vor den noch anstehenden<br>Aufträgen.                                                              |
| Weiterleiten      | Einstellen des Geräts zum Weiterleiten empfangener oder gesendeter<br>Faxe per Fax oder E-Mail an andere Empfänger oder an einen Server. |
| Sicherer Empfang  | Verhindern, dass eingehende Faxe gedruckt werden, wenn das Gerät<br>unbeaufsichtigt ist.                                                 |
| Seiten hinzufügen | Hinzufügen weiterer Seiten zu einem Faxauftrag, der zum späteren<br>Senden gespeichert ist.                                              |

2. Mit der Auf- oder Ab-Pfeiltaste die gewünschte Option markieren, dann **OK** drücken. Die gewünschte Einstellung auswählen und **OK** drücken.

Weitere Informationen zu den einzelnen Optionen siehe Faxoptionen auf Seite 78.

# Eingeben der Faxnummer

- 1. Am Steuerpult Fax drücken.
- 2. Die Faxnummer des Empfängers nach einer der folgenden Methoden eingeben:
  - Wählen mit Tastenblock: Die Nummer über den Tastenblock wählen. Anweisungen siehe Verwendung des Tastenblocks auf Seite 13.
  - Manuelle Wahl: Vor Eingabe der Faxnummer auf den Wählton warten.

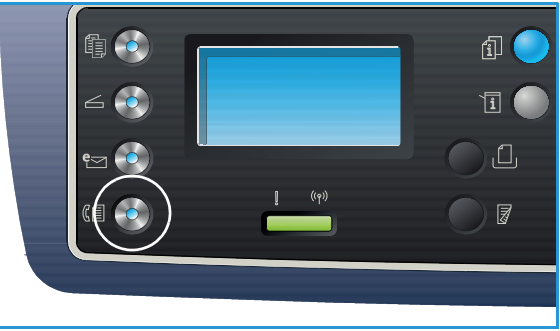

- Pause/Wahlwiederholung: Zuletzt
  gewählten Nummer oder Nummern erneut wählen. Informationen zum Einfügen einer Pause
  in die Nummer siehe Einfügen einer Pause auf Seite 14.
- **Kurzwahl**: Zum Wählen einer einstelligen Kurzwahlnummer (0-9) die entsprechende Zifferntaste auf dem Tastenblock gedrückt halte. Zum Wählen zwei- oder dreistelliger Kurzwahlnummern die erste(n) Zifferntaste(n) drücken und dann die Taste für die letzte Ziffer gedrückt halten.
- Adressbuch: Mit der Taste Adressbuch das Adressbuch aufrufen, einen Kurz- oder Gruppenwahleintrag wählen und diesen der Empfängerliste hinzufügen.. Anweisungen siehe Adressbuch auf Seite 86.

### Starten eines Auftrags

- 1. Start drücken.
- Beim Scannen 2-seitiger Vorlagen über das Vorlagenglas wird am Gerät eine Meldung angezeigt, wenn die Rückseite gescannt werden kann. Fortfahren, bis alle Seiten gescannt wurden.
   Die Vorlagen werden gescannt, dann wird die eingegebene Nummer gewählt. Wenn die

Verbindung mit der Gegenstelle besteht, wird das Fax übermittelt.

Ist die gewählte Nummer belegt oder wird der Faxanruf nicht entgegengenommen, wird der Wählversuch automatisch alle drei Minuten bis zu 7 Mal wiederholt (Werkseinstellung).

3. Wird am Display **Wahlwiederholung?** angezeigt, **OK** drücken, um die Nummer sofort erneut zu wählen. Zum Abbrechen der automatischen Wahlwiederholung **Stopp** drücken.

Hinweis: Zum Ändern des Zeitintervalls zwischen den wiederholten Wählversuchen siehe Fax-Setup auf Seite 168.

Zum Drucken eines Bestätigungs- oder Fehlerberichts siehe Informationsseiten auf Seite 25.

# Prüfen des Auftragsstatus

- 1. Zum Aufrufen von Statusinformationen am Steuerpult **Auftragsstatus** drücken.
- 2. Eine Liste der aktiven oder gespeicherten Aufträge wird angezeigt. Gewünschten Auftrag mit der Auf- oder Ab-Pfeiltaste auswählen, dann **OK** drücken.
- 3. Folgende **Auftragsoptionen** sind verfügbar: Aktive Aufträge:
  - Freigeben
  - Abbrechen

Gespeicherte Aufträge:

- Drucken
- Löschen

# Stoppen eines Faxauftrags

Zum Abbrechen eines aktiven Faxauftrags wie unten beschrieben vorgehen.

1. Am Steuerpult **Stopp** drücken.

Zum Entfernen eines Faxauftrags aus der Warteschlange wie unten beschrieben vorgehen.

- 1. Zum Anzeigen der aktiven Aufträge auf dem Steuerpult die Taste Auftragsstatus drücken.
- 2. Mit der Auf- oder Ab-Pfeiltaste den gewünschten Auftrag auswählen, dann **OK** drücken.
- 3. Löschen und dann OK wählen.
- 4. Auftrag mit Ja löschen, oder mit Nein zur vorherigen Anzeige zurückkehren.

### Faxbestätigung

- Wenn die letzte Seite eines Fax erfolgreich gesendet wurde, ertönt ein Signal, und das Gerät schaltet wieder in den Bereitschaftsmodus.
- Tritt bei der Übertragung ein Fehler auf, wird eine Fehlermeldung angezeigt. Liste der Fehlermeldungen und ihrer Bedeutung siehe Probleme beim Faxbetrieb auf Seite 222. Wird eine Fehlermeldung angezeigt, **Stopp** drücken, um die Meldung zu entfernen, und Faxübertragung erneut starten.
- Das Gerät kann so eingerichtet werden, dass nach jeder Faxübertragung automatisch eine Bestätigungsbericht gedruckt wird. Weitere Informationen siehe Fax-Setup auf Seite 168.

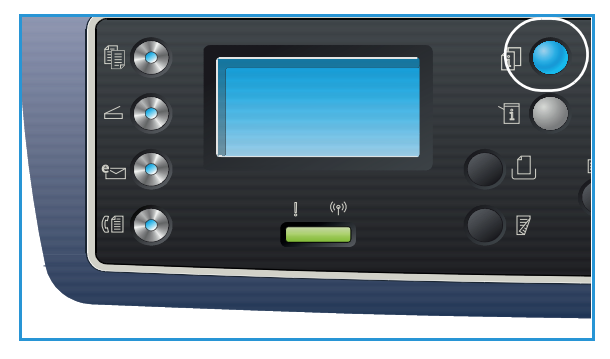

# Faxoptionen

Das Gerät bietet verschieden Optionen zum Anpassen von Faxaufträgen an die eigenen Anforderungen. Zum Aufrufen der Optionen **Menü** drücken. Informationen zum Ändern der Faxstandardeinstellungen siehe Fax-Setup auf Seite 168.

#### Hinweise:

- Welche Optionen verfügbar sind, hängt von der Konfigurationsvariante ab.
- Wird beim Wählen der Faxoptionen **Stopp** gedrückt, werden alle für den aktuellen Faxauftrag gewählten Einstellungen verworfen, und nach Abschluss des laufenden Auftrags werden die Standardeinstellungen wiederhergestellt.

| Funktion   | Beschreibung                                                                                                    | Optionen                                                                                                    |
|------------|----------------------------------------------------------------------------------------------------|----------------------------------------------------------------------------------------------------|
| Helligkeit | Einstellung der<br>Ausgabehelligkeit.                                                                                                    | <ul> <li>Heller +1 bis +5: schrittweises Aufhellen bei dunklen<br/>Vorlagen, die hellste Einstellung ist "Heller +5".</li> <li>Normal: Für normale Text- oder Druckvorlagen.</li> <li>Dunkler +1 bis +5: Schrittweises Verdunkeln bei hellen<br/>Vorlagen, die dunkelste Einstellung ist "Dunkler +5".</li> </ul>                                                                                                    |
| Kontrast   | Erhöhen oder Reduzieren<br>des Kontrasts zwischen<br>hellen und dunklen<br>Bildbereichen.                                                                                                    | <ul> <li>Weniger +1 bis +5: Schrittweises Reduzieren des<br/>Kontrasts; der geringste Kontrast wird mit "Weniger<br/>+5" erzielt.</li> <li>Normal: Keine Kontrastkorrektur.</li> <li>Mehr +1 bis +5: Schrittweises Erhöhen des Kontrasts;<br/>der höchste Kontrast wird mit "Mehr +5" erzielt.</li> </ul>                                                                                                    |
| Auflösung  | Die Auflösung wirkt sich<br>auf die Qualität der<br>Faxausgabe an der<br>Gegenstelle aus. Mit einer<br>höheren Auflösung wird<br>eine bessere Bildqualität<br>erzielt. Eine niedrigere<br>Auflösung verkürzt die<br>Übertragungszeit. | <ul> <li>Standard: Empfohlen für Textdokumente. Die<br/>Übertragung geht schneller, es wird jedoch nicht die<br/>höchste Bildqualität für Grafiken und Fotos erzielt.</li> <li>Fein: Empfohlen für Linienzeichnungen und Fotos.<br/>Dies ist die Standardauflösung, die in den meisten<br/>Fällen am besten geeignet ist.</li> <li>Extrafein: Empfohlen für Fotos und Grafiken hoher<br/>Qualität.</li> <li>Fotofax: Empfohlen für Vorlagen mit Graustufen oder<br/>Fotos.</li> <li>Farbfax: Empfohlen für farbige Vorlagen. Die<br/>Übertragung eines farbigen Fax ist nur möglich, wenn<br/>die Gegenstelle den Farbfaxempfang unterstützt und<br/>das Fax manuell gesendet wird. In diesem Modus ist<br/>die Übertragung aus dem Speicher nicht möglich.</li> <li>Hinweis: Wenn die Auflösung auf "Extrafein" eingestellt<br/>ist und die Gegenstelle diese Auflösung nicht unterstützt,<br/>erfolgt die Übertragung mit der höchsten unterstützten<br/>Auflösung.</li> </ul> |

| Funktion             | Beschreibung                                                                                                    | Optionen                                                                                                    |
|----------------------|----------------------------------------------------------------------------------------------------|----------------------------------------------------------------------------------------------------|
| Vorlagenformat       | Angabe des<br>Vorlagenformats.                                                                                                    | <ul> <li>A4</li> <li>A5</li> <li>B5</li> <li>Letter</li> <li>Executive</li> </ul>                                                                                                    |
| Multi-Senden         | Senden von Faxen an<br>mehrere Empfänger oder<br>Ziele.                                                                                                    | <ul> <li>Fax 1: Erste Faxnummer eingeben.</li> <li>Fax 2: Zweite Faxnummer eingeben.</li> <li>Weitere Nummer?: Weitere Faxnummern eingeben.</li> <li>Anweisungen siehe Multi-Senden auf Seite 80.</li> </ul>                                                                                                    |
| Verzögert senden     | Einstellen einer<br>bestimmten Zeit, zu der<br>das Fax automatisch<br>gesendet wird.                                                                                                    | <ul> <li>Fax 1: Erste Faxnummer eingeben.</li> <li>Weitere Nummer?: Weitere Faxnummern eingeben.</li> <li>Auftragsname: Über den Tastanblock einen Namen<br/>für den Auftrag eingeben.</li> <li>Startzeit: Über den Tastenblock die Zeit eingeben, zu<br/>der das Fax übertragen werden soll.</li> <li>Anweisungen siehe Verzögert senden auf Seite 80.</li> </ul>                                      |
| Vorranging<br>senden | Senden eines Fax mit<br>hoher Priorität vor den<br>noch anstehenden<br>Aufträgen.                                                                                                    | <ul> <li>Fax: Faxnummer eingeben.</li> <li>Auftragsname: Über den Tastanblock einen Namen<br/>für den Auftrag eingeben.</li> <li>Anweisungen siehe Vorrangig senden auf Seite 82.</li> </ul>                                                                                                    |
| Weiterleiten         | Einstellen des Geräts zum<br>Weiterleiten empfangener<br>oder gesendeter Faxe per<br>Fax oder E-Mail an andere<br>Empfänger oder an einen<br>Server.                                                                          | <ul> <li>Fax: Fax an andere Faxnummer weiterleiten.</li> <li>E-Mail: Fax an eine E-Mail-Adresse weiterleiten.</li> <li>Server: Faxe an einen bestimmtem Ordner auf einem Server weiterleiten.</li> <li>Anweisungen siehe Verwenden der Faxweiterleitung auf Seite 83.</li> </ul>                                                                                                    |
| Sicherer Empfang     | Der Zugriff Unbefugter<br>auf eingehende Faxe kann<br>verhindert werden. Im<br>Modus "Sicherer Empfang"<br>werden alle eingehenden<br>Faxe gespeichert und erst<br>nach Eingabe eines<br>vierstelligen Kennworts<br>gedruckt. | <ul> <li>Ein: Sicheren Empfang aktivieren.</li> <li>Aus: Sicheren Empfang deaktivieren.</li> <li>Drucken: Eingegangene und gespeicherter Faxe<br/>drucken. Wurde bei Aktivierung des sicheren<br/>Empfangs ein vierstelliges Kennwort eingerichtet,<br/>muss dieses zum Drucken der Faxe eingegeben<br/>werden.</li> <li>Anweisungen siehe Verwenden des sicheren Empfangs<br/>auf Seite 85.</li> </ul> |
| Seiten hinzufügen    | Hinzufügen weiterer Seiten<br>zu einem zum späteren<br>Senden gespeicherten<br>Faxauftrag.                                                                                                    | Anweisungen siehe Hinzufügen von Seiten zu Faxauftrag<br>mit Sendeverzögerung auf Seite 81.                                                                                                    |
| Auftrag stornieren   | Zum späteren Senden<br>gespeicherte Faxaufträge<br>können aus dem Speicher<br>gelöscht werden.                                                                                                    | Anweisungen siehe Stornieren eines Faxauftrags mit<br>Sendeverzögerung auf Seite 81.                                                                                                    |

# Verwenden der Fax-Sendeoptionen

Hinweis: Welche Optionen verfügbar sind, hängt von der Konfigurationsvariante ab.

### Multi-Senden

Mit der Funktion *Multi-Senden* können Faxe an mehrere Empfänger oder Ziele gesendet werden. Das Fax wird automatisch gespeichert und dann aus dem Speicher an die eingegebenen Ziele übertragen. Nach der Übertragung wird der Auftrag automatisch aus dem Speicher gelöscht. Die Farbfaxübertragung ist mit dieser Funktion nicht möglich.

- 1. Am Steuerpult Fax drücken.
- 2. Am Steuerpult Menü drücken.
- 3. Mit der Auf- oder Ab-Pfeiltaste Multi-Senden markieren, dann OK drücken.
- 4. Die Nummer des ersten Empfängers eingeben und **OK** drücken.

Über die Adressbuchtaste können Kurz- oder Gruppenwahlnummern ausgewählt werden. Weitere Informationen siehe Adressbuch auf Seite 86.

Hinweis: Nach Eingabe einer Gruppenwahlnummer können keine weiteren Gruppenwahlnummern eingegeben werden.

5. Zweite Faxnummer eingeben und **OK** drücken.

Es wird zur Eingabe einer weiteren Faxnummer aufgefordert. Zum Eingeben weiterer Faxnummern bei hervorgehobenem **Ja** auf **OK** drücken und die Schritte wiederholen. Bis zu 10 Ziele können eingegeben werden.

Nach Eingabe aller Faxnummern die Frage **Weitere Nummer?** mithilfe der Links- oder Rechtspfeiltaste mit **Nein** beantworten und **OK** drücken.

6. Vorlagen einlegen und **Start** drücken, um den Scanvorgang zu starten.

Werden über das Vorlagenglas mehrere Vorlagen gescannt, zum Scannen der nächsten Seite **Ja** wählen. Nächste Vorlage einlegen und **OK** drücken.

Zum Schluss die Frage Weitere Seite? mit Nein beantworten.

Das Fax wird in der Reihenfolge der Eingabe an die eingegebenen Nummern gesendet.

### Verzögert senden

Das Gerät kann so eingestellt werden, dass Faxe automatisch zu einem späteren Zeitpunkt gesendet werden. Damit können Faxe zu für den Empfänger günstigeren Zeiten oder billigeren Tarifen gesendet werden. Die Farbfaxübertragung ist mit dieser Funktion nicht möglich.

- 1. Am Steuerpult Fax drücken.
- 2. Am Steuerpult Menü drücken.
- 3. Mit der Auf- oder Ab-Pfeiltaste Verzögert senden markieren, dann OK drücken.
- 4. Die Nummer des Empfängers eingeben und OK drücken.

Über die Taste **Adressbuch** können Kurz- oder Gruppenwahlnummern ausgewählt werden. Weitere Informationen siehe Adressbuch auf Seite 86.

Es wird zur Eingabe einer weiteren Faxnummer aufgefordert. Zum Eingeben weiterer Faxnummern bei hervorgehobenem **Ja** auf **OK** drücken und die Schritte wiederholen. Bis zu 10 Ziele können eingegeben werden.

Hinweis: Nach Eingabe einer Gruppenwahlnummer können keine weiteren Gruppenwahlnummern eingegeben werden.

Nach Eingabe aller Faxnummern die Frage **Weitere Nummer?** mithilfe der Links- oder Rechtspfeiltaste mit **Nein** beantworten und **OK** drücken.

5. Einen **Auftragsnamen** eingeben und **OK** drücken. Soll dem Auftrag kein Name zugewiesen werden, diesen Schritt überspringen.

Zum Eingeben alphanumerischer Zeichen siehe Verwendung des Tastenblocks auf Seite 13.

6. Die Uhrzeit über den Tastenblock eingeben und **OK** drücken.

Wird eine frühere Uhrzeit als die aktuelle gewählt, wird das Fax am nächsten Tag zur eingegebenen Uhrzeit gesendet.

Vorlagen einlegen und Start drücken, um den Scanvorgang zu starten.
 Werden über das Vorlagenglas mehrere Vorlagen gescappt, zum Scappen der näch

Werden über das Vorlagenglas mehrere Vorlagen gescannt, zum Scannen der nächsten Seite **Ja** wählen. Nächste Vorlage einlegen und **OK** drücken.

Zum Schluss die Frage Weitere Seite? mit Nein beantworten.

Das Gerät schaltet wieder in den Bereitschaftsmodus. Am Display wird angezeigt, dass sich das Gerät im Bereitschaftsmodus befindet und ein Fax zum späteren Senden gespeichert wurde.

#### Hinzufügen von Seiten zu Faxauftrag mit Sendeverzögerung

Einem zum späteren Senden gespeicherten Faxauftrag können weitere Seiten hinzugefügt werden.

- 1. Die hinzuzufügenden Vorlagen einlegen und die Faxeinstellungen wählen.
- 2. Am Steuerpult Fax drücken.
- 3. Am Steuerpult Menü drücken.
- 4. Mit der Auf- oder Ab-Pfeiltaste **Seiten hinzufügen** markieren, dann **OK** drücken.
- 5. Die Auf- oder Ab-Pfeiltaste drücken, bis der gewünschte Faxauftrag angezeigt wird, dann **OK** drücken.
- 6. Start drücken.

Wird mehr als eine Seite hinzugefügt, die Frage **Weitere Seite?** mit **Ja** beantworten. Nächste Vorlage einlegen und **OK** drücken.

Zum Schluss die Frage Weitere Seite? mit Nein beantworten.

#### Stornieren eines Faxauftrags mit Sendeverzögerung

Zum späteren Senden gespeicherte Faxaufträge können aus dem Speicher gelöscht werden.

- 1. Am Steuerpult **Fax** drücken.
- 2. Am Steuerpult Menü drücken.
- 3. Mit der Auf- oder Ab-Pfeiltaste Auftrag stornieren markieren, dann OK drücken.
- 4. Die Auf- oder Ab-Pfeiltaste drücken, bis der gewünschte Faxauftrag angezeigt wird, dann **OK** drücken.

Wenn Ja markiert ist, OK drücken, um den Befehl zu bestätigen.

Das ausgewählte Fax wird aus dem Speicher gelöscht.

### Vorrangig senden

Diese Funktion wird verwendet, wenn ein Fax mit hoher Priorität vor anderen im Speicher befindlichen Faxaufträgen gesendet werden soll. Die Vorlage wird gescannt, und das Fax wird sofort nach Abschluss des laufenden Vorgangs übermittelt. Außerdem werden eventuelle Multi-Senden-Aufträge durch ein vorgezogenes Fax unterbrochen. Solche Faxe werden zwischen den Übertragungen an die einzelnen Ziele unterbrochen, zum Beispiel nach Abschluss der Übertragung nach A und vor der Übertragung nach B oder zwischen wiederholten Wählversuchen.

- 1. Am Steuerpult **Fax** drücken.
- 2. Am Steuerpult Menü drücken.
- 3. Mit der Auf- oder Ab-Pfeiltaste Vorranging senden markieren, dann OK drücken.
- 4. Die Nummer des Empfängers eingeben und **OK** drücken.

Über die Taste **Adressbuch** können Kurz- oder Gruppenwahlnummern ausgewählt werden. Weitere Informationen siehe Adressbuch auf Seite 86.

5. Einen Auftragsnamen eingeben und **OK** drücken. Soll dem Auftrag kein Name zugewiesen werden, diesen Schritt überspringen.

Zum Eingeben alphanumerischer Zeichen siehe Verwendung des Tastenblocks auf Seite 13.

6. Vorlagen einlegen und **Start** drücken.

Beim Scannen über das Vorlagenglas die Frage **Weitere Seite?** mit **Ja** beantworten. Nächste Vorlage einlegen und **OK** drücken.

Zum Schluss die Frage Weitere Seite? mit Nein beantworten.

Der Scanvorgang beginnt, und das Fax wird an die eingegebenen Ziele übermittelt.

# Verwenden der Faxweiterleitung

Das Gerät kann so eingestellt werden, dass empfangene oder gesendete Faxe per Fax oder E-Mail an andere Empfänger oder an Server weitergeleitet werden. Diese Funktion ist nützlich zum Empfangen von Faxen außerhalb des eigenen Büros.

Zum Weiterleiten von Faxen an eine E-Mail-Adresse oder einen FTP- oder SMB-Server müssen die Ziele mit *CentreWare Internet Services* eingerichtet werden. Faxe können an insgesamt fünf Ziele weitergeleitet werden. Anweisungen siehe Systemhandbuch.

Hinweis: Welche Optionen verfügbar sind, hängt von der Konfigurationsvariante ab.

# Weiterleiten gesendeter Faxe

Das Gerät kann so eingerichtet werden, dass Kopien jedes gesendeten Fax an eine andere Faxnummer, eine E-Mail-Adresse oder einen Server weitergeleitet werden. Kopien aller gesendeten Faxe werden an das festgelegte Ziel weitergeleitet, bis die Option deaktiviert wird. Zum Deaktivieren der Faxweiterleitung siehe Deaktivieren der Faxweiterleitung auf Seite 84.

- 1. Am Steuerpult **Fax** drücken.
- 2. Am Steuerpult Menü drücken.
- 3. Mit der Auf- oder Ab-Pfeiltaste Weiterleiten markieren, dann OK drücken.
- 4. Gewünschte Option auswählen:

#### Fax

- a. Mit der Auf- oder Ab-Pfeiltaste Fax markieren, dann OK drücken.
- b. Mit der Auf-oder Ab-Pfeiltaste Sendung weiterleiten markieren, dann OK drücken.
- c. Mit der Auf- oder Ab-Pfeiltaste Ein markieren, dann OK drücken.
- d. Die Faxnummer eingeben, an die die Faxe gesendet werden sollen, dann **OK** drücken.

#### E-Mail

- a. Mit der Auf- oder Ab-Pfeiltaste E-Mail markieren, dann OK drücken.
- b. Mit der Auf-oder Ab-Pfeiltaste Sendung weiterleiten markieren, dann OK drücken.
- c. Mit der Auf- oder Ab-Pfeiltaste **Ein** markieren, dann **OK** drücken.
- d. Die eigene E-Mail-Adresse eingeben und **OK** drücken.
- e. Die E-Mail-Adresse eingeben, an die die Faxe gesendet werden sollen, dann **OK** drücken.

#### Server

- a. Mit der Auf- oder Ab-Pfeiltaste Server markieren, dann OK drücken.
- b. Mit der Auf-oder Ab-Pfeiltaste Sendung weiterleiten markieren, dann OK drücken.
- c. Mit der Auf- oder Ab-Pfeiltaste Ein markieren, dann OK drücken.

# Weiterleiten empfangener Faxe

Am Gerät eingegangene Faxe können an eine andere Faxnummer, eine E-Mail-Adresse oder einen Server weitergeleitet werden. Wenn ein Fax am Gerät eingeht, wird es gespeichert und an das festgelegte Ziel weitergeleitet. Alle empfangenen Faxe werden an das festgelegte Ziel weitergeleitet, bis die Option deaktiviert wird. Zum Deaktivieren der Faxweiterleitung siehe Deaktivieren der Faxweiterleitung auf Seite 84.

- 1. Am Steuerpult Fax drücken.
- 2. Am Steuerpult Menü drücken.
- 3. Mit der Auf- oder Ab-Pfeiltaste Weiterleiten markieren, dann OK drücken.
- 4. Gewünschte Option auswählen:

#### Fax

- a. Mit der Auf- oder Ab-Pfeiltaste Fax markieren, dann OK drücken.
- b. Mit der Auf- oder Ab-Pfeiltaste **Empfang weiterleiten** markieren, dann **OK** drücken.
- c. Mit der Auf- oder Ab-Pfeiltaste Ein markieren, dann OK drücken.
- d. Die Faxnummer eingeben, an die die Faxe gesendet werden sollen, dann **OK** drücken.

#### E-Mail

- a. Mit der Auf- oder Ab-Pfeiltaste E-Mail markieren, dann OK drücken.
- b. Mit der Auf- oder Ab-Pfeiltaste Empfang weiterleiten markieren, dann OK drücken.
- c. Mit der Auf- oder Ab-Pfeiltaste Ein markieren, dann OK drücken.
- d. Die eigene E-Mail-Adresse eingeben und **OK** drücken.
- e. Die E-Mail-Adresse eingeben, an die die Faxe gesendet werden sollen, dann **OK** drücken.

#### Server

- a. Mit der Auf- oder Ab-Pfeiltaste Server markieren, dann OK drücken.
- b. Mit der Auf- oder Ab-Pfeiltaste Empfang weiterleiten markieren, dann OK drücken.
- c. Mit der Auf- oder Ab-Pfeiltaste **Ein** markieren, dann **OK** drücken.

### Deaktivieren der Faxweiterleitung

Zum Deaktivieren der Faxweiterleitung wie unten beschrieben vorgehen.

- 1. Am Steuerpult Fax drücken.
- 2. Am Steuerpult Menü drücken.
- 3. Mit der Auf- oder Ab-Pfeiltaste **Faxfunktion** markieren, dann **OK** drücken.
- 4. Mit der Auf- oder Ab-Pfeiltaste Weiterleiten markieren, dann OK drücken.
- 5. Mit der Auf- oder Ab-Pfeiltaste Fax, E-Mail oder Server markieren, dann OK drücken.
- 6. Mit der Auf-oder Ab-Pfeiltaste **Sendung weiterleiten** oder **Empfang weiterleiten** markieren, dann **OK** drücken.
- 7. Mit der Auf- oder Ab-Pfeiltaste Aus markieren, dann OK drücken.

# Verwenden des sicheren Empfangs

Der Zugriff Unbefugter auf eingehende Faxe kann verhindert werden. Im Modus *Sicherer Empfang* werden alle ankommenden Faxe bis zur Freigabe zum Drucken auf dem Gerät gespeichert. Ein 4-stelliges Kennwort kann eingerichtet werden, damit die Faxe nicht von Unbefugten ausgedruckt werden können. Wird der Modus *Sicherer Empfang* deaktiviert, werden alle gespeicherten Faxe automatisch gedruckt.

Hinweis: Welche Optionen verfügbar sind, hängt von der Konfigurationsvariante ab.

#### Aktivieren des sicheren Empfangs

- 1. Am Steuerpult Fax drücken.
- 2. Am Steuerpult Menü drücken.
- 3. Mit der Auf- oder Ab-Pfeiltaste Sicherer Empfang markieren, dann OK drücken.
- 4. Mit der Auf- oder Ab-Pfeiltaste Ein markieren, dann OK drücken.
- Das gewünschte vierstellige Kennwort eingeben und OK drücken. Der sichere Empfangsmodus kann auch ohne Kennwort aktiviert werden, in diesem Fall sind die Faxe jedoch nicht geschützt.

Kennwort zur Bestätigung erneut eingeben und OK drücken.

Wenn ein Fax im sicheren Empfangsmodus empfangen wird, wird es auf dem Gerät gespeichert, und **Sicherer Empfang** wird angezeigt.

#### Deaktivieren des sicheren Empfangs

- 1. Am Steuerpult Fax drücken.
- 2. Am Steuerpult Menü drücken.
- 3. Mit der Auf- oder Ab-Pfeiltaste Sicherer Empfang markieren, dann OK drücken.
- 4. Mit der Auf- oder Ab-Pfeiltaste Aus markieren, dann OK drücken.
- 5. Falls erforderlich, das vierstellige Kennwort eingeben und **OK** drücken.

Der Modus ist deaktiviert, und alle gespeicherten Faxe werden gedruckt.

#### Drucken geschützter Faxe

- 1. Am Steuerpult Fax drücken.
- 2. Am Steuerpult Menü drücken.
- 3. Mit der Auf- oder Ab-Pfeiltaste Sicherer Empfang markieren, dann OK drücken.
- 4. Mit der Auf- oder Ab-Pfeiltaste Drucken markieren, dann OK drücken.
- 5. Falls erforderlich, das vierstellige Kennwort eingeben und **OK** drücken.

Alle auf dem Gerät gespeicherten Faxe werden gedruckt.

# Adressbuch

Mit *CentreWare Internet Services* kann ein Adressbuch mit häufig verwendeten Faxnummern eingerichtet werden. Genaue Anweisungen zum Einrichten eines Adressbuchs siehe Systemhandbuch.

Auch am Gerät kann ein Adressbuch eingerichtet werden. Im Adressbuch können auf dem WorkCentre 3325DN/3325DNI bis zu 500 und auf dem WorkCentre 3315DN bis zu 200 Einträge gespeichert werden. Es können Kurzwahl- und Gruppennummern aufgenommen werden. Außerdem kann eine Liste aller Adressbucheinträge ausgedruckt werden. Vor dem Eingeben von Faxnummern für das Adressbuch sicherstellen, dass sich das Gerät im Faxmodus befindet.

### Kurzwahlnummern

Bis zu 200 Faxnummern können als Kurzwahlnummern gespeichert werden.

#### Einspeichern von Kurzwahlnummern

- 1. Am Steuerpult **Fax** drücken.
- 2. Am Steuerpult Adressbuch drücken.
- 3. Mit der Auf- oder Ab-Pfeiltaste **Neu & Bearbeiten** markieren, dann **OK** drücken.
- 4. Mit der Auf- oder Ab-Pfeiltaste Kurzwahl markieren, dann OK drücken.
- Eine Kurzwahlnummer zwischen 1 und 200 eingeben und OK drücken.
   Ist die gewählte Nummer bereits mit einem Eintrag belegt, wird eine Meldung angezeigt. Zum Belegen einer anderen Kurzwahlnummer Zurück drücken.
- Den gewünschten Namen eingeben und OK drücken.
   Zum Eingeben alphanumerischer Zeichen siehe Verwendung des Tastenblocks auf Seite 13.
- 7. Die gewünschte Faxnummer eingeben und **OK** drücken.
- 8. **Stopp** drücken, um in den Bereitschaftsmodus zurückzukehren.

#### Bearbeiten von Kurzwahlnummern

- 1. Am Steuerpult **Fax** drücken.
- 2. Am Steuerpult Adressbuch drücken.
- 3. Mit der Auf- oder Ab-Pfeiltaste **Neu & Bearbeiten** markieren, dann **OK** drücken.
- 4. Mit der Auf- oder Ab-Pfeiltaste Kurzwahl markieren, dann OK drücken.
- 5. Die zu bearbeitende Kurzwahlnummer eingeben und **OK** drücken.
- 6. Die erforderlichen Angaben ändern:
  - Namen ändern und **OK** drücken.
  - Faxnummer ändern und **OK** drücken.
- 7. **Stopp** drücken, um in den Bereitschaftsmodus zurückzukehren.

#### Verwenden von Kurzwahlnummern

An der Aufforderung zur Eingabe der Empfängernummer die Kurzwahlnummer eingeben, unter der die gewünschte Nummer gespeichert ist.

- Zum Wählen einer einstelligen Kurzwahlnummer (0-9) die entsprechende Zifferntaste auf dem Tastenblock gedrückt halten.
- Zum Wählen zwei- oder dreistelliger Kurzwahlnummern die erste(n) Zifferntaste(n) drücken und dann die Taste für die letzte Ziffer gedrückt halten.

Zum Suchen einer Nummer im Adressbuch die Taste **Adressbuch** drücken. (Siehe Adressbuch auf Seite 86.)

# Gruppenwahlnummern

Wird häufig das gleiche Dokument an mehrere Empfänger gesendet, können diese unter einer Gruppenwahlnummer zusammengefasst werden. Durch Wählen einer Gruppenwahlnummer wird das Dokument dann an alle Empfänger in der betreffenden Gruppe gesendet. Über die vorhandenen Kurzwahlspeicher können bis zu 200 Gruppenwahlnummern eingerichtet werden.

#### Einspeichern von Gruppenwahlnummern

- 1. Am Steuerpult **Fax** drücken.
- 2. Am Steuerpult Adressbuch drücken.
- 3. Mit der Auf- oder Ab-Pfeiltaste **Neu & Bearbeiten** markieren, dann **OK** drücken.
- 4. Mit der Auf- oder Ab-Pfeiltaste **Gruppenwahl** markieren, dann **OK** drücken.
- Eine Gruppenwahlnummer zwischen 1 und 200 eingeben und OK drücken.
   Ist die gewählte Nummer bereits mit einem Eintrag belegt, wird eine Meldung angezeigt, die eine Änderung ermöglicht.
- Den gewünschten Namen eingeben und OK drücken.
   Zum Eingeben alphanumerischer Zeichen siehe Verwendung des Tastenblocks auf Seite 13.
- 7. Die ersten paar Buchstaben des gewünschten Kurzwahlnamens eingeben.
- 8. Mit der Auf- oder Ab-Pfeiltaste den gewünschten Namen und die Adresse markieren, dann **OK** drücken.
- Wenn Ja an der Aufforderung Weiteren hinzu? markiert ist, OK drücken. Die Schritte wiederholen, um weitere Nummern in die Gruppe aufzunehmen. Am Schluss die Frage Weiteren hinzu? mithilfe der Links- oder Rechtspfeiltaste mit Nein beantworten und OK drücken.
- 10. Stopp drücken, um in den Bereitschaftsmodus zurückzukehren.

#### Bearbeiten einer Gruppenwahlnummer

- 1. Am Steuerpult **Fax** drücken.
- 2. Am Steuerpult Adressbuch drücken.
- 3. Mit der Auf- oder Ab-Pfeiltaste **Neu & Bearbeiten** markieren, dann **OK** drücken.
- 4. Mit der Auf- oder Ab-Pfeiltaste **Gruppenwahl** markieren, dann **OK** drücken.

- 5. Die zu bearbeitende Gruppenwahlnummer eingeben und **OK** drücken.
- 6. Den zu bearbeitenden Namen eingeben und **OK** drücken.
- 7. Die ersten paar Buchstaben des Kurzwahlnamens , der hinzugefügt oder gelöscht werden soll, eingeben.
- 8. Mit der Auf- oder Ab-Pfeiltaste den gewünschten Namen und die Adresse markieren, dann **OK** drücken.

Wurde eine neue Kurzwahlnummer eingegeben, wird Hinzufügen? angezeigt.

Wurde eine in der Gruppe bereits vorhandene Kurzwahlnummer eingegeben, wird Löschen? angezeigt.

OK drücken, um die Nummer hinzuzufügen oder zu löschen.

9. Wenn Ja hervorgehoben ist, OK drücken, um weitere Nummern hinzuzufügen oder zu löschen, und die Schritte wiederholen.

Am Schluss die Frage **Weitere Nummer?** mithilfe der Links- oder Rechtspfeiltaste mit **Nein** beantworten und **OK** drücken.

10. **Stopp** drücken, um in den Bereitschaftsmodus zurückzukehren.

#### Verwenden von Gruppenwahlnummern

Die zu wählende Gruppenwahlnummer im Speicher suchen und auswählen.

Dazu an der Aufforderung zur Eingabe einer Empfängerfaxnummer **Adressbuch** drücken. Zum Suchen einer Nummer im Speicher gibt es zwei Verfahren. Die Namen entweder der Reihe nach von A bis Z durchsuchen, oder die ersten Buchstaben des mit der gesuchten Nummer verbundenen Namens eingeben.

#### Suchen in alphabetischer Reihenfolge

- 1. Am Steuerpult **Fax** drücken.
- 2. Am Steuerpult Adressbuch drücken.
- 3. Mit der Auf- oder Ab-Pfeiltaste Suchen & Wählen markieren, dann OK drücken.
- 4. Mit der Auf- oder Ab-Pfeiltaste **Gruppenwahl** markieren, dann **OK** drücken.
- 5. Mit der Auf- oder Ab-Pfeiltaste Alle markieren, dann OK drücken.
- 6. Die Auf- oder Ab-Taste drücken, bis der gewünschte Name mit der Nummer angezeigt ist. Die Suche kann vor- oder rückwärts in alphabetischer Reihenfolge erfolgen.

#### Suchen anhand des Namens

- 1. Am Steuerpult **Fax** drücken.
- 2. Am Steuerpult Adressbuch drücken.
- 3. Mit der Auf- oder Ab-Pfeiltaste Suchen & Wählen markieren, dann OK drücken.
- 4. Mit der Auf- oder Ab-Pfeiltaste **Gruppenwahl** markieren, dann **OK** drücken.
- 5. Mit der Auf- oder Ab-Pfeiltaste **Such-ID** markieren, dann **OK** drücken. Die ersten paar Buchstaben des gewünschten Namens eingeben.
- 6. Die Auf- oder Ab-Pfeiltaste drücken, bis der gewünschte Gruppenname mit Nummer angezeigt wird.

# Löschen eines Adressbucheintrags

- 1. Am Steuerpult **Fax** drücken.
- 2. Am Steuerpult **Adressbuch** drücken.
- 3. Mit der Auf- oder Ab-Pfeiltaste Löschen markieren, dann OK drücken.
- 4. Mit der Auf- oder Ab-Pfeiltaste Kurzwahl oder Gruppenwahl markieren, dann OK drücken.
- 5. Die Auf- oder Ab-Pfeiltaste drücken, bis die gewünschte Suchmethode hervorgehoben ist, dann **OK** drücken.
  - Alles suchen wählen, um durch Durchsuchen aller Einträge im Adressbuch eine Nummer zu finden.
  - **Such-ID** wählen, um durch Eingabe der ersten paar Buchstaben des Namens eine Nummer zu suchen.
- 6. Die Auf- oder Ab-Pfeiltaste drücken, bis der gewünschte Name hervorgehoben ist, dann **OK** drücken.

Oder die ersten Buchstaben eingeben. Die Auf- oder Ab-Pfeiltaste drücken, bis der gewünschte Name hervorgehoben ist, dann **OK** drücken.

- 7. Wenn Ja hervorgehoben ist, OK drücken, um den Löschbefehl zu bestätigen.
- 8. **Stopp** drücken, um in den Bereitschaftsmodus zurückzukehren.

# Drucken des Adressbuchs

Der Adressbuchinhalt kann durch Ausdrucken einer Liste geprüft werden.

- 1. Am Steuerpult **Fax** drücken.
- 2. Am Steuerpult **Adressbuch** drücken.
- 3. Mit der Auf- oder Ab-Pfeiltaste **Drucken** markieren, dann **OK** drücken.

# Fax vom PC

Faxe können vom Computer aus gesendet werden, ohne dass ein Gang zum Gerät erforderlich ist. Zum Versenden eines Fax vom PC aus muss die PC-Fax-Software installiert und die Softwareeinstellungen müssen angepasst werden. Anweisungen siehe Systemhandbuch.

# Fax vom PC aus senden:

- 1. Das zu sendende Dokument öffnen.
- 2. Im Menü "Datei" der Anwendung **Drucken** wählen.

Das Fenster "Drucken" wird angezeigt. Es sieht in jeder Anwendung etwas anders aus.

- 3. In der Dropdownliste **Name** die Option **Xerox MFP PC Fax** wählen.
- 4. **OK** wählen. Die Faxoptionen werden angezeigt.

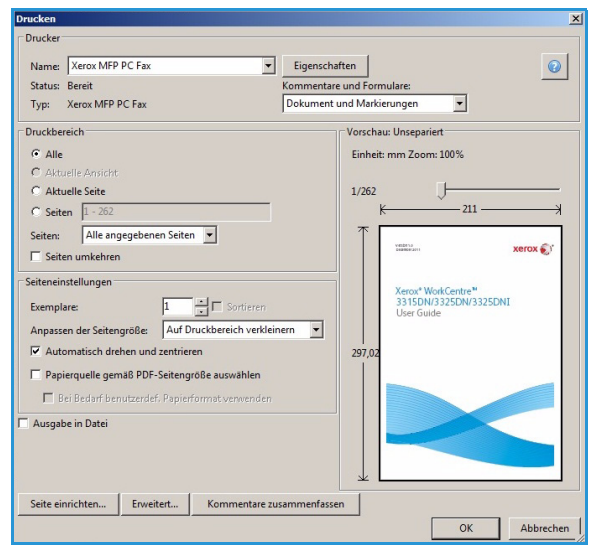

- 5. Die Schaltfläche **Hinzufügen** wählen, um Empfänger durch direkte Eingabe von Namen und Faxnummern oder aus dem entsprechenden Adressbuch hinzuzufügen.
- 6. Die Faxqualität wählen Standard oder Fein.
- 7. Soll das Fax mit einem Deckblatt versehen werden, das Kontrollkästchen **Deckblatt verwenden** markieren und die Deckblattfelder ausfüllen. Zum Aufrufen weitere Deckblattoptionen die Schaltfläche **Erweitert** wählen.
- 8. Zum Prüfen des Fax vor dem Senden die Schaltfläche **Vorschau** wählen.
- 9. Um eine Benachrichtigung über die Zustellung der Faxe zu erhalten, das Kontrollkästchen **Benachrichtigung nach Versand** markieren.

| Rufnummemliste                                                                                                    |                                          | Empfänger                                                                                                    |            |
|----------------------------------------------------------------------------------------------------|------------------------------------------|----------------------------------------------------------------------------------------------------|------------|
| #         Name         Fam.           1         Neuer Empfän         000-0           2         Neuer Empfän         000-0           3         Neuer Empfän         000-0           4         Neuer Empfän         000-0           Hinzufügen         Entfermen         C           C         Office Outlook-Adressbuch         C | mmer >>><br>}00 >>><br>}00<br>}00<br>}00 | Faxnummer           000-00-00           000-00-00           000-00-00           000-00-00           000-00-00           000-00-00           Hinzufrügen           Faxqualität | Entfemen   |
| Deckblatt Deckblatt verwenden                                                                                                    | Von:                                     | Datum                                                                                                    | Erweitert  |
| verrent:                                                                                                    |                                          | Datum.                                                                                                    | E1.12.2011 |

10. Nach Wahl der gewünschten Optionen die Schaltfläche Senden wählen.

# Empfangen von Faxen

# Manueller Empfang

Es gibt zwei Methoden zum manuellen Empfang von Faxen:

• Am Gerät: Zum Faxempfang Manuelle Wahl drücken, auf den Faxton von der Gegenstelle warten, dann Start drücken. Der Faxempfang beginnt. Ist ein Hörer vorhanden, können Anrufe über den Hörer entgegengenommen werden.

Zum Ändern der Anzahl der Klingelzeichen siehe Fax-Setup auf Seite 168.

• Über ein Telefon: Dies funktioniert am besten, wenn ein Telefon an die EXT-Buchse an der Rückseite des Geräts angeschlossen ist. So ist es möglich, ein Fax von einem Telefongesprächspartner zu empfangen, ohne zum Faxgerät zu gehen. Wird ein Anruf am Telefon entgegengenommen und sind Faxtöne zu hören, die Tasten \*9\* am Telefon drücken. Das Fax wird am Gerät empfangen.

\*9\* ist der werkseitig eingestellte Code für den Remote-Empfang. Die Sternchen sind obligatorisch, die Ziffer kann jedoch geändert werden. Informationen zum Ändern des **Empfangsstartcodes** siehe Empfangen auf Seite 169.

### Verwenden eines Anrufbeantworters

Zur Verwendung dieses Modus muss an die EXT-Buchse an der Rückseite des Geräts ein automatischer Anrufbeantworter angeschlossen werden. Hinterlässt ein Anrufer eine Nachricht, wird diese wie gewöhnlich gespeichert. Wird ein Faxton erkannt, beginnt automatisch der Faxempfang.

#### Hinweise:

- Wurde das Gerät in diesen Modus geschaltet und wird der Anrufbeantworter ausgeschaltet oder ist kein Anrufbeantworter an den EXT-Anschluss angeschlossen, schaltet das Gerät nach einer vordefinierten Anzahl Klingelzeichen automatisch in den Faxmodus.
- Verfügt der Anrufbeantworter über einen vom Benutzer einstellbaren Klingelzeichenzähler, das Gerät so einstellen, dass es Anrufe nach einem Klingelzeichen entgegennimmt.
- Ist der Telefonmodus eingeschaltet, wenn der Anrufbeantworter mit dem Gerät verbunden ist, muss der Anrufbeantworter ausgeschaltet werden. Andernfalls unterbricht die Ansage auf dem Anrufbeantworter das Telefongespräch.

### Verwenden des DRPD-Modus

Unterschiedliche Rufzeichen sind ein Service von Telefongesellschaften, mit dem ein Teilnehmer Anrufe an verschiedene Telefonnummern am gleichen Telefonanschluss entgegennehmen kann. Die Nummer, die ein Anrufer wählt, ist am Klingelzeichen erkennbar, das aus verschiedenen Kombinationen aus langen und kurzen Ruftönen besteht. Dies Funktion wird oft von Anrufbeantwortungsdiensten genutzt, die Anrufe für viele verschiedene Kunden entgegennehmen. Mit der DRPD-Funktion (Distinctive Ring Pattern Detection) kann das Faxgerät lernen, das Rufzeichen zu erkennen, das ihm zur Entgegennahme von Faxanrufen zugewiesen ist. Solange das Klingelzeichen nicht geändert wird, wird es als Faxanruf erkannt und entsprechend beantwortet, und alle anderen Klingelzeichen werden an das Telefon oder den Anrufbeantworter am EXT-Anschluss weitergeleitet. DRPD kann jederzeit ausgesetzt oder geändert werden.

Vor Verwendung der DRPD-Option muss der entsprechende Dienst von der Telefongesellschaft auf der Telefonleitung installiert werden. Zum Einrichten von DRPD muss am Standort eine andere Telefonleitung vorhanden sein, oder die Faxnummer muss von einem externen Anschluss aus gewählt werden.

Informationen zum Einrichten von DRPD siehe Einrichten des DRPD-Modus auf Seite 171.

# Empfangen von Faxen im Speicher

Das Gerät kann Faxe empfangen, während gedruckt oder kopiert wird. Wird während eines Druck- oder Kopiervorgangs ein Fax empfangen, wird dieses auf dem Gerät gespeichert. Sobald der Kopier- oder Druckvorgang abgeschlossen ist, wird das Fax automatisch gedruckt.

# Drucken

Das Xerox WorkCentre 3315DN/3325DN/3325DNI gibt Drucke in hoher Qualität aus. Zum Zugriff auf dem Drucker vom Computer aus muss ein Druckertreiber installiert werden. Die verschiedenen Druckertreiber, die zusammen mit dem Gerät eingesetzt werden können, befinden sich auf der Treiber-CD bzw. können in den neuesten Versionen von der Xerox-Website unter *www.xerox.com* heruntergeladen werden.

Die Themen in diesem Kapitel:

- Drucken unter Windows auf Seite 94
- Xerox Easy Printer Manager (EPM) auf Seite 114
- Programm zur Drahtlos-Einstellung (WorkCentre 3325DNI) auf Seite 115
- SetIP auf Seite 117
- Drucken unter Macintosh auf Seite 118
- Drucken unter Linux auf Seite 122
- Drucken unter Unix auf Seite 124

# Drucken unter Windows

Die folgenden Seiten geben einen Überblick über das Druckverfahren und die Funktionen, die beim Drucken in Windows zur Verfügung stehen.

# Installieren der Druckersoftware

Es kann Druckersoftware für lokalen Druck oder für Netzwerkdruck installiert werden. Zum Installieren der Druckersoftware am Computer den geeigneten Installationsvorgang für den verwendeten Drucker ausführen. Die Druckersoftware bietet außerdem die Funktion *Fax vom PC*, falls diese Option während der Installation gewählt wird.

Ein Druckertreiber ist Software zur Kommunikation zwischen Computer und Drucker. Das Verfahren zum Installieren von Treibern kann je nach verwendetem Betriebssystem variieren. Vor dem Starten des Installationsprogramms müssen alle Anwendungen auf dem Computer geschlossen werden.

Die Druckersoftware kann für lokale, in ein Netzwerk eingebundene oder drahtlos angeschlossene Drucker im Standard- oder einem angepassten Verfahren installiert werden. Weitere Informationen siehe Systemhandbuch.

#### Lokaler Drucker

Ein lokaler Drucker ist ein Drucker, der über ein Druckerkabel wie beispielsweise ein USB-Kabel direkt an den Computer angeschlossen ist. Wenn der Drucker in ein Netzwerk eingebunden ist, siehe Netzwerkdrucker auf Seite 96.

Hinweis: Wenn das Fenster "Hardware-Assistent" während des Installationsvorgangs eingeblendet wird, **Schließen** oder **Abbrechen** wählen.

- 1. Sicherstellen, dass der Drucker an den Computer angeschlossen und eingeschaltet ist.
- Die mitgelieferte Software-CD in das CD-ROM-Laufwerk einlegen. Die CD-ROM sollte automatisch gestartet werden, und ein Installationsfenster müsste erscheinen.
  - Falls das Installationsfenster nicht angezeigt wird, Start und anschließend Ausführen wählen.
     X:\Setup.exe eingeben, wobei "X" durch den Buchstaben des entsprechenden CD-Laufwerks ersetzt werden muss. OK wählen.

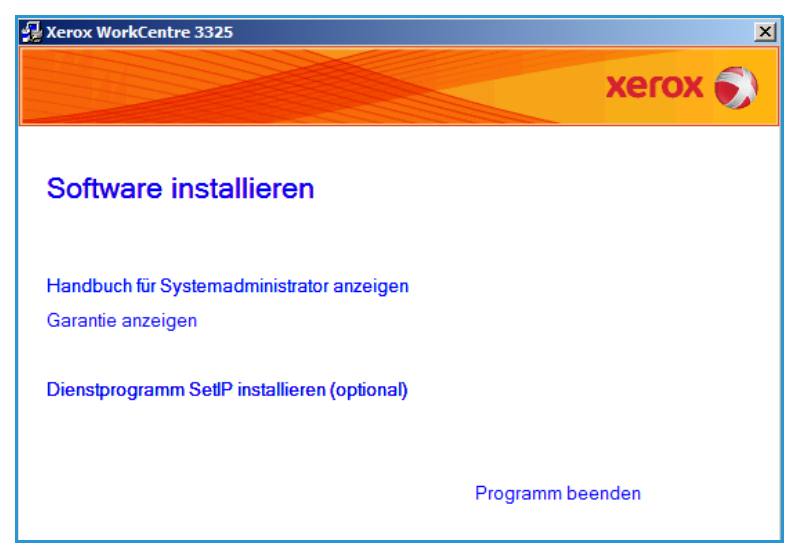

- Unter Windows Vista Start > Alle Programme > Zubehör > Ausführen wählen und X:\Setup.exe eingeben. Wird das Dialogfeld Automatische Wiedergabe in Windows Vista angezeigt, im FeldProgramm installieren oder ausführen die Option Setup.exe ausführen und dann im Dialogfeld für die Benutzerkontensteuerung Weiter wählen
- 3. Software installieren wählen.
- 4. Auf **Standardinstallation für** einen lokalen Drucker klicken und die Anweisungen des Assistenten zur Installation des lokalen Druckers befolgen.

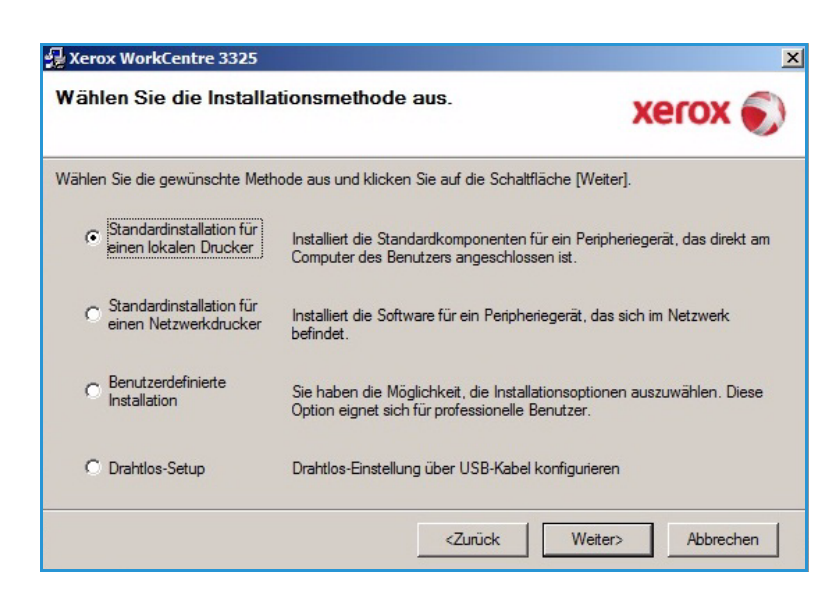

Falls der Drucker noch nicht an den Computer angeschlossen wurde, wird das Fenster *Gerät anschließen* angezeigt. Nachdem der Drucker angeschlossen wurde, **Weiter** wählen.

Hinweis: Wenn der Drucker zu diesem Zeitpunkt nicht angeschlossen werden soll, Weiter und im folgenden Fenster Nein wählen. Die Installation wird gestartet, jedoch wird im Anschluss an die Installation keine Testseite ausgedruckt.

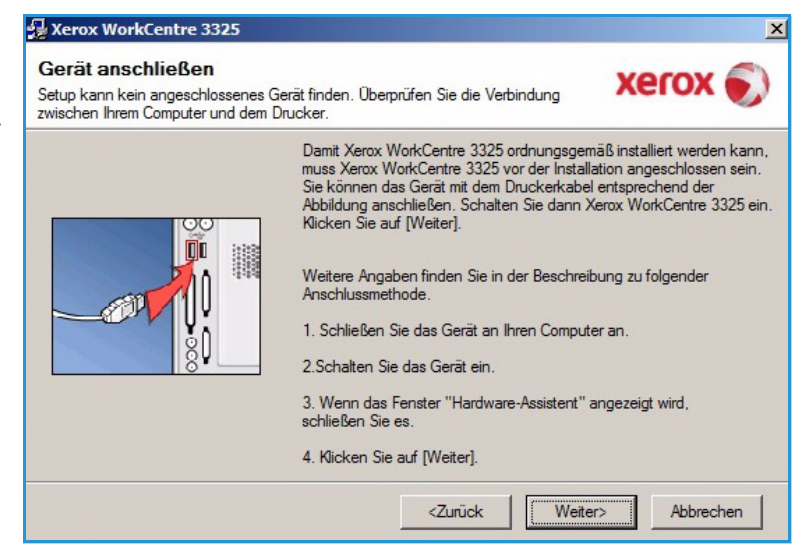

5. Wenn die Installation abgeschlossen ist, **Beenden** wählen.

Ist der Drucker an einen Computer angeschlossen, wird eine Testseite gedruckt. Wird der Testdruck einwandfrei erstellt, mit Druckverfahren auf Seite 102 fortfahren. Tritt ein Fehler auf, im Abschnitt Problembehandlung auf Seite 190 weiterlesen.

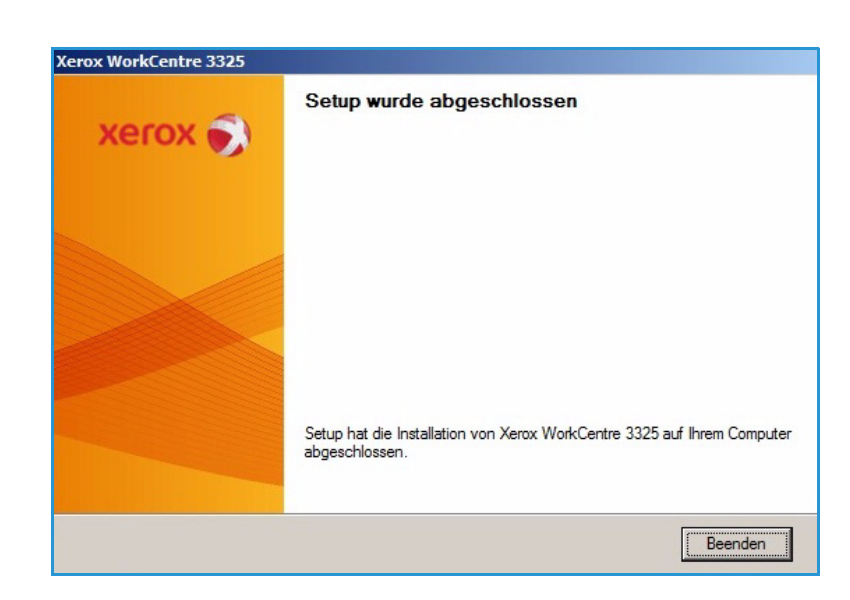

#### Netzwerkdrucker

Zum Anschluss eines Druckers an ein Netzwerk müssen zuerst die TCP/IP-Einstellungen für den Drucker konfiguriert werden. Nachdem die TCP/IP-Einstellungen zugewiesen und verifiziert wurden, kann die Software auf allen Computern im Netzwerk installiert werden.

- 1. Sicherstellen, dass der Drucker an das Netzwerk angeschlossen und eingeschaltet ist. Informationen zum Anschließen des Geräts an ein Netzwerk siehe Systemhandbuch.
- Die mitgelieferte Software-CD in das CD-ROM-Laufwerk einlegen.
   Die CD-ROM sollte automatisch gestartet werden, und ein Installationsfenster müsste erscheinen.
  - Falls das Installationsfenster nicht angezeigt wird, Start und anschließend Ausführen wählen. X:\Setup.exe eingeben, wobei "X" durch den Buchstaben des entsprechenden CD-Laufwerks ersetzt werden muss. OK wählen.

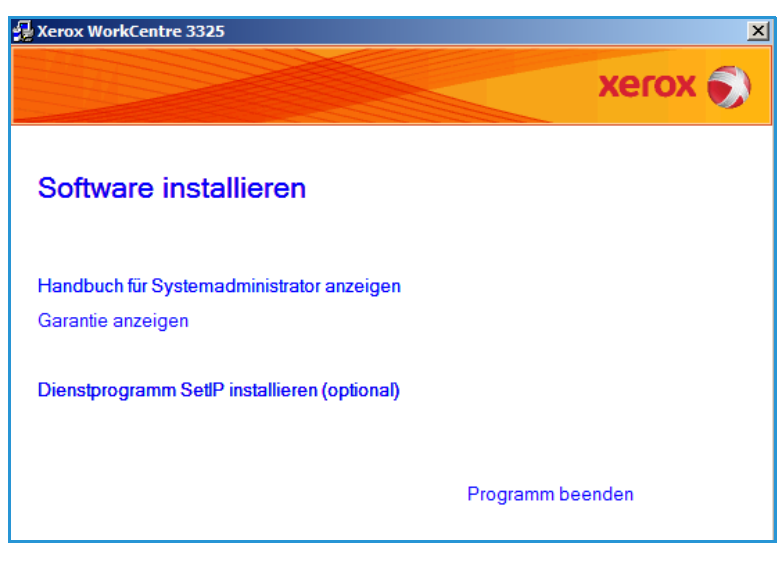

- Unter Windows Vista Start > Alle Programme > Zubehör > Ausführen wählen und X:\Setup.exe eingeben. Wird das Dialogfeld Automatische Wiedergabe in Windows Vista angezeigt, im FeldProgramm installieren oder ausführen die Option Setup.exe ausführen und dann im Dialogfeld für die Benutzerkontensteuerung Weiter wählen
- 3. Software installieren wählen.

4. Standardinstallation für einen Netzwerkdrucker wählen und die Anweisungen des Assistenten zur Installation des Druckers befolgen.

> Hinweis: Anweisungen zur benutzerdefinierten Installation siehe Systemhandbuch.

| Wählen Sie die Installa                                                | tionsmethode aus.                                                                       | xerox 🌍                                    |
|------------------------------------------------------------------------|-----------------------------------------------------------------------------------------|--------------------------------------------|
| Wählen Sie die gewünschte Meth                                         | ode aus und klicken Sie auf die Schaltfläc                                              | he [Weiter].                               |
| C Standardinstallation für<br>einen lokalen Drucker                    | Installiert die Standardkomponenten für e<br>Computer des Benutzers angeschlossen       | ein Peripheriegerät, das direkt am<br>ist. |
| <ul> <li>Standardinstallation für<br/>einen Netzwerkdrucker</li> </ul> | Installiert die Software für ein Peripherieg<br>befindet.                               | gerät, das sich im Netzwerk                |
| C Benutzerdefinierte<br>Installation                                   | Sie haben die Möglichkeit, die Installatio<br>Option eignet sich für professionelle Ben | nsoptionen auszuwählen. Diese<br>utzer.    |
| O Drahtlos-Setup                                                       | Drahtlos-Einstellung über USB-Kabel kor                                                 | nfigurieren                                |
|                                                                        | <zurück< td=""><td>Weiter&gt; Abbrechen</td></zurück<>                                  | Weiter> Abbrechen                          |

5. Wenn die Installation abgeschlossen ist, **Beenden** wählen.

Ist der Drucker an das Netzwerk angeschlossen, wird eine Testseite gedruckt. Wird der Testdruck einwandfrei erstellt, mit Druckverfahren auf Seite 102 fortfahren. Tritt ein Fehler auf, im Abschnitt Problembehandlung auf Seite 190 weiterlesen.

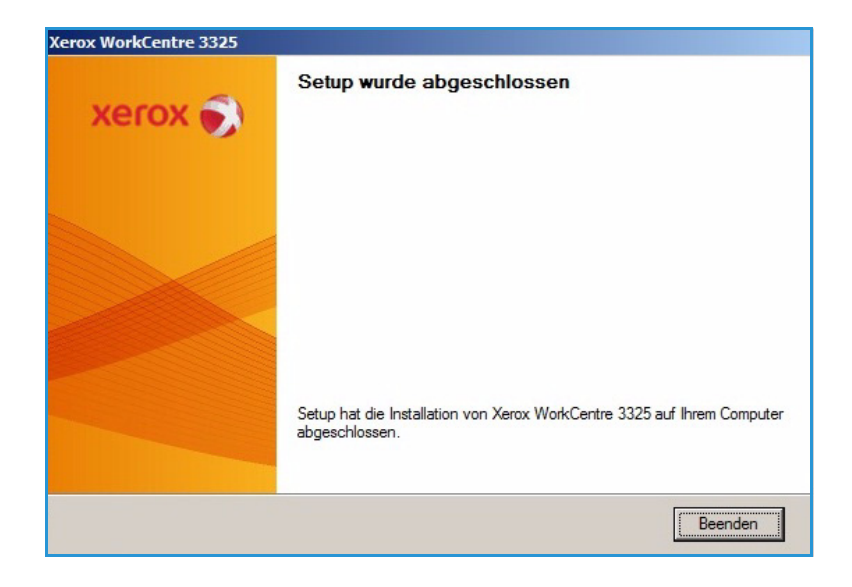

### Benutzerdefinierte Installation

Bei der benutzerdefinierten Installation können die zu installierenden Komponenten ausgewählt werden.

- Sicherstellen, dass der Drucker an den Computer angeschlossen und eingeschaltet ist.
- Die mitgelieferte Software-CD in das CD-ROM-Laufwerk einlegen.
   Die CD-ROM sollte automatisch gestartet werden, und ein Installationsfenster müsste erscheinen. Falls das Fenster nicht angezeigt wird, Start und dann Ausführen wählen.
   "X:\Setup.exe" eingeben, wobei "X" durch den Buchstaben des entsprechenden CD-Laufwerks ersetzt werden muss. OK wählen.

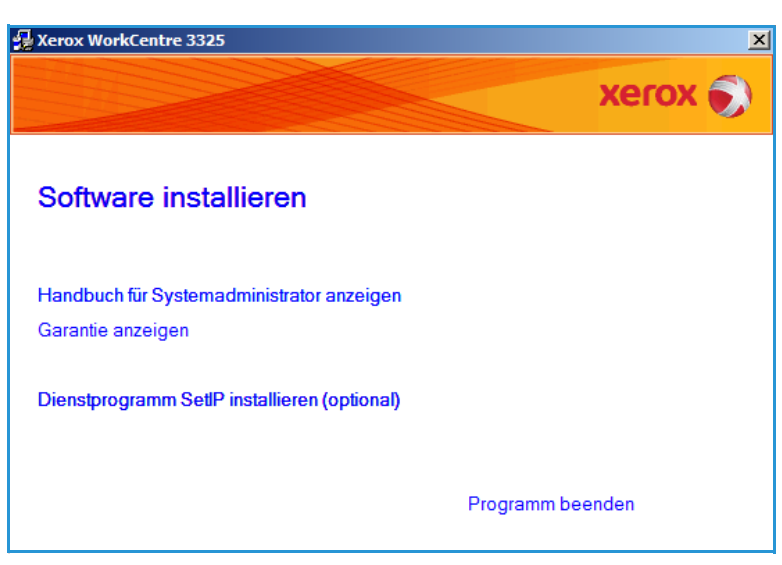

Unter Windows Vista "Start > Alle

Programme > Zubehör > Ausführen" wählen und "X:\Setup.exe" eingeben.

Hinweis: Wird das Dialogfeld "Automatische Wiedergabe" in Windows Vista angezeigt, im Feld*Programm installieren oder ausführen* die Option **Setup.exe wählen** und dann im Dialogfeld für die Benutzerkontensteuerung **Weiter** wählen

- 3. Software installieren wählen.
- 4. **Benutzerdefinierte Installation** wählen.
- 5. Weiter wählen.

|                                                     | xerox 🖢                                                                                                    |
|-----------------------------------------------------|----------------------------------------------------------------------------------------------------|
| ihlen Sie die gewünschte Meth                       | node aus und klicken Sie auf die Schaltfläche [Weiter].                                                                    |
| C Standardinstallation für<br>einen lokalen Drucker | Installiert die Standardkomponenten für ein Peripheriegerät, das direkt am<br>Computer des Benutzers angeschlossen ist.    |
| C Standardinstallation für<br>einen Netzwerkdrucker | Installiert die Software für ein Peripheriegerät, das sich im Netzwerk<br>befindet.                                        |
| Benutzerdefinierte     Installation                 | Sie haben die Möglichkeit, die Installationsoptionen auszuwählen. Diese<br>Option eignet sich für professionelle Benutzer. |
| C Drahtlos-Setup                                    | Drahtlos-Einstellung über USB-Kabel konfigurieren                                                                          |

6. Den Drucker auswählen und **Weiter** wählen.

Hinweis: Ist der Drucker noch nicht an den Computer angeschlossen, wird folgendes Fenster angezeigt.

| 🛃 Xerox WorkCentre 3325                                                                                                    | ×                                                                                          |
|----------------------------------------------------------------------------------------------------|--------------------------------------------------------------------------------------------|
| Drucker-Port auswählen<br>Wählen Sie einen Port für Ihren Drucker.                                                                                   | xerox 🌒                                                                                    |
| C Lokal oder TCP/IP-Port                                                                                                    |                                                                                            |
| C Freigegebener Drucker (UNC)                                                                                                    |                                                                                            |
| C TCP/IP-Port hinzufügen.                                                                                                    | Erweitert                                                                                  |
| Wählen Sie einen Drucker aus der nachfolgende<br>aufgeführt wird, klicken Sie auf [Aktualisieren], un                                                | n Liste. Wenn Ihr Drucker in der Liste nicht<br>n die Liste zu aktualisieren.              |
| C Xerox WorkCentre 3325                                                                                                    | Lokaler Port                                                                               |
| HINWEIS: Wenn auf diesem PC eine Firewall akt<br>Installationsprogramm eventuell den Drucker nich<br>vorübergehend die Firewall auf diesem PC, bevor | iviert wurde, kann das<br>t erkennen. Deaktivieren Sie<br>Sie die Installation fortsetzen. |
| IP-Adresse festlegen                                                                                                    | <zurück weiter=""> Abbrechen</zurück>                                                      |

7. Den Drucker aschließen und **Weiter** wählen.

Wenn der Drucker zu diesem Zeitpunkt nicht angeschlossen werden soll, **Weiter** und im folgenden Fenster **Nein** wählen. Die Installation wird gestartet, jedoch wird im Anschluss an die Installation keine Testseite ausgedruckt.

Hinweis: Wie das Installationsfenster genau aussieht, hängt vom Drucker und von der verwendeten Schnittstelle ab.

| Gerät anschließen<br>Setup kann kein angeschlossenes<br>zwischen Ihrem Computer und den | Gerät finden. Überprüfen Sie die Verbindung XEROX 🔊                                                                                                    |
|-----------------------------------------------------------------------------------------|----------------------------------------------------------------------------------------------------|
|                                                                                         | Damit Xerox Work/Centre 3325 ordnungsgemäß installiett werden kann,<br>muss Xerox Work/Centre 3325 vor der Installation angeschlossen sein.<br>Sie können das Gerät mit dem Druckerkabel entsprechend der<br>Abbildung anschließen. Schalten Sie dann Xerox Work/Centre 3325 ein.<br>Klicken Sie auf [Weiter].<br>Weitere Angaben finden Sie in der Beschreibung zu folgender<br>Anschlussmethode.<br>1. Schließen Sie das Gerät an Ihren Computer an.<br>2.Schalten Sie das Gerät ein.<br>3. Wenn das Fenster "Hardware-Assistent" angezeigt wird,<br>schließen Sie es.<br>4. Klicken Sie auf [Weiter]. |
|                                                                                         | <zurück weiter=""> Abbrechen</zurück>                                                                                                    |

- Die zu installierenden Komponenten auswählen, dann Weiter wählen. Der Installationsordner kann geändert werden, dazu Durchsuchen wählen.
- 9. Nach Abschluss der Installation wird die Möglichkeit angeboten, eine Testseite zu drucken. Soll eine Testseite gedruckt werden, das Kontrollkästchen markieren und **Weiter** wählen. Andernfalls **Weiter** wählen und mit Schritt 10. fortfahren.
- 10. Wird die Testseite einwandfrei gedruckt, Ja wählen. Andernfalls Nein wählen, um sie erneut zu drucken.
- 11. Beenden wählen.

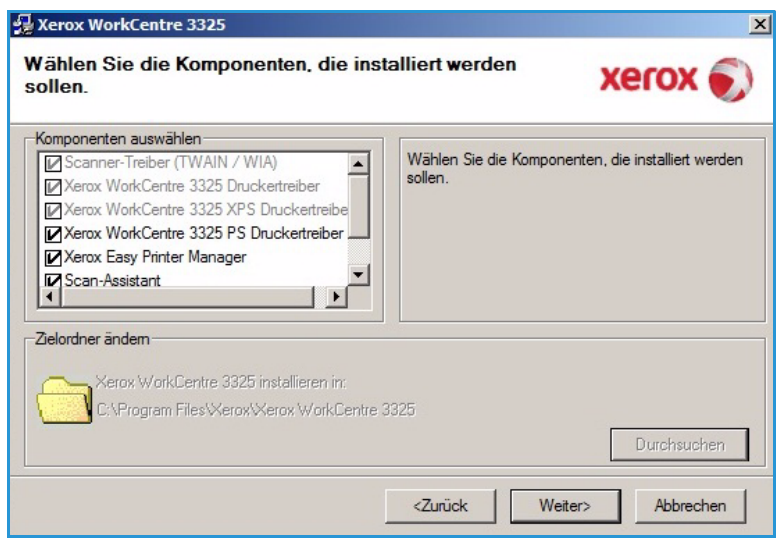

| Xerox WorkCentre 3325 |                                                                                           |
|-----------------------|-------------------------------------------------------------------------------------------|
| xerox 🔊               | Setup wurde abgeschlossen                                                                 |
|                       |                                                                                           |
|                       | Setup hat die Installation von Xerox WorkCentre 3325 auf Ihrem Computer<br>abgeschlossen. |
|                       | Beenden                                                                                   |

#### Wireless-Drucker (WorkCentre 3325DNI)

Zum Anschluss eines Druckers an ein Netzwerk müssen zuerst die TCP/IP-Einstellungen für den Drucker konfiguriert werden. Nachdem die TCP/IP-Einstellungen zugewiesen und verifiziert wurden, kann die Software auf allen Computern im Netzwerk installiert werden.

1. Sicherstellen, dass der Drucker mit einem USB-Kabel an den Computer angeschlossen und eingeschaltet ist. Informationen zum Anschließen des Geräts an ein Netzwerk siehe Systemhandbuch.

 Die mitgelieferte Software-CD in das CD-ROM-Laufwerk einlegen.
 Die CD-ROM sollte automatisch gestartet werden, und ein Installationsfenster müsste

erscheinen.

 Falls das Installationsfenster nicht angezeigt wird, Start und anschlieβend Ausführen wählen. X:\Setup.exe eingeben, wobei "X" durch den Buchstaben des entsprechenden CD-Laufwerks ersetzt werden muss. OK wählen.

| 🚽 Xerox WorkCentre 3325                                        | X             |
|----------------------------------------------------------------|---------------|
|                                                                | xerox 🌍       |
| Software installieren                                          |               |
| Handbuch für Systemadministrator anzeigen<br>Garantie anzeigen |               |
| Dienstprogramm SetlP installieren (optional)                   |               |
| Pro                                                            | gramm beenden |

- Unter Windows Vista Start > Alle Programme > Zubehör > Ausführen wählen und X:\Setup.exe eingeben. Wird das Dialogfeld Automatische Wiedergabe in Windows Vista angezeigt, im Feld Programm installieren oder ausführen die Option Setup.exe ausführen und dann im Dialogfeld für die Benutzerkontensteuerung Weiter wählen.
- 3. Software installieren wählen.
- 4. **Drahtlos-Setup** wählen und Drucker nach den Anweisungen im Assistenten auswählen und installieren.

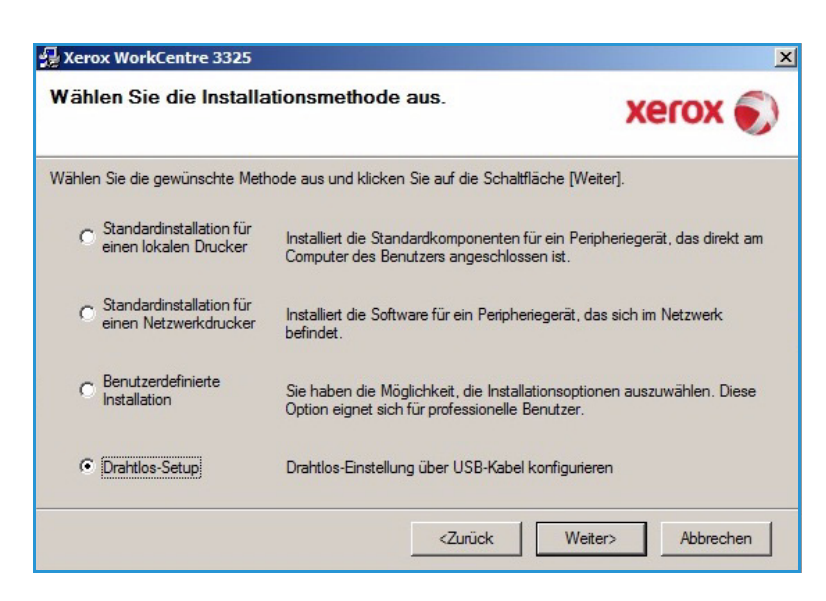

Falls der Drucker noch nicht an den Computer angeschlossen wurde, wird das Fenster *Gerät anschließen* angezeigt. Nach dem Anschließen des Druckers **Weiter** wählen und Drucker nach den Anweisungen im Assistenten installieren.

#### Xerox WorkCentre 3325

#### Gerät anschließen

Schließen Sie den Drucker über das USB-Kabel an den PC an, um die Installation fortzusetzen.

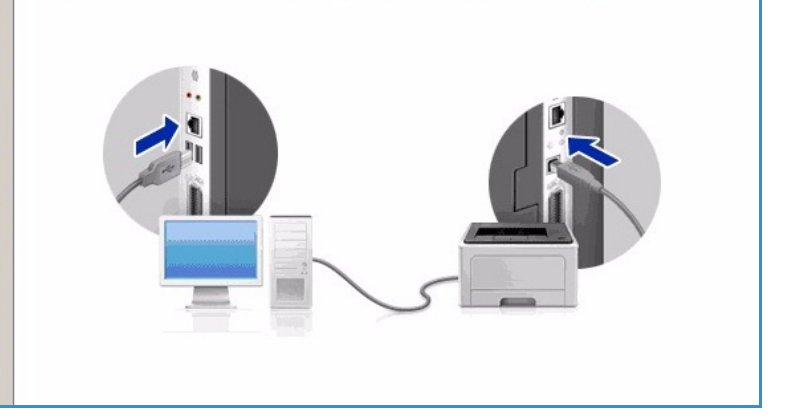

5. Wenn die Installation abgeschlossen ist, **Beenden** wählen.

Ist der Drucker an das Netzwerk angeschlossen, wird eine **Testseite** gedruckt. Wird der Testdruck einwandfrei erstellt, mit Druckverfahren auf Seite 102 fortfahren. Tritt ein Fehler auf, im Abschnitt Problembehandlung auf Seite 190 weiterlesen.

Weitere Informationen siehe Systemhandbuch.

# Druckverfahren

Dokumente können mit den im Lieferumfang enthaltenen Druckertreibern direkt vom Computer aus gedruckt werden. Der Druckertreiber muss auf jedem PC, der dieses Gerät zum Drucken verwendet, installiert sein.

#### Hinweise:

• Welche Optionen verfügbar sind, hängt von der Konfigurationsvariante ab.

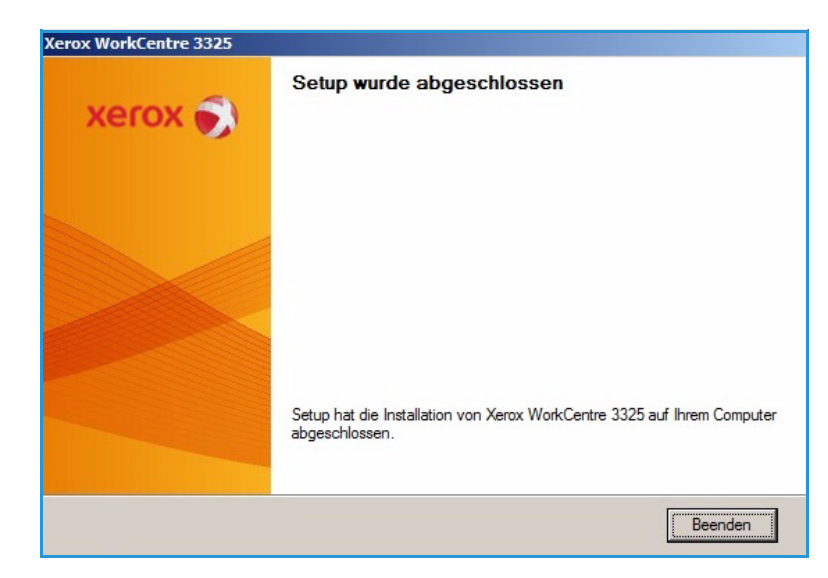

- 1. In der Anwendung auf **Drucken** klicken.
- 2. Unter "Drucker" im Dropdownmenü **Name**: das Gerät auswählen.
- 3. **Eigenschaften** oder **Voreinstellungen** wählen, um auf den einzelnen Registerkarten die gewünschten Druckoptionen auszuwählen. Weitere Informationen siehe:
  - Registerkarte "Einfach" auf Seite 104
  - Registerkarte "Papier" auf Seite 106
  - Registerkarte "Grafiken" auf Seite 107
  - Registerkarte "Erweitert" auf Seite 108
  - Registerkarte "Earth Smart" auf Seite 112
  - Registerkarte "Xerox" auf Seite 113
- 4. **OK** wählen, um die ausgewählten Optionen zu bestätigen.
- 5. **OK** wählen, um das Dokument zu drucken.

| Drucker <u>N</u> ame:                                                                           | Kerox WorkCentre 3325                                                                               |                                                                       | ▼ Eigensc <u>h</u> aften |
|-------------------------------------------------------------------------------------------------|----------------------------------------------------------------------------------------------------|-----------------------------------------------------------------------|--------------------------|
| Status:<br>Typ:                                                                                 | im Leerlauf<br>Xerox WorkCentre 3325                                                                |                                                                       | Dru <u>c</u> ker suchen  |
| Ort:<br>Kommentar:                                                                              | USB001                                                                                              |                                                                       | Manuell duple <u>x</u>   |
| Alles     Alles     Altuelle S     Seiten:     Einzelseiten m     Seitenbereich     werden, wie | eite C Markierung<br>nüssen durch Semikola und<br>ee durch Bindestriche getrennt<br>z.B.: 1;3; 5–12 | Angahi:                                                               | 1 🚖                      |
| )rucken:<br>)ruckauswahl:                                                                       | Dokument                                                                                            | Zoom<br>Seiten pro <u>B</u> latt:<br>Pap <u>i</u> erformat skalieren: | 1 Seite                  |
| Ontionen                                                                                        | 1                                                                                                   |                                                                       | OK Abbrecher             |

# Registerkarte "Einfach"

Die Registerkarte **Einfach** enthält Optionen zum Wählen des Druckmodus und zur Einstellung von Ausrichtung, Druckqualität, Seitenlayout und Seitenaufdruck (1- oder 2-seitige Ausgabe).

> Hinweis: Welche Optionen verfügbar sind, hängt vom Druckermodell und der Konfigurationsvariante ab.

#### Druckmodus

Über das Dropdownmenü **Druckmodus** können verschiedene Auftragsarten ausgewählt werden.

> Hinweis: Welche Auftragsarten verfügbar sind, hängt von Modell und Konfigurationsvariante ab.

• Normal: Standarddruckmodus. Dokument drucken, ohne es zu speichern.

| Druckmodus                                                                                                    | Normal                                                                                       | Papier                                                                                                    |
|----------------------------------------------------------------------------------------------------|----------------------------------------------------------------------------------------------|----------------------------------------------------------------------------------------------------|
| Ausrichtung                                                                                                    |                                                                                              | A4 (* mm<br>210 x 297 mm (* 7.0ll                                                                                                    |
|                                                                                                    | Hochformat                                                                                   | 210 x 257 mm                                                                                                    |
| And the second second s | O Querformat                                                                                 |                                                                                                    |
|                                                                                                    | 🔲 Um 180 Grad drehen                                                                         | The start is a set of the planet of work the start is a set of the<br>teaching work that we work the start is a set of the<br>external set of the start is a set of the start planet the teaching<br>where the start is a start is a set of the<br>ended as were the start is a start is a set of the<br>start as were the start is a start is a set of the<br>start is a start planet. It is a start is a set of the<br>start is a start planet as the start is a start is a set of the<br>start is a start planet as the start is start is a start is a set of the<br>start is a start planet as the start is start is a start is a start is a set of the<br>start planet as the start is a start is a |
| Layoutoptionen                                                                                                    |                                                                                              |                                                                                                    |
| Тур                                                                                                    | Eine Seite pro Blatt                                                                         | energy in the deputy of     a constrained on the second second seco                          |
| Seitenrand                                                                                                    | Kein                                                                                         | <ul> <li>In a strate of the strate of the strate strate and the strate strate stra</li></ul>               |
|                                                                                                    |                                                                                              |                                                                                                    |
| Beidseitiger Druck                                                                                                    |                                                                                              | Voreinstellung                                                                                                    |
| Beidseitiger Druck                                                                                                    | Druckervorgabe     Keine                                                                     | Voreinstellung<br>Standardvoreinstellung                                                                                                    |
| Beidseitiger Druck                                                                                                    | Druckervorgabe     Keine     Lange Seite                                                     | Voreinstellung<br>Standardvoreinstellung                                                                                                    |
| Beidseitiger Druck                                                                                                    | © Druckervorgabe<br>© Keine<br>© Lange Seite<br>© Kurze Seite                                | Voreinstellung<br>Standardvoreinstellung                                                                                                    |
| Beidseitiger Druck                                                                                                    | Druckervorgabe     Keine     Lange Seite     Kurze Seite     Ungekehrter beidseitiger Druck. | Voreinstellung<br>Standardvoreinstellung                                                                                                    |
| Beidseitiger Druck                                                                                                    | Druckervorgabe     Keine     Lange Seite     Kurze Seite     Umgekehrter beidseitiger Druck  | Voreinstellung<br>Standardvoreinstellung                                                                                                    |
| Beidseitiger Druck                                                                                                    | Druckervorgabe     Keine     Lange Seite     Kurze Seite     Umgekehrter beidseitiger Druck  | Voreinstellung<br>Standardvoreinstellung                                                                                                    |
| Beidseitiger Druck                                                                                                    | Druckervorgabe     Keine     Lange Seite     Kurze Seite     Ungekehrter beidseitiger Druck  | Voreinstellung<br>Standardvoreinstellung                                                                                                    |

- **Muster**: Beim Drucken mehrerer Exemplare zunächst ein Probeexemplar ausgeben. Restliche Exemplare können nach Prüfung des Probeexemplars gedruckt werden.
- Sicher: Vertrauliche Dokumente mit Kennwortschutz übermitteln. Es kann ein vierstelliges Kennwort festgelegt werden, das dann zur Ausgabe des Auftrags am Gerät eingegeben werden muss.
- **Speichern**: Dokument auf dem Drucker speichern, ohne es zu drucken. Soll das Dokument als geschützter Auftrag gespeichert werden, in dem Popup-Fenster einen Auftragsnamen und ein vierstelliges Kennwort eingeben. Damit muss zur Ausgabe des Auftrags am Drucker das Kennwort eingegeben werden.
- **Speichern und drucken**: Auftrag drucken und speichern. Zum Speichern des Auftrags einen Auftragsnamen und ein vierstelliges Kennwort eingeben.
- **Spool**: Dieser Modus eignet sich bei großen Datenmengen. Das Dokument wird durch Spooling auf die Festplatte*HDD* geschrieben, und die Ausgabe folgt über die Warteschlange auf der Festplatte, wodurch der Computer entlastet wird.
- **Druckplan**: Dokument zu einem bestimmten Zeitpunkt drucken. In dem Popup-Fenster das Datum und die Uhrzeit angeben, zu der der Auftrag gedruckt werden soll.

#### Drucken eines geschützten oder gespeicherten Auftrags

Am Gerät:

- 1. Am Steuerpult Auftragsstatus drücken.
- 2. Mit der Auf- oder Ab-Pfeiltaste Gespeicherte Aufträge markieren, dann OK drücken.
- 104 Xerox WorkCentre 3315DN/3325DN/3325DNI Benutzerhandbuch

- 3. Mit der Auf- oder Ab-Pfeiltaste den zu druckenden Auftrag auswählen und **OK** wählen. **Freigeben** und dann **OK** wählen. Ist der Auftrag kennwortgeschützt, das im Druckertreiber festgelegte Kennwort eingeben und **Drucken** wählen.
- 4. Die gewünschte Auflage eingeben und **OK** drücken, um das Dokument zu drucken.

#### Ausrichtung

Mit Ausrichtung wird die Ausrichtung des Druckbilds auf der Seite ausgewählt.

- Hochformat: Kurze Seiten oben und unten, wie bei einem Brief.
- Querformat: Kurze Seiten links und rechts, wie bei einer Kalkulationstabelle.
- Um 180 Grad drehen: Seite um 180 Grad drehen.

#### Qualität

Diese Option dient zum Einstellen der Druckqualität.

- **Beste**: für Grafiken oder Fotos.
- Normal: für Text oder Linienzeichnungen.

#### Layout

Mit **Layout** wird das Layout der Ausgabe festgelegt. Es kann ausgewählt werden, wie viele Seiten auf ein Blatt aufgedruckt werden sollen. Werden mehrere Seiten auf eine Blattseite aufgedruckt, werden die Seiten entsprechend verkleinert und gemäß den Angaben des Benutzers angeordnet.

- Eine Seite pro Blatt: Layout unverändert übernehmen.
- Mehrere Seiten pro Blatt: Mehrere Seiten auf eine Blattseite aufdrucken. Es können bis zu 16 Seiten auf eine Ausgabeseite gedruckt werden. Anzahl der Seiten pro Blattseite und die Seitenreihenfolge auswählen und angeben, um Umrandungen gedruckt werden sollen.
- **Posterdruck**: Mit dieser Option wird ein einseitiges Dokument in 4, 9 oder 16 Teile aufgeteilt. Jeder Teil wird auf ein separates Blatt gedruckt. Die Ausgabeseiten können dann zu einem Poster zusammengefügt werden. **Poster 2x2** zum Aufteilen auf 4 Seiten, **Poster 3x3** zum Aufteilen auf 9 Seiten oder **Poster 4x4** zum Aufteilen auf 16 Seiten wählen. Überlappung in mm oder Zoll festlegen.
- **Broschüre**: Beide Blattseiten werden bedruckt, und die Seiten werden so angeordnet, dass die Blätter in der Mitte zur Broschüre gefaltet werden können.

#### **Beidseitiger Druck**

Das Papier kann beidseitig bedruckt werden. Zunächst die Ausrichtung des Dokuments festlegen.

- Druckervorgabe: Die am Steuerpult des Druckers gewählte Einstellung wird übernommen.
- Keine: Es wird nur eine Blattseite bedruckt.
- Lange Seite: Dokument wird so gedruckt, dass die Seiten an der langen Seite gewendet werden (wie bei Büchern üblich).
- **Kurze Seite**: Dokument wird so gedruckt, dass die Seiten an der kurzen Seite gewendet werden (wie bei Kalendern üblich).

• Umgekehrter beidseitiger Druck: Das Blatt wird beidseitig bedruckt, wobei jeweils das Druckbild auf der Rückseite um 180 Grad gedreht wird.

# Registerkarte "Papier"

Über die Registerkarte **Papier** werden grundlegende Angaben zum Druckmaterial eingegeben, die in den Druckereigenschaften gewählt werden können.

#### Exemplare

Hier wird festgelegt, wie viele Exemplare gedruckt werden sollen. Gültige Werte: 1 bis 999.

#### Papieroptionen

Format: Format des
 Druckmaterials festlegen. Ist das
 gewünschte Format im Feld

 Format nicht aufgeführt,
 Bearbeiten wählen. Im Fenster
 Einstellungen benutzereigenes
 Papierformat das Papierformat
 auswählen und OK wählen. Das
 Format kann dann über die

| )ruckmodus          | Normal                 | Papier                                                                                                    |
|---------------------|------------------------|----------------------------------------------------------------------------------------------------|
| Exemplare           |                        | A4  mm<br>210 x 297 mm  Zoll                                                                                                    |
| Anzahl Exemplare    | 1 *                    |                                                                                                    |
| Sortieren           |                        | <ul> <li>Service success solar solar solar constant<br/>language as a service (service) and the service<br/>language sources and the service service<br/>sources and service solarity (service) and the service<br/>sources and service solarity (service) and the service<br/>sources and service solarity (service) and the service<br/>sources and service solarity (service) and the service<br/>sources and service) and service solarity (service) and the service<br/>sources and service) and service solarity (service) and the service<br/>sources and service solarity (service) and the service<br/>sources and service solarity (service) and the service<br/>sources and service solarity (service) and the service solarity (service) and the<br/>service solarity (service) and the service solarity (service) and the<br/>service solarity (service) and the service solarity (service) and the<br/>service solarity (service) and the service solarity (service) and the<br/>service solarity (service) and the service solarity (service) and the<br/>service solarity (service) and the service solarity (service) and the<br/>service solarity (service) and the service solarity (service) and the<br/>service solarity (service) and the service solarity (service) and the<br/>service solarity (service) and the service solarity (service) and the<br/>service solarity (service) and the service solarity (service) and the<br/>service solarity (service) and the service solarity (service) and the<br/>service solarity (service) and the service solarity (service) and the<br/>service solarity (service) and the service solarity (service) and the<br/>service solarity (service) and the service solarity (service) and the<br/>service solarity (service) and the service solarity (service) and the service solarity (service) and the service solarity (service) and the service solarity (service) and the service solarity (service) and the service solarity (service) and the service solarity (service) and the service solarity (service) and the service solarity (service) and the service solarity (service) and the service solarity (service) and the service solarity (servi</li></ul> |
| Papieroptionen      |                        | The second second                                                                                                    |
|                     | Papier Umschläge       | Annu Pina Annu Pina A                                                                                                    |
| Format              | A4 💌                   | Enverse Districts G., bit to pair death or any expension<br>search transmission from any end get on the pairs<br>between the second second second second second second<br>between the second second second second second<br>between the second second second second second<br>between the second second second second second<br>between the second second second second second<br>between the second second second second second<br>transmission of the second second second second<br>between the second second second second second<br>between the second second second second second<br>between the second second second second second<br>between the second second second second second<br>between the second second second second second<br>between the second second second second second<br>between the second second second second second<br>between the second second second second second<br>between the second second second second second<br>between the second second second second second second<br>between the second second second second second second<br>between the second second second second second<br>between the second second second second second second<br>between the second second second second second second<br>between the second second second second second second<br>between the second second second second second second<br>between the second second second second second second second<br>between the second second second second second second second second<br>between the second second second second second second second second<br>between the second second second second second second second second second<br>second second second second second second second second second second second second second<br>second second seco                 |
| Papierzufuhr        | Automatisch            | Annual Annual                                                                                                    |
| Тур                 | Druckereinstellungen 💌 | ]                                                                                                    |
|                     | Zurücksetzen Erweitert |                                                                                                    |
| Skalierungsoptionen |                        | Voreinstellung                                                                                                    |
| An Format anpassen  | Kein                   | Standardvoreinstellung                                                                                                    |
| Prozentsatz         | 100 * (25-400 %)       |                                                                                                    |
|                     |                        |                                                                                                    |
|                     |                        |                                                                                                    |
|                     |                        |                                                                                                    |
|                     |                        |                                                                                                    |
|                     |                        |                                                                                                    |
|                     |                        |                                                                                                    |

- **Papierzufuhr**: Materialbehälter auswählen. Zum Bedrucken von Sondermaterialien wie Umschlägen und Klarsichtfolien die Zusatzzufuhr wählen. Wird die Papierzufuhr auf **Automatisch** eingestellt, wird der Behälter automatisch anhand des angeforderten Formats ausgewählt.
- **Typ:** Die im gewählten Behälter eingelegte Materialart angeben. So wird die beste Druckqualität erzielt. Beim Bedrucken von **Umschlägen** den Registerreiter **Umschläge** wählen.
- **Erweitert**: Mit den erweiterten Papieroptionen können für die erste Seite eines Dokuments ein andere Behälter gewählt, ein vorderes und/oder hinteres Deckblatt hinzugefügt oder Klarsichtfolientrennblätter eingefügt werden.
  - **Erste Seite**: Soll die erste Seite auf ein anderes Papier als das restliche Dokument gedruckt werden, hier den Behälter mit dem gewünschten Material auswählen.
  - Deckblatt: In der Dropdownliste Deckblattoptionen entweder Keine, Deckblatt, Rückseite oder Deckblatt/Rückseite wählen. In der Dropdownliste Optionen eine der Deckblattoptionen Leer oder Vordruck, Einseitig bedruckt oder Beidseitig bedruckt wählen. In der Dropdownliste Papierzufuhr den Behälter mit dem Druckmaterial für die Deckblätter auswählen. In der Dropdownliste Typ die Materialart für die Deckblätter wählen.

• **Folientrennblatt**: Ist als Materialtyp *Folie* gewählt, kann ausgewählt werden, ob die Folien durch ein leeres oder bedrucktes **Trennblatt** aus einem anderen Materialbehälter getrennt werden sollen. In der Dropdownliste **Papierzufuhr** den Behälter mit dem Trennseitenmaterial auswählen. Eine Trennseite wird nach jeder Klarsichtfolie eingefügt.

#### Skalierungsoptionen

Diese Optionen ermöglichen automatisches oder manuelles Skalieren des Druckbilds auf einer Seite.

- An Format anpassen: Druckauftrag unabhängig vom Format des Dokuments an jedes gewählte Materialformat anpassen.
- **Prozentsatz**: Druckbild auf den angegebenen Prozentsatz vergrößern oder verkleinern. Gewünschten **Prozentsatz** auswählen.

# Registerkarte "Grafiken"

Die Druckqualität kann über die folgenden Optionen eingestellt werden.

#### Schriftart/Text

- **Dunkler Text**: Auswählen, wie dunkel Text im Dokument gedruckt werden soll.
- Gesamten Text schwarz drucken: Dieses Kontrollkästchen markieren, wenn der gesamte Text des Dokumentes unabhängig von seiner Farbe am Bildschirm schwarz gedruckt werden soll.
- Erweitert: Schriftoptionen wählen. TrueType-Schriften können als Kontur- oder Bitmap-Dateien heruntergeladen oder als Grafiken gedruckt werden. Sollen auf dem Drucker bereits vorhandene Schriften

|                   |                         | Papier                                                                                                    |
|-------------------|-------------------------|----------------------------------------------------------------------------------------------------|
| Qualität          | C Beste                 | A4  mm<br>210 x 297 mm  Zoll                                                                                                    |
|                   | Normal                  | <ul> <li>A strategy strategy and the strategy strategy strateg</li></ul> |
| Schriftart/Text   | Normal                  |                                                                                                    |
| Gesamten Text so  | hwarz drucken           | A second second        |
| Toner-Sparbetrieb | C Fin                   |                                                                                                    |
| 000               | <ul> <li>Aus</li> </ul> | Versinstellung                                                                                                    |
|                   |                         | Standardvoreinstellung                                                                                                    |
|                   |                         |                                                                                                    |
|                   |                         |                                                                                                    |
|                   |                         |                                                                                                    |
|                   |                         |                                                                                                    |

verwendet werden, Druckerschriftarten verwenden wählen.

#### **Toner-Sparbetrieb**

Mit dieser Option werden die Lebensdauer des Druckmoduls verlängert und die Kosten pro Seite ohne merkliche Verschlechterung der Druckqualität reduziert.

# Registerkarte "Erweitert"

Auf der Registerkarte **Erweitert** können zusätzliche Ausgabeoptionen, zum Beispiel Wasserzeichen oder Überlagerungstext, gewählt werden.

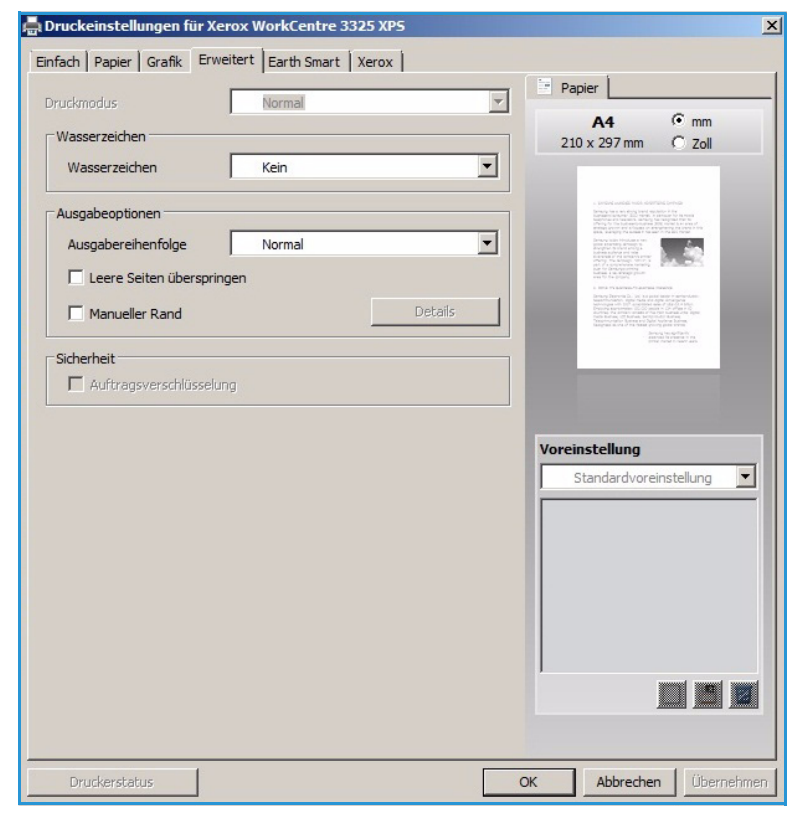
### Wasserzeichen.

Diese Option ermöglicht das Aufdrucken von Textvermerken auf die Dokumentseiten. Auf dem Drucker sind ab Werk eine Reihe von Wasserzeichen gespeichert. Diese können geändert und es können neue Wasserzeichen erstellt werden.

### Verwenden eines vorhandenen Wasserzeichens

Gewünschtes **Wasserzeichen** in der Dropdownliste auswählen. Das ausgewählte Wasserzeichen wird in der Vorschau angezeigt.

### Erstellen eines Wasserzeichen

 In der Dropdownliste "Wasserzeichen" die Option Bearbeiten wählen. Das Fenster Wasserzeichen bearbeiten wird angezeigt.

| uckmoduc                              | Normal                | Papier                                   |
|---------------------------------------|-----------------------|------------------------------------------|
| 000110003                             | Horman                | A4 • mm                                  |
| wasserzeichen                         | r                     | 210 x 297 mm C Zoll                      |
| Wasserzeichen                         | Kein                  |                                          |
| Ausspheintenen                        | Kein<br>VERTRALII ICH |                                          |
| Ausgabeoptionen                       | ENTWURF               |                                          |
| Ausgabereihenfolge                    | STRENG GEHEIM         |                                          |
| 🗌 Leere Seiten übersprin              | gBearbeiten           |                                          |
| Manueller Rand                        | Detai                 | ils                                      |
|                                       |                       | derang tergetaria<br>second tergetaria   |
|                                       |                       | and the second second                    |
| Sicherheit                            |                       |                                          |
| Sicherheit<br>Muftragsverschlüsselur  | ng                    |                                          |
| Sicherheit 🗌 🗌 Auftragsverschlüsselur | ng                    |                                          |
| Sicherheit 🗌 Auftragsverschlüsselui   | ng                    |                                          |
| Sicherheit Auftragsverschlüsselun     | ng                    | Voreinstellung                           |
| Sicherheit                            | ıg                    | Voreinstellung<br>Standardvoreinstellung |
| Sicherheit 🗖 Auftragsverschlüsselu    | ıg                    | Voreinstellung<br>Standardvoreinstellung |
| Sicherheit 🗌 Auftragsverschlüsselui   | ng                    | Voreinstellung<br>Standardvoreinstellung |
| Sicherheit 🗖 Auftragsverschlüsselu    | ng                    | Voreinstellung<br>Standardvoreinstellung |
| Sicherheit 🗖 Aufträgsverschlüsselu    | ng                    | Voreinstellung<br>Standardvoreinstellung |
| Sicherheit 🗌 Auftragsverschlüsselu    | ng<br>                | Voreinstellung<br>Standardvoreinstellung |
| Sicherheit 🗖 Aufträgsverschlüsselu    | ng                    | Voreinstellung<br>Standardvoreinstellung |
| Sicherheit 🗖 Aufträgsverschlüsselu    | ng                    | Voreinstellung<br>Standardvoreinstellung |
| Sicherheit 🗖 Aufträgsverschlüsselu    | ng                    | Voreinstellung<br>Standardvoreinstellung |
| Sicherheit                            | 19                    | Voreinstellung<br>Standardvoreinstellung |

- 2. Im Feld "Wasserzeichen-Text" einen Text eingeben. Es können bis zu 40 Zeichen eingegeben werden. Der Text wird im Vorschaufenster angezeigt. Wird das Kontrollkästchen **Nur erste Seite** markiert, wird das Wasserzeichen nur auf die erste Seite aufgedruckt.
- 3. Die gewünschten Optionen wählen. Unter **Schriftart** können Name, Schnitt, Größe und Farbton der Schrift ausgewählt werden. Mit **Textwinkel** wird der Aufdruckwinkel bestimmt.
- 4. Hinzufügen wählen, um das neue Wasserzeichen der Liste hinzuzufügen.
- 5. Nach Abschluss der Bearbeitung **OK** wählen.

### Bearbeiten eines Wasserzeichens

- 1. In der Dropdownliste "Wasserzeichen" die Option **Bearbeiten** wählen. Das Fenster **Wasserzeichen bearbeiten** wird angezeigt.
- 2. In der Liste **Aktuelle Wasserzeichen** das gewünschte Wasserzeichen auswählen und die Optionen für den Wasserzeichen-Text wählen.
- 3. Zum Speichern der Änderungen Aktualisieren wählen.
- 4. Nach Abschluss der Bearbeitung **OK** wählen.

### Löschen von Wasserzeichen

- 1. In der Dropdownliste "Wasserzeichen" die Option **Bearbeiten** wählen. Das Fenster **Wasserzeichen bearbeiten** wird angezeigt.
- 2. In der Liste **Aktuelle Wasserzeichen** das zu löschende Wasserzeichen auswählen und **Löschen** wählen.

### 3. OK wählen.

## Überlagerung

Unter einer *Überlagerung* sind auf der Festplatte des Computers gespeicherte Dateien in einem besonderen Format zu verstehen, die Text oder Bilder zum Aufdrucken auf beliebige Dokumente enthalten. Überlagerungen ersetzen oft Vordrucke und Briefköpfe.

Hinweis: Diese Option ist nur beim PCL6-Druckertreiber verfügbar.

### Erstellen einer neuen Seitenüberlagerung

Überlagerungen können ein Logo oder anderes Bild enthalten.

- 1. Eine Text- oder Bilddatei für die neue Überlagerung öffnen. Die Elemente an der gewünschten Position auf der Seite anordnen.
- 2. In der Dropdownliste *Überlagerung* die Option **Bearbeiten** wählen. Das Fenster **Überlagerung bearbeiten** wird angezeigt.
- 3. **Erstellen** wählen und im Feld *Dateiname* einen Namen eingeben. Gegebenenfalls den Zielordner auswählen.
- 4. Speichern wählen. Der Name wird in der Liste der Überlagerungen aufgeführt.
- 5. OK wählen.

Hinweis: Das Dokumentformat der Überlagerung muss dem des Dokuments, für das sie bestimmt ist, entsprechen. Keine Überlagerungen mit Wasserzeichen erstellen.

- 6. Auf der Registerkarte Erweitert die Schaltfläche OK wählen.
- 7. Im Hauptfenster Drucken die Schaltfläche OK wählen.
- 8. Die Meldung *Sind Sie sicher?* wird angezeigt. Mit **Ja** bestätigen.

### Verwenden einer Seitenüberlagerung.

1. Die gewünschte Überlagerung in der Dropdownliste auswählen.

Ist die gewünschte Überlagerung in der Liste nicht enthalten, die Schaltfläche **Bearbeiten** und **Laden** wählen, dann die Überlagerungsdatei auswählen.

Ist die zu verwendende Überlagerung in einer externen Quelle gespeichert, kann die Datei auch über das Fenster *Überlagerung laden* aufgerufen werden.

Nach Wahl der Datei **Öffnen** wählen. Die Datei wird in der *Liste der Überlagerungen* angezeigt und steht zum Drucken zur Verfügung. Die Überlagerung aus der Liste auswählen.

 Gegebenenfalls Überlagerung beim Drucken bestätigen wählen. Wird diese Option aktiviert, wird jedes Mal, wenn ein Dokument zum Drucken übermittelt wird, gefragt, ob die Überlagerung auf das Dokument aufgedruckt werden soll.

Wird diese Option nicht aktiviert und ist eine Überlagerung ausgewählt, wird diese automatisch mit dem Dokument gedruckt.

3. OK wählen.

### Löschen einer Seitenüberlagerung

- 1. In der Dropdownliste der Überlagerungen die Option **Bearbeiten** wählen. Das Fenster **Überlagerung bearbeiten** wird angezeigt.
- 2. Die zu löschende Überlagerung in der Liste der Überlagerungen auswählen.
- 3. Überlagerung löschen wählen Im Bestätigungsfenster Ja wählen.
- 4. OK wählen.

### Ausgabeoptionen

Die gewünschte Ausgabereihenfolge in der Dropdownliste auswählen:

- Normal: Alle Seiten werden gedruckt.
- **Reihenfolge umkehren**: Alle Seiten werden gedruckt; die letzte Seite wird zuerst, die erste zuletzt ausgegeben.
- Ungerade Seiten drucken: Nur die Seiten mit ungerader Seitenzahl werden ausgegeben.
- Gerade Seiten drucken: Nur die Seiten mit gerader Seitenzahl werden ausgegeben.

Leere Seiten überspringen markieren, wenn keine leeren Seiten ausgegeben werden sollen.

Zum Hinzufügen eines Bundstegs **Manueller Rand** markieren und **Details** wählen, um Position und Breite des Rands zu bestimmen.

### Sicherheit

Die Funktion *Auftragsverschlüsselung* ist nur aktiviert, wenn eine Festplatte installiert ist. Mit dieser Funktion werden die Druckdaten auch bei Übermittlung über das Netzwerk geschützt. Ist das Kästchen **Auftragsverschlüsselung** markiert, werden die Druckdaten vor der Übermittlung an das Gerät verschlüsselt. Die Daten auf der Festplatte werden dann vor dem Drucken entschlüsselt.

# Registerkarte "Earth Smart"

Die Registerkarte *Earth Smart* bietet Optionen zum Sparen von Energie und Druckmaterial und zeigt die Einsparungen an.

# Тур

Die Dropdownliste **Typ** dient zum Wählen der **Earth Smart**-Hauptoption für den Drucker.

- Keine: Keine Energie- oder Materialsparoptionen werden automatisch ausgewählt.
- Earth Smart-Druck: Ist diese Option gewählt, können die Optionen Beidseitiger Druck, Layout, Leere Seiten überspringen und Toner-Sparbetrieb nach Bedarf angepasst werden.

|        | Papier    | Grafik   Erwei       | itert Laitroin | art Xerox   |          |     | ( Denter )                                                                                                    |             |
|--------|-----------|----------------------|----------------|-------------|----------|-----|----------------------------------------------------------------------------------------------------|-------------|
| ickma  | odus      |                      | Normal         |             |          | -   | Papier                                                                                                    |             |
| arth : | Smart-C   | ptionen              |                |             |          |     | A4 • m                                                                                                    | m           |
| Тур    |           |                      | Earth Sma      | rt-Druck    |          | •   | 210 x 257 min ( ) 20                                                                                                    |             |
| E      | Beidseiti | ger Druck            | Lange          | Seite       |          | -   |                                                                                                    |             |
| L      | avout     |                      | 2              |             |          | -   | Andre sold web self-sold andre sold     Andre sold and an andre sold     Andre sold and an andre sold     Andre sold and an andre sold     Andre sold and an andre sold and an andre sold an andre sold and an andre sold an andre sold an an an an an an an an an an an an an                                     |             |
|        |           |                      | 1 -            | 1           | Nataile  | _   |                                                                                                    | . 22        |
|        |           |                      |                |             | Je tulis | _   | EXCEPTION     EXCEPTION      EXCEPTION      EXCEPTION     EXCEPTION     EXCEPTION      |             |
| L      | eere Se   | eiten überspring     | en Aktivie     | ert         |          | _   | And the second second s | California. |
| ٦      | Foner-S   | parbetrieb           | Aktivie        | ert         |          | -   |                                                                                                    |             |
|        |           |                      |                | Ke          | ennwort  | 1   |                                                                                                    | C           |
|        |           |                      |                |             |          |     |                                                                                                    |             |
| rgebr  | nis-Simu  | lator                |                |             |          |     |                                                                                                    |             |
|        |           |                      |                |             |          |     | Voreinstellung                                                                                                    |             |
|        | 8         | CO2                  |                | bis zu      | 73 9     | ∕₀↓ | Unbenannt                                                                                                    |             |
|        |           |                      |                |             |          |     | Layoutoptionen:                                                                                                    | x           |
|        |           |                      |                |             |          |     | - Layout: Mehrere Seite                                                                                                    |             |
|        | V         | Energie              |                | bis zu      | 50 9     | ∕₀↓ | Beidseitiger Druck:                                                                                                    | x           |
|        | n         |                      |                |             |          |     | - Lange Seite                                                                                                    |             |
|        | _         |                      |                |             |          |     | Toner-Sparbetrieb:                                                                                                    | ×           |
|        |           | Papier               |                | bis zu      | 75 0     | %L  | - Ein                                                                                                    |             |
|        |           |                      |                |             |          |     | Leere Seiten überspring                                                                                                    |             |
|        |           |                      |                |             |          |     |                                                                                                    |             |
|        |           |                      |                | in some the |          |     |                                                                                                    |             |
| Diese  | er Simula | ator stellt lediglic | ch Schätzwerte | bereit.     |          |     |                                                                                                    |             |

• **Druckereinstellung**: Mit dieser Option werden automatisch die Druckerstandardeinstellungen gewählt.

## **Ergebnis-Simulator**

Dieser Bereich der Registerkarte **Earth Smart** zeigt die geschätzten Einsparungen, die mit den gewählten Optionen erzielt werden.

# Registerkarte "Xerox"

Diese Registerkarte enthält Angaben zu Version und Copyright sowie Links zu Treibern und anderen Downloads, zur Verbrauchsmaterialbestellung und zur Xerox-Website.

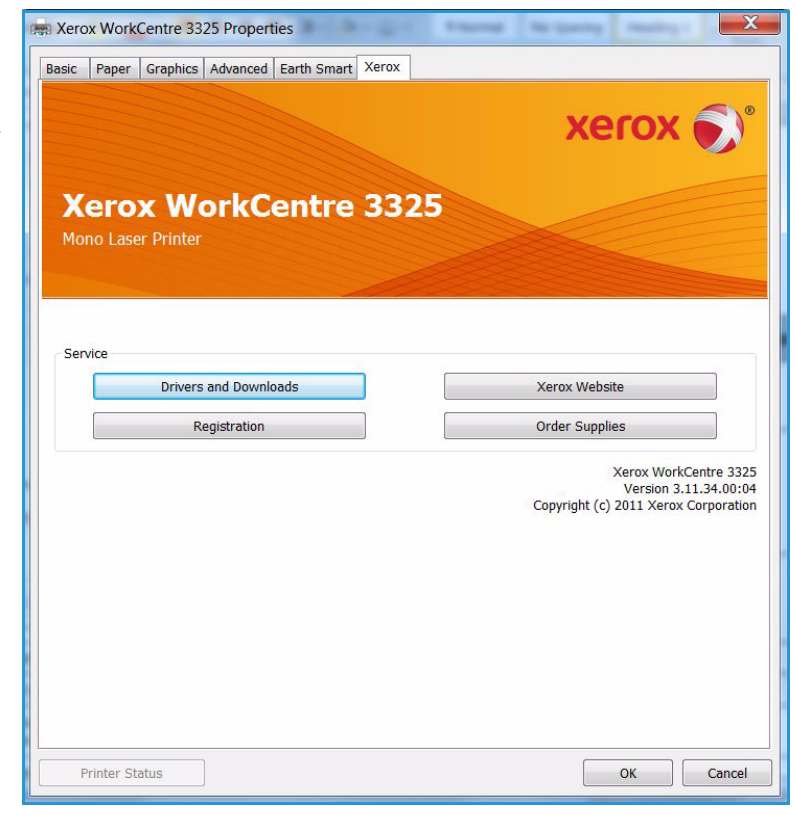

# Xerox Easy Printer Manager (EPM)

Xerox Easy Printer Manager ist eine Windows-Anwendung, über die alle Einstellungen für Xerox-Geräte zentral vorgenommen werden können. Über Xerox Easy Printer Manager können Geräteeinstellungen, Druck- und Scanumgebung, sonstige Einstellungen und Bedienvorgänge sowie die Scan- und Faxausgabe an PC gesteuert werden. Diese Funktionen ermöglichen einfache und schnelle Einrichtung und Bedienung von Xerox-Geräten.

Informationen zu Easy Print Manager siehe Xerox WorkCentre 3315DN/3325DN/3325DNI Utilities Guide (Leitfaden zu den Dienstprogrammen) auf Xerox.com.

# Programm zur Drahtlos-Einstellung (WorkCentre 3325DNI)

Beim Installieren des WorkCentre 3325DNI kann zum Konfigurieren der WLAN-Einstellungen das **Programm zur Drahtlos-Einstellung** verwendet werden, das mit dem Druckertreiber automatisch installiert wurde.

### Programm öffnen:

- 1. Start > Programme oder Alle Programme > Xerox Printers > Xerox WorkCentre 3325 > Programm zur Drahtlos-Einstellung wählen.
- 2. Gerät über das USB-Kabel an den Computer anschließen.

Hinweis: Während der Installation muss der Drucker vorübergehend über das USB-Kabel angeschlossen werden.

3. Weiter wählen.

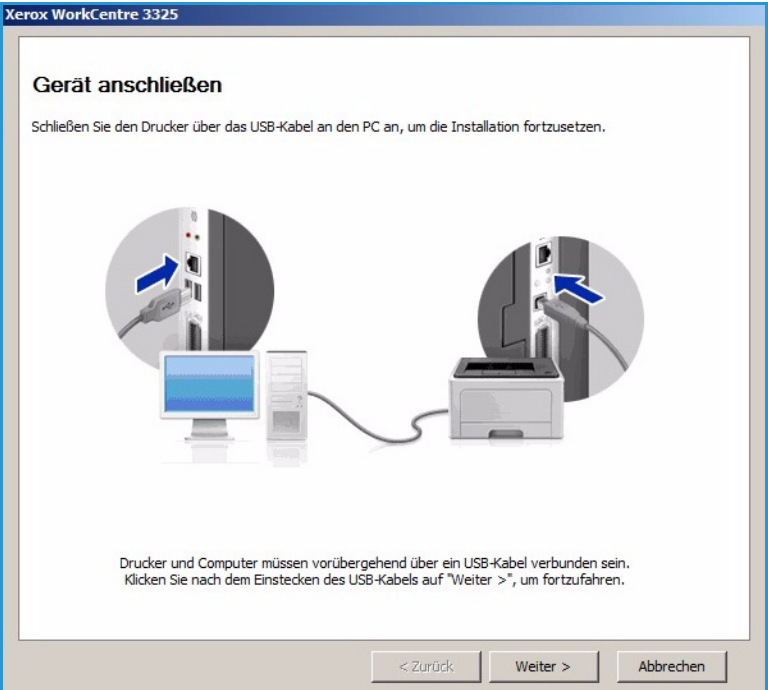

4. Wenn das Gerät mit dem USB-Kabel an den Computer angeschlossen ist, werden die WLAN-Daten gesucht.

> Hinweis: Möglicherweise muss das Programm erneut gewählt werden, bevor diese Anzeige eingeblendet wird.

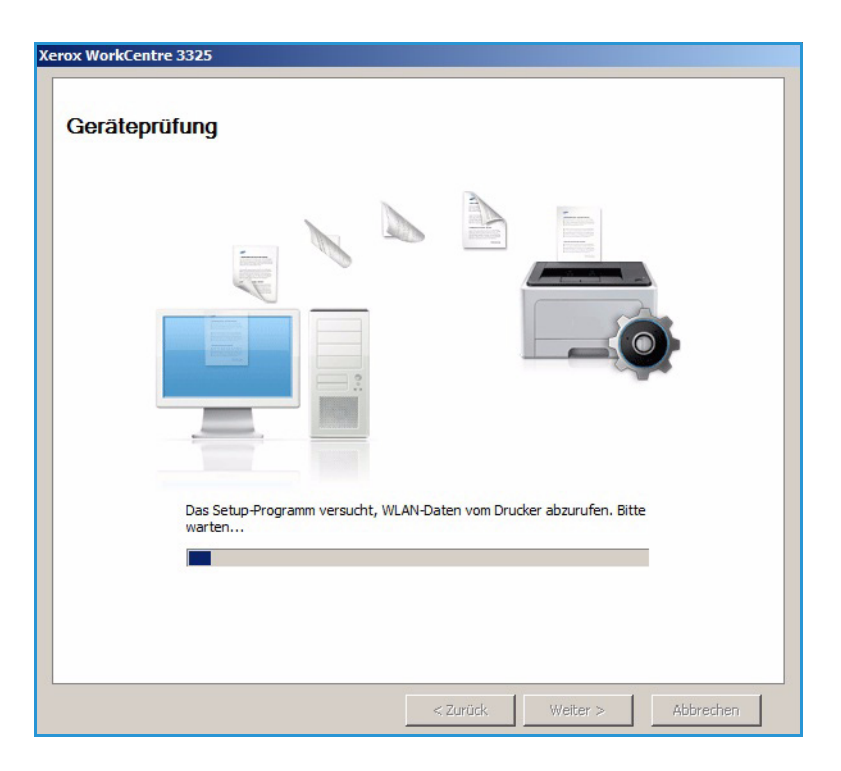

- 5. Nach Abschluss der Suche werden die WLAN-Einstellungen angezeigt.
- 6. Sollen die Einstellungen konfiguriert werden, auf **Weiter** klicken.

#### Xerox WorkCentre 3325 Drahtlosnetzwerk-Einstellung - Information Der Drucker hat erfolgreich eine Verbindung zum drahtlosen Netzwerk hergestellt. Einstellungen Beschreibung rahtlosnetzwerk-Einstellungen Verbindungsstatus Verbunden Netzwerkname (SSID) Not defined Ad-Hoc Betriebsmodus Verbindungsqualität Gut Aktueller Kanal 10 TCP/IP-Einstellungen XRX0015998879FD Hostname IP-Adresse 13.220.173.96 255.255.252.0 Subnetzmaske Gateway 13.220.172.1 🔲 Überprüfen Sie, ob Sie die WLAN-Konfiguration des Druckers ändern möchten.

Weiter >

Abbrechen

# SetIP

SetIP ist ein Dienstprogramm zum Wählen einer Netzwerkschnittstelle und manuellen Konfigurieren der Adressen zur Verwendung mit dem TCP/IP-Protokoll. Das Programm ist auf der mit dem Drucker gelieferten Software-CD zu finden.

Informationen zur Verwendung des SetIP-Programms siehe Xerox WorkCentre 3315DN/3325DN/3325DNI Utilities Guide (Leitfaden zu den Dienstprogrammen) auf Xerox.com.

# Drucken unter Macintosh

In diesem Abschnitt wird das Drucken mit einem Macintosh-Computer beschrieben. Vor dem Drucken muss die Druckumgebung eingerichtet werden. Weitere Informationen siehe Systemhandbuch.

*Smart Panel* ist ein Programm zur Überwachung und Meldung des Gerätestatus, das auch die Anpassung der Geräteeinstellungen ermöglicht. *Smart Panel* wird automatisch mit der Gerätesoftware installiert.

# Drucken von Dokumenten

Wenn mit einem Macintosh gedruckt wird, müssen die Druckertreibereinstellungen in jeder verwendeten Anwendung überprüft werden. Zum Drucken von einem Macintosh aus wie folgt vorgehen.

- 1. Das zu druckende Dokument öffnen.
- 2. Das Menü Ablage öffnen und Papierformat wählen (in einigen Anwendungen Seite/Dokument einrichten).
- 3. Materialformat, Ausrichtung, Skalierung und andere Optionen wählen. Sicherstellen, dass das richtige Gerät ausgewählt ist, und **OK** wählen.
- 4. Das Menü Ablage öffnen und auf Drucken klicken.
- 5. Die Anzahl der Exemplare auswählen und angeben, welche Seiten gedruckt werden sollen.
- 6. Drucken wählen.

# Ändern von Druckereinstellungen

Die vom Gerät angebotenen erweiterten Druckfunktionen können verwendet werden.

Eine Anwendung öffnen und im Menü **Ablage** die Option **Drucken** wählen. Je nach verwendetem Gerät kann der im Geräteeigenschaftenfenster angezeigte Gerätename variieren. Unabhängig vom Druckernamen sind die Elemente im Druckereigenschaftenfenster jedoch vergleichbar mit der nachfolgenden Beschreibung.

Hinweis: Je nach Drucker und Mac OS-Version unterscheiden sich eventuell die Bezeichnungen der angebotenen Einstellungen.

### Layout

Auf dem Register **Layout** befinden sich verschiedene Einstellungen für das Erscheinungsbild der bedruckten Dokumentseite. Es können auch mehrere Seiten auf ein Blatt gedruckt werden.

### Grafiken

Die Registerkarte **Grafiken** bietet Optionen zum Wählen der **Auflösung**. In der Dropdownliste unter **Ausrichtung** die Option **Grafiken** wählen, um auf die Grafikfunktionen zuzugreifen.

## Auflösung

Diese Option dient zur Auswahl der Druckauflösung. Je höher die Einstellung, desto schärfer werden gedruckte Zeichen und Grafiken wiedergegeben. Allerdings kann bei höherer Einstellung auch der Druckvorgang länger dauern.

## Papier

Die **Papierart** auf das Material in dem Behälter einstellen, aus dem Druckmaterial zugeführt wird. Auf diese Weise wird die bestmögliche Druckqualität erzielt. Wenn anderes Druckmaterial eingelegt wird, die entsprechenden Papierart wählen.

## Druckerfunktionen

Die Registerkarte **Druckeroptionen** bietet eine Option für umgekehrten Duplexdruck. In der Dropdownliste unter **Ausrichtung** die Option **Druckeroptionen** wählen, um auf die folgenden Funktionen zuzugreifen.

• **Reverse Duplex Printing (Umgekehrter Duplexdruck)**: Die Ausgabeblätter werden beidseitig bedruckt, und die Druckbilder auf der Rückseite werden um 180 Grad gedreht.

## **Toner-Sparbetrieb**

Mit dieser Option werden die Lebensdauer des Druckmoduls verlängert und die Kosten pro Seite ohne merkliche Verschlechterung der Druckqualität reduziert.

- Ein: Toner sparen.
- Aus: Keinen Toner sparen.

## Drucken mehrerer Seiten auf eine Blattseite

Auf eine Blattseite können mehrere Dokumentseiten aufgedruckt werden. Diese Funktion bietet eine kostengünstige Möglichkeit, Entwürfe zu drucken.

- 1. Eine Anwendung öffnen und im Menü Ablage die Option Drucken wählen.
- 2. In der Dropdownliste unter **Ausrichtung** die Option **Layout** wählen. In der Dropdownliste **Seiten pro Blatt** die Anzahl der Seiten wählen, die auf eine Blattseite gedruckt werden sollen.
- 3. Die anderen gewünschten Optionen wählen.
- 4. Drucken wählen. Die gewählte Seitenanzahl wird auf ein Blatt aufgedruckt.

### Doppelseitig drucken

Das Papier kann beidseitig bedruckt werden. Vor dem Drucken muss entschieden werden, an welcher Seite das fertige Dokument gebunden wird.

- 1. Im Macintosh-Programm ein Dokument öffnen und im Menü **Ablage** des Programms die Option **Drucken** wählen.
- 2. In der Dropdownliste unter Ausrichtung die Option Layout wählen.
- 3. Unter **Doppelseitig drucken** die Bindungsausrichtung wählen:

Drucken unter Macintosh

- **Bindung breiter Blattrand**: Dokument wird so gedruckt, dass die Blätter an der langen Seite gewendet werden (wie bei Büchern üblich).
- **Bindung schmaler Blattrand**: Dokument wird so gedruckt, dass die Blätter an der kurzen Seite gewendet werden (wie bei Kalendern üblich).
- 4. Die anderen gewünschten Optionen und dann **Drucken** wählen.

## Verwenden von Smart Panel

Tritt ein Betriebsfehler auf, kann dieser über *Smart Panel* geprüft werden. *Smart Panel* kann auch manuell gestartet werden:

- Mac OS 10.5: Drucken & Faxen unter Systemeinstellungen > Druckwarteliste öffnen... eines Druckers > Dienstprogramm wählen.
- **Mac OS 10.6**: Drucken & Faxen unter Systemeinstellungen > Druckwarteliste öffnen... für einen Drucker > Drucker-Dienstprogramm > Dienstprogramm > Drucker-Dienstprogramm öffnen wählen.

# Drucken unter Linux

# Drucken aus Anwendungen

Es gibt viele Linux-Anwendungen, aus denen mithilfe von CUPS (Common UNIX Printing System) gedruckt werden kann. Aus solchen Anwendungen ist das Drucken auf dem Gerät kein Problem.

- 1. Eine Anwendung öffnen und im Menü **Datei** die Option **Drucken** wählen.
- 2. **Print** (Drucken) über LPR wählen.
- 3. Im Dialogfeld von LPR GUI den Drucker in der Liste auswählen und **Properties** (Eigenschaften) wählen.
- 4. Die Eigenschaften des Druckauftrags mithilfe der vier folgenden, oben im Fenster angezeigten Registerkarten ändern.
  - **General** (Allgemein): Materialformat, Materialart und Ausrichtung der Dokumente ändern. Die Option ermöglicht beidseitigen Druck, das Hinzufügen von Start- und Endbannern sowie das Ändern der Anzahl der Seiten pro Blatt.
  - Text: Seitenränder festlegen und Textoptionen, z. B. Abstände und Spalten, festlegen.
  - **Graphics** (Grafiken): Bildoptionen für den Druck von Bilddateien, z. B. Farboptionen, Bildgröße oder Bildposition, festlegen.
  - Advanced (Erweitert): Druckauflösung, Papiereinzug und Ausgabeeinheit festlegen.
- 5. **Apply** (Anwenden/Übernehmen) wählen, um die Änderungen anzuwenden und das Dialogfeld **Properties** (Eigenschaften) zu schließen.
- Im Dialogfeld von LPR GUI OK wählen, um den Druckauftrag zu starten.
   Im Dialogfeld "Printing" (Drucken), das daraufhin angezeigt wird, kann der Status des Druckauftrags überwacht werden.

# Drucken von Dateien

Mit dem Gerät können mithilfe des Standard-CUPS-Dienstprogramms viele verschiedene Dateitypen direkt aus der Befehlszeile gedruckt werden. Das Treiberpaket ersetzt jedoch das standardmäßige LPR-Dienstprogramm durch ein weitaus benutzerfreundlicheres Programm "LPR GUI".

Zum Drucken von Dokumentdateien:

- 1. In der Befehlszeile der Linux-Shell "lpr <Dateiname>" eingeben und die **Eingabetaste** drücken. Das Dialogfeld von LPR GUI wird angezeigt.
- 2. Wenn **only lpr** eingegeben und die Eingabetaste gedrückt wird, wird zuerst das Dialogfeld **Select file(s) to print** (Zu druckende Dateien auswählen) angezeigt. Die zu druckenden Dateien auswählen und **Open** (Öffnen) wählen.
- 3. Im Dialogfeld von LPR GUI das Gerät aus der Liste auswählen und die Eigenschaften des Druckauftrags ändern.
- 4. **OK** wählen, um den Druckvorgang zu starten.

# Konfigurieren von Druckereigenschaften

Im Fenster **Printer Properties** (Druckereigenschaften) der **Printers configuration** (Druckerkonfiguration) können die verschiedenen Druckereigenschaften für das Gerät geändert werden.

1. Unified Driver Configurator öffnen.

Erforderlichenfalls zu "Printers configuration" (Druckerkonfiguration) wechseln.

- 2. Das Gerät in der Liste der verfügbaren Drucker auswählen und Properties (Eigenschaften) wählen.
- 3. Das Fenster **Printer Properties** (Druckereigenschaften) wird geöffnet.

Im oberen Bereich des Dialogfelds werden folgende fünf Register angezeigt:

- General (Allgemein): Diese Option ermöglicht die Änderung des Druckerstandorts und -namens. Der hier eingegebene Name wird in der Druckerliste unter Printers configuration (Druckerkonfiguration) angezeigt.
- **Connection** (Anschluss): Diese Option ermöglicht die Ansicht und Auswahl eines anderen Anschlusses. Wenn zwischen einem USB-Anschluss und einem parallelen Anschluss gewechselt wird, während der Geräteanschluss benutzt wird, muss der Geräteanschluss auf diesem Register neu konfiguriert werden.
- **Driver** (Treiber): Diese Option ermöglicht die Anzeige und Auswahl eines anderen Gerätetreibers. Durch Wählen von **Options** (Optionen) können die Standardgeräteoptionen eingestellt werden.
- Jobs (Aufträge): Diese Option zeigt die Liste der Druckaufträge an. **Cancel job** (Auftrag abbrechen) wählen, um den ausgewählten Auftrag abzubrechen, und das Kontrollkästchen **Show completed jobs** (Fertige Aufträge anzeigen) aktivieren, um vorherige Aufträge in der Liste anzuzeigen.
- Classes (Klassen): Diese Option zeigt die Klasse an, zu der das Gerät gehört. Add to Class (Zu Klasse hinzufügen) wählen, um das Gerät einer bestimmten Klasse hinzuzufügen, oder auf Remove from Class (Aus Klasse entfernen) klicken, um das Gerät aus der ausgewählten Klasse zu entfernen.
- 4. **OK** wählen, um die Änderungen anzuwenden, und dann das Dialogfeld **Printer Properties** (Druckereigenschaften) schlieβen.

# Drucken unter Unix

# Drucken von Dateien

Nach Installation des Druckers Bild, Text oder PS-Datei zum Drucken wählen.

- Den Befehl "printui <file\_name\_to\_print>" eingeben. Beispiel: Zum Drucken von "document1" Folgendes eingeben: printui document1.
   Damit wird die Druckauftragsverwaltung des UNIX-Druckertreibers geöffnet, in der der Benutzer verschiedene Druckoptionen wählen kann.
- 2. Einen bereits hinzugefügten Drucker auswählen.
- 3. In dem Fenster Drukoptionen wie zum Beispiel Page Selection (Seitenauswahl) wählen.
- 4. Unter Number of Copies (Anzahl Exemplare) die Anzahl der zu druckenden Exemplare eingeben.
- 5. **OK** drücken, um den Druckauftrag zu starten.

# Konfigurieren von Druckereigenschaften

Die Druckauftragsverwaltung des UNIX-Druckertreibers ermöglicht das Konfigurieren verschiedener Druckoptionen mit der Option **Properties** (Druckereigenschaften). Auch folgende Hotkeys können verwendet werden: **H** für Hilfe, **O** für OK, **A** für Anwenden und **C** für Abbrechen.

## Registerkarte "General" (Allgemein)

- **Paper Size** (Materialformat): Format auf A4, Letter oder ein anderes den Anforderungen entsprechendes Format einstellen.
- **Paper Type** (Materialart): Die Materialart wählen. In der Liste werden die Optionen "Druckereinstellung", "Normalpapier" und "Dick" angeboten.
- **Paper Source** (Materialbehälter): Behälter auswählen, aus dem Druckmaterial eingezogen werden soll. In der Standardeinstellung ist "Automatisch" gewählt.
- Orientation (Ausrichtung): Ausrichtung des Druckbilds auf der Seite wählen.
- **Duplex**: Beide Seiten des Papiers bedrucken.
- Multiple pages (Mehrere Seiten): Mehrere Seiten auf eine Blattseite aufdrucken.
- **Page Border** (Seitenumrandung): Eine Umrandungsart auswählen (z. B. Haarlinie, doppelte Haarlinie).

## Registerkarte "Image" (Bild)

Hier können Helligkeit, Auflösung und Bildposition für das Dokument gewählt werden.

### Registerkarte "Text"

Diese Registerkarte dient zur Einstellung von Rand, Zeilenabstand oder Spalten des Ausdrucks.

## Registkerkarte "Margins" (Rand)

- Use Margins (Rand festlegen): Ränder für das Dokument einstellen. In der Standardeinstellungen sind die Ränder nicht aktiviert. Der Benutzer kann die Randeinstellungen über die Werte in den entsprechenden Feldern ändern. Diese Werte werden je nach Seitenformat vorgegeben.
- Unit (Maßeinheit): Die Einheit kann in Punkt, Zoll oder cm geändert werden.

## Registerkarte "Printer-Specific Settings" (Druckerspezifisch)

In den Bereichen **JCL** und **General** (Allgemein) können bestimmte Einstellungen angepasst werden. Diese Optionen sind druckerspezifisch und hängen von der PPD-Datei ab. Drucken unter Unix

# **USB-Anschluss**

USB-Datenträger für die Speicherung von Daten werden mit unterschiedlichen Speicherkapazitäten angeboten. Informationen zur Einrichtung und Konfiguration des USB-Anschlusses siehe Systemhandbuch.

Die Themen in diesem Kapitel:

- Einstecken des USB-Datenträgers auf Seite 128
- Scanausgabe an USB-Datenträger auf Seite 129
- Drucken von einem USB-Datenträger auf Seite 130
- Verwalten des USB-Speichers auf Seite 131

# Einstecken des USB-Datenträgers

- 1. Sicherstellen, dass der USB-Datenträger die Anforderungen erfüllt.
  - Das Gerät unterstützt USB-Datenträger mit den Dateisystemen FAT16 und FAT32 sowie einer Sektorgröße von 512 Byte.
  - Es dürfen nur zulässige USB-Datenträger mit einem Stecker des Typs A verwendet werden.
  - Nur USB-Datenträger mit metallabgeschirmtem Stecker verwenden.

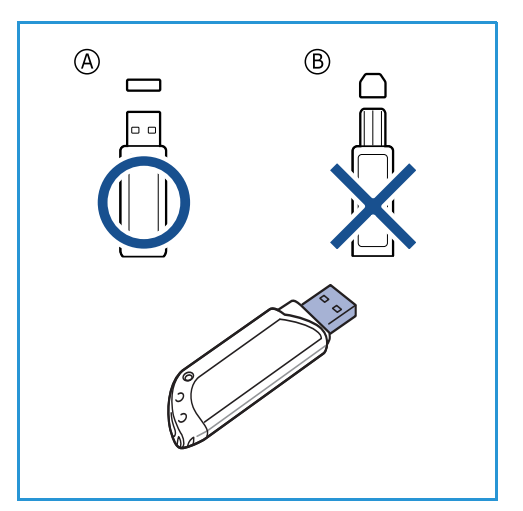

2. Den USB-Datenträger in den USB-Speicheranschluss am Gerät einstecken.

# ACHTUNG:

- Den USB-Datenträger auf keinen Fall entfernen, während er benutzt wird.
- USB-Datenträger mit speziellen Funktionen, wie z. B. Sicherheits- oder Kennworteinstellungen, werden vom Gerät möglicherweise nicht automatisch erkannt. Detaillierte Informationen zu diesen Funktionen siehe Benutzerhinweise zum USB-Datenträger.

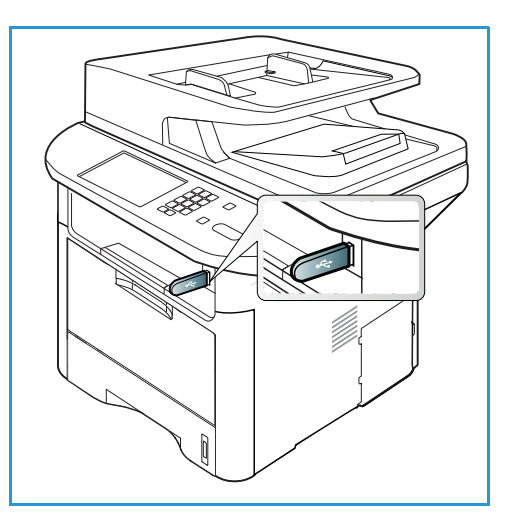

# Scanausgabe an USB-Datenträger

Beim Scannen eines Dokuments kann die resultierende Datei auf einem USB-Datenträger gespeichert werden. Wenn der USB-Datenträger in den USB-Speicheranschluss eingesteckt wird, wird automatisch die Option zur Scanausgabe an USB angezeigt. Wird die Option gewählt, werden Dokumente automatisch mit den Standard-Scaneinstellungen gescannt. Sind für den Auftrag andere Scaneinstellungen erforderlich, diese vor dem Einstecken des USB-Datenträgers ändern. Informationen zum Ändern der Scaneinstellungen siehe Wählen der Funktionseinstellungen auf Seite 50.

Hinweis: Welche Optionen verfügbar sind, hängt von der Konfigurationsvariante ab.

- 1. Vorlagen mit der zu scannenden Seite nach unten auf das Vorlagenglas oder mit der zu scannenden Seite nach oben in den Vorlageneinzug legen.
- 2. Einen USB-Datenträger in den USB-Speicheranschluss des Geräts einstecken. Das USB-Menü wird automatisch angezeigt.

Hinweis: Im Energiesparmodus erkennt das Gerät nicht, wenn in den USB-Anschluss ein USB-Datenträger eingesteckt wird. Das Gerät mit einer beliebigen Taste aktivieren und den USB-Datenträger erneut in den Anschluss einstecken.

- 3. Mit der Auf- oder Ab-Pfeiltaste Scannen nach USB markieren, dann OK drücken.
- 4. Der Scanvorgang beginnt, dann wird die Frage angezeigt, ob eine weitere Seite gescannt werden soll.

Um eine weitere Seite zu scannen, mit der Links- oder Rechtspfeiltaste **Ja** markieren, dann **OK** drücken. Eine Vorlage einlegen und **Start** drücken.

Andernfalls mit der Links- oder Rechtspfeiltaste **Nein** markieren, dann **OK** drücken.

Nach Abschluss des Scanvorgangs kann der USB-Datenträger herausgenommen werden.

# Drucken von einem USB-Datenträger

Dateien, die auf einem USB-Datengerät gespeichert sind, können direkt gedruckt werden. Die folgenden Dateitypen werden unterstützt:

- **PRN**: Nur Dateien, die mit dem im Lieferumfang des Geräts enthaltenen Treiber erstellt wurden, sind kompatibel. PRN-Dateien können erstellt werden, indem beim Druck einer Datei das Kontrollkästchen **Ausgabe in Datei** aktiviert wird. Dadurch wird das Dokument nicht auf Papier gedruckt, sondern als PRN-Datei gespeichert. Nur mit dieser Methode erstellte PRN-Dateien können direkt von einem USB-Datenträger gedruckt werden.
- BMP: Unkomprimiert
- **TIFF**: TIFF 6.0 Baseline
- JPEG: JPEG Baseline
- PDF: PDF 1.7 und niedriger
- PCL: PCL-Datei
- **PS**: PostScript-Datei
- TXT: Textdatei

### Datei von einem USB-Datenträger drucken:

- 1. Einen USB-Datenträger in den USB-Speicheranschluss am Gerät einstecken.
- 2. Mit der Auf- oder Ab-Pfeiltaste **USB-Direktdruck** markieren, dann **OK** drücken.

Der Datenträger wird vom Gerät automatisch erkannt, und die darauf gespeicherten Daten werden gelesen.

3. Mit der Auf- oder Ab-Pfeiltaste den gewünschten Ordner oder die gewünschte Datei markieren, dann **OK** drücken.

Wenn vor einem Ordnernamen ein Pluszeichen + steht, enthält der ausgewählte Ordner eine oder mehrere Dateien oder Ordner.

Nach Auswahl des gewünschten Ordners die Auf- oder Ab-Pfeiltaste drücken, um die gewünschte Datei zu markieren, dann **OK** drücken.

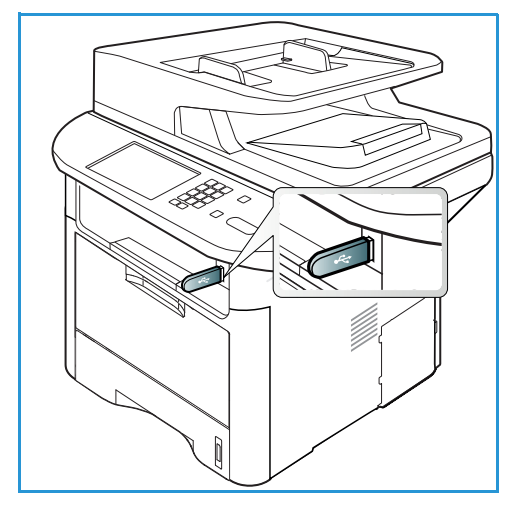

- 4. Mit der Auf- oder Ab-Pfeiltaste die Anzahl der zu druckenden Kopien auswählen oder die Anzahl eintragen.
- OK oder Start drücken, um die ausgewählte Datei zu drucken.
   Nach dem Drucken der Datei wird die Frage angezeigt, ob ein weiterer Auftrag gedruckt werden soll.
- 6. Um ein weiteres Dokument zu drucken, mit der Links- oder Rechtspfeiltaste **Ja** markieren, dann **OK** drücken.

Andernfalls mit der Links- oder Rechtspfeiltaste **Nein** markieren, dann **OK** drücken.

7. **Stopp** drücken, um in den Bereitschaftsmodus zurückzukehren.

# Verwalten des USB-Speichers

Die auf einem USB-Datenträger gespeicherten Dateien können einzeln oder alle zusammen durch Neuformatieren des Datenträgers gelöscht werden.

ACHTUNG: Durch einzelnes Löschen oder durch Neuformatieren eines USB-Datenträgers gelöschte Dateien können nicht wiederhergestellt werden. Daher vor dem Löschen von Daten stets sicherstellen, dass sie nicht mehr benötigt werden.

# Löschen einer Bilddatei

- 1. Einen USB-Datenträger in den USB-Speicheranschluss am Gerät einstecken.
- 2. Mit der Auf- oder Ab-Pfeiltaste **Dateien verwalten** markieren, dann **OK** drücken.
- 3. Mit der Auf- oder Ab-Pfeiltaste Löschen markieren, dann OK drücken.
- 4. Mit der Auf- oder Ab-Pfeiltaste den gewünschten Ordner oder die gewünschte Datei markieren, dann **OK** drücken.

Wenn vor einem Ordnernamen ein Pluszeichen + steht, enthält der ausgewählte Ordner eine oder mehrere Dateien oder Ordner.

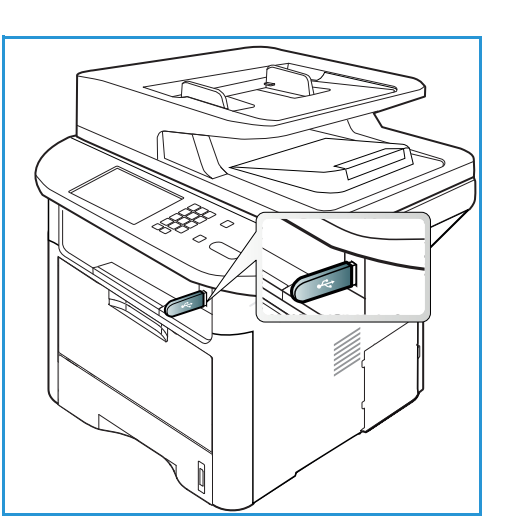

Wenn eine Datei markiert wird, wird ca. 2 Sekunden lang ihre Größe angezeigt.

Wurde ein Ordner ausgewählt, mit der Auf- oder Ab-Pfeiltaste die zu löschende Datei markieren, dann **OK** drücken.

- 5. Zum Löschen der Datei mit der Auf- oder Ab-Pfeiltaste Ja markieren, dann OK drücken.
- 6. **Stopp** drücken, um in den Bereitschaftsmodus zurückzukehren.

# Formatieren eines USB-Datenträgers

- 1. Einen USB-Datenträger in den USB-Speicheranschluss am Gerät einstecken.
- 2. Mit der Auf- oder Ab-Pfeiltaste Dateien verwalten markieren, dann OK drücken.
- 3. Mit der Auf- oder Ab-Pfeiltaste Format markieren, dann OK drücken.
- 4. Zum Formatieren eines USB-Datenträgers mit der Auf- oder Ab-Pfeiltaste Ja markieren und **OK** drücken.
- 5. Stopp drücken, um in den Bereitschaftsmodus zurückzukehren.

# Prüfen des USB-Speicherstatus

- 1. Einen USB-Datenträger in den USB-Speicheranschluss am Gerät einstecken.
- 2. Mit der Auf- oder Ab-Pfeiltaste **Verfügbarer Platz** markieren, dann **OK** drücken. Die verfügbare Speicherkapazität wird angezeigt.
- 3. Stopp drücken, um in den Bereitschaftsmodus zurückzukehren.

Verwalten des USB-Speichers

# CentreWare Internet Services

CentreWare Internet Services verwendet den auf dem Gerät integrierten HTTP-Server. So kann die Kommunikation mit dem Gerät über einen Webbrowser erfolgen. Durch Eingabe der IP-Adresse des Geräts als URL (Universal Resource Locator) im Browser kann über das Internet oder Intranet direkt auf das Gerät zugegriffen werden. Genaue Informationen zur Einrichtung siehe Systemhandbuch.

Die Themen in diesem Kapitel:

- Verwenden von CentreWare Internet Services auf Seite 134
- Status auf Seite 135
- Aufträge auf Seite 136
- Drucken auf Seite 139
- Adressbuch auf Seite 140
- Eigenschaften auf Seite 143
- Support auf Seite 144

# Verwenden von CentreWare Internet Services

Vor der Herstellung einer Verbindung zu CentreWare Internet Services muss das Gerät entweder über ein Kabel oder drahtlos (nur WorkCentre 3325DNI) mit dem Netzwerk verbunden werden. Außerdem müssen TCP/IP und HTTP aktiviert werden. Ein Arbeitsplatzrechner mit Zugang zum TCP/IP-Internet oder Intranet wird ebenfalls benötigt.

Hinweis: Welche Optionen verfügbar sind, hängt von der Konfigurationsvariante ab.

### CentreWare Internet Services aufrufen:

- 1. Auf dem Arbeitsplatzrechner den Webbrowser öffnen.
- 2. In die Adressleiste "http://" gefolgt von der IP-Adresse des Geräts eingeben. Beispiel: Lautet die IP-Adresse 192.168.100.100, in die Adressleiste Folgendes eingeben: *http://192.168.100.100*.
- 3. Eingabe drücken, um die Homepage aufzurufen.

Die Optionen von CentreWare Internet Services für das Gerät werden angezeigt.

Hinweis: Die IP-Adresse des Geräts kann dem Konfigurationsbericht entnommen werden. Weitere Informationen siehe Infoseiten auf Seite 159.

# Homepage

Auf der Homepage von CentreWare Internet Services werden Informationen zum Gerät angezeigt, außerdem ermöglicht sie den Zugriff auf die Optionen von Internet Services.

Die Homepage zeigt Informationen wie den Namen und die Adresse des Geräts. Mit der Schaltfläche **Status aktualisieren** werden die Informationen zum Systemstatus aktualisiert.

Die Option **Öko-Druck** oben in der Anzeige ermöglicht das Aktivieren und Deaktivieren dieser Option.

| ernet Service<br>ox WorkCentre | eS ∣ õko-Druck aus ∣ Index ∣ A<br>a 3325                      | Abmaldung 🍪 Deutsch 🛛 👻 |
|--------------------------------|---------------------------------------------------------------|-------------------------|
| le                             |                                                               |                         |
|                                | Status: <u>1.</u> Warnung<br>Alarm: <u>1. Warnmeldung(en)</u> | ▲ Status                |
|                                | Bereit zum Kopieren                                           | J Aufträge              |
|                                | 100 % 001<br>1 -> 1<br>Autom.                                 | Drucken                 |
|                                |                                                               | Adressbuch              |
| Modellname                     | Xerox WorkCentre 3325                                         | Einenschaffen           |
| Host-Name                      | XRX0015998B79FD                                               | Elgenschaften           |
| Seriennummer                   | Z5KZBAIB800043M                                               |                         |
| IP-Adresse                     | <u>13.220.173.96</u>                                          | Support                 |
|                                | fe80::215.99ff;fe8b:79fd/64                                   |                         |
| MAC-Adresse                    | 00:15:99:88:79:FD                                             |                         |
| Standort                       | Nicht konfiguriert                                            |                         |
|                                | Name nicht konfiguriert                                       |                         |
| Administrator                  |                                                               |                         |

Hinweis: Zum Aktivieren dieser Funktion ist eine Anmeldung als Administrator erforderlich.

Soll eine andere Sprache für die Anzeige verwendet werden, das entsprechende Dropdownmenü öffnen und die gewünschte Sprache wählen.

Zum Aufrufen bestimmter Themen die Option Index verwenden.

Hinweis: Welche Optionen verfügbar sind, hängt von der Konfigurationsvariante ab.

# Status

Diese Option dient zum Prüfen des Gerätestatus.

Auf der **Status**-Seite können aktive, am Gerät angezeigte Warnmeldungen sowie der Status des Druckmoduls geprüft werden.

Die Seite **Nutzungszähler** zeigt die vom Gerät übermittelte Anzahl der

| ControlWare<br>Internet Services<br>Xerox WorkCentre 3325                                           | ∣Öko-Druck aus ∣Index    |            |                                         |                          |                                   |                       |
|----------------------------------------------------------------------------------------------------|--------------------------|------------|-----------------------------------------|--------------------------|-----------------------------------|-----------------------|
| Home Status                                                                                         | Aufträge Drucken         | Adressbuch | Eigenschaften                           | Support                  |                                   |                       |
| Status                                                                                              | Aktive Warnungen         |            |                                         |                          |                                   |                       |
| <ul> <li>Status</li> <li>Aktive Warnungen</li> </ul>                                                | Gesamt 1 Warnmeldung(en) |            |                                         |                          | T Alles einblende                 | n 📄 🕨 Alles ausblende |
| Verbrauchsmaterial<br>Nutzungszähler                                                                | Schweregrad              | Statuscode |                                         | Beschreibung             |                                   | Fähigkeitsstufe       |
| Aktuelle Einstellungen     Geräte Informationen     Netzwerkinformationen     Informationen drucken | <u> </u>                 | 07-500     | 07-500 Bypass Tray is empty. User inter | vention is required to a | td paper to Bypass Tray. Printing | Nicht qualificient    |

Druck-, Fax- und Scanseiten. Über das Menü **Aktuelle Einstellungen** können Informationen zur Einrichtung und Netzwerkverbindung des Geräts angezeigt werden.

Über die Seite **Informationen drucken** können der Konfigurationsbericht, das Adressbuch, die Liste der abgeschlossenen Aufträge und andere Informationen zur Gerätenutzung ausgedruckt werden.

# Aufträge

Die Registerkarte **Aufträge** ermöglicht das Einrichten und Verwalten von Ordnern auf dem lokalen Laufwerk und bietet Zugriff auf die Ordner zum Auftragsmanagement.

> Hinweis: Die Registerkarte Aufträge ist beim WorkCentre 3315DN nur vorhanden, wenn

| CentreWare<br>Internet Services<br>Xerox WorkCentre 3325                                                                                                    |                                                                                                    |                                                                                                    |
|----------------------------------------------------------------------------------------------------|----------------------------------------------------------------------------------------------------|----------------------------------------------------------------------------------------------------|
| Home Status                                                                                                    | Aufträge Drucken Adressbuch Eigenschaften Support                                                                                                    |                                                                                                    |
| Lokales Laufwerk                                                                                                    | Ordner                                                                                                    | Details                                                                                                    |
| Ordner     Ordner     Ordner     Ordner     Ordner     Auftragement     Auftrage     Auftrage     Auftrage abschließen     Geseicheter Ausdruck     Sicheres Drucken | Ausgewählt 0 Gesamt 11 Max-59) Ordner Hazdrigen Ordner Issten Ordner bestellen Nach 7 souther souther Issten Q - Alle Typ Ordnername Bestzer Date Format Datum I Deftwit Radic System 0 0.0 MS 2056-01-01 12:17-40 | Ordner (Ulfax: 5)<br>Gesamt: 1 (Ulfax: 5)<br>Ottenticher 1 Ordner<br>Standardsrofener: 0 Ordner<br>Ordner: 0 Ordner<br>Privater Ordner: 0 Ordner |
|                                                                                                    |                                                                                                    | Gesamt 0.9 GB<br>Freier Speicher: 0.9 GB                                                                                                    |

der optionale Speicher installiert und die RAM-Disk aktiviert ist. Ist die Registerkarte **Aufträge** aktiviert, sind nur die Optionen **Aktive Aufträge, Gespeicherter Ausdruck** und **Geschützte Ausgabe** verfügbar.

# Ordner

Die Funktion **Lokales Laufwerk** ermöglicht das Speichern gescannter Dokumente in Ordnern auf der Festplatte. Die Ordner werden mit Internet Services erstellt und verwaltet. Wenn ein Ordner erstellt wurde, ist er bei Wahl der Option **Lokales Laufwerk** zum Speichern von Dokumenten verfügbar.

## **Erstellen eines Ordners**

- 1. Am Arbeitsplatzrechner den Webbrowser öffnen und die IP-Adresse des Geräts in das Adressfeld eingeben.
- 2. Eingabe drücken.
- Auf das Symbol Aufträge klicken. Die verfügbaren Ordner werden angezeigt. In der Standardeinstellung steht der Öffentliche Standardordner zum Speichern von Scandateien zur Verfügung.
- 4. Zum Erstellen eines neuen Ordners auf **Ordner hinzufügen** klicken.
- 5. Den Namen des Auftrags unter **Ordnername** eingeben.
- 6. Den Namen des Ordnereigentümers unter Besitzer eingeben.
- 7. Zum Erstellen eines privaten Ordners auf das Kontrollkästchen **Privater Ordner** klicken. Zum Zugriff auf einen privaten Ordner muss ein Kennwort eingegeben werden. Kennwort für den privaten Ordner in die Felder **Kennwort** und **Kennwort bestätigen** eingeben.
- 8. Auf Übernehmen klicken. Der neue Ordner wird in der Ordnerliste angezeigt.
- 9. Der neue Ordner kann am Gerät über Lokales Laufwerk ausgewählt werden.

### Verwenden von Ordnern

- 1. Am Arbeitsplatzrechner den Webbrowser öffnen und die IP-Adresse des Geräts in das Adressfeld eingeben.
- 2. Eingabe drücken.
- 3. Auf das Symbol Aufträge klicken. Die verfügbaren Ordner werden angezeigt.
- 136 Xerox WorkCentre 3315DN/3325DN/3325DNI Benutzerhandbuch

- 4. Auf den gewünschten Ordner klicken. Eine Liste der Aufträge in dem Ordner wird angezeigt. Die Aufträge können über das Dropdownmenü über der Liste gefiltert werden.
- 5. Die gewünschte Scandatei auswählen. Zum Löschen der Datei **Löschen** wählen, zum Ändern der Dateieigenschaften **Bearbeiten** wählen. Zum Verschieben oder Kopieren der Datei in einen anderen Ordner das Symbol der Datei in den gewünschten Ordner ziehen und **Verschieben** oder **Kopieren** wählen.

# Auftragsmanagement

Auf die Links in dem Menü auf der linken Seite klicken, um die Aufträge zu sehen. Folgende Optionen stehen zur Verfügung:

## Aktive Aufträge

Zeigt die Liste der Aufträge, die gegenwärtig auf dem Gerät verarbeitet werden. *Auftragsname, Status* und *Benutzer* werden angezeigt.

- 1. Zum Löschen eines aktiven Auftrags "Aktive Aufträge" wählen und den zu löschenden Auftrag markieren.
- 2. Die Option Löschen wählen.
- 3. Eine Bestätigungsmeldung wird angezeigt. Zum Löschen des Auftrags Ja wählen.

## Abgeschlossene Aufträge

Zeigt eine Liste der auf dem Gerät abgeschlossenen Aufträge. *Auftragsname, Status, Benutzer, Datum* des Abschlusses, *Papierformat* und *Seitenanzahl* werden für jeden Auftrag angezeigt.

### **Gespeicherter Ausdruck**

**Gespeicherter Ausdruck** ermöglicht das Aufrufen und Drucken von Aufträgen, die auf dem Gerät gespeichert wurden.

Auftrag auf dem Gerät speichern:

- 1. Zu speicherndes Dokument auswählen und *Datei > Drucken* wählen.
- 2. Den Druckertreiber für das Modell 3325 wählen.
- 3. Im Menü Druckmodus die Option Speichern und drucken wählen.

Gespeicherten Auftrag drucken:

- 1. In der Auftragsanzeige von Internet Services Gespeicherter Ausdruck wählen.
- 2. Auftrag auswählen und auf **Drucken** klicken. Das Dokument wird am Gerät ausgegeben.

Gespeicherten Auftrag löschen:

- 1. In der Auftragsanzeige von Internet Services Gespeicherter Ausdruck wählen.
- 2. Auftrag auswählen und auf Löschen klicken.
- 3. Eine Bestätigungsmeldung wird angezeigt. Zum Löschen des gespeicherten Auftrags **Ja** wählen. Der gespeicherte Auftrag wird gelöscht.

# Geschützte Ausgabe

**Geschützte Ausgabe** ermöglicht das Freigeben der an das Gerät übermittelten geschützten Aufträge zum Drucken.

Geschützten Druckauftrag übermitteln:

- 1. Zu druckendes Dokument öffnen und Druckertreiber für das Modell 3325 wählen.
- 2. Im Menü **Druckmodus** die Option **Geschützte Ausgabe** wählen und ein vierstelliges Kennwort für den Auftrag eingeben.

Geschützten Auftrag drucken:

- 1. In der Auftragsanzeige von Internet Services Geschützte Ausgabe wählen.
- 2. Auftrag auswählen und auf **Drucken** klicken. Das Dokument wird am Gerät ausgegeben.

Geschützten Auftrag löschen:

- 1. In der Auftragsanzeige von Internet Services Geschützte Ausgabe wählen.
- 2. Auftrag auswählen und auf Löschen klicken.
- 3. Eine Bestätigungsmeldung wird angezeigt. Zum Löschen des geschützten Auftrags **Ja** wählen. Der geschützte Auftrag wird gelöscht.

## Geschützt empfangenes Fax

Diese Option ermöglicht das Drucken geschützter Faxaufträge, die am Gerät empfangen wurden.

Geschützten empfangenen Faxauftrag drucken:

- 1. In der Auftragsanzeige von Internet Services **Geschützt empfangenes Fax** wählen.
- 2. Auftrag auswählen und auf Drucken klicken. Das Dokument wird am Gerät ausgegeben.

Geschützten empfangenen Faxauftrag löschen:

- 1. In der Auftragsanzeige von Internet Services **Geschützt empfangenes Fax** wählen.
- 2. Auftrag auswählen und auf Löschen klicken.
- 3. Eine Bestätigungsmeldung wird angezeigt. Zum Löschen des geschützten empfangenen Faxauftrags **Ja** wählen. Der geschützte Faxauftrag wird gelöscht.

# Drucken

Die Option *Drucken* dient zum Übermitteln eines druckbereiten Auftrags an den Drucker über das Internet. Solche Dateien können von einem beliebigen Standort aus über das Internet gesendet werden.

# Dateidownload

Druckbereite Dokumente können schnell und einfach über die Seite

| Home Status          | Aufträge Dr           | ucken A            | dressbuch Eig             | enschaften          | Support                |               |
|----------------------|-----------------------|--------------------|---------------------------|---------------------|------------------------|---------------|
| :Ken                 | Drucken               |                    |                           |                     |                        |               |
| Datei heruntenaden   |                       |                    |                           |                     |                        | Übernehmen. R |
| Dater ner unterladen |                       |                    |                           |                     |                        |               |
|                      | Druckontionen         |                    |                           |                     |                        |               |
|                      |                       |                    |                           |                     |                        |               |
|                      | Menge:                |                    | 1                         | -                   |                        |               |
|                      | Papierausrichtur      | ia.                | Autom                     | -                   |                        |               |
|                      |                       |                    |                           |                     |                        |               |
|                      | Seitenaufdruck:       |                    | Autom.                    | -                   |                        |               |
|                      |                       |                    |                           |                     |                        |               |
|                      | Historie: Abbinaia    | om aussewählten Da | toitus worden manche Dru  | kontionon mönlichor | unico picht angowondot |               |
|                      | minweis. Austaligig i | om ausgewannten Da | neityp werden manche brut | ckophonen mogiicher | weise mont angewender. |               |
|                      |                       |                    |                           |                     |                        |               |
|                      |                       |                    |                           |                     |                        |               |
|                      |                       |                    |                           |                     |                        |               |
|                      | Druckbereitechaft     | sdatei             |                           |                     |                        |               |
|                      |                       |                    |                           |                     |                        |               |
|                      | Directorierentation   |                    |                           |                     |                        |               |

"Dateidownload" übermittelt werden. Ein druckbereites Dokument ist eine Datei, die in dem Programm, in dem sie erstellt wurde, formatiert und zum Drucken gespeichert oder über die Option *Ausgabe in Datei* im Treiber erstellt wurde.

Die folgenden Dateiformate können über die Auftragsübermittlungsseite gedruckt werden:

- PDF
- PCL
- PostScript®
- Reiner Text
- PRN-Dateien

Für große Druckaufträge wird beim Drucken über Internet Services ausreichend Speicherplatz auf der Festplatte benötigt.

- 1. Am Arbeitsplatzrechner den Webbrowser öffnen und die IP-Adresse des Geräts in das Adressfeld eingeben.
- 2. Eingabe drücken.
- 3. Das Symbol Drucken wählen. Die Seite Druckoptionen wird angezeigt.
- 4. Im Menü Menge die Anzahl der zu druckenden Exemplare auswählen.
- 5. Im Menü Ausrichtung die gewünschte Ausrichtung des Ausdrucks auswählen.
- 6. Eine Option für Beidseitiges Drucken wählen.
- 7. Unter **Druckbereitschaftsdatei** die Schaltfläche **Durchsuchen** wählen. Die Seite **Dateidownload** wird angezeigt.
- 8. Die druckbereite Datei auswählen und **OK** wählen.
- 9. Zum Drucken des Dokuments Übernehmen wählen.

# Adressbuch

Die Registerkarte "Adressbuch" ermöglicht das Erstellen von individuellen und Gruppenadresslisten für die E-Mail- und die Faxfunktion. Auch zum Scannen mit Ausgabe an FTP/SMB-Ziele kann ein Adressbuch verwendet werden. Anweisungen zum Erstellen von FTP/SMB-Zielen siehe Systemhandbuch.

# Erstellen eines Einzeleintrags

Einzeleintrag zum Adressbuch hinzufügen:

- 1. Am Arbeitsplatzrechner den Webbrowser öffnen und die IP-Adresse des Geräts in das Adressfeld eingeben.
- 2. Eingabe drücken.
- 3. Auf Adressbuch klicken.
- 4. Auf Person klicken, falls noch nicht markiert.
- 5. Auf Hinzufügen klicken.
- 6. Nach Bedarf Name, Kurzwahlnummer, E-Mail-Adresse und Faxnummer eingeben.
- 7. Auf Übernehmen klicken.

### Löschen eines Adressbuch-Einzeleintrags

- 1. Unter Adressbuch auf den Link Person klicken und das Kästchen der zu löschenden Adresse markieren.
- 2. Die Schaltfläche Löschen wählen.
- 3. Die Frage Möchten Sie die ausgewählten Objekte wirklich löschen? mit OK beantworten.

| Home                                                   | Status | Aufträge       | Drucken             | Adressbuch | Eigenschaften            | Support  |   |                                |
|--------------------------------------------------------|--------|----------------|---------------------|------------|--------------------------|----------|---|--------------------------------|
| Adressbuch                                             |        | Einzeladressbu | :h                  |            |                          |          |   | Details                        |
| C Person                                               |        | Ausgewählt: 0  | Gesamt: 1 (Max.: 20 | 0)         |                          | Task     |   |                                |
| <ul> <li>Faxgruppen</li> <li>E-Mail-Gruppen</li> </ul> |        | Hinzufügen     | Löschen Be          | arb.       | Nach Benutzername suchen | Q - Alle | • | Person<br>Gesamt 1 (Max: 2     |
| 😡 Test                                                 |        | John Sm        | ianie Kurzwannum    | joi        | e-iniaii Swe             | - FIP    |   | Für Details ein Element auswäl |

# Erstellen einer Gruppe im Adressbuch mit Internet Services

Internet Services

- Am Arbeitsplatzrechner den Webbrowser öffnen und die IP-Adresse des Geräts in das Adressfeld eingeben.
- 2. Eingabe drücken.
- 3. Das Symbol Adressbuch wählen.
- 4. Den Link **E-Mail-Gruppen** wählen.
- 5. Gruppe hinzufügen wählen.
- 6. Einen Namen für die Gruppe in das Feld **Gruppenname** eintragen.

| Xerox WorkCentre 3325 |                                                        |                                    |
|-----------------------|--------------------------------------------------------|------------------------------------|
| Home                  | Aufträge Drucken Adressbuch Eigenschaften Support      |                                    |
| Adressbuch            | Adressbuch für E-Mail-Gruppen                          | Gruppendetails                     |
| C Person              | Ausgewählt 0 Gesamt: 1 (Max.: 50)                      |                                    |
| ▼ (a) Faxgruppen      | Gruppe hinzufügen Gruppe löschen Gruppe bearbeiten     | E-Mail-Gruppen                     |
| E-Mail-Gruppen        | Gruppenname Kurzwahlnummer Anzahl der Mitglieder       | Gesamt: 1 (Max.: 50)               |
|                       | Hinzufügen                                             | Für Details ein Element auswählen. |
|                       | Übernehmen. Rückgängig Abbrechen                       |                                    |
|                       | Gruppe hinzufügen                                      |                                    |
|                       | Gruppenname:                                           |                                    |
|                       | Gruppentyp: E-Mail-Gruppen                             |                                    |
|                       | Kurzwahlnummer: 2 *                                    |                                    |
|                       | 🗖 Dieser Gruppe nach dem Erstellen Personen hirzufügen |                                    |
|                       |                                                        |                                    |

- 7. Gewünschte Kurzwahl-Nummer auswählen.
- 8. Um sofort Einzeladressen in die Gruppe aufzunehmen, das Kontrollkästchen **Dieser Gruppe nach dem Erstellen Personen hinzufügen** markieren.

Hinweis: Wird diese Option nicht gewählt, wird nach Wahl von Übernehmen wieder die Seite Adressbuch für E-Mail-Gruppen angezeigt.

- 9. Zum Speichern der Änderungen **Übernehmen** wählen. Das Fenster **Hinzufügen** wird angezeigt.
- Im linken Fensterbereich eine Einzeladresse auswählen und auf den Pfeil klicken, um die Adresse in die neue Gruppe aufzunehmen. Die Adresse wird im rechten Fenster angezeigt. Nach Bedarf weitere Einzeladressen hinzufügen.
- 11. Wenn alle gewünschten Adressen in die Gruppe aufgenommen

| CentreWare<br>Internet Services<br>Xerox WorkCentre 3325 | i Öko-Druck aus i Index i Abmeldung 🔮 Düülsch 🔹   |                         |
|----------------------------------------------------------|---------------------------------------------------|-------------------------|
| Home Status                                              | Aufträge Drucken Adressbuch Eigenschaften Support |                         |
| Adressbuch                                               | Adressbuch für E-Mail-Gruppen : Test              | Details                 |
| C Person                                                 | Ausgewählt: 0 Gesamt: 0 (Max.: 9)                 |                         |
| Faxgruppen                                               | Hinzufügen Löschen                                | Test                    |
| E-Mail-Gruppen                                           | Benutzername Kurzwahlnummer E-mail                | Gesamt 0 (Max.: 9)      |
| Hin                                                      | zufügen                                           | hler                    |
|                                                          | Übernehmer                                        | n. Rückgängig Abbrechen |
|                                                          |                                                   |                         |
|                                                          | Einzeladressbuch Adressbuch für E-Mail-Gruppen    | : Test                  |
|                                                          | Benutzername E-mail Benutzername                  | E-mail                  |
|                                                          | John Smith john.smith@xerox                       |                         |
|                                                          | •                                                 |                         |
|                                                          |                                                   |                         |
|                                                          |                                                   |                         |
|                                                          |                                                   |                         |
|                                                          |                                                   |                         |
|                                                          | Linder                                            | Gesamt: () (May : 9)    |
|                                                          | Loschen                                           | Geodine o (maxe o)      |
|                                                          |                                                   |                         |
|                                                          |                                                   |                         |
|                                                          |                                                   |                         |

wurden, Übernehmen wählen. Die Seite Adressbuch für E-Mail-Gruppen wird angezeigt.

Hinweis: Ist bereits ein Adressbuch vorhanden, wird möglicherweise eine Warnung angezeigt, dass neue Einträge, die Duplikate sind, ignoriert werden.

### Bearbeiten einer Gruppe im Adressbuch

- 1. Unter Adressbuch für E-Mail-Gruppen das Kästchen für die zu bearbeitende Gruppe markieren.
- Die Schaltfläche Gruppe bearbeiten wählen.
   Mit der Pfeilschaltfläche nach Bedarf Einträge hinzufügen oder entfernen.
- 3. Übernehmen wählen. Die Gruppe wird aktualisiert, und die Seite Adressbuch für E-Mail-Gruppen wird angezeigt.

## Löschen einer Gruppe im Adressbuch

- 1. Unter Adressbuch für E-Mail-Gruppen das Kästchen für die zu löschende Gruppe markieren.
- 2. Die Schaltfläche Gruppe löschen wählen.
- 3. Die Frage Möchten Sie die ausgewählten Objekte wirklich löschen? mit OK beantworten.

Internet Services

# Erstellen einer Gruppenwahl mit Internet Services

- Am Arbeitsplatzrechner den Webbrowser öffnen und die IP-Adresse des Geräts in das Adressfeld eingeben.
- 2. Eingabe drücken.

7.

- 3. Das Symbol Adressbuch wählen.
- 4. Den Link **Faxgruppen** wählen.
- 5. Die Schaltfläche **Gruppe** hinzufügen wählen.
- 6. Einen Namen für die Gruppe im Feld **Gruppenname** eintragen.

Gewünschte Kurzwahl-Nummer

| Home        | Status | Aufträge       | Drucken              | Adressbuch          | Eigenschaften            | Support               |                              |        |
|-------------|--------|----------------|----------------------|---------------------|--------------------------|-----------------------|------------------------------|--------|
| Adressbuch  |        | Adressbuch für | Faxgruppen           |                     |                          |                       | Gruppendetails               |        |
| C Person    |        | Ausgewählt: 0  | Gesamt: 0 (Max.: 10) | ))                  |                          |                       |                              |        |
| Faxgrupper  | n      | Gruppe hinzu   | fügen Gruppe lös     |                     |                          |                       | Faxgruppen                   |        |
| E-Mail-Grup | open   |                | Gruppenname          | Kurzwahin           | ummer                    | Anzahl der Mitglieder | Gesamt: 0 (Max.:             | 100)   |
|             |        |                |                      | Leer                |                          |                       | Für Details ein Element ausw | ählen. |
|             |        |                | Hinzu                | lügen               |                          |                       |                              |        |
|             |        |                |                      |                     |                          | Übernehmen.           | ückgängig Abbrechen          |        |
|             |        |                |                      | Gruppe hinzufügen   |                          |                       |                              |        |
|             |        |                |                      | Gruppenname:        |                          |                       |                              |        |
|             |        |                |                      | Gruppentyp:         |                          | Faxgruppen            |                              |        |
|             |        |                |                      | Kurzwahlnummer.     |                          | 1                     |                              |        |
|             |        |                |                      | 🔲 Dieser Gruppe nad | n dem Erstellen Personen | hinzufügen            |                              |        |
|             |        |                |                      |                     |                          |                       |                              |        |
|             |        |                |                      |                     |                          |                       |                              |        |
|             |        |                |                      |                     |                          |                       |                              |        |
|             |        |                |                      |                     |                          |                       |                              |        |

Öko-Druck aus 🕴 Index 🕴 Abmeldung 🛭 🔮 Deutsch 🔍 👻

auswählen. Das Kästchen Dieser Gruppe nach dem Erstellen Personen hinzufügen markieren.

8. Auf Übernehmen klicken, um die Änderungen zu speichern und zur Seite Adressbuch für Faxgruppen zurückzukehren.

Hinweis: Ist bereits ein Adressbuch vorhanden, wird möglicherweise eine Warnung angezeigt, dass neue Einträge, die Duplikate sind, ignoriert werden.

### Löschen einer Gruppenwahl

- 1. Unter Adressbuch für Faxgruppen das Kästchen für die zu löschende Gruppe markieren.
- 2. Die Schaltfläche Gruppe löschen wählen.
- 3. Die Frage Möchten Sie die ausgewählten Objekte wirklich löschen? mit OK beantworten.

# Eigenschaften

Die Registerkarte **Eigenschaften** zeigt alle Einstellungen und Standardwerte für die Installation und Einrichtung des Geräts. Diese können gewöhnlich nach Eingabe eines Benutzernamens und Kennworts vom Systemadministrator geändert werden.

Weitere Informationen zu den Optionen unter **Eigenschaften** siehe Systemhandbuch.

| Home Status                                   | Aufträge Drucken Adres       | sbuch Eigenschaften Support       |
|-----------------------------------------------|------------------------------|-----------------------------------|
| enschaften                                    | Firmware-Upgrade             |                                   |
| Eigenschaften  V Geräteeinstellungen FIRMWARE | Versionsinformationen        |                                   |
| System                                        | FIRMWARE                     | Version                           |
| Drucker                                       | System                       | WC3325_V51.001.12.000 DEC-22-2011 |
| Kopieren                                      | Hauptcontrollerplatine (MCB) | V2.50.00.74 DEC-22-2011           |
| <ul> <li>Scannen</li> </ul>                   | Netzwerk                     | 4.00.66                           |
| E-Mail-Benachrichtigung                       | IP-Core                      | 6.8.P                             |
| <ul> <li>Netzwerkeinsteilungen</li> </ul>     | Bidausgabe                   | 1.00.27                           |
| Allgemein                                     | POLSX                        | PCL5e 6.50.02 11-09-2011          |
| TCP/IP/6                                      | PCLXL                        | PCL6 6.23 11-11-2010              |
| Raw TCP/IP, LPR, IPP                          | PS                           | 3.11.00.81.00.71 04-21-2011       |
| Teinet                                        | POF                          | 3.11.00.81.00.71 04-21-2011       |
| WSD                                           | TIFF                         | TIFF 1.06.00 05-31-2010           |
| SLP                                           | BM/EPSON                     | IBM/EPSON 5.29.01 05-09-2011      |
| -010                                          |                              |                                   |

Hinweis: Die Registerkarte "Eigenschaften" wird nur angezeigt, wenn eine Anmeldung als Administrator erfolgt ist oder die Zugriffssteuerung für CWIS deaktiviert wurde.

# Support

Die Registerkarte *Support* zeigt Informationen zur Firmwareversion des Geräts und die Kontaktdetails des *Systemadministrators*.

Sie enthält auch Links zur Xerox-Website zum Herunterladen der Druckertreiber und Benutzerhandbücher, Bestellen von Verbrauchsmaterialien, Zugriff auf den technischen Support oder Registrieren des Geräts.

| GIOX WORK | Sentre 3325  |                |                         |            |                                |         |         |                       |
|-----------|--------------|----------------|-------------------------|------------|--------------------------------|---------|---------|-----------------------|
| Home      | Status       | Aufträge       | Drucken                 | Adressbuch | Eigenschaften                  | Support |         |                       |
| spport    |              | Firmware-Upgra | ide                     |            |                                |         |         |                       |
| Support   | . Una second |                |                         |            |                                |         |         | Aktualisierungsassist |
| Kontaktir | formationen  |                |                         |            |                                |         |         |                       |
| Support-  | inks         | Versionsi      | nformationen            |            |                                |         |         |                       |
|           |              | _              |                         |            |                                |         |         |                       |
|           |              |                | FIRMWAR                 | E          |                                | 1       | /ersion |                       |
|           |              | Syste          | m                       |            | WC3325_V51.001.12.000 DEC-2    | 2-2011  |         |                       |
|           |              | Haupt          | controllerplatine (MCB) |            | V2.50.00.74 DEC-22-2011        |         |         |                       |
|           |              | Netzv          | verk                    |            | 4.00.66                        |         |         |                       |
|           |              | P-Cor          | e                       |            | 6.8.P                          |         |         |                       |
|           |              | Bidau          | sgabe                   |            | 1.00.27                        |         |         |                       |
|           |              | POLS           | <                       |            | PCL5e 6.50.02 11-09-2011       |         |         |                       |
|           |              | PCLX           | L                       |            | PCL6 6.23 11-11-2010           |         |         |                       |
|           |              | PS             |                         |            | 3.11.00.81.00.71 04-21-2011    |         |         |                       |
|           |              | PDF            |                         |            | 3.11.00.81.00.71 04-21-2011    |         |         |                       |
|           |              | TIFF           |                         |            | TIFF 1.06.00 05-31-2010        |         |         |                       |
|           |              | IBM/EI         | PSON                    |            | IBMEPSON 5.29.01 05-09-2011    |         |         |                       |
|           |              | YPS            |                         |            | 3 44 05 84 05 74 04 34 36 36 1 |         |         |                       |
# Druckmaterialien

In diesem Kapitel werden die Druckmaterialbehälter und die verschiedenen Druckmaterialarten beschrieben, die im Gerät verwendet werden können.

Die Themen in diesem Kapitel:

- Einlegen von Druckmaterial auf Seite 146
- Einstellen von Materialformat und -art auf Seite 150
- Daten zum Druckmaterial auf Seite 152

### Einlegen von Druckmaterial

In der Standardausstattung verfügt das Gerät über einen Materialbehälter und eine Zusatzzufuhr. Ein zweiter Materialbehälter kann als Option erworben werden.

In die Materialbehälter können verschiedene Druckmaterialarten unterschiedlichen Formats eingelegt werden. Weitere Informationen zu Druckmaterialien siehe Daten zum Druckmaterial auf Seite 152.

#### Vorbereiten des Druckmaterials

Vor dem Einlegen von Papier in die Behälter den Stapel biegen oder auffächern. Damit wird verhindert, dass Blätter zusammenkleben, und die Gefahr von Materialstaus wird verringert.

Hinweis: Zum Vermeiden von Materialstaus und Fehleinzügen Druckmaterial erst auspacken, wenn es benötigt wird.

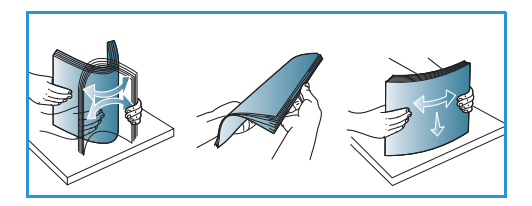

### Einlegen von Druckmaterial in Behälter 1 und Behälter 2 (optional)

Die Papierstandsanzeige an der Vorderseite des Behälters 1 und des optionalen Behälters 2 gibt an, wie viel Druckmaterial noch im Behälter vorhanden ist. Die Papierstandsanzeige sieht so aus (siehe Abbildung): 1 heißt "voll", 2 heißt "leer".

Zum Einlegen von Druckmaterial nach dem hier beschriebenen Verfahren vorgehen. Behälter 1 fasst bis zu 250 Blatt, Behälter 2 (optional) fasst bis zu 520 Blatt Papier mit 80 g/m<sup>2</sup>. Weitere Informationen zu Druckmaterialien siehe Daten zum Druckmaterial auf Seite 152.

 Materialbehälter herausziehen und Material mit der zu bedruckenden Seite nach unten einlegen. Darauf achten, dass der Stapel die durch ein VVV gekennzeichnete Füllmarkierung nicht überragt.

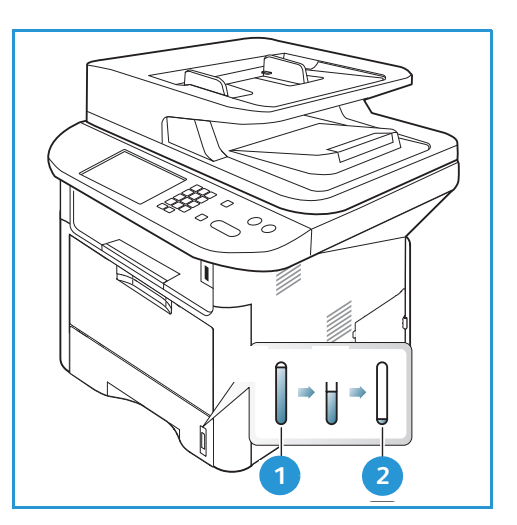

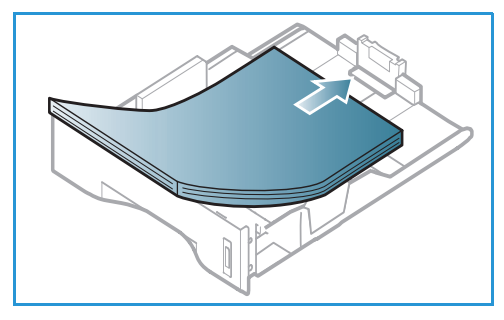

- 2. Die Längenführung an den Stapel heranschieben, sodass sie ihn leicht berührt.
- 3. Die seitliche Materialführung durch Zusammendrücken des Griffs lösen und an den Materialstapel heranführen, sodass sie ihn leicht berührt.
- 4. Den Materialbehälter wieder in das Gerät einschieben.
- Nach dem Einlegen des Materials in den Behälter am Steuerpult das Materialformat und die Materialart einstellen. Zum Bestätigen der Einstellungen OK bzw. zum Ändern der Einstellungen Stopp drücken. Diese Einstellungen gelten für den Kopier- und den Faxmodus.
- 6. Beim Drucken vom Computer aus über die Schaltfläche Materialwahl das richtige Materialformat sowie die Materialart und -farbe angeben. Sind die Angaben zum Druckmaterial nicht richtig, kann es zu Verzögerungen beim Drucken kommen. Informationen zum Einstellen

von Materialart und -format am Steuerpult siehe Einstellen von Materialformat und -art auf Seite 150.

Hinweis: Einstellungen, die im Druckertreiber gewählt werden, haben Vorrang vor den am Steuerpult gewählten Einstellungen.

#### Verwenden der Zusatzzufuhr

Die Zusatzzufuhr befindet sich vorn am Gerät. Wenn sie nicht benutzt wird, kann sie hochgeklappt werden. Über die Zusatzzufuhr werden Klarsichtfolien, Etiketten, Umschläge oder Postkarten zugeführt. Außerdem ermöglicht sie schnelles Drucken auf auf Materialarten und -formaten, die gegenwärtig nicht im Materialbehälter enthalten sind.

Bei Zuführung von Sondermaterial über die Zusatzzufuhr muss die Ausgabe ggf. über die Rückseitenklappe erfolgen. Weitere Informationen siehe Ausgabestellen auf Seite 23.

Geeignetes Druckmaterial: 76 mm x 127 mm bis 216 mm x 356 mm und 60 g/m² bis 220 g/m². Weitere Informationen zu Druckmaterialien siehe Daten zum Druckmaterial auf Seite 152.

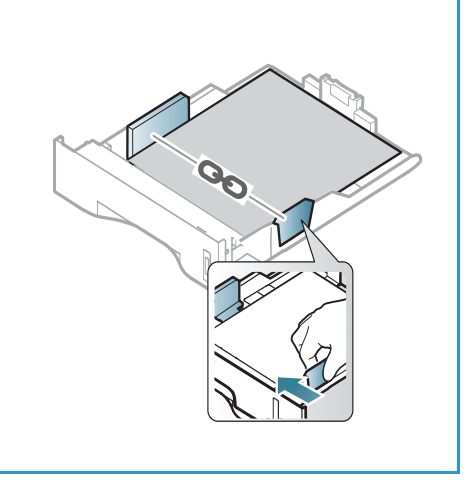

#### Einlegen von Material in die Zusatzzufuhr

- 1. Zusatzzufuhr 1 vorn am Gerät absenken und die Erweiterung 2 herausklappen.
- Papierstapel durch Biegen oder Auffächern vorbereiten. Stapel gegen eine ebene Oberfläche stoßen, damit er gerade ist. Postkarten, Umschläge und Etiketten vor dem Einlegen in die Zusatzzufuhr glätten.

Hinweis: Die Zusatzzufuhr fasst maximal 50 Blatt Papier mit 80 g/m², 5 Klarsichtfolien oder 5 Umschläge.

3. Das Druckmaterial zwischen die Führungen so einlegen, dass die zu bedruckende Seite nach oben weist.

Hinweis: Klarsichtfolien am Rand anfassen und zu bedruckende Seite nicht berühren.

- 4. Materialführungen auf die Breite des Druckmaterials einstellen. Darauf achten, dass nicht zu viel Material eingelegt wird. Der Stapel darf die durch VVV gekennzeichnete Füllmarkierung nicht überragen.
- 5. Beim Drucken vom Computer aus über die Schaltfläche Materialwahl das richtige Materialformat sowie die Materialart und -farbe angeben. Sind die Angaben zum Druckmaterial nicht richtig, kann es zu Verzögerungen beim Drucken kommen. Informationen zum Einstellen von Materialart und -format am Steuerpult siehe Einstellen von Materialformat und -art auf Seite 150.

Hinweis: Einstellungen, die im Druckertreiber gewählt werden, haben Vorrang vor den am Steuerpult gewählten Einstellungen.

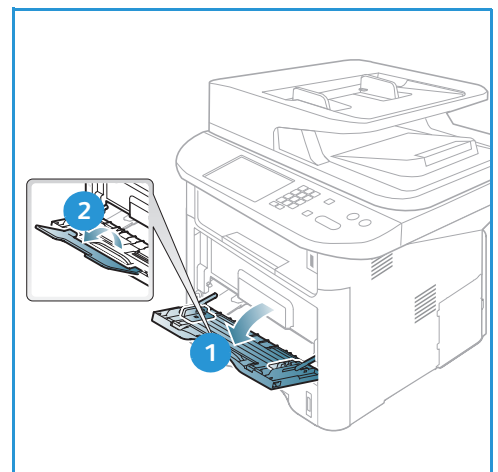

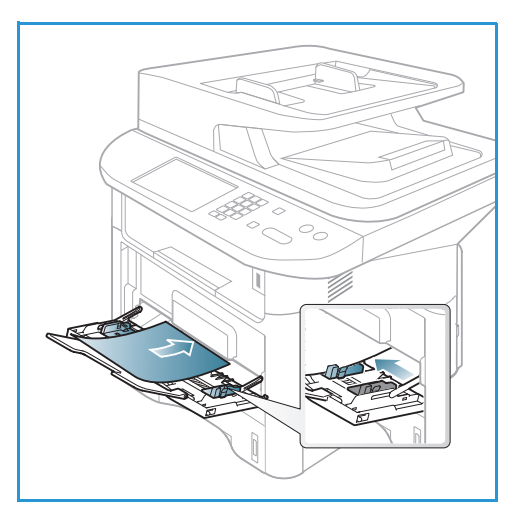

6. Nach dem Drucken übriges Material herausnehmen und die Zusatzzufuhr schließen.

#### Umschlagmodus

- 1. Zusatzzufuhr an der Vorderseite des Geräts absenken und die Erweiterung herausklappen.
- 2. Umschläge vor dem Einlegen in die Zusatzzufuhr glätten. Umschlagstapel durch Biegen oder Auffächern vorbereiten. Bis zu 5 Umschläge können eingelegt werden. Stapel gegen eine ebene Oberfläche stoßen, damit er gerade ist.

Hinweis: Weitere Informationen zum Druckmaterial siehe Daten zum Druckmaterial auf Seite 152.

- 3. Umschläge mit den Klappen nach unten so einlegen, dass die kurze Kante nach vorn weist (siehe Abbildung).
- 4. Materialführungen auf die Breite des Druckmaterials einstellen. Darauf achten, dass nicht zu viel Material eingelegt wird. Der Stapel darf die durch VVV gekennzeichnete Füllmarkierung nicht überragen.

- 5. Rückseitenklappe öffnen und während des Druckens offen lassen.
- 6. Beim Drucken vom Computer aus über **Materialwahl** das richtige Materialformat sowie die Materialart und -farbe angeben. Sind die Angaben zum Druckmaterial nicht richtig, kann es zu Verzögerungen beim Drucken kommen. Informationen zum Einstellen von Materialart und -format am Steuerpult siehe Einstellen von Materialformat und -art auf Seite 150.

Hinweis: Einstellungen, die im Druckertreiber gewählt werden, haben Vorrang vor den am Steuerpult gewählten Einstellungen.

7. Nach dem Drucken die Zusatzzufuhr schließen.

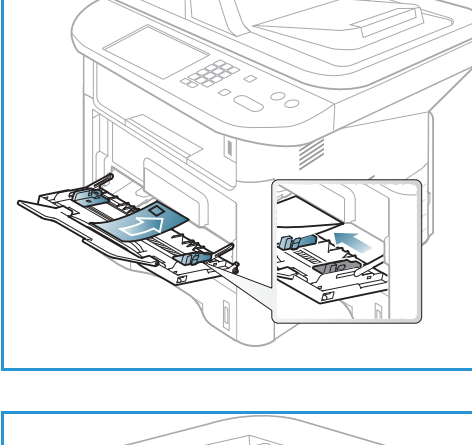

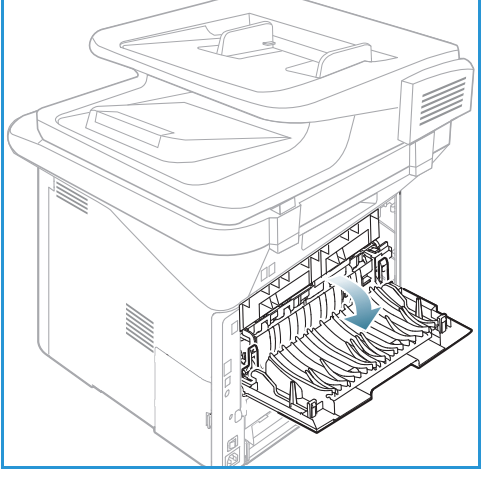

## Einstellen von Materialformat und -art

Nach dem Einlegen des Materials in den Behälter am Steuerpult das Materialformat und die Materialart einstellen. Diese Einstellungen gelten für den Kopier- und den Faxmodus. Zum Drucken vom Computer aus das Materialformat und die Materialart in der betreffenden Anwendung auf dem Computer auswählen.

Hinweis: Einstellungen, die im Druckertreiber gewählt werden, haben Vorrang vor den am Steuerpult gewählten Einstellungen.

Nach dem Schließen des Materialbehälters werden Materialformat, -art und -farbe automatisch angezeigt. Die angezeigten Einstellungen übernehmen oder nach dem unten beschriebenen Verfahren ändern, damit sie Art und Format des eingelegten Druckmaterials entsprechen.

#### Einstellen des Materialformats

- 1. Am Steuerpult Systemstatus drücken.
- 2. Mit der Auf- oder Ab-Pfeiltaste **Systemeinrichtung** markieren, dann **OK** drücken. Falls erforderlich, das Administratorkennwort über den Tastenblock eingeben. Anweisungen siehe Zugriff auf die Einrichtungsoptionen auf Seite 156.
- 3. Mit der Auf- oder Ab-Pfeiltaste Papier-Setup markieren, dann OK drücken.
- 4. Mit der Auf- oder Ab-Pfeiltaste **Papierformat** markieren, dann **OK** drücken.
- 5. Mit der Auf- oder Ab-Pfeiltaste den Materialbehälter auswählen und **OK** drücken.
- 6. Mit der Auf- oder Ab-Pfeiltaste das Materialformat auswählen.
- 7. Einstellungen mit OK speichern.
- 8. Stopp drücken, um in den Bereitschaftsmodus zurückzukehren.

Zur Verwendung eines Sonderformats ein benutzerdefiniertes Materialformat im Druckertreiber auswählen. Anweisungen siehe Papieroptionen auf Seite 106.

#### Einstellen der Materialart

- 1. Am Steuerpult Systemstatus drücken.
- 2. Mit der Auf- oder Ab-Pfeiltaste **Systemeinrichtung** markieren, dann **OK** drücken. Falls erforderlich, das Administratorkennwort über den Tastenblock eingeben. Anweisungen siehe Zugriff auf die Einrichtungsoptionen auf Seite 156.
- 3. Mit der Auf- oder Ab-Pfeiltaste Papier-Setup markieren, dann OK drücken.
- 4. Mit der Auf- oder Ab-Pfeiltaste Papierart markieren, dann OK drücken.
- 5. Mit der Auf- oder Ab-Pfeiltaste den Materialbehälter auswählen und **OK** drücken.
- 6. Mit der Auf- oder Ab-Pfeiltaste die Materialart auswählen.
- 7. Einstellungen mit **OK** speichern.
- 8. **Stopp** drücken, um in den Bereitschaftsmodus zurückzukehren.

#### Einstellen der Papierzufuhr

- 1. Am Steuerpult **Systemstatus** drücken.
- 2. Mit der Auf- oder Ab-Pfeiltaste **Systemeinrichtung** markieren, dann **OK** drücken. Falls erforderlich, das Administratorkennwort über den Tastenblock eingeben. Anweisungen siehe Zugriff auf die Einrichtungsoptionen auf Seite 156.
- 3. Mit der Auf- oder Ab-Pfeiltaste Papier-Setup markieren, dann OK drücken.
- 4. Mit der Auf- oder Ab-Pfeiltaste **Papierzufuhr** markieren, dann **OK** drücken.
- 5. Mit der Auf- oder Ab-Pfeiltaste Kopierschacht oder Faxschacht markieren, dann OK drücken.
- 6. Mit der Auf- oder Ab-Pfeiltaste den Behälter auswählen.
- 7. Einstellungen mit **OK** speichern.
- 8. **Stopp** drücken, um in den Bereitschaftsmodus zurückzukehren.

# Daten zum Druckmaterial

### Leitlinien zum Druckmaterial

Beim Auswählen oder Einlegen von Papier, Umschlägen oder anderen Sondermaterialien die folgenden Leitlinien beachten:

- Der Versuch, auf feuchtem, gewelltem, zerknittertem oder zerrissenem Papier zu drucken, kann zu Materialstaus und schlechter Druckqualität führen.
- Nur Kopierpapier hoher Qualität verwenden. Papier mit Prägung, Perforierung oder zu glatter bzw. zu rauer Oberfläche meiden.
- Papier in der Verpackung aufbewahren, bis es benötigt wird. Kartons auf Paletten oder Regalen und nicht auf dem Boden aufbewahren. Keine schweren Objekte auf verpacktes oder unverpacktes Druckmaterial legen. Druckmaterial von Feuchtigkeit und anderen Umgebungsbedingungen, die zu Wellung oder Knittern führen können, fernhalten.
- Das Material sollte in einer feuchtigkeitsfesten Verpackung (Plastikbehälter oder -tüte) gelagert werden, damit es nicht verstaubt oder feucht wird.
- Nur Papier und Druckmaterial verwenden, das den Spezifikationen entspricht.
- Nur Umschläge guter Qualität mit scharfem Falz verwenden:
  - KEINE Umschläge mit Schnappverschlüssen und Druckknöpfen verwenden.
  - KEINE Umschläge mit Sichtfenstern, gestrichenem Futter, selbstklebenden Verschlüssen oder anderen Synthetikmaterialien verwenden.
  - KEINE beschädigten oder minderwertigen Umschläge verwenden.
- Nur Sondermaterialien verwenden, die für Laserdrucker empfohlen werden.
- Sondermaterialien wie Klarsichtfolien und Etiketten sofort aus dem Ausgabefach entfernen, damit sie nicht zusammenkleben.
- Klarsichtfolien nach dem Herausnehmen aus dem Gerät auf einer ebenen Fläche ablegen.
- Nicht verwendetes Sondermaterial nicht über lange Zeit in der Zusatzzufuhr liegen lassen. Staub und Schmutz können sich darauf ansammeln und die Druckqualität beeinträchtigen.
- Aufpassen, dass Klarsichtfolien und gestrichenes Papier nicht durch Fingerabdrücke verunreinigt werden.
- Bedruckte Klarsichtfolien nicht zu lange der Sonne aussetzen, da der Druck sonst verblassen könnte.
- Druckmaterial bei Temperaturen zwischen 15 °C und 30 °C lagern. Die relative Luftfeuchtigkeit sollte zwischen 10 und 70 % betragen.
- Darauf achten, dass der Stapel die durch ein VVV gekennzeichnete Füllmarkierung nicht überragt.
- Überprüfen, ob der Klebstoff auf Etiketten durch die Einwirkung von Fixiertemperaturen von 200 °C über 0,1 Sekunde keinen Schaden nimmt.
- Sicherstellen, dass sich zwischen den Etiketten kein Klebstoff auf den Bögen befindet.

ACHTUNG: Freiliegender Klebstoff kann dazu führen, dass sich Etiketten beim Drucken lösen und Papierstaus entstehen. Außerdem können dadurch Druckerkomponenten beschädigt werden.

- Etikettenbögen nicht mehrmals zuführen. Das Haftmittel ist nur für einen Durchlauf durch das Gerät ausgelegt.
- Keine Etiketten verwenden, die sich bereits vom Schutzpapier ablösen, zerknittert sind, Blasen aufweisen oder anderweitig beschädigt sind.

#### Materialarten

Die Tabelle unten zeigt die Materialien, die in den folgenden Formaten zum Kopieren, Drucken oder Faxen in die einzelnen Behälter eingelegt werden können:

- A4 210 x 297 mm
- Letter 216 x 279 mm
- Legal 216 x 355 mm
- Oficio 216 x 343 mm
- Folio 216 x 330 mm

#### Schlüssel:

O Unterstützt X Nicht unterstützt

| Material                          | Unterstütztes Papiergewicht                             | Behäl-<br>ter 1 | Behäl-<br>ter 2 | Zusatz-<br>zufuhr | Duplex-<br>modul |
|-----------------------------------|---------------------------------------------------------|-----------------|-----------------|-------------------|------------------|
| Normalpapier                      | 70 bis 90 g/m²                                          | 0               | 0               | 0                 | 0                |
| Dick                              | 91 bis 105 g/m²                                         | 0               | 0               | 0                 | 0                |
| Dicker                            | 164 bis 220 g/m²                                        | Х               | Х               | 0                 | Х                |
| Dünn                              | 60 bis 70 g/m²                                          | 0               | 0               | 0                 | 0                |
| Baumwollpapier                    | 75 bis 90 g/m²                                          | Х               | х               | 0                 | Х                |
| Farbig                            | 75 bis 90 g/m²                                          | Х               | Х               | 0                 | Х                |
| Vordrucke                         | 75 bis 90 g/m²                                          | Х               | Х               | 0                 | Х                |
| Umweltpapier                      | 70 bis 90 g/m²                                          | 0               | 0               | 0                 | 0                |
| Klarsichtfolie<br>(nur A4/Letter) | 138 bis 146 g/m²                                        | Х               | Х               | 0                 | Х                |
| Etiketten                         | 120 bis 150 g/m²                                        | Х               | Х               | 0                 | Х                |
| Karton                            | 121 bis 163 g/m²                                        | 0               | 0               | 0                 | Х                |
| Postpapier                        | 105 bis 120 g/m²                                        | 0               | 0               | 0                 | 0                |
| Archivpapier                      | 105 bis 120 g/m² Besonders zum<br>Archivieren geeignet. | 0               | 0               | 0                 | Х                |

Die Tabelle unten zeigt die Materialien, die in den folgenden Formaten zum Drucken in die einzelnen Behälter eingelegt werden können:

| • | JIS B5            | 182 x 257 mm |
|---|-------------------|--------------|
| • | ISO B5            | 176 x 250 mm |
| • | Executive         | 184 x 267 mm |
| • | A5                | 149 x 210 mm |
| • | A6                | 105 x 149 mm |
| • | Postkarte         | 102 x 152 mm |
| • | Monarch-Umschläge | 98 x 191 mm  |
| • | DL-Umschläge      | 110 x 220 mm |
| • | C5-Umschläge      | 162 x 229 mm |
| • | C6-Umschläge      | 114 x 162 mm |
| • | Nr. 10-Umschläge  | 105 x 241 mm |

#### Schlüssel:

O Unterstützt X Nicht unterstützt

| Material       | Unterstütztes Papiergewicht | Behäl-<br>ter 1 | Behäl-<br>ter 2 | Zusatz-<br>zufuhr | Duplex-<br>modul |
|----------------|-----------------------------|-----------------|-----------------|-------------------|------------------|
| Normalpapier   | 70 bis 90 g/m²              | 0               | 0               | 0                 | Х                |
| Dick           | 91 bis 105 g/m²             | 0               | 0               | 0                 | Х                |
| Dicker         | 164 bis 220 g/m²            | Х               | Х               | 0                 | Х                |
| Dünn           | 60 bis 70 g/m²              | 0               | 0               | 0                 | Х                |
| Baumwollpapier | 75 bis 90 g/m²              | Х               | Х               | 0                 | Х                |
| Farbig         | 75 bis 90 g/m²              | Х               | Х               | 0                 | Х                |
| Vordrucke      | 75 bis 90 g/m²              | Х               | Х               | 0                 | Х                |
| Umweltpapier   | 70 bis 90 g/m²              | 0               | 0               | 0                 | Х                |
| Postkarte      | Karton 121 bis 163 g/m²     | Х               | Х               | 0                 | Х                |
| Umschläge      | 75 bis 90 g/m²              | Х               | Х               | 0                 | Х                |

Weitere Informationen zu den unterstützten Materialformaten und -gewichten siehe Daten zum Druckmaterial auf Seite 227

# Systemstatus und -einrichtung

In diesem Kapitel werden die wichtigsten Einstellungen erläutert, die entsprechend den jeweiligen Anforderungen angepasst werden können. Die Vorgabe bestimmter Einstellungen ist einfach und spart Zeit bei der Benutzung des Geräts.

Hinweis: Welche Optionen verfügbar sind, hängt von der Konfigurationsvariante ab.

Die Themen in diesem Kapitel:

- Systemstatus-Menü auf Seite 156
- Systemdaten auf Seite 157
- Tonerstand auf Seite 158
- Infoseiten auf Seite 159
- Funktionsvorgaben auf Seite 161
- Druckeinstellungen auf Seite 167
- Fax-Setup auf Seite 168
- Systemeinrichtung auf Seite 172
- Netzwerkeinstellung auf Seite 180
- Lokales Laufwerk auf Seite 182

### Systemstatus-Menü

Alle Funktionen zur Einrichtung des Geräts werden am Steuerpult über die Taste **Systemstatus** aufgerufen. Die Systemeinrichtungs- und Vorgabeeinstellungen müssen vom Systemadministrator gewählt und angepasst werden. Der Zugriff auf diese Optionen ist in manchen Fällen kennwortgeschützt.

Hinweis: Welche Optionen verfügbar sind, hängt von der Konfigurationsvariante ab.

### Zugriff auf die Einrichtungsoptionen

Vorgabe- und Einrichtungseinstellungen aufrufen:

- 1. Am Steuerpult Systemstatus drücken.
- 2. Mit der Auf- oder Ab-Pfeiltaste die gewünschte Option markieren. **OK** drücken.
- 3. Falls erforderlich, das Administratorkennwort über den Tastenblock eingeben. Das Standardkennwort lautet **1111**.

Hinweis: Möglicherweise muss zur Eingabe von "1" die Taste **1** wiederholt gedrückt werden.

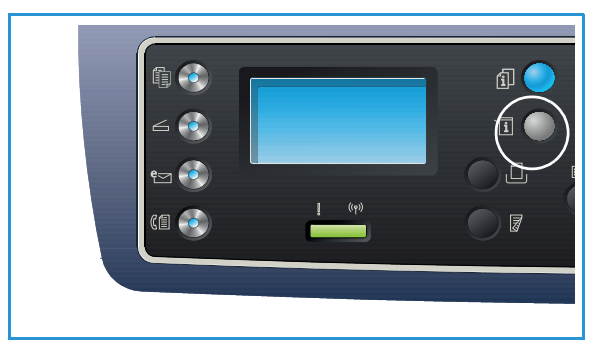

Nach der Eingabe eines Zeichens die

Rechtspfeiltaste drücken oder zwischen zwei Eingaben 2 Sekunden warten, um das nächste Zeichen einzugeben.

Den Vorgang wiederholen, bis das Kennwort vollständig eingegeben wurde.

- 4. Am Steuerpult **OK** drücken. Sobald das Kennwort überprüft wurde, wird das gewählte Menü eingeblendet.
- 5. Die Optionen nach den Anweisungen auf den folgenden Seiten wählen.

Die Einstellungen können auch mit *CentreWare Internet Services* angepasst werden. Weitere Informationen siehe Systemhandbuch.

# Systemdaten

- 1. Am Steuerpult Systemstatus drücken.
- 2. Mit der Auf- oder Ab-Pfeiltaste **Systemdaten** markieren, dann **OK** drücken. Falls erforderlich, das Administratorkennwort über den Tastenblock eingeben. Anweisungen siehe Zugriff auf die Einrichtungsoptionen auf Seite 156.

Unter Systemdaten stehen folgende Optionen zur Verfügung:

| Option            | Beschreibung                                | Einstellungen                                                                                                    |
|-------------------|---------------------------------------------|----------------------------------------------------------------------------------------------------|
| Modell            | Druckermodellnummer.                        |                                                                                                    |
| Druckername       | Vom Benutzer eingegebener Druckername.      |                                                                                                    |
| DNS-Name          | Zugewiesener DNS-Name.                      |                                                                                                    |
| IP-Adresse        | Zugewiesene IP-Adresse.                     |                                                                                                    |
| IPv6-Adresse      | Zugewiesene IPv6-Adresse.                   | <ul> <li>Verbindungslokale<br/>Adresse</li> <li>Globale Adresse</li> <li>DHCPv6-Adressen</li> <li>Manuelle Adresse</li> </ul>                      |
| Seriennummer      | Seriennummer des Geräts.                    | <ul><li> (Seriennummer)</li><li> xxx xxxxxxxxx</li></ul>                                                                                           |
| Aktivierungsdatum | Datum der Inbetriebnahme des Geräts.        | • MM/TT/JJJJ                                                                                                    |
| Gebührenzähler    | Anzahl der auf dem Gerät gedruckten Seiten. | <ul> <li>Seiten insgesamt</li> <li>Schwarzweißseiten</li> <li>Wartungsseiten</li> <li>Blätter</li> <li>Beidseitig bedruckte<br/>Blätter</li> </ul> |

- 3. Mit der Auf- oder Ab-Pfeiltaste die gewünschte Option markieren, dann **OK** drücken.
- 4. Mit der Auf- oder Ab-Pfeiltaste die gewünschte Einstellung markieren oder die Informationen über den Tastenblock eingeben.
- 5. Einstellungen mit **OK** speichern.
- 6. Mit der Änderung der Vorgaben unter **Systemdaten** fortfahren und zum Schluss **Stopp** drücken, um in den Bereitschaftsmodus zurückzukehren.

### Tonerstand

- 1. Am Steuerpult **Systemstatus** drücken.
- 2. Mit der Auf- oder Ab-Pfeiltaste **Tonerstand** markieren, dann **OK** drücken. Falls erforderlich, das Administratorkennwort über den Tastenblock eingeben. Anweisungen siehe Zugriff auf die Einrichtungsoptionen auf Seite 156.

Der Tonerstand wird durch eine grafische Darstellung angezeigt.

3. **Stopp** drücken, um in den Bereitschaftsmodus zurückzukehren.

### Infoseiten

- 1. Am Steuerpult **Systemstatus** drücken.
- 2. Mit der Auf- oder Ab-Pfeiltaste **Infoseiten** markieren, dann **OK** drücken. Falls erforderlich, das Administratorkennwort über den Tastenblock eingeben. Anweisungen siehe Zugriff auf die Einrichtungsoptionen auf Seite 156.

Folgende Infoseiten stehen zum Drucken zur Verfügung:

| Bericht                 | Beschreibung                                                                                                    |
|-------------------------|----------------------------------------------------------------------------------------------------|
| Alle Berichte           | Mit dieser Option werden alle verfügbaren Berichte und Infoseiten gedruckt.                                                                                                    |
| Konfiguration           | Dieser Bericht liefert Informationen zur Geräteeinrichtung,<br>einschließlich von Seriennummer, IP-Adresse, installierten Optionen und<br>Softwareversion.                                                                                  |
| Demoseite               | Die Demoseite dient zum Prüfen der Druckqualität.                                                                                                    |
| Verbrauchsmaterial-Info | Verbrauchmaterial-Informationsseite.                                                                                                    |
| Adressbuch              | Liste der im Adressbuch auf dem Gerät gespeicherten Fax-, E-Mail und<br>Serveradressen. Weitere Informationen zum Adressbuch siehe<br>Systemhandbuch.                                                                                       |
| Fax-Sendebericht        | Bestätigungsbericht, der den Erfolg der Faxübertragung, die Anzahl der gesendeten Seiten und andere Übertragungsdetails zeigt.                                                                                                    |
|                         | Hinweis: Das Gerät kann so eingerichtet werden, dass nach jedem<br>Faxauftrag automatisch ein <i>Sendebericht</i> gedruckt wird. (Siehe<br>Fax-Setup auf Seite 168.)                                                                        |
| Fax-Sendeprotokoll      | Dieser Bericht zeigt Informationen über die zuletzt gesendeten Faxe.                                                                                                    |
|                         | Hinweis: Das Gerät kann so eingerichtet werden, dass dieser Bericht<br>automatisch nach 50 Faxsendungen gedruckt wird. (Siehe<br>Automatischer Bericht auf Seite 171.)                                                                      |
| E-Mail-Protokoll        | Dieser Bericht zeigt Informationen über die zuletzt gesendeten<br>E-Mail-Nachrichten.                                                                                                    |
| Faxempfangsprotokoll    | Dieser Bericht zeigt Informationen über die zuletzt empfangenen Faxe.                                                                                                    |
| Geplante Aufträge       | Diese Liste zeigt die zum späteren Faxversand gespeicherten<br>Dokumente sowie Startzeit und Art jedes Vorgangs.                                                                                                    |
| Unerwünschte Faxnummern | Bestimmte Faxnummern, von denen Faxe am Gerät empfangen wurden,<br>können als unerwünscht gekennzeichnet werden. Zum Hinzufügen oder<br>Löschen von Nummern das Menü <i>Unerwünschtes Fax</i> aufrufen. (Siehe<br>Fax-Setup auf Seite 168.) |
| Netzwerkkonfiguration   | Diese Liste enthält Informationen über den Netzwerkanschluss und die<br>Netzwerkkonfiguration des Geräts.                                                                                                    |

| Bericht                            | Beschreibung                                                                                                    |
|------------------------------------|----------------------------------------------------------------------------------------------------|
| Benutzer-Authentifizierung         | Dese Liste zeigt Benutzer, die zur Verwendung der E-Mail-Funktion berechtigt sind.                                                                                                    |
| PCL-Schrift                        | PCL-Schriftenliste.                                                                                                    |
| PS-Schrift                         | PS-Schriftenliste.                                                                                                    |
| EPSON-Schriftart                   | EPSON-Schriftenliste.                                                                                                    |
| Gespeicherte Aufträge              | Auf der Festplatte gespeicherte Aufträge.                                                                                                    |
| Abgeschlossene Aufträge            | Liste der abgeschlossenen Aufträge.                                                                                                    |
| Netzbenutzer-<br>Authentifizierung | Benutzer, die bei der Domäne angemeldet sind, und ihre IDs.                                                                                                    |
| Nutzungszähler                     | In dieser Liste wird die Anzahl der Seiten insgesamt, der<br>Schwarzweißseiten und der Wartungsseiten angezeigt, die auf dem<br>Gerät gedruckt wurden. Außerdem wird angegeben, wie viele Blätter<br>ausgegeben und wie viele beidseitig bedruckt wurden. |
| Faxoptionen                        | Aufstellung der gewählten Faxoptionen.                                                                                                    |

- 3. Mit der Auf- oder Ab-Pfeiltaste die gewünschte Infoseite markieren, dann **OK** drücken.
- 4. Mit der Auf- oder Ab-Pfeiltaste den Druckbefehl mit **Drucken? Ja** bestätigen, dann **OK** drücken. Die gewählte Infoseite wird gedruckt.
- 5. Nach Bedarf weitere **Infoseiten** drucken und zum Schluss **Stopp** drücken, um in den Bereitschaftsmodus zurückzukehren.

### Funktionsvorgaben

Für die Betriebsarten *Kopieren, Scannen, E-Mail* und *Fax* können die am häufigsten verwendeten Einstellungen vorgegeben werden. Nach Abschluss oder Abbruch eines Auftrags werden diese Einstellungen am Gerät angezeigt.

#### Kopierstandardeinstellungen

Die Kopieroptionen wie *Helligkeit, Vorlagentyp, Sortierung* und Anzahl der Exemplare können auf die am häufigsten verwendeten Werte eingestellt werden. Beim Kopieren einer Vorlage werden die Standardeinstellungen verwendet, sofern für den betreffenden Auftrag keine anderen Einstellungen gewählt wurden.

Hinweis: Welche Optionen verfügbar sind, hängt von der Konfigurationsvariante ab.

- 1. Am Steuerpult Systemstatus drücken.
- 2. Mit der Auf- oder Ab-Pfeiltaste **Funktionsvorgaben** markieren, dann **OK** drücken. Falls erforderlich, das Administratorkennwort über den Tastenblock eingeben. Anweisungen siehe Zugriff auf die Einrichtungsoptionen auf Seite 156.
- Mit der Auf- oder Ab-Pfeiltaste Kopie-Standards markieren, dann OK drücken.
   Folgende Optionen und Parameter stehen für die Kopierstandardeinstellungen zur Verfügung:

| Option         | Beschreibung                                                                                                    | Einstellungen                                                                                                    |
|----------------|----------------------------------------------------------------------------------------------------|----------------------------------------------------------------------------------------------------|
| Vorlagenformat | Standardeinstellung des Vorlagenformat für<br>Kopieraufträge.                                                                                                    | <ul> <li>A4 *</li> <li>A5</li> <li>B5</li> <li>Letter</li> <li>Legal</li> <li>Executive</li> <li>US Folio</li> <li>Oficio</li> </ul> |
| Auflage        | Standardeinstellung der auszugebenden Kopienanzahl.                                                                                                    | Zulässige Werte:     1-999     1*                                                                                                    |
| Sortierung     | Bei "Ein" werden die Kopien nach Sätzen sortiert<br>ausgegeben. Beispiel: 1,2,3, 1,2,3, 1,2,3. Bei "Aus"<br>erfolgt die Ausgabe unsortiert. Beispiel: 1,1,1, 2,2,2,<br>3,3,3. | <ul><li>Ein</li><li>Aus *</li></ul>                                                                                                  |

| Option                        | Beschreibung                                                                                                    | Einstellungen                                                                                                    |
|-------------------------------|----------------------------------------------------------------------------------------------------|----------------------------------------------------------------------------------------------------|
| Vergrößern/<br>Verkleinern    | Standardvergrößerung/-verkleinerung bei<br>Kopieraufträgen.                                                                    | <ul> <li>100 % *</li> <li>Variabel %</li> <li>Autom. anpassen</li> <li>LGL-&gt;LTR (78 %)</li> <li>LGL-&gt;A4 (83 %)</li> <li>A4-&gt;A5 (71 %)</li> <li>A4-&gt;LTR (94 %)</li> <li>A5-&gt;A4 (141 %)</li> <li>EXE&gt;LTR (104 %)</li> <li>25 %</li> <li>50 %</li> <li>150 %</li> <li>200 %</li> <li>400 %</li> </ul> |
| Helligkeit                    | Standardhelligkeitseinstellung für Kopieraufträge. Mit<br>"Helligkeit" wird die Helligkeit der Ausgabe eingestellt.            | <ul> <li>Heller +1 bis +5</li> <li>Normal *</li> <li>Dunkler +1 bis +5</li> </ul>                                                                                                    |
| Kontrast                      | Kontrast zwischen dunklen und hellen<br>Vorlagenbereichen.                                                                     | <ul> <li>Mehr +1 bis +5</li> <li>Normal *</li> <li>Weniger +1 bis +5</li> </ul>                                                                                                    |
| Vorlagentyp                   | Standardeinstellung der Vorlagenart für<br>Kopieraufträge.                                                                     | <ul> <li>Text</li> <li>Text/Foto *</li> <li>Foto</li> </ul>                                                                                                    |
| Layout                        | Standardeinstellung des Layouts für Kopieraufträge.                                                                            | <ul> <li>Normal *</li> <li>2 auf 1</li> <li>4 auf 1</li> <li>Ausweiskopie</li> <li>Poster</li> <li>Klonen</li> <li>Buch (nur<br/>3325DN/DNI)</li> <li>Broschüre (nur<br/>3325DN/DNI)</li> </ul>                                                                                                    |
| Hintergrundunter-<br>drückung | Automatisches Reduzieren bzw. Löschen von dunklem<br>Hintergrund bei Vorlagen auf farbigem Papier und bei<br>Zeitungsvorlagen. | <ul> <li>Aus *</li> <li>Automatisch</li> <li>Verbessern Stufe 1<br/>bis 2</li> <li>Verbessern Stufe 1<br/>bis 4</li> </ul>                                                                                                    |

| Option                             | Beschreibung                                                                                                    | Einstellungen                                                                                                    |
|------------------------------------|----------------------------------------------------------------------------------------------------|----------------------------------------------------------------------------------------------------|
| Randverschiebung                   | Dient zum Erstellen eines Rands zum Binden. Das<br>Druckbild kann auf der Seite nach oben oder unten,<br>rechts oder links verschoben werden. Bei Verwendung<br>des Vorlagenglases ist die Option zum automatischen<br>Zentrieren des Druckbilds auf der Seite verfügbar.                     | <ul> <li>Aus *</li> <li>Automatisch<br/>zentrieren</li> <li>Benutzerrand:<br/>Linker, rechter,<br/>oberer und unterer<br/>Rand 0-20 mm</li> </ul> |
| Kantenlöschung<br>(nur 3325DN/DNI) | Entfernen von Punkten, Stanzlöchern, Falzlinien und<br>Heftklammerspuren an den vier Vorlagenrändern. Die<br>Option "Bundsteg" ist für Buchvorlagen, die über das<br>Vorlagenglas gescannt werden, verfügbar, und entfernt<br>die schwarze Linie in der Mitte der aufgeschlagenen<br>Vorlage. | <ul> <li>Aus *</li> <li>Kleines Original</li> <li>Lochstellen</li> <li>Zentrieren</li> <li>Randlöschung</li> </ul>                                |

- 4. Mit der Auf- oder Ab-Pfeiltaste die gewünschte Option markieren, dann **OK** drücken.
- 5. Mit der Auf- oder Ab-Pfeiltaste die gewünschte Einstellung markieren oder die Informationen über den Tastenblock eingeben.
- 6. Einstellungen mit **OK** speichern.
- 7. Mit der Änderung der Kopierstandardeinstellungen fortfahren und zum Schluss **Stopp** drücken, um in den Bereitschaftsmodus zurückzukehren.

#### Scanstandardeinstellung

Für die Scanoptionen wie *Dateiformat*, *Ausgabefarbe* und *Auflösung* können die für die folgenden Scanfunktionen am häufigsten verwendeten Einstellungen vorgegeben werden:

- Scanausgabe: USB
- Scanausgabe: FTP (nur 3325DN/DNI)
- Scanausgabe: SMB (nur 3325DN/DNI)

Beim Scannen einer Vorlage werden die Standardeinstellungen verwendet, sofern für den betreffenden Auftrag keine anderen Einstellungen gewählt wurden.

- 1. Am Steuerpult Systemstatus drücken.
- 2. Mit der Auf- oder Ab-Pfeiltaste **Funktionsvorgaben** markieren, dann **OK** drücken. Falls erforderlich, das Administratorkennwort über den Tastenblock eingeben. Anweisungen siehe Zugriff auf die Einrichtungsoptionen auf Seite 156.
- 3. Mit der Auf- oder Ab-Pfeiltaste Scanstandardeinstellung markieren, dann OK drücken.
- 4. Mit der Auf- oder Ab-Pfeiltaste USB, FTP oder SMB markieren, dann OK drücken.

Folgende Optionen stehen für die Scanstandardeinstellungen zur Verfügung:

| Option                       | Beschreibung                                                                                                    | Einstellungen                                                                                                    |
|------------------------------|----------------------------------------------------------------------------------------------------|----------------------------------------------------------------------------------------------------|
| Vorlagenformat               | Standardeinstellung des Vorlagenformat für<br>Scanaufträge.                                                                   | <ul> <li>A4 *</li> <li>A5</li> <li>B5</li> <li>Letter</li> <li>Legal</li> <li>Executive</li> <li>Folio</li> <li>Oficio</li> </ul> |
| Vorlagentyp                  | Standardeinstellung der Vorlagenart für Scanaufträge.                                                                         | <ul><li>Text *</li><li>Text/Foto</li><li>Foto</li></ul>                                                                           |
| Auflösung                    | Standardeinstellung der Auflösung für Scanaufträge.                                                                           | <ul> <li>100 dpi</li> <li>200 dpi</li> <li>300 dpi *</li> </ul>                                                                   |
| Ausgabefarbe                 | Standardeinstellung der Ausgabefarbe für<br>Scanaufträge.                                                                     | <ul> <li>Farbe *</li> <li>Graustufen</li> <li>Schwarzweiβ</li> </ul>                                                              |
| Dateiformat (USB)            | Standardeinstellung des Dateiformats für<br>USB-Scanaufträge.                                                                 | <ul> <li>JPEG *</li> <li>BMP</li> <li>Einzelseiten-TIFF</li> <li>Mehrseitiges TIFF</li> <li>PDF</li> </ul>                        |
| Dateiformat<br>(FTP und SMB) | Standardeinstellung des Dateiformats für FTP- und<br>SMB-Scanaufträge.<br>Hinweis: Für die Farboption ist nur JPEG verfügbar. | <ul> <li>Einzelseiten-TIFF</li> <li>Mehrseitiges TIFF *</li> <li>PDF</li> <li>JPEG</li> </ul>                                     |
| Helligkeit                   | Standardhelligkeitseinstellung für Scanaufträge. Mit<br>"Helligkeit" wird die Helligkeit der Ausgabe eingestellt.             | <ul> <li>Heller +1 bis +5</li> <li>Normal *</li> <li>Dunkler +1 bis +5</li> </ul>                                                 |
| Kontrast                     | Kontrast zwischen dunklen und hellen<br>Vorlagenbereichen.                                                                    | <ul> <li>Mehr +1 bis +5</li> <li>Normal *</li> <li>Weniger +1 bis +5</li> </ul>                                                   |

- 5. Mit der Auf- oder Ab-Pfeiltaste die gewünschte Option markieren, dann **OK** drücken.
- 6. Mit der Auf- oder Ab-Taste die gewünschte Einstellung markieren, dann zum Speichern **OK** drücken.
- 7. Mit der Änderung der Scanstandardeinstellungen fortfahren und zum Schluss **Stopp** drücken, um in den Bereitschaftsmodus zurückzukehren.

### E-Mail-Standardeinstellungen

Für die E-Mail-Optionen wie *Dateiformat*, *Vorlagentyp*, *Ausgabefarbe* und *Auflösung* können die am häufigsten verwendeten Einstellungen vorgegeben werden. Beim E-Mail-Versand eines Dokuments werden die Standardeinstellungen verwendet, sofern für den betreffenden Auftrag keine anderen Einstellungen gewählt wurden.

- 1. Am Steuerpult Systemstatus drücken.
- 2. Mit der Auf- oder Ab-Pfeiltaste **Funktionsvorgaben** markieren, dann **OK** drücken. Falls erforderlich, das Administratorkennwort über den Tastenblock eingeben. Anweisungen siehe Zugriff auf die Einrichtungsoptionen auf Seite 156.
- 3. Mit der Auf- oder Ab-Pfeiltaste **E-Mail-Standardeinstellung** markieren, dann **OK** drücken. Folgende Optionen stehen für die E-Mail-Standardeinstellungen zur Verfügung:

| Option         | Beschreibung                                                                                                    | Einstellungen                                                                                                    |
|----------------|----------------------------------------------------------------------------------------------------|----------------------------------------------------------------------------------------------------|
| Vorlagenformat | Standardeinstellung des Vorlagenformat für<br>E-Mail-Aufträge.                                                       | <ul> <li>A4 *</li> <li>A5</li> <li>B5</li> <li>Letter</li> <li>Legal</li> <li>Executive</li> <li>Folio</li> <li>Oficio</li> </ul> |
| Vorlagentyp    | Standardeinstellung der Vorlagenart für<br>E-Mail-Aufträge.                                                          | <ul><li>Text *</li><li>Text/Foto</li><li>Foto</li></ul>                                                                           |
| Auflösung      | Standardeinstellung der Auflösung für E-Mail-Aufträge.                                                               | <ul> <li>100 dpi</li> <li>200 dpi</li> <li>300 dpi *</li> </ul>                                                                   |
| Ausgabefarbe   | Standardeinstellung der Ausgabefarbe für<br>E-Mail-Aufträge.                                                         | <ul> <li>Farbe</li> <li>Graustufen</li> <li>Schwarzweiβ *</li> </ul>                                                              |
| Dateiformat    | Standardeinstellung des Dateiformats für<br>E-Mail-Aufträge.<br>Hinweis: Für die Farboption ist nur JPEG verfügbar.  | <ul> <li>Einzelseiten-TIFF</li> <li>Mehrseitiges TIFF</li> <li>PDF *</li> <li>JPEG</li> </ul>                                     |
| Helligkeit     | Standardhelligkeitseinstellung für E-Maio-Aufträge. Mit<br>"Helligkeit" wird die Helligkeit der Ausgabe eingestellt. | <ul> <li>Heller +1 bis +5</li> <li>Normal *</li> <li>Dunkler +1 bis +5</li> </ul>                                                 |
| Kontrast       | Kontrast zwischen dunklen und hellen<br>Vorlagenbereichen.                                                           | <ul> <li>Mehr +1 bis +5</li> <li>Normal *</li> <li>Weniger +1 bis +5</li> </ul>                                                   |

Hinweis: \* kennzeichnet die Werkseinstellung.

4. Mit der Auf- oder Ab-Pfeiltaste die gewünschte Option markieren, dann **OK** drücken.

- 5. Mit der Auf- oder Ab-Taste die gewünschte Einstellung markieren, dann zum Speichern **OK** drücken.
- 6. Mit der Änderung der E-Mail-Standardeinstellungen fortfahren und zum Schluss **Stopp** drücken, um in den Bereitschaftsmodus zurückzukehren.

#### Faxstandardeinstellung

- 1. Am Steuerpult Systemstatus drücken.
- 2. Mit der Auf- oder Ab-Pfeiltaste **Funktionsvorgaben** markieren, dann **OK** drücken. Falls erforderlich, das Administratorkennwort über den Tastenblock eingeben. Anweisungen siehe Zugriff auf die Einrichtungsoptionen auf Seite 156.
- 3. Mit der Auf- oder Ab-Pfeiltaste **Faxstandardeinstellung** markieren, dann **OK** drücken. Folgende Optionen stehen für die **Faxstandardeinstellungen** zur Verfügung:

| Option         | Beschreibung                                               | Einstellungen                                                                                                    |
|----------------|------------------------------------------------------------|----------------------------------------------------------------------------------------------------|
| Helligkeit     | Standardhelligkeitseinstellung für Faxaufträge.            | <ul> <li>Heller +1 bis +5</li> <li>Normal *</li> <li>Dunkler +1 bis +5</li> </ul>                                                 |
| Kontrast       | Kontrast zwischen dunklen und hellen<br>Vorlagenbereichen. | <ul> <li>Mehr +1 bis +5</li> <li>Normal *</li> <li>Weniger +1 bis +5</li> </ul>                                                   |
| Auflösung      | Standardauflösungseinstellung für Faxaufträge.             | <ul> <li>Standard *</li> <li>Fein</li> <li>Extrafein</li> <li>Fotofax</li> <li>Farbfax</li> </ul>                                 |
| Vorlagenformat | Standardeinstellung des Vorlagenformat für<br>Faxaufträge. | <ul> <li>A4</li> <li>A5</li> <li>B5</li> <li>Letter *</li> <li>Executive</li> <li>Folio</li> <li>Oficio</li> <li>Legal</li> </ul> |

- 4. Mit der Auf- oder Ab-Pfeiltaste die gewünschte Option markieren, dann **OK** drücken.
- 5. Mit der Auf- oder Ab-Taste die gewünschte Einstellung markieren, dann zum Speichern **OK** drücken.
- 6. Mit der Änderung der Faxstandardeinstellungen fortfahren und zum Schluss **Stopp** drücken, um in den Bereitschaftsmodus zurückzukehren.

### Druckeinstellungen

- 1. Am Steuerpult **Systemstatus** drücken.
- 2. Mit der Auf- oder Ab-Pfeiltaste **Druckeinstellungen** markieren, dann **OK** drücken. Falls erforderlich, das Administratorkennwort über den Tastenblock eingeben. Anweisungen siehe Zugriff auf die Einrichtungsoptionen auf Seite 156.

Folgende Optionen stehen für die Druckstandardeinstellungen zur Verfügung:

| Option       | Beschreibung                                                                                                    | Einstellung                                                                |
|--------------|----------------------------------------------------------------------------------------------------|----------------------------------------------------------------------------|
| Ausrichtung  | Ausrichtung des Druckbilds auf der Seite. Bei<br>Hochformat verläuft der obere Rand des Druckbilds<br>parallel zu kurzen, bei Querformat parallel zur langen<br>Kante. | <ul> <li>Hochformat *</li> <li>Querformat</li> </ul>                       |
| Auflage      | Standardauflage                                                                                                    | Zulässige Werte:     1-999     1*                                          |
| Auflösung    | Auflösung in Punkt pro Zoll (dpi). Je höher die<br>Auflösung, desto schärfer das Bild.                                                                                 | <ul><li>600 dpi-Normal</li><li>1200 dpi-Optimal</li></ul>                  |
| Helligkeit   | Druckbild auf der Seite heller oder dunkler einstellen.                                                                                                    | <ul> <li>Normal *</li> <li>Hell</li> <li>Dunkel</li> </ul>                 |
| Text dunkler | Text wird dunkler als gewöhnlich gedruckt.                                                                                                    | <ul> <li>Aus *</li> <li>Heller</li> <li>Normal</li> <li>Dunkler</li> </ul> |
| Emulation    | Emulationstyp und -option                                                                                                    | <ul><li> Emulationstyp</li><li> Einrichtung</li></ul>                      |

- 3. Mit der Auf- oder Ab-Pfeiltaste die gewünschte Option markieren, dann **OK** drücken.
- 4. Mit der Auf- oder Ab-Taste die gewünschte Einstellung markieren, dann zum Speichern **OK** drücken.
- 5. Mit der Änderung der **Druckstandardeinstellungen** fortfahren und zum Schluss **Stopp** drücken, um in den Bereitschaftsmodus zurückzukehren.

### Fax-Setup

Das Gerät bietet vom Benutzer wählbare Optionen zur Einrichtung des Faxsystems. Die Standardeinstellungen können den eigenen Anforderungen angepasst werden.

#### Aktivieren/Deaktivieren

Mit dieser Funktion den Faxbetrieb aktivieren oder deaktivieren:

- 1. Am Steuerpult Systemstatus drücken.
- 2. Mit der Auf- oder Ab-Pfeiltaste **Fax-Setup** markieren, dann **OK** drücken. Falls erforderlich, das Administratorkennwort über den Tastenblock eingeben. Anweisungen siehe Zugriff auf die Einrichtungsoptionen auf Seite 156.
- 3. Mit der Auf- oder Ab-Pfeiltaste Aktivieren/Deaktivieren markieren, dann OK drücken.
- 4. Mit der Auf- oder Ab-Pfeiltaste Ein oder Aus markieren. OK drücken.
- 5. **Stopp** drücken, um in den Bereitschaftsmodus zurückzukehren.

#### Senden

- 1. Am Steuerpult Systemstatus drücken.
- 2. Mit der Auf- oder Ab-Pfeiltaste Fax-Setup markieren, dann OK drücken.
- 3. Falls erforderlich, das Administratorkennwort über den Tastenblock eingeben. Anweisungen siehe Zugriff auf die Einrichtungsoptionen auf Seite 156.
- Mit der Auf- oder Ab-Pfeiltaste Senden markieren, dann OK drücken.
   Folgende Optionen stehen für die Sendestandardeinstellungen zur Verfügung:

| Option                       | Beschreibung                                                                                                    | Einstellungen                                        |
|------------------------------|----------------------------------------------------------------------------------------------------|------------------------------------------------------|
| Anzahl<br>Wahlwiederholungen | Die Anzahl der Wahlwiederholungen kann festgelegt werden. Mit "O" erfolgt keine Wahlwiederholung.                                                                                                    | • 0 – 13 Mal<br>7 *                                  |
| WW-Intervall                 | Bei belegter Gegenstelle kann die Wahl automatisch<br>wiederholt werden. Das Intervall zwischen den<br>Wählversuchen kann festgelegt werden.                                                                 | <ul> <li>1 – 15 Minuten</li> <li>3 *</li> </ul>      |
| Amtsvorwahl                  | Es kann eine Vorwahl aus bis zu 5 Ziffern festgelegt<br>werden, die bei automatischen Wählvorgängen vor der<br>eigentlichen Nummer gewählt wird.                                                             | • Fax: (Vorwahl aus<br>bis zu 5 Ziffern<br>eingeben) |
| ECM-Modus                    | Fehlerkorrekturmodus, der bei schlechten<br>Verbindungen zu anderen mit ECM ausgestatteten<br>Faxgeräten für fehlerlose Faxübertragung sorgt. Die<br>Faxübertragung mit ECM dauert möglicherweise<br>länger. | <ul><li>Ein *</li><li>Aus</li></ul>                  |

| Option          | Beschreibung                                                                                                    | Einstellungen                                              |
|-----------------|----------------------------------------------------------------------------------------------------|------------------------------------------------------------|
| Sendebericht    | Aktivieren oder Deaktivieren der Ausgabe eines<br>Bestätigungsberichts, der zeigt, ob eine<br>Faxübertragung erfolgreich war oder nicht. | <ul> <li>Bei Fehler *</li> <li>Ein</li> <li>Aus</li> </ul> |
| Bild Seite 1    | Aktivieren oder Deaktivieren der Ausgabe eines<br>Übertragungsbericht mit verkleinertem Bild der ersten<br>Seite des gesendeten Fax.     | <ul><li>Ein *</li><li>Aus</li></ul>                        |
| Wählmodus       | Ton- oder Impulswahl.<br>Hinweis: Nicht in allen Regionen verfügbar.                                                                     | Ton *     Impuls                                           |
| Gebühren sparen | Faxübertragung zu einer bestimmten Billigtarifzeit.                                                                                      | <ul><li>Aus *</li><li>Ein</li></ul>                        |

- 5. Mit der Auf- oder Ab-Pfeiltaste die gewünschte Option markieren, dann **OK** drücken.
- 6. Mit der Auf- oder Ab-Pfeiltaste die gewünschte Einstellung markieren oder die Informationen über den Tastenblock eingeben.
- 7. Einstellungen mit **OK** speichern.
- 8. Mit der Änderung der **Sendeoptionen** fortfahren und zum Schluss **Stopp** drücken, um in den Bereitschaftsmodus zurückzukehren.

#### Empfangen

- 1. Am Steuerpult **Systemstatus** drücken.
- 2. Mit der Auf- oder Ab-Pfeiltaste **Fax-Setup** markieren, dann **OK** drücken.
- 3. Falls erforderlich, das Administratorkennwort über den Tastenblock eingeben. Anweisungen siehe Zugriff auf die Einrichtungsoptionen auf Seite 156.
- Mit der Auf- oder Ab-Pfeiltaste Empfangen markieren, dann OK drücken.
   Folgende Optionen stehen für die Empfangsstandardeinstellungen zur Verfügung:

| Option          | Beschreibung                                                                                                    | Einstellungen                                                                       |
|-----------------|----------------------------------------------------------------------------------------------------|-------------------------------------------------------------------------------------|
| Empfangsmodus   | Der Standardempfangsmodus<br>kann ausgewählt werden.                                                                 | <ul> <li>Fax *</li> <li>Tel.</li> <li>Antwort</li> <li>Fax</li> <li>DRPD</li> </ul> |
| Rufannahme nach | Es kann festgelegt werden, wie<br>oft das Gerät vor Annahme eines<br>Anrufs klingelt.                                | • 1 – 7 Mal<br>1 *                                                                  |
| Empfängername   | Mit dieser Option werden<br>Seitenzahl und Datum und<br>Uhrzeit des Faxempfangs unten<br>auf jede Seite aufgedruckt. | <ul><li>Ein</li><li>Aus *</li></ul>                                                 |

| Option                                          | Beschreibung                                                                                                    | Einstellungen                                                                      |  |  |
|-------------------------------------------------|----------------------------------------------------------------------------------------------------|------------------------------------------------------------------------------------|--|--|
| Empfangsstartcode                               | Mit diesem Code kann der<br>Faxempfang über ein an die<br>EXT-Buchse an der Rückseite des<br>Geräts angeschlossenes Telefon<br>eingeleitet werden. Ertönt beim<br>Abnehmen des Hörers ein<br>Faxton, den Code eingeben. Er<br>ist werkseitig auf *9*<br>voreingestellt.                                    | • Gültige Werte: 0–9<br>9 *                                                        |  |  |
| Automatisch verkleinern                         | Wird ein Fax empfangen, das<br>nicht auf das Material im<br>Behälter passt, kann dieses<br>automatisch entsprechend<br>verkleinert werden.<br>Hinweis: Ist die Funktion auf <b>Aus</b><br>eingestellt, wird das Fax<br>aufgeteilt und in Originalgröße<br>auf zwei oder mehr<br>Ausgabeseiten aufgedruckt. | <ul> <li>Ein *</li> <li>Aus</li> </ul>                                             |  |  |
| Größe löschen                                   | Am Ende des empfangenen Fax<br>wird ein Stück der angegebenen<br>Größe abgeschnitten.                                                                                                    | • 00-30<br>20 *                                                                    |  |  |
| Unerwünschtes Fax                               | Bestimmte Faxnummern, von<br>denen Faxe am Gerät<br>empfangen wurden, können als<br>unerwünscht gekennzeichnet<br>werden.                                                                                                    | <ul> <li>Ein</li> <li>Aus *</li> </ul>                                             |  |  |
| DRPD-Modus                                      | Zum Entgegennehmen von<br>Anrufen an verschiedene<br>Nummern über die gleiche<br>Telefonleitung. Das Gerät kann<br>so eingerichtet werden, dass es<br>die Rufzeichen für die einzelnen<br>Nummern unterscheiden kann.                                                                                      | • Warten auf Ton                                                                   |  |  |
| Beidseitiger Druck                              | Bei der Ausgabe von Faxen wird<br>das Druckmaterial in Hoch- oder<br>Querformat beidseitig bedruckt.                                                                                                    | <ul> <li>Aus *</li> <li>Wenden, Längsseite</li> <li>Wenden, Schmalseite</li> </ul> |  |  |
| Speichern, lokales Laufwerk<br>(nur 3325DN/DNI) | Empfangene Faxe werden in<br>einem gemeinsamen Ordner auf<br>dem lokalen Laufwerk<br>gespeichert.                                                                                                    | <ul><li>Aus *</li><li>Ein</li></ul>                                                |  |  |

#### Einrichten des DRPD-Modus

DRPD-Modus einrichten:

- 1. Am Steuerpult Systemstatus drücken.
- 2. Mit der Auf- oder Ab-Pfeiltaste **Fax-Setup** markieren, dann **OK** drücken. Falls erforderlich, das Administratorkennwort über den Tastenblock eingeben. Anweisungen siehe Zugriff auf die Einrichtungsoptionen auf Seite 156.
- 3. Mit der Auf- oder Ab-Pfeiltaste **Empfangen** markieren, dann **OK** drücken.
- 4. Mit der Auf- oder Ab-Pfeiltaste **Empfangsmodus** markieren, dann **OK** drücken.
- 5. Mit der Auf- oder Ab-Pfeiltaste **DRPD** markieren, dann **OK** drücken. "Warten auf Ton" wird angezeigt.
- 6. Faxnummer des Geräts von einem anderen Telefon aus anrufen. Der Anruf braucht nicht von einem Faxgerät aus zu erfolgen. Wenn das Gerät klingelt, den Anruf nicht entgegennehmen. Das Rufzeichen muss wiederholt ankommen, damit es vom Gerät gelernt und erkannt werden kann. Wenn der Lernvorgang abgeschlossen ist, wird "DRPD-Setup abgeschlossen" gemeldet. Tritt ein Fehler auf, wird "Fehler: DRPD-Rufton" angezeigt.
- 7. Wenn **DRPD** angezeigt wird, **OK** drücken.

Hinweise:

- Wenn die Faxnummer neu zugewiesen oder das Gerät an eine andere Telefonleitung angeschlossen wird, muss DRPD neu eingerichtet werden.
- Nach der Einrichtung von DRPD die eigene Faxnummer erneut anrufen, um zu prüfen, ob das Gerät mit einem Faxton antwortet. Dann einen Anruf an eine andere der Leitung zugewiesene Nummer tätigen, um sicherzustellen, dass der Anruf an das an die EXT-Buchse angeschlossene Telefon oder den Anrufbeantworter weitergeleitet wird.

#### Automatischer Bericht

Das Gerät kann so eingerichtet werden, dass nach 50 Kommunikationsvorgängen ein Bericht mit genauen Informationen zu den Vorgängen, wie Datum und Uhrzeit, angezeigt wird.

- 1. Am Steuerpult Systemstatus drücken.
- 2. Mit der Auf- oder Ab-Pfeiltaste **Fax-Setup** markieren, dann **OK** drücken. Falls erforderlich, das Administratorkennwort über den Tastenblock eingeben. Anweisungen siehe Zugriff auf die Einrichtungsoptionen auf Seite 156.
- 3. Mit der Auf- oder Ab-Pfeiltaste Automatischer Bericht markieren, dann OK drücken.
- 4. Mit der Auf- oder Ab-Pfeiltaste **Ein** markieren, um die automatische Berichtausgabe zu aktivieren, oder **Aus**, um die Funktion zu deaktivieren. **OK** drücken.
- 5. **Stopp** drücken, um in den Bereitschaftsmodus zurückzukehren.

## Systemeinrichtung

Über die Optionen zur Systemeinrichtung können gerätespezifische Optionen wie *Datum+Uhrzeit* und *Energiesparmodus* geändert werden.

#### Geräteeinstellungen

- 1. Am Steuerpult Systemstatus drücken.
- 2. Mit der Auf- oder Ab-Pfeiltaste **Systemeinrichtung** markieren, dann **OK** drücken. Falls erforderlich, das Administratorkennwort über den Tastenblock eingeben. Anweisungen siehe Zugriff auf die Einrichtungsoptionen auf Seite 156.
- 3. Mit der Auf- oder Ab-Pfeiltaste Geräte Einstellungen markieren, dann OK drücken.

Folgende Geräteeinstellungsoptionen stehen zur Verfügung:

| Option               | Beschreibung                                                                                                    | Einstellungen                                                                |
|----------------------|----------------------------------------------------------------------------------------------------|------------------------------------------------------------------------------|
| Gerätekennung        | Namen für das Gerät eingeben.                                                                                                    | • Kennung                                                                    |
| Geräte-Fax-Nr.       | Faxnummer für das Gerät<br>eingeben.                                                                                                    | • Fax:                                                                       |
| Datum+Uhrzeit        | Datum und Uhrzeit werden für<br>die verzögerte Faxübertragung<br>und verzögerten Druck und für<br>Berichte verwendet.<br>Hinweis: Nach einer<br>Unterbrechung der<br>Stromversorgung des Geräts<br>müssen Datum und Uhrzeit neu<br>eingestellt werden. | <ul> <li>00-00-0000 [MTJ]</li> <li>00:00 AM</li> </ul>                       |
| Zeitformat           | Das Gerät kann zur Zeitanzeige<br>im 12- oder 24-Stunden-Format<br>konfiguriert werden.                                                                                                    | <ul> <li>12 Std.*</li> <li>24 Std.</li> </ul>                                |
| Sprache              | Anzeigesprache                                                                                                    | <ul> <li>Englisch *</li> <li>Liste der verfügbaren Sprachen</li> </ul>       |
| Standardmodus        | Das Gerät ist auf Kopierbetrieb<br>voreingestellt. Als<br>Standardbetriebsart kann <i>Fax</i><br>oder <i>Kopieren</i> gewählt werden.                                                                                                    | <ul> <li>Kopieren *</li> <li>Scannen</li> <li>E-Mail</li> <li>Fax</li> </ul> |
| Standard-Maßeinheit  | Festlegen, ob Abmessungen in<br>Millimeter oder Zoll angegeben<br>werden                                                                                                    | <ul> <li>Zoll *</li> <li>mm</li> </ul>                                       |
| Standardpapierformat | Festlegen des<br>Standardpapierformats                                                                                                    | <ul><li>Letter *</li><li>A4</li></ul>                                        |

| Option                 | Beschreibung                                                                                                    | Einstellungen                                                                                                    |
|------------------------|----------------------------------------------------------------------------------------------------|----------------------------------------------------------------------------------------------------|
| E-Sparmodus            | Festlegen, nach welcher Zeit das<br>Gerät in den Energiesparmodus<br>schaltet.                                                                                                    | <ul> <li>1 Min. *</li> <li>5 Min.</li> <li>10 Min.</li> <li>15 Min.</li> <li>20 Min.</li> <li>30 Min.</li> <li>45 Min.</li> <li>60 Min.</li> <li>120 Min.</li> </ul>           |
| Weck-Ereignis          | Festlegen, durch welche<br>Vorgänge der Energiesparmodus<br>beendet wird.                                                                                                    | Xerox WorkCentre 3315<br>Tastendruck Ein/Aus*<br>Scanner Ein*/Aus<br>Drucker Ein/Aus*<br>Xerox WorkCentre 3325<br>Tastendruck Ein/Aus*<br>Scanner Ein/Aus*<br>Drucker Ein/Aus* |
| System-Timeout         | Festlegen, nach welcher Zeit das<br>Gerät wieder auf die<br>Standardeinstellungen<br>umschaltet.                                                                                                    | <ul> <li>15 Sek.</li> <li>30 Sek. *</li> <li>60 Sek.</li> <li>120 Sek.</li> <li>180 Sek.</li> </ul>                                                                            |
| Auftrags-Timeout       | Festlegen der verstrichenen Zeit<br>vor dem Drucken der letzten<br>Seite eines Auftrags, die nicht<br>mit einem Seitenende-Befehl<br>endet.                                                                                                    | • (15-300 Sek.) 15 *                                                                                                    |
| Konfigurationsseite    | Ermöglicht das Drucken eines<br>Berichts mit allen<br>Geräteeinstellungen.                                                                                                    | <ul><li>Ein *</li><li>Aus</li></ul>                                                                                                    |
| Höhenkorrektur         | Das xerografische<br>Druckverfahren wird vom<br>Luftdruck beeinflusst. Der<br>Luftdruck hängt von der Höhe<br>des Gerätestandorts über dem<br>Meeresspiegel ab. Wird diese<br>Funktion aktiviert, werden<br>Luftdruckunterschiede<br>automatisch ausgeglichen. | <ul> <li>Normal *</li> <li>Hoch 1</li> <li>Hoch 2</li> <li>Hoch 3</li> </ul>                                                                                                   |
| Automatisch fortsetzen | Bestimmt, ob gedruckt wird,<br>wenn das Druckmaterial nicht<br>den Druckeinstellungen<br>entspricht.                                                                                                    | <ul><li>Ein *</li><li>Aus</li></ul>                                                                                                    |
| Zeilenende             | Festlegen des<br>Standard-Zeilenendes.                                                                                                    | <ul> <li>LF *</li> <li>LF+CR</li> </ul>                                                                                                    |

| Option                       | Beschreibung                                                                                                    | Einstellungen                                          |
|------------------------------|----------------------------------------------------------------------------------------------------|--------------------------------------------------------|
| Automatischer Schachtwechsel | Festlegen, ob Druckvorgänge<br>fortgesetzt werden, wenn ein<br>Materialbehälter leer ist. Wird<br>"Ein" gewählt, wird automatisch<br>Material aus einem anderen<br>Behälter zugeführt, sofern<br>möglich.                                                                  | <ul> <li>Ein *</li> <li>Aus</li> </ul>                 |
| Papierersatz                 | Automatisches Ersetzen des im<br>Druckertreiber angegebenen<br>Materials, um einen Konflikt<br>zwischen Letter und A4 zu<br>vermeiden. Beispiel: Ist im<br>Behälter A4 eingelegt und wird<br>im Druckertreiber "Letter"<br>gewählt, wird auf A4 gedruckt<br>und umgekehrt. | <ul> <li>Ein</li> <li>Aus *</li> </ul>                 |
| Falsches Papier              | Bestimmt, ob Materialkonflikte<br>ignoriert werden oder nicht. Wird<br>"Aus" gewählt, werden<br>Druckvorgänge auch bei<br>Materialkonflikt fortgesetzt.                                                                                                    | <ul><li>Ein *</li><li>Aus</li></ul>                    |
| Toner-Sparbetrieb            | Mit diesem Modus wird die<br>Lebensdauer der Tonerkartusche<br>verlängert, und es werden Kosten<br>gespart. Eine Beeinträchtigung<br>der Druckqualität ist möglich.                                                                                                    | <ul><li>Ein</li><li>Aus *</li></ul>                    |
| Importeinstellung            | Importieren von auf einem<br>USB-Datenträger gespeicherten<br>Daten auf das Gerät.                                                                                                    | <ul><li>Adressbuch</li><li>Daten einrichten</li></ul>  |
| Exporteinstellung            | Exportieren von auf dem Gerät<br>gespeicherten Daten auf einen<br>USB-Datenträger.                                                                                                    | <ul><li>Adressbuch</li><li>Daten einrichten</li></ul>  |
| Öko-Druckeinstellungen       | Ermöglicht das Einsparen von<br>Druckressourcen und<br>umweltfreundliches Drucken. Bei<br>der Einstellung "Ein erzwingen"<br>muss zum Deaktivieren der<br>Öko-Druckeinstellungen ein<br>Kennwort eingegeben werden.                                                        | • Standardmodus:<br>Ein */Ein/Ein erzwingen            |
|                              | Auswählen einer Gruppe von<br>Öko-Voreinstellungen aus<br>CentreWare Internet Services                                                                                                    | Öko Voreinstellungen:     Standard */Benutzerdefiniert |

- 4. Mit der Auf- oder Ab-Pfeiltaste die gewünschte Option markieren, dann **OK** drücken.
- 5. Mit der Auf- oder Ab-Pfeiltaste die gewünschte Einstellung markieren oder die Informationen über den Tastenblock eingeben.

- 6. Einstellungen mit **OK** speichern.
- 7. Die Anpassung der **Geräte Einstellungen** nach Bedarf fortsetzen und dann **Stopp** drücken, um in den Bereitschaftsmodus zurückzukehren.

#### Papier-Setup

Nach dem Einlegen des Materials in den Materialbehälter am Steuerpult das Materialformat und die Materialart einstellen. Diese Einstellungen gelten für den Kopier- und den Faxbetrieb.

- 1. Am Steuerpult Systemstatus drücken.
- 2. Mit der Auf- oder Ab-Pfeiltaste **Systemeinrichtung** markieren, dann **OK** drücken. Falls erforderlich, das Administratorkennwort über den Tastenblock eingeben. Anweisungen siehe Zugriff auf die Einrichtungsoptionen auf Seite 156.
- 3. Mit der Auf- oder Ab-Pfeiltaste Papier-Setup markieren, dann OK drücken.

Folgende Optionen stehen für das Papier-Setup zur Verfügung:

| Option                                                                                                    | Beschreibung                                       | Einst                                                                                                    | ellungen                                                                                                    |
|----------------------------------------------------------------------------------------------------|----------------------------------------------------|----------------------------------------------------------------------------------------------------|----------------------------------------------------------------------------------------------------|
| Papierformat       Dies ist das Materialformat, das auf<br>dem Gerät am häufigsten verwendet<br>wird. Wählt der Benutzer kein<br>bestimmtes Format aus, wird dieses<br>Format verwendet. | <ul> <li>Behälter 1</li> <li>Behälter 2</li> </ul> | <ul> <li>Letter *</li> <li>Legal</li> <li>Oficio</li> <li>US Folio</li> <li>A4</li> <li>ISO B5</li> <li>JIS B5</li> <li>Executive</li> <li>A5</li> <li>A6</li> <li>Benutzerdefiniert</li> </ul> |                                                                                                    |
|                                                                                                    |                                                    | • Zusatzzufuhr                                                                                                    | <ul> <li>Letter *</li> <li>Legal</li> <li>Oficio</li> <li>US Folio</li> <li>A4</li> <li>ISO B5</li> <li>JIS B5</li> <li>Executive</li> <li>A5</li> <li>A6</li> <li>Monarch-Umschläge</li> <li>DL-Umschläge</li> <li>C5-Umschläge</li> <li>C6-Umschläge</li> <li>Nr. 10-Umschläge</li> <li>Postkarte</li> <li>Benutzerdefiniert</li> </ul> |

| Option                                        | Beschreibung                                                                                                    | Einst                                                                                                    | cellungen                                                                                                    |
|-----------------------------------------------|----------------------------------------------------------------------------------------------------|----------------------------------------------------------------------------------------------------|----------------------------------------------------------------------------------------------------|
| Papierart Art des Druckmaterials im Behälter. | <ul> <li>Behälter 1</li> <li>Behälter 2</li> </ul>                                                                                                    | <ul> <li>Normalpapier *</li> <li>Dick</li> <li>Dünn</li> <li>Umweltpapier</li> <li>Karton</li> <li>Postpapier</li> <li>Archiv</li> </ul> |                                                                                                    |
|                                               |                                                                                                    | • Zusatzzufuhr                                                                                                    | <ul> <li>Normalpapier *</li> <li>Dick</li> <li>Dünn</li> <li>Baumwollpapier</li> <li>Farbe</li> <li>Vordrucke</li> <li>Umweltpapier</li> <li>Klarsichtfolie</li> <li>Etiketten</li> <li>Karton</li> <li>Postpapier</li> <li>Archiv</li> <li>Dicker</li> </ul> |
| Papierzufuhr                                  | Gibt den für Kopier-, Druck- und<br>Faxaufträge zu verwendenden<br>Materialbehälter an.                                                                                                    | <ul> <li>Kopierschacht</li> <li>Faxschacht</li> <li>Druckablage</li> </ul>                                                               | <ul> <li>Behälter 1</li> <li>Behälter 2</li> <li>Zusatzzufuhr</li> <li>Behälter 1 / 2</li> <li>Automatisch *</li> </ul>                                                                                                    |
| Schachtbestäti-<br>gung                       | Aktiviert die Ausgabe einer<br>Behälterbestätigungsmeldung. Beim<br>Öffnen und Schließen eines Behälters<br>wird eine Frage angezeigt, ob<br>Materialformat und -art für den<br>betreffenden Behälter eingestellt<br>werden sollen. | <ul> <li>Behälter 1</li> <li>Behälter 2</li> <li>Zusatzzufuhr</li> </ul>                                                                 | <ul> <li>Ein/Aus *</li> <li>Ein/Aus *</li> <li>Ein/Aus *</li> </ul>                                                                                                    |

- 4. Mit der Auf- oder Ab-Pfeiltaste die gewünschte Option markieren, dann **OK** drücken.
- 5. Mit der Auf- oder Ab-Pfeiltaste die gewünschte Einstellung markieren oder die Informationen über den Tastenblock eingeben.
- 6. Einstellungen mit **OK** speichern.
- 7. Mit der Änderung der **Papiereinstellungen** fortfahren und zum Schluss **Stopp** drücken, um in den Bereitschaftsmodus zurückzukehren.

#### Toneinstellungen

- 1. Am Steuerpult Systemstatus drücken.
- 2. Mit der Auf- oder Ab-Pfeiltaste **Systemeinrichtung** markieren, dann **OK** drücken. Falls erforderlich, das Administratorkennwort über den Tastenblock eingeben. Anweisungen siehe Zugriff auf die Einrichtungsoptionen auf Seite 156.

3. Mit der Auf- oder Ab-Pfeiltaste **Toneinstellungen** markieren, dann **OK** drücken. Folgende Optionen stehen für die Toneinstellungen zur Verfügung:

| Option       | Beschreibung                                                                                                    | Einstellungen                                                            |
|--------------|----------------------------------------------------------------------------------------------------|--------------------------------------------------------------------------|
| Tastenton    | Zum Aktivieren oder Deaktivieren der Ausgabe eines<br>Tons beim Drücken einer Taste.                                                                                                    | <ul><li>Aus *</li><li>Ein</li></ul>                                      |
| Alarmton     | Aktivieren oder Deaktivieren des Alarmtons. Ist die<br>Option auf "Ein" eingestellt, wird bei Fehlern oder beim<br>Ende einer Faxkommunikation ein Ton ausgegeben.                                   | <ul><li>Ein *</li><li>Aus</li></ul>                                      |
| Lautsprecher | Aktivieren oder Deaktivieren der Wähl- oder<br>Faxtonausgabe über den Telefonlautsprecher. Mit<br>"Komm." wird der Lautsprecher bis zur Entgegennahme<br>des Anrufs durch die Gegenstelle aktiviert. | <ul><li>Ein</li><li>Aus</li><li>Komm. *</li></ul>                        |
| Rufzeichen   | Einstellen der Lautstärke des Rufzeichens.                                                                                                    | <ul> <li>Aus</li> <li>Niedrig</li> <li>Mittel *</li> <li>Hoch</li> </ul> |

Hinweis: \* kennzeichnet die Werkseinstellung.

- 4. Mit der Auf- oder Ab-Pfeiltaste die gewünschte Option markieren, dann **OK** drücken.
- 5. Mit der Auf- oder Ab-Taste die gewünschte Einstellung markieren, dann zum Speichern **OK** drücken.
- 6. Die Anpassung der **Toneinstellungen** nach Bedarf fortsetzen und dann **Stopp** drücken, um in den Bereitschaftsmodus zurückzukehren.

#### Wartung

- 1. Am Steuerpult Systemstatus drücken.
- 2. Mit der Auf- oder Ab-Pfeiltaste **Systemeinrichtung** markieren, dann **OK** drücken. Falls erforderlich, das Administratorkennwort über den Tastenblock eingeben. Anweisungen siehe Zugriff auf die Einrichtungsoptionen auf Seite 156.
- Mit der Auf- oder Ab-Pfeiltaste Wartung markieren, dann OK drücken.
   Folgende Optionen stehen für die Wartungseinstellungen zur Verfügung:

| Option                                   | Beschreibung                             | Einste       | ellungen               |
|------------------------------------------|------------------------------------------|--------------|------------------------|
| Verbr. Leben                             | Anzeigen oder Drucken von                | Verbr.Info   | • Drucken? Ja * I Nein |
| Nutzungsdaten zum<br>Verbrauchsmaterial. | Nutzungsdaten zum<br>Verbrauchsmaterial. | • Gesamt     | • 125 Seiten           |
|                                          | • AVE-Scan                               | • 125 Seiten |                        |
|                                          | Vorlagenglas-Scan                        | • 125 Seiten |                        |

| Option                          | Beschreibung                                                          | Einstellungen                                                               |  |  |
|---------------------------------|-----------------------------------------------------------------------|-----------------------------------------------------------------------------|--|--|
| Wenig Toner                     | Aktivierung der Anzeige einer<br>Warnung bei niedrigem<br>Tonerstand. | <ul><li>Ein *</li><li>Aus</li></ul>                                         |  |  |
| Seriennummer                    | Anzeige der Seriennummer des<br>Geräts.                               | • Serien-Nr.                                                                |  |  |
| RAM-Disk<br>(nur Modell 3315DN) | Zuweisen eines Teils der<br>RAM-Disk zur<br>Auftragsspeicherung.      | <ul> <li>Aktivieren</li> <li>Deaktivieren *</li> <li>32 *- 64 MB</li> </ul> |  |  |

- 4. Mit der Auf- oder Ab-Pfeiltaste die gewünschte Option markieren, dann **OK** drücken.
- 5. Mit der Auf- oder Ab-Taste die gewünschte Einstellung markieren, dann zum Speichern **OK** drücken.
- 6. Mit der Änderung der Wartungsoptionen fortfahren und zum Schluss **Stopp** drücken, um in den Bereitschaftsmodus zurückzukehren.

#### Einstellungen löschen

Die im Gerätespeicher gespeicherten Daten können selektiv gelöscht werden.

- 1. Am Steuerpult **Systemstatus** drücken.
- 2. Mit der Auf- oder Ab-Pfeiltaste **Systemeinrichtung** markieren, dann **OK** drücken. Falls erforderlich, das Administratorkennwort über den Tastenblock eingeben. Anweisungen siehe Zugriff auf die Einrichtungsoptionen auf Seite 156.
- 3. Mit der Auf- oder Ab-Pfeiltaste **Einstellungen löschen** markieren, dann **OK** drücken. Folgende Optionen zum **Löschen von Einstellungen** stehen zur Verfügung:

| Option             | Beschreibung                                                                                                    | Einstellungen          |  |
|--------------------|----------------------------------------------------------------------------------------------------|------------------------|--|
| Alle Einstellungen | Löschen aller Daten aus dem Speicher<br>und Wiederherstellen der<br>Werkseinstellungen.                                     | • Löschen? Ja * I Nein |  |
| Fax-Setup          | Löschen aller Fax-Setup-Einstellungen<br>und Wiederherstellen der<br>Werkseinstellungen aller Faxoptionen.                  | • Löschen? Ja * I Nein |  |
| Kopiereinrichtung  | Löschen aller<br>Kopiereinrichtungseinstellungen und<br>Wiederherstellen der<br>Werkseinstellungen aller<br>Kopieroptionen. | • Löschen? Ja * I Nein |  |
| Scannereinrichtung | Löschen aller<br>Scanner-Einrichtungseinstellungen<br>und Wiederherstellen der<br>Werkseinstellungen aller<br>Scanoptionen. | • Löschen? Ja * I Nein |  |

| Option              | Beschreibung                                                                                                    | Einstellungen                            |  |
|---------------------|----------------------------------------------------------------------------------------------------|------------------------------------------|--|
| E-Mail-Setup        | Löschen aller<br>E-Mail-Einrichtungseinstellungen und<br>Wiederherstellen der<br>Werkseinstellungen aller<br>E-Mail-Optionen. | • Löschen? Jα * I Nein                   |  |
| Systemeinrichtung   | Löschen aller<br>Systemeinrichtungseinstellungen und<br>Wiederherstellen der<br>Werkseinstellungen aller<br>Systemoptionen.   | • Löschen? Ja *   Nein                   |  |
| Netzwerkeinrichtung | Wiederherstellen der werkseitigen<br>Netzwerkeinstellungen.                                                                   | <ul> <li>Löschen? Ja *   Nein</li> </ul> |  |
| Adressbuch          | Löschen der Adressbucheinträge.                                                                                               | • Löschen? Ja *   Nein                   |  |
| Fax gesendet        | Zurücksetzen des Fax-Sendeprotokolls.                                                                                         | • Löschen? Ja *   Nein                   |  |
| E-Mail gesendet     | Zurücksetzen des<br>E-Mail-Sendeprotokolls.                                                                                   | • Löschen? Ja *   Nein                   |  |
| Fax empfangen       | Zurücksetzen des<br>Faxempfangsprotokolls.                                                                                    | <ul> <li>Löschen? Jα *   Nein</li> </ul> |  |

- 4. Mit der Auf- oder Ab-Pfeiltaste die gewünschte Option markieren, dann **OK** drücken.
- 5. Mit der Auf- oder Ab-Pfeiltaste **Ja** markieren, um die Einstellungen zu löschen und die Werkseinstellungen wiederherzustellen, oder **Nein**, um die programmierten Einstellungen beizubehalten. **OK** drücken.
- 6. **Stopp** drücken, um in den Bereitschaftsmodus zurückzukehren.

#### Bild überschreiben

Mit dieser Option wird "Bild überschreiben" nach jedem Auftrag aktiviert.

- 1. Am Steuerpult Systemstatus drücken.
- 2. Mit der Auf- oder Ab-Pfeiltaste **Systemeinrichtung** markieren, dann **OK** drücken. Falls erforderlich, das Administratorkennwort über den Tastenblock eingeben. Anweisungen siehe Zugriff auf die Einrichtungsoptionen auf Seite 156.
- 3. Mit der Auf- oder Ab-Pfeiltaste Bild überschreiben markieren, dann OK drücken.
- 4. Mit der Auf- oder Ab-Pfeiltaste **Aktivieren** bzw. **Deaktivieren** markieren, dann **OK** drücken. Wird "Aktivieren" gewählt, die Frage **Jetzt überschreiben?** mit **OK** beantworten.
- 5. Stopp drücken, um in den Bereitschaftsmodus zurückzukehren.

### Netzwerkeinstellung

Das Netzwerk kann über das Gerätedisplay eingerichtet werden. Dafür müssen die entsprechenden Informationen über die verwendeten Netzwerkprotokolle und Computersysteme vorliegen. Im Zweifelsfall den Systemadministrator um Hilfe bitten oder das Systemhandbuch konsultieren.

- 1. Am Steuerpult **Systemstatus** drücken.
- 2. Mit der Auf- oder Ab-Pfeiltaste **Netzwerkeinstellung** markieren, dann **OK** drücken. Falls erforderlich, das Administratorkennwort über den Tastenblock eingeben. Anweisungen siehe Zugriff auf die Einrichtungsoptionen auf Seite 156.

| Option                       | Beschreibung                                                                                                    | Einstellungen                                                                                                    |
|------------------------------|----------------------------------------------------------------------------------------------------|----------------------------------------------------------------------------------------------------|
| TCP/IPv4                     | Das entsprechende Protokoll auswählen und die<br>Parameter konfigurieren, um die Netzwerkumgebung<br>zu verwenden. | <ul> <li>DHCP *</li> <li>BOOTP</li> <li>Statisch</li> </ul>                                                                                                    |
| TCP/IPv6                     | Das entsprechende Protokoll auswählen und die<br>Parameter konfigurieren, um die Netzwerkumgebung<br>zu verwenden. | <ul> <li>IPv6 aktivieren *</li> <li>DHCPv6-Konfig.</li> </ul>                                                                                                    |
| Ethernet-<br>Geschwindigkeit | Konfigurieren der Übertragungsgeschwindigkeit des<br>Netzwerks.                                                    | <ul> <li>Automatisch *</li> <li>10 Mb/s halb</li> <li>10 Mb/s voll</li> <li>100 Mb/s halb</li> <li>100 Mb/s voll</li> <li>1 Gb/s voll (nur<br/>3325DN/DNI)</li> </ul> |
| 802.1x                       | Aktivierung von 802.1x und von CentreWare Internet<br>Services.                                                    | <ul> <li>Ein</li> <li>Aus *</li> </ul>                                                                                                    |
| Drahtlos<br>(nur 3325DNI)    | Konfigurieren des Geräts für eine drahtlose<br>Netzwerkanbindung.                                                  | <ul> <li>Wi-Fi ein/aus</li> <li>WPS-Einstellungen</li> <li>WLAN-Einstellungen</li> <li>WLAN Standard</li> <li>WLAN-Signal</li> </ul>                                  |
| Einstellungen löschen        | Zurücksetzen der Netzwerkeinstellungen auf die<br>Standardwerte.                                                   | <ul> <li>Löschen? Jα/Nein</li> </ul>                                                                                                    |
| Netzwerkkonfigura-<br>tion   | Drucken des Konfigurationsberichts.                                                                                | • Drucken? Jα/Nein                                                                                                    |
| Netzwerk aktivieren          | Aktivieren oder Deaktivieren des Zugangs zum<br>Ethernet-Netzwerk.                                                 | <ul><li>Ein *</li><li>Aus</li></ul>                                                                                                    |
| Http aktivieren              | Aktivieren von http auf dem Gerät, zum Zugriff zur integrierten Website zu ermöglichen.                            | Ein *     Aus                                                                                                    |

Folgende Optionen stehen für die Netzwerkeinstellungen zur Verfügung:

3. Mit der Auf- oder Ab-Pfeiltaste die gewünschte Option markieren, dann OK drücken.
- 4. Mit der Auf- oder Ab-Taste die gewünschte Einstellung markieren, dann zum Speichern **OK** drücken.
- 5. Mit der Änderung der Netzwerkeinstellungen fortfahren und zum Schluss **Stopp** drücken, um in den Bereitschaftsmodus zurückzukehren.

### Lokales Laufwerk

Mit der Funktion "Lokales Laufwerk" können gescannte Dokumente in Ordnern auf der optionalen Festplatte des Geräts gespeichert werden. Die Ordner werden vom Systemadministrator mit CentreWare Internet Services eingerichtet. Die gespeicherten Dokumente können dann gedruckt werden.

Hinweis: Diese Funktion ist nur auf den Modellen WorkCentre 3325DN/3325DNI verfügbar.

- 1. Am Steuerpult Systemstatus drücken.
- 2. Mit der Auf- oder Ab-Pfeiltaste **Lokales Laufwerk** markieren, dann **OK** drücken. Falls erforderlich, das Administratorkennwort über den Tastenblock eingeben. Anweisungen siehe Zugriff auf die Einrichtungsoptionen auf Seite 156.

| Optionen                | Beschreibung                                                                                                    | Einstellungen                                                                |
|-------------------------|----------------------------------------------------------------------------------------------------|------------------------------------------------------------------------------|
| Fkt, lok.Laufwerk       | Aktivieren oder deaktivieren der Funktion "Lokales<br>Laufwerk".<br>Diese Funktion ermöglicht die Scanausgabe an das<br>oder das Drucken vom lokalen Laufwerk. Ordner<br>können in Internet Services auf der Seite <i>Lokales</i><br><i>Laufwerk</i> erstellt werden, und gescannte Dokumente<br>können auf der Seite <i>Lokales Laufwerk</i> in einer Liste<br>angezeigt werden. | <ul> <li>Scanausgabe:<br/>lokales Laufwerk</li> <li>Lokaler Druck</li> </ul> |
| Fkt. Offener Ordner     | Wählen von Standardeinstellungen zur Scanausgabe<br>an und zum Drucken über die Funktion "Offener<br>Ordner".                                                                                                    | Liste von     Dateinamen                                                     |
| Einr., lokales Laufwerk | Wählen von Standardeinstellungen für die Funktion zur<br>Scanausgabe an und zum Drucken über das lokale<br>Laufwerk                                                                                                    | <ul> <li>Scanausgabe:<br/>lokales Laufwerk</li> <li>Lokaler Druck</li> </ul> |
| Einr., offener Ordner   | Wählen von Standardeinstellungen für die<br>Scanausgabe an und das Drucken über die Funktion<br>"Offener Ordner".                                                                                                    | <ul><li>Scannereinrichtung</li><li>Druckeinstellungen</li></ul>              |
| Bericht, lok. Laufwerk  | Ausgabe einer Liste der Dateien auf dem lokalen<br>Laufwerk                                                                                                    | <ul> <li>Öffentlicher<br/>Standardordner</li> <li>[Ordnerliste]</li> </ul>   |

Folgende Optionen stehen für das lokale Laufwerk zur Verfügung:

- 3. Mit der Auf- oder Ab-Pfeiltaste die gewünschte Option markieren, dann **OK** drücken.
- 4. Mit der Auf- oder Ab-Taste die gewünschte Einstellung markieren, dann zum Speichern **OK** drücken.
- 5. Mit der Änderung der Optionen für **Lokales Laufwerk** fortfahren und zum Schluss **Stopp** drücken, um in den Bereitschaftsmodus zurückzukehren.

# Allgemeine Wartung und **1** Problembehandlung

Die Themen in diesem Kapitel:

- Allgemeine Wartung auf Seite 184
- Problembehandlung auf Seite 190
- Zusätzliche Hilfe auf Seite 224

# Allgemeine Wartung

Das Gerät verfügt über nur ein Austauschmodul, das *Druckmodul*. Xerox-Austauschmodule können über den Xerox Partner bestellt werden. Dazu Firmenname, Produktnummer und Seriennummer des Geräts angeben. Verbrauchsmaterial kann auch über <u>www.xerox.com</u> bestellt werden. Weitere Informationen siehe <u>Support</u> auf Seite 144.

Zum Ermitteln der Seriennummer des Geräts **Systemstatus** drücken, dann **Systemdaten** markieren und **OK** drücken. Mit der Ab-Pfeiltaste **Seriennummer** ansteuern.Weitere Informationen zum Ermitteln der Seriennummer siehe Ermitteln der Seriennummer auf Seite 224.

#### Druckmodul

Zur Vermeidung von Problemen mit der Druckqualität aufgrund von Verschleiß und zur Pflege des Geräts muss das Druckmodul nach einer bestimmten Anzahl Seiten oder nach Ablauf seiner Lebensdauer ausgetauscht werden.

Am Gerät wird eine Meldung angezeigt, wenn das Druckmodul ausgetauscht werden muss. Das Modul nur bei Anzeige einer entsprechenden Meldung oder auf Anweisung eines Xerox Partners oder Xerox-Kundendiensttechnikers austauschen. Beim Austauschen des Druckmoduls die dem Modul beiliegenden Anweisungen oder die Anweisungen in diesem Handbuch befolgen.

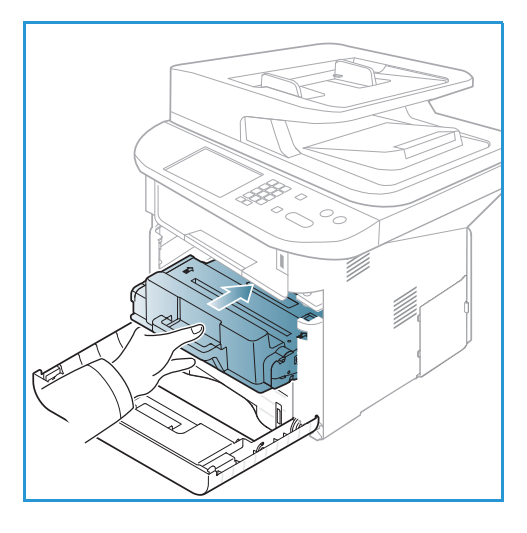

VORSICHT: Beim Ersatz von Austauschmodulen und Verbrauchsmaterial NICHT die verschraubten

Geräteabdeckungen und Schutzbleche entfernen. Die hinter solchen Elementen liegenden Bereiche dürfen nur vom Kundendienst gewartet werden. NUR solche Wartungsarbeiten durchführen, die in der Begleitdokumentation beschrieben sind.

#### Lagerung und Handhabung

Zur Lagerung und Handhabung von Austauschmodulen die folgenden Richtlinien beachten:

- Druckmodul immer ungeöffnet in der Originalverpackung lagern.
- Mit der richtigen Seite nach oben in horizontaler Position (nicht aufrecht stehend) lagern.
- Austauschmodule nicht unter folgenden Bedingungen aufbewahren:
  - Bei Temperaturen von über 40 °C (104 °F)
  - Bei einer relativen Luftfeuchtigkeit von unter 20 % oder über 80 %
  - In Umgebungen mit extremen Luftfeuchtigkeits- oder Temperaturschwankungen
  - Bei direkter Sonneneinstrahlung oder starkem Raumlicht
  - An staubigen Orten
  - Über einen längeren Zeitraum in einem Fahrzeug
  - In einer Umgebung, in der korrosive Gase vorhanden sind
- 184 Xerox WorkCentre 3315DN/3325DN/3325DNI Benutzerhandbuch

- In einer Umgebung mit Salzluft
- Austauschmodule nicht direkt auf dem Boden aufbewahren.
- Die Oberfläche der lichtempfindlichen Trommel im Druckmodul nicht berühren.
- Das Druckmodul keinen unnötigen Vibrationen oder Stößen aussetzen.
- Die Trommel im Druckmodul auf keinen Fall manuell drehen, da dies zu Schäden im Geräteinneren und Verschütten von Toner führen kann.

#### Austauschen des Druckmoduls

Das Druckmodul enthält licht-, temperatur- und feuchtigkeitsempfindliche Bauteile. Um optimale Leistung, höchste Qualität und eine möglichst lange Lebensdauer des neuen Druckmoduls zu gewährleisten, die diesbezüglichen Empfehlungen beachten.

Das Modul in derselben Umgebung aufbewahren wie den Drucker, in dem es genutzt werden soll. Hierbei sollten eine geregelte, in einem Büro übliche Temperatur und Luftfeuchtigkeit herrschen. Das Druckmodul bis zum Einsetzen in der ungeöffneten Originalverpackung aufbewahren. Ist die Originalverpackung nicht mehr vorhanden, die obere Öffnung des Moduls mit Papier abdecken und das Modul dunkel aufbewahren. Durch vorzeitiges Öffnen der Verpackung wird die Lebensdauer des Moduls wesentlich verkürzt.

Wenn das Druckmodul leer ist, wird die Meldung*Kein Toner. Ersetzen.* am Display angezeigt. Der Druckbetrieb wird eingestellt, und ankommende Faxe werden gespeichert. Das Druckmodul muss ersetzt werden. Druckmodul nach dem hier beschriebenen Verfahren ersetzen.

- 1. Entriegelungstaste links am Gerät drücken.
- 2. Vordere Abdeckung öffnen.
- 3. Druckmodul herausziehen.

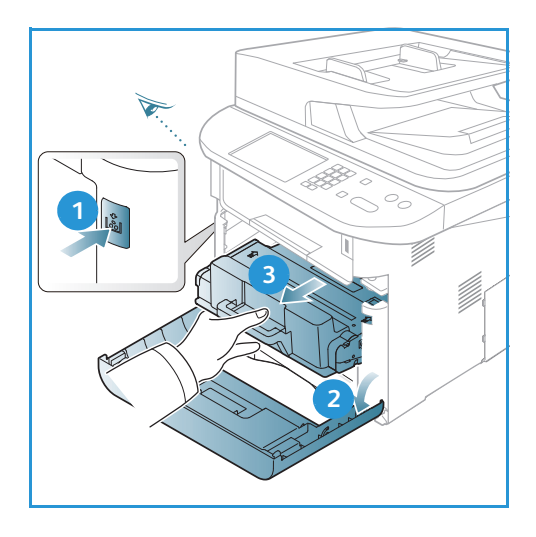

- 4. Neues Druckmodul aus der Verpackung nehmen.
- 5. Schutzfolie und den daran befestigten Plastikgriff von dem Modul entfernen.
- 6. Band vorsichtig aus dem Modul ziehen.

Allgemeine Wartung

7. Das Modul langsam fünf- bis sechsmal hin- und herschütteln, um den Toner gleichmäßig im Inneren zu verteilen.

Hinweis: Wenn Toner auf die Kleidung gerät, diesen mit einem trockenen Tuch abwischen und Kleidung in kaltem Wasser waschen. Durch warmes Wasser wird der Toner in der Kleidung fixiert.

ACHTUNG: Grüne Unterseite des Druckmoduls nicht berühren. Modul am Griff anfassen.

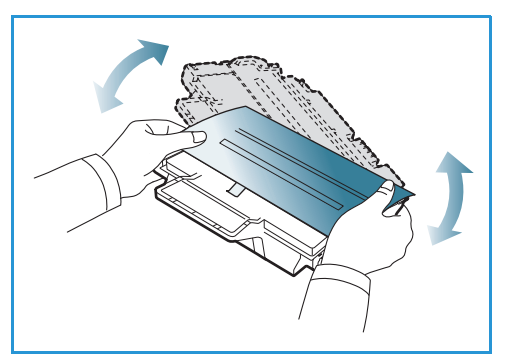

- 8. Druckmodul am Griff fassen und langsam in die Öffnung im Gerät einsetzen.
- 9. Mithilfe der Vorsprünge an der Seite des Moduls und der Rillen im Gerät Modul in das Gerät einführen, bis es einrastet.
- 10. Vordere Abdeckung schlieβen. Sicherstellen, dass die Abdeckung fest geschlossen ist.

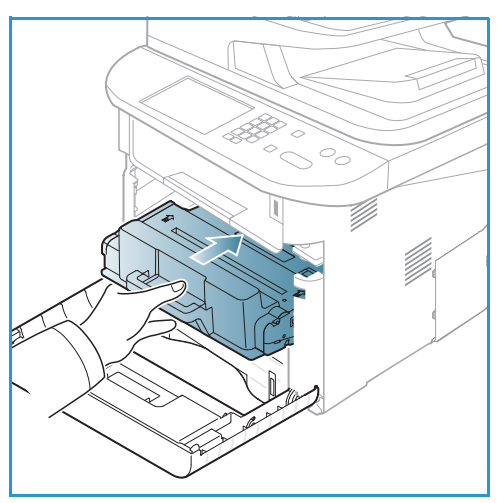

#### Prüfen des Verbrauchsmaterialstands

- 1. Am Steuerpult Systemstatus drücken.
- 2. Mit der Auf- oder Ab-Pfeiltaste **Tonerstand** markieren, dann **OK** drücken. Der Tonerstand wird auf der Statusleiste angezeigt.
- 3. Stopp drücken, um in den Bereitschaftsmodus zurückzukehren.

#### Reinigen des Geräts

VORSICHT: Zur Reinigung des Geräts KEINE organischen oder lösungsmittelhaltigen Reiniger und Sprühreiniger verwenden. Flüssigkeiten NICHT direkt auf das Gerät aufbringen. Verbrauchsmaterial und Reiniger nur wie in diesem Dokument beschrieben verwenden. Sämtliches Reinigungsmaterial von Kindern fernhalten.

VORSICHT: KEINE Reinigungsmittel aus Sprühdosen verwenden. Sprühreiniger sind nicht für elektrische Geräte vorgesehen und können sich bei Verwendung am Gerät entzünden. Es besteht Brand- und Explosionsgefahr.

#### Vorlagenglas und CVT-Scanfenster

Damit jederzeit opitmale Druckqualität erzielt wird, die Glasflächen des Geräts regelmäßig reinigen. So lassen sich Linien, Streifen, Schmierer und andere Flecken auf der Scanausgabe verhindern.

Bei Verwendung des automatischen Vorlageneinzugs werden die Vorlagen über das CVT-Scanfenster geführt. Schmutz oder Rückstände auf dieser Glasfläche führen zu Linien oder Streifen auf Kopien, Faxen und Scanausgabe. Auch Schmutz oder Rückstände auf der Abdeckung des CVT-Scanfensters können durch die Vorlage durchscheinen und auf der Scanausgabe sichtbar sein.

- Ein fusselfreies Tuch mit Xerox-Antistatik- oder -Flüssigreinigungsmittel oder einem anderen geeigneten und nicht scheuernden Glasreiniger befeuchten und das Vorlagenglas 1 und das CVT-Scanfenster 2 damit reinigen.
- 2. Restfeuchtigkeit mit einem sauberen Tuch oder Papiertuch wegwischen.
- Ein fusselfreies Tuch leicht mit Wasser, Xerox-Flüssigreinigungsmittel oder Xerox-Belagentferner befeuchten und die Unterseite des automatischen Vorlageneinzugs 3 und die Abdeckung des CVT-Scanfensters 4 damit reinigen.

# Steuerpult, automatischer Vorlageneinzug und Ausgabefach

Das Steuerpult und andere Teile des Geräts müssen regelmäßig gereinigt werden.

- 1. Ein weiches, fusselfreies Tuch leicht mit Wasser befeuchten.
- 2. Das ganze Steuerpult einschließlich des Displays damit abwischen.
- 3. Den automatischen Vorlageneinzug, das Ausgabefach, die Materialbehälter und die anderen Außenflächen des Geräts ebenfalls abwischen.
- 4. Restfeuchtigkeit mit einem sauberen Tuch oder Papiertuch entfernen.

#### Innenraum

Beim Drucken können sich Papier- und Tonerrückstände sowie Staub im Gerät ansammeln. Dies kann zu Tonerflecken oder Schmierern auf den Ausgabeseiten führen. Durch Reinigen des Geräteinneren wird diesen Problemen vorgebeugt.

- 1. Gerät ausschalten und Netzkabel abziehen. Warten, bis das Gerät abgekühlt ist.
- 2. Entriegelungstaste links am Gerät drücken und vordere Abdeckung öffnen.
- 3. Das Druckmodul herausziehen und auf einer sauberen, ebenen Oberfläche ablegen.

### ACHTUNG:

- Druckmodul nicht länger als ein paar Minuten Licht aussetzen, da es sonst Schaden nehmen kann. Gegebenenfalls mit einem Blatt Papier abdecken.
- Grüne Unterseite des Druckmoduls nicht berühren. Modul am Griff anfassen.
- Mit einem trockenen, fusselfreien Tuch Staub und verschütteten Toner aus dem Bereich des Druckmoduls entfernen.
- ACHTUNG: Beim Reinigen des Geräteinneren vorsichtig vorgehen, um die Übertragungswalze und andere Bauteile nicht zu beschädigen. Zum Reinigen keine Lösungsmittel wie Benzol oder Verdünner verwenden. Diese können zu Problemen mit der Druckqualität oder Schäden am Gerät führen.
- Druckmodul wieder einsetzen. Mithilfe der Vorsprünge an der Seite des Moduls und der Rillen im Gerät das Modul in das Gerät einführen, bis es einrastet. Vordere Abdeckung schließen.
- 6. Netzkabel einstecken und Gerät einschalten.

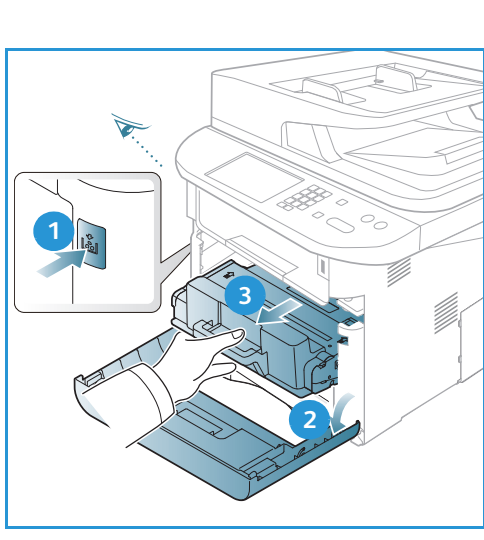

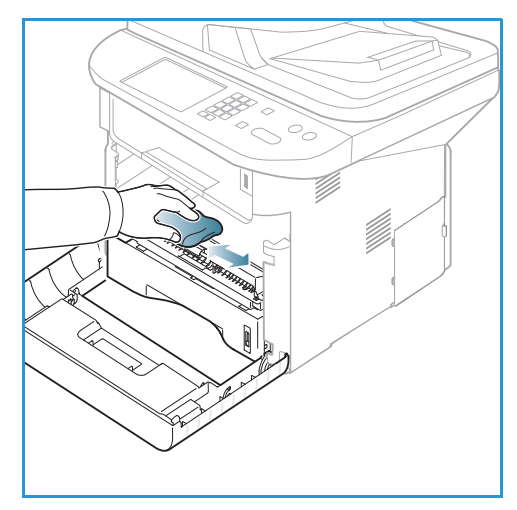

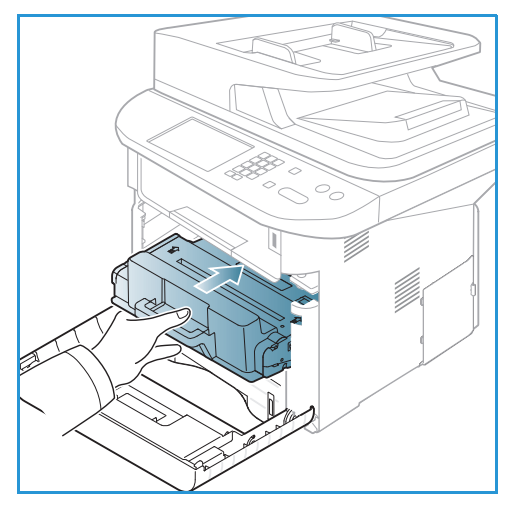

#### Transportieren des Geräts

- Gerät beim Transportieren nicht neigen oder umdrehen, da dies zur Verunreinigung des Geräteinneren mit Toner führen könnte, wodurch das Gerät Schaden nehmen oder Probleme mit der Druckqualität auftreten könnten.
- Das Gerät sollte aus Sicherheitsgründen immer von mindestens zwei Personen transportiert werden.

### Problembehandlung

Wenn ein Problem auftritt, wird am Steuerpult eine Fehlermeldung angezeigt. Zur Problemlösung nach folgendem Verfahren vorgehen:

- 1. Bei Auftreten von Fehlern wird am Display **Status prüfen** angezeigt. **OK** drücken.
- Der Fehlermeldung die Art des Fehlers entnehmen.
   Werden mehrere Fehler angezeigt, mit der Auf- oder Ab-Taste die Meldung zu dem Fehler, der behoben werden soll, markieren.
- 3. Zur Lösung des Problems folgende Informationen zur Hilfe nehmen:
  - Verteilen des Toners auf Seite 191
  - Staus im automatischen Vorlageneinzug auf Seite 192
  - Druckmaterialstaus auf Seite 194
  - Fehlermeldungen auf Seite 200
  - Probleme mit der Materialzufuhr auf Seite 206
  - Druckerprobleme auf Seite 207
  - Probleme beim Kopieren auf Seite 219
  - Probleme beim Scannen auf Seite 220
  - Probleme beim Faxbetrieb auf Seite 222
- 4. Am Steuerpult **OK** drücken. Wird **Status prüfen** weiterhin angezeigt, das Verfahren wiederholen.
- 5. Kann das Problem nicht gelöst werden, Gerät aus- und wieder einschalten und Auftrag erneut starten.

Besteht das Problem weiterhin, den Kundendienst kontaktieren. Beim Kundendienstruf den Inhalt der Fehlermeldung angeben.

#### Status/Wireless-LED

Die Farbe der Status/Wireless-LED auf dem Steuerpult zeigt den aktuellen Gerätestatus. Die LED-Anzeigen und ihre Bedeutung sind in der Tabelle unten beschrieben.

Hinweis: Welche LEDs verfügbar sind, hängt von der Konfigurationsvariante ab.

| LED        | Farbe | Status | Beschreibung                         |
|------------|-------|--------|--------------------------------------|
| Status-LED | Aus   | Aus    | Gerät ist offline.                   |
|            | Grün  | Ein    | Gerät ist online und betriebsbereit. |
|            | Grün  | Blinkt | Druckvorgang läuft.                  |

| LED          | Farbe  | Status | Beschreibung                                                                                                    |
|--------------|--------|--------|----------------------------------------------------------------------------------------------------|
|              | Orange | Ein    | <ul> <li>Eine Abdeckung ist offen. Abdeckung schließen.</li> <li>Der Behälter ist leer. Druckmaterial einlegen.</li> <li>Gerät hat den Betrieb aufgrund eines Fehlers<br/>unterbrochen. Fehlermeldung prüfen.</li> <li>Druckmodul hat die geschätzte Lebensdauer erreicht.<br/>Druckmodul austauschen. Siehe Austauschen des<br/>Druckmoduls auf Seite 185.</li> </ul>                                                     |
|              | Orange | Blinkt | <ul> <li>Ein kleiner Fehler ist aufgetreten und muss behoben<br/>werden. Fehlermeldung prüfen. Wenn der Fehler<br/>behoben ist, nimmt das Gerät den Betrieb wieder auf.</li> <li>Druckmodul hat die geschätzte Lebensdauer fast<br/>erreicht. Ersatzmodul bereithalten. Durch Verteilen des<br/>Toners kann die Druckqualität vorübergehend<br/>verbessert werden. SieheVerteilen des Toners auf<br/>Seite 191.</li> </ul> |
| Wireless-LED | Blau   | Ein    | Dies ist die Standardeinstellung. Auch wenn das Gerät an<br>ein WLAN angeschlossen ist, leuchtet die LED blau.                                                                                                    |

#### Verteilen des Toners

Wenn das Druckmodul das Ende seiner Lebensdauer fast erreicht hat, geschieht Folgendes:

- Weiße Streifen oder blasser Druck treten auf.
- Wenig Toner. Druckmodulbestellung wird angezeigt.

In diesem Fall kann die Druckqualität durch Verteilen des verbleibenden Toners im Modul vorübergehend verbessert werden. In manchen Fällen treten auch nach dem Verteilen des Toners noch weiße Streifen oder blasser Druck auf.

- 1. Entriegelungstaste links am Gerät drücken.
- 2. Vordere Abdeckungöffnen.
- 3. Druckmodul herausziehen.

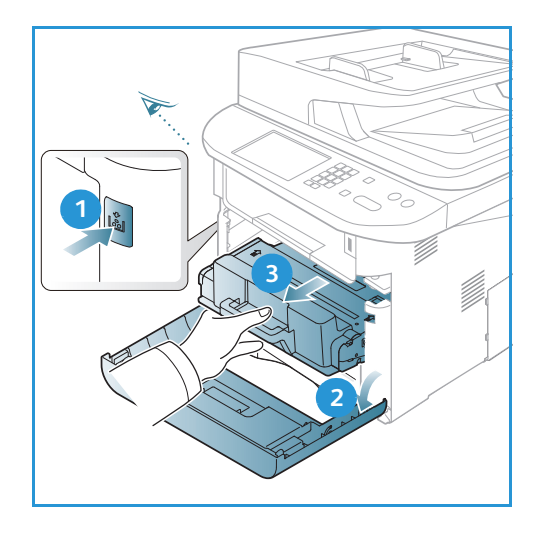

 Das Modul langsam fünf- bis sechsmal hin- und herschütteln, um den Toner gleichmäßig im Inneren zu verteilen.

Hinweis: Wenn Toner auf die Kleidung gerät, diesen mit einem trockenen Tuch abwischen und Kleidung in kaltem Wasser waschen. Durch warmes Wasser wird der Toner in der Kleidung fixiert.

ACHTUNG: Grüne Unterseite des Druckmoduls nicht berühren. Modul am Griff anfassen.

- 5. Druckmodul am Griff fassen und langsam in die Öffnung im Gerät einsetzen.
- 6. Mithilfe der Vorsprünge an der Seite des Moduls und der Rillen im Gerät das Modul in das Gerät einführen, bis es einrastet.
- 7. Vordere Abdeckung schließen. Sicherstellen, dass die Abdeckung fest geschlossen ist.

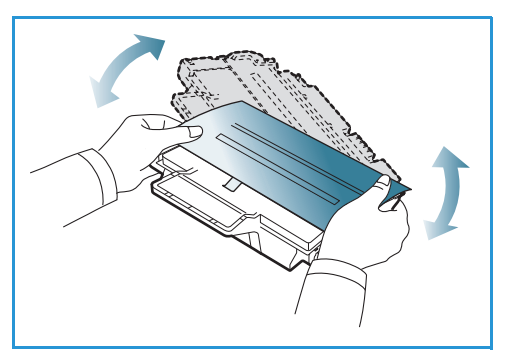

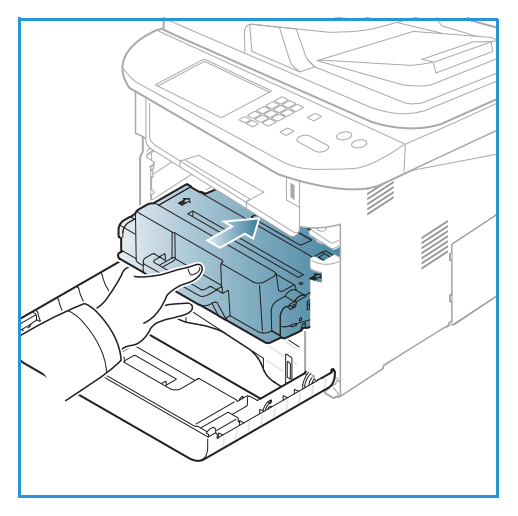

#### Staus im automatischen Vorlageneinzug

Wenn eine Vorlage im automatischen Vorlageneinzug eingeklemmt ist, wird am Display eine Warnmeldung angezeigt.

**ACHTUNG:** Um die Vorlage nicht zu beschädigen, diese langsam und vorsichtig herausziehen.

Hinweis: Zum Verhindern von Vorlagenstaus für dicke oder dünne Vorlagen oder solche aus unterschiedlichen Materialien das Vorlagenglas verwenden.

1. Verbleibende Seiten aus dem automatischen Vorlageneinzug entfernen.

2. Abdeckung des automatischen Vorlageneinzugs öffnen.

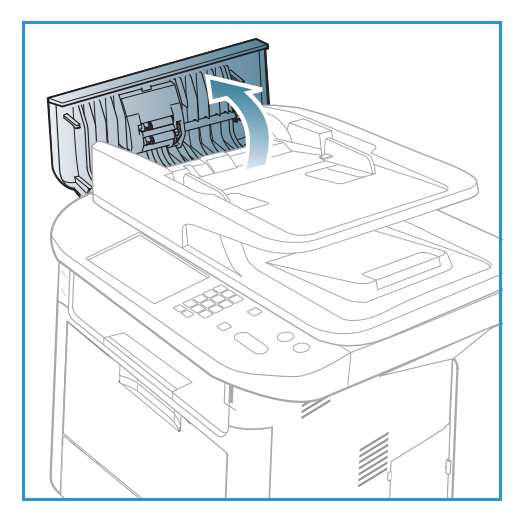

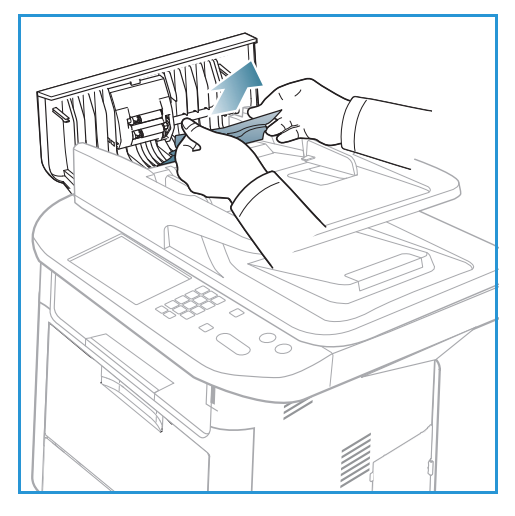

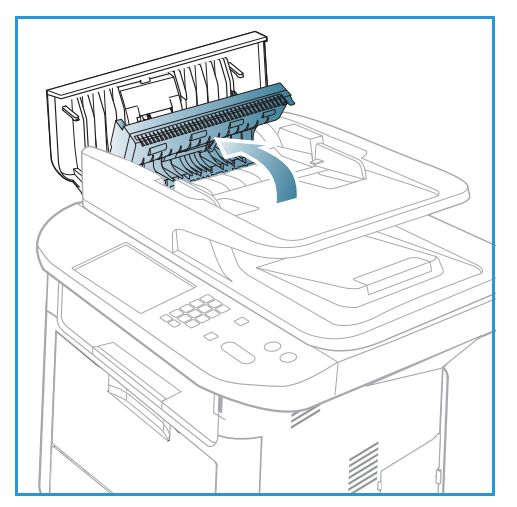

3. Eingeklemmtes Papier vorsichtig aus dem Vorlageneinzug entfernen. Ist kein Papier zu sehen, mit dem nächsten Schritt fortfahren.

4. Falls erforderlich, die Duplex-Abdeckung mit beiden Händen anheben und gestaute Vorlagen vorsichtig aus dem Vorlageneinzug ziehen. Ist hier kein Papier zu sehen, mit dem nächsten Schritt fortfahren. 5. Abdeckungen schließen.

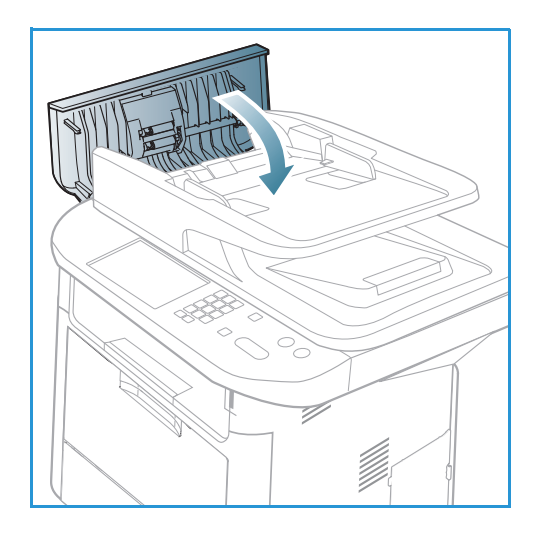

6. Automatischen Vorlageneinzug hochklappen und gestaute Vorlagen vorsichtig herausziehen. Automatischen Vorlageneinzug wieder herunterklappen.

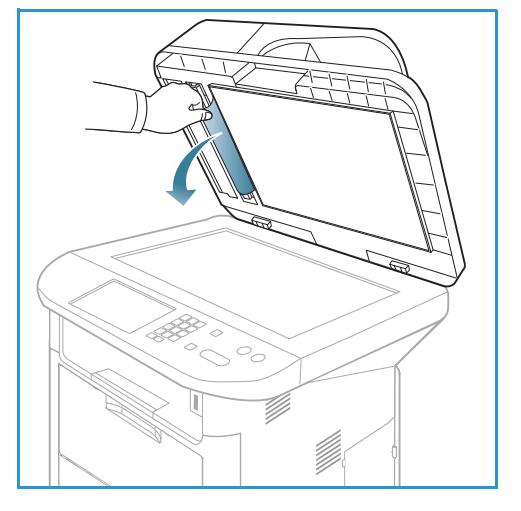

7. Die Vorlagenseiten wieder in den automatischen Vorlageneinzug einlegen und Start drücken.

#### Druckmaterialstaus

### Tipps zur Vermeidung von Wellung des Papiers

1. Rückseitenklappe öffnen.

- 2. Andruckhebel 1 um etwa 90 Grad nach unten umlegen.
- 3. Rückseitenklappe offenlassen.

Hinweis: Die Rückseitenklappe kann nur zur Ausgabe von Simplexaufträgen verwendet werden. Duplexdruck bei offener Rückseitenklappe führt zu Materialstaus.

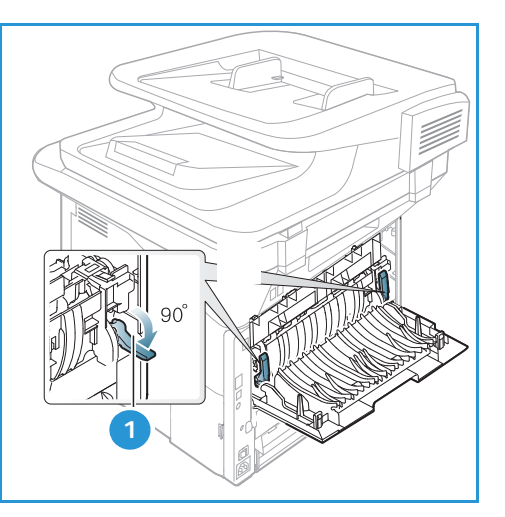

Hinweis: Nur verwenden, wenn die Wellung des Ausdrucks mehr als 20 mm beträgt.

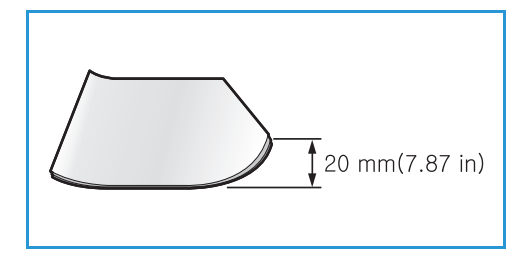

#### Tipps zur Vermeidung von Materialstaus

Die meisten Materialstaus lassen sich durch Verwendung der richtigen Materialart vermeiden. Bei Auftreten eines Materialstaus siehe Druckmaterialstaus auf Seite 194.

- Darauf achten, dass die Führungen im Materialbehälter richtig eingestellt sind. (Siehe Einlegen von Druckmaterial in Behälter 1 und Behälter 2 (optional) auf Seite 146.)
- Nicht zu viel Material in den Behälter einlegen. Sicherstellen, dass der Stapel nicht höher als die entsprechende Markierung an der Innenwand des Materialbehälters ist.
- Keinesfalls während des Druckens Material aus dem Behälter nehmen.
- Vor dem Einlegen den Materialstapel biegen, auffächern und an den Kanten sauber ausrichten.
- Kein zerknittertes, feuchtes oder stark gewelltes Papier einlegen.
- Keine unterschiedlichen Materialarten gleichzeitig in den Materialbehälter einlegen.
- Nur empfohlene Druckmaterialien verwenden. (Siehe Materialarten auf Seite 153.)
- Sicherstellen, dass das Druckmaterial mit der richtigen Seite nach unten oder oben in den Behälter bzw. die Zusatzzufuhr eingelegt ist.
- Keinen Duplexdruck ausführen, wenn die Rückseitenklappe offen ist.

Wenn ein Materialstau auftritt, wird am Display eine Warnmeldung angezeigt.

ACHTUNG: Um das gestaute Papier nicht zu beschädigen, dieses langsam und vorsichtig herausziehen. Zur Staubeseitigung nach den Anweisungen in den folgenden Abschnitten vorgehen.

#### Materialbehälter 1

 Entriegelungstaste links am Gerät drücken und vordere Abdeckung öffnen und schließen. Das eingeklemmte Material wird automatisch ausgeworfen.
 Wird das Material nicht ausgeworfen, mit dem nächsten Schritt fortfahren.

2. Behälter 1 herausziehen.

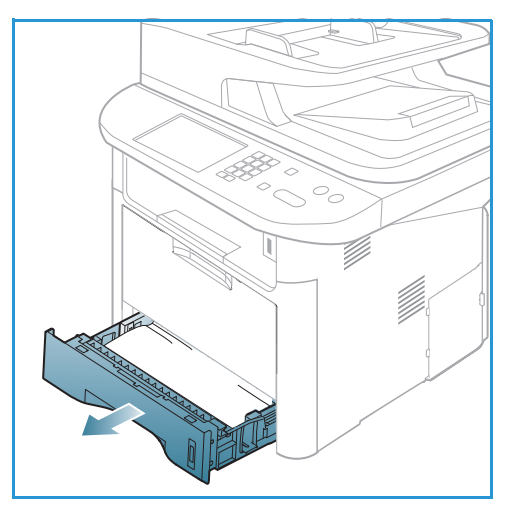

- 3. Das gestaute Druckmaterial vorsichtig gerade herausziehen.
- 4. Lässt sich das Material nicht herausziehen oder ist in diesem Bereich kein Material zu sehen, den Bereich um das Druckmodul prüfen. Siehe Im Gerät auf Seite 198.
- 5. Behälter 1 wieder einsetzen und einrasten lassen. Der Druckvorgang wird automatisch fortgesetzt.

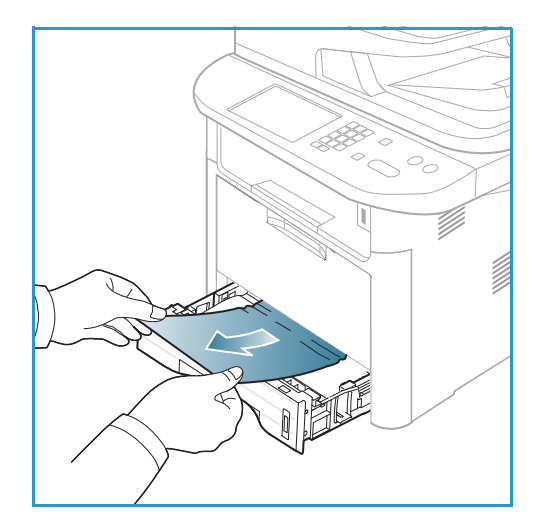

#### **Optionaler Behälter 2**

- 1. Behälter 2 herausziehen.
- Eingeklemmtes Material aus dem Gerät entfernen.
   Lässt sich das Material nicht herausziehen oder ist in diesem Bereich kein Material zu sehen, mit dem nächsten Schritt fortfahren. Wurde das Material entfernt, Behälter 2 wieder einsetzen und einrasten lassen. Der Druckvorgang wird automatisch fortgesetzt.
- 3. Behälter 1 halb herausziehen.

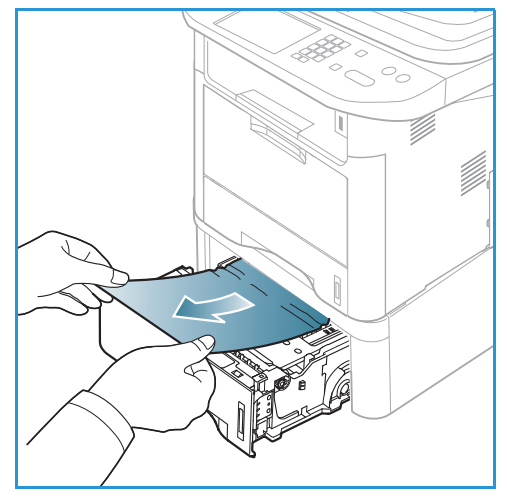

- 4. Material gerade nach oben herausziehen.
- 5. Die Behälter wieder in das Gerät einsetzen. Der Druckvorgang wird automatisch fortgesetzt.

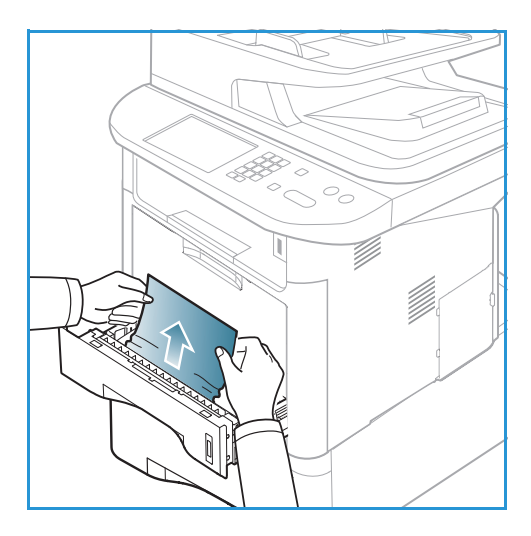

#### Zusatzzufuhr

- 1. Wenn das Material nicht richtig eingezogen wird, dieses aus dem Gerät herausziehen.
- 2. Entriegelungstaste links am Gerät drücken und vordere Abdeckung öffnen und schließen.
- 3. Material wieder in die Zusatzzufuhr einlegen, um das Drucken fortzusetzen.

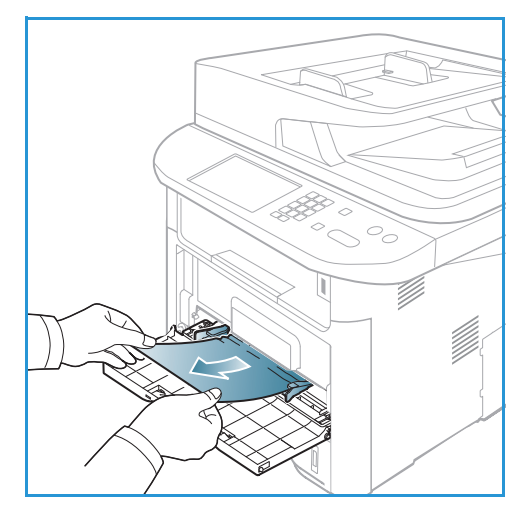

#### Im Gerät

ACHTUNG: Der Fixierbereich des Geräts ist heiß. Beim Entfernen von Material aus dem Inneren des Geräts vorsichtig vorgehen.

1. Entriegelungstaste links am Gerät drücken und vordere Abdeckung öffnen. Druckmodul vorne leicht anheben und herausziehen.

- 2. Das gestaute Druckmaterial vorsichtig gerade herausziehen.
- 3. Druckmodul wieder einsetzen. Mithilfe der Vorsprünge an der Seite des Moduls und der Rillen im Gerät das Modul in das Gerät einführen, bis es einrastet. Vordere Abdeckung schließen. Der Druckvorgang wird automatisch fortgesetzt.

Ausgabebereich

Entriegelungstaste links am Gerät drücken und vordere Abdeckung öffnen und schließen. Das 1. eingeklemmte Material wird automatisch ausgeworfen.

Wird kein Material ausgeworfen und ist das eingeklemmte Material nicht zu sehen, mit dem nächsten Schritt fortfahren.

#### Xerox WorkCentre 3315DN/3325DN/3325DNI 198 Benutzerhandbuch

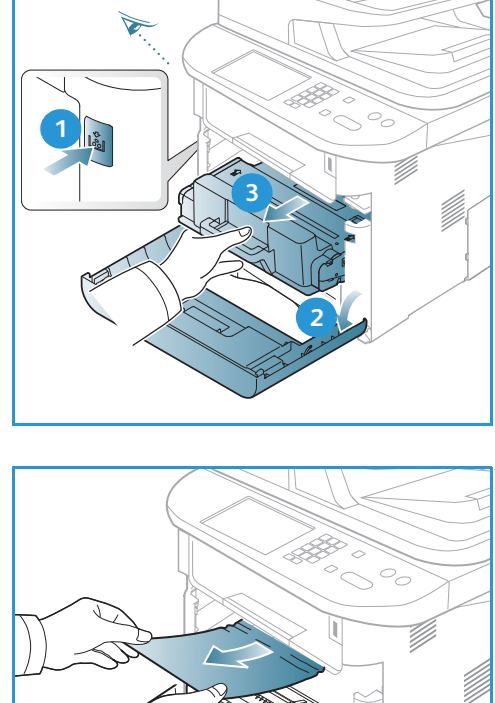

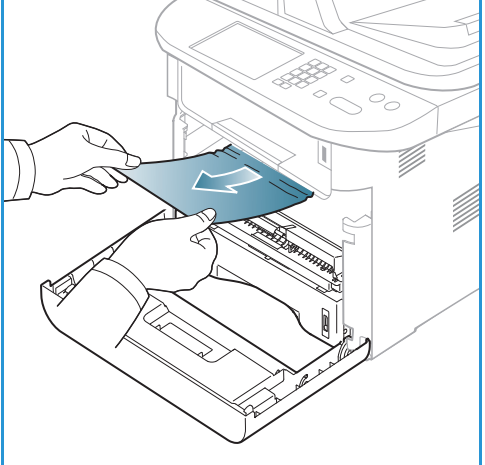

 Das Material vorsichtig aus dem Ausgabefach ziehen. Ist das eingeklemmte Material nicht zu sehen oder wird beim Ziehen Widerstand spürbar, mit dem nächsten Schritt fortfahren.

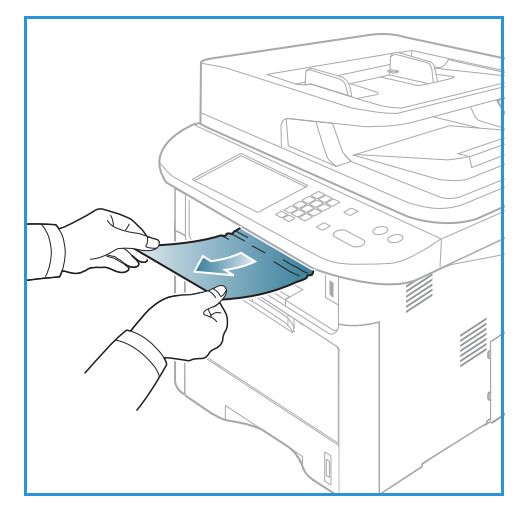

- 3. Rückseitenklappe öffnen.
- 4. Ist das eingeklemmte Material zu sehen, den Andruckhebel auf jeder Seite um ca. 90 Grad nach unten umlegen und das Material entfernen.

Ist das Material immer noch nicht zu sehen, mit Schritt 1 im nächsten Abschnitt fortfahren. Andernfalls die Rückseitenklappe schließen. Der Druckvorgang wird automatisch fortgesetzt.

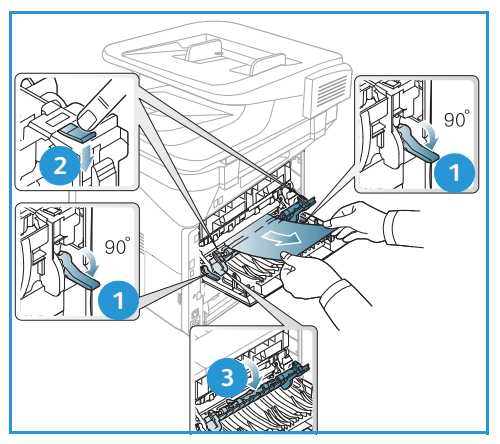

#### Duplexmodul

Wenn das Duplexmodul nicht korrekt eingesetzt ist, kann ein Materialstau auftreten. Zum Vermeiden von Materialstaus sicherstellen, dass das Duplexmodul richtig eingesetzt ist. Die Kanten des Moduls müssen an den Führungsrillen im Gerät ausgerichtet sein. Das Duplexmodul befindet sich an der Geräterückseite.

- 1. Duplexmodul aus dem Gerät herausziehen.
- 2. Das gestaute Material aus dem Duplexmodul entfernen. Wenn das Material nicht mit dem Duplexmodul herauskommt, mit dem nächsten Schritt fortfahren.

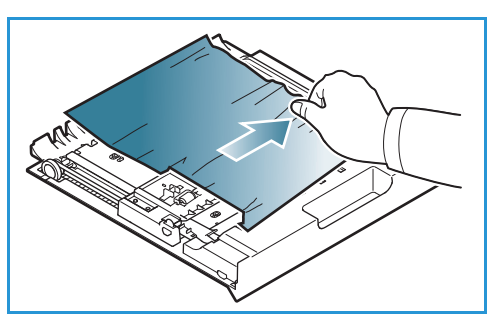

3. Material aus dem unteren Bereich des Geräts entfernen.

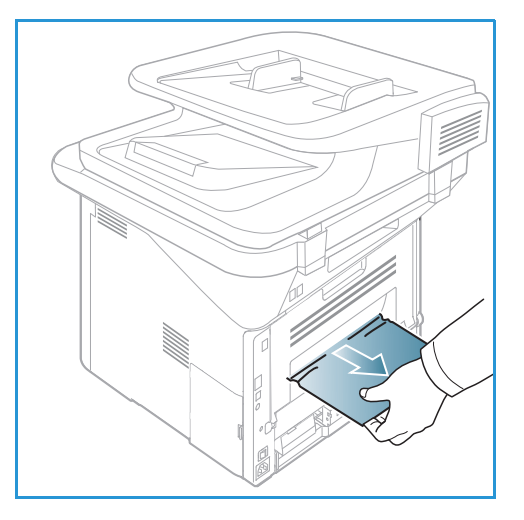

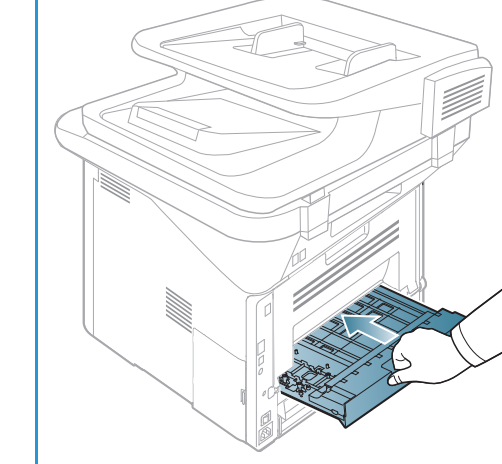

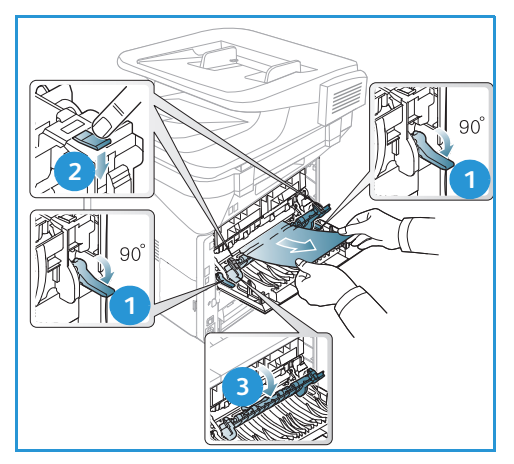

- 4. Das Duplexmodul wieder in das Gerät einschieben und seine Kanten an den Führungsrillen innen im Gerät ausrichten. Duplexmodul ganz einschieben.
- 5. Besteht der Stau fort, mit dem nächsten Schritt fortfahren.

- 6. Rückseitenklappe öffnen. Ist das eingeklemmte Material zu sehen, den Andruckhebel auf jeder Seite um ca. 90 Grad nach unten umlegen und das Material entfernen (siehe Abbildung).
- 7. Die Rückseitenklappe schließen. Der Druckvorgang wird automatisch fortgesetzt.

#### Fehlermeldungen

Probleme im Gerät anhand der folgenden Informationen beheben. Welche Meldungen angezeigt werden können, hängt vom Modell und den installierten Optionen ab.

[xxx] steht für das Druckmaterial, [zzz] für das Materialformat, [yyy] für den Behälter.

| Meldung                                                                                    | Bedeutung                                                                                                    | Lösungsvorschläge                                                                                                    |
|--------------------------------------------------------------------------------------------|----------------------------------------------------------------------------------------------------|----------------------------------------------------------------------------------------------------|
| BOOTP-Problem.<br>Problem mit BOOTP<br>DHCP/statische IP-Adresse wird<br>neu konfiguriert. | Es liegt ein Problem mit dem<br>Netzwerk vor.                                                                                                    | <ul> <li>Netzwerkumgebung pr üfen<br/>oder Netzwerkadministrator<br/>kontaktieren.</li> </ul>                                                      |
| BOOTP-Problem.<br>Problem mit BOOTP Umsch. auf<br>Auto-IP.                                 | Es liegt ein Problem mit dem<br>Netzwerk vor.                                                                                                    | <ul> <li>Netzwerkumgebung pr üfen<br/>oder Netzwerkadministrator<br/>kontaktieren.</li> </ul>                                                      |
| Verbindungsfehler.                                                                         | Bei der Verbindung zum<br>SMTP-Server ist ein Fehler<br>aufgetreten.                                                                                                    | <ul> <li>Servereinstellungen und<br/>Netzwerkkabel pr</li></ul>                                                                                    |
| Fehler Lesevorgang.<br>USB-Speicher prüfen.                                                | Beim Lesen von Daten ist die Zeit<br>abgelaufen.                                                                                                    | Erneut versuchen.                                                                                                    |
| Fehler Dat.schr.<br>USB-Speicher prüfen.                                                   | Beim Speichern auf dem<br>USB-Datenträger ist ein Fehler<br>aufgetreten.                                                                                                    | <ul> <li>Verfügbaren Speicherplatz auf<br/>dem USB-Datenträger prüfen.</li> </ul>                                                                  |
| DHCP-Problem.<br>Problem mit DHCP. BOOTP/<br>statische IP wird neu konfiguriert.           | Es liegt ein Problem mit dem<br>Netzwerk vor.                                                                                                    | <ul> <li>Netzwerkumgebung pr üfen<br/>oder Netzwerkadministrator<br/>kontaktieren.</li> </ul>                                                      |
| DHCP-Problem.<br>Problem mit DHCP. Umsch. auf<br>Auto-IP.                                  | Es liegt ein Problem mit dem<br>Netzwerk vor.                                                                                                    | <ul> <li>Netzwerkumgebung pr üfen<br/>oder Netzwerkadministrator<br/>kontaktieren.</li> </ul>                                                      |
| Tür ist offen.<br>Schlieβen.                                                               | Die vordere Abdeckung oder die<br>Abdeckung des Fixiermoduls ist<br>nicht richtig verriegelt.                                                                                                    | <ul> <li>Vordere Abdeckung schließen,<br/>sodass sie einrastet.</li> <li>Abdeckung des Fixiermodul<br/>schließen, sodass sie einrastet.</li> </ul> |
| Eingabe wiederholen.                                                                       | Die Eingabe war falsch.                                                                                                    | Richtige Daten eingeben.                                                                                                    |
| Dateiformat nicht unterstützt.                                                             | Das gewählte Dateiformat wird nicht unterstützt.                                                                                                    | Richtiges Dateiformat<br>verwenden.                                                                                                    |
| Fehler Fixierer.                                                                           | Im Gerät ist ein Fehler<br>aufgetreten.                                                                                                    | <ul> <li>Das Gerät aus- und wieder<br/>einschalten. Besteht das<br/>Problem weiterhin, den<br/>Kundendienst kontaktieren.</li> </ul>               |
| Gruppe nicht verfügbar.                                                                    | Es wurde versucht, eine<br>Gruppenempfängernummer zu<br>verwenden, wenn nur eine<br>Einzelempfängernummer<br>verwendet kann, zum Beispiel<br>beim Hinzufügen von<br>Empfangsadressen für einen<br>Rundsendevorgang. | Kurzwahlnummer verwenden<br>oder die Nummer manuell über<br>die Zifferntaste wählen.                                                               |

| Meldung                                                                  | Bedeutung                                                                                                    | Lösungsvorschläge                                                                                                    |
|--------------------------------------------------------------------------|----------------------------------------------------------------------------------------------------|----------------------------------------------------------------------------------------------------|
| IP-Konflikt.<br>IP-Adresse: Konflikt zu der eines<br>anderen Systems.    | Die IP-Adresse wird bereits an anderer Stelle verwendet.                                                                                                 | <ul> <li>IP-Adresse pr</li></ul>                                                                                                    |
| Stau in Duplex unten.                                                    | Beim Duplexdruck ist ein<br>Materialstau aufgetreten.                                                                                                    | • Stau beseitigen. (Siehe<br>Druckmaterialstaus auf<br>Seite 194.)                                                                                                    |
| Stau in Ausgabe.                                                         | Im Ausgabebereich ist ein<br>Materialstau aufgetreten.                                                                                                   | • Stau beseitigen. (Siehe<br>Druckmaterialstaus auf<br>Seite 194.)                                                                                                    |
| Papierstau im Innern.                                                    | Im Inneren des Geräts ist ein<br>Materialstau aufgetreten.                                                                                               | • Stau beseitigen. (Siehe<br>Druckmaterialstaus auf<br>Seite 194.)                                                                                                    |
| Stau in Duplex oben.                                                     | Beim Duplexdruck ist ein<br>Materialstau aufgetreten.                                                                                                    | • Stau beseitigen. (Siehe<br>Druckmaterialstaus auf<br>Seite 194.)                                                                                                    |
| Unerwünschtes Fax – Fehler.<br>Unerwünschtes Fax – Auftrag<br>storniert. | Am Gerät ist ein Fax von einer<br>Nummer eingegangen, die als<br>unerwünschte Faxnummer<br>registriert ist.                                              | <ul> <li>Die empfangenen Faxdaten<br/>werden gelöscht. Liste der<br/>unerwünschten Faxnummern<br/>prüfen. (Siehe Fax-Setup auf<br/>Seite 168.)</li> </ul>                                                                                                |
| Leitung belegt.<br>Die Leitung ist belegt.<br>Später erneut versuchen.   | Das Gegenstellenfaxgerät hat den<br>Anruf nicht entgegengenommen<br>oder ist belegt.                                                                     | <ul> <li>In ein paar Minuten erneut<br/>versuchen.</li> </ul>                                                                                                    |
| Leitungsfehler.<br>Problem mit der Faxleitung.<br>Wiederholen.           | Es kann keine Verbindung zum<br>Gegenstellenfaxgerät hergestellt<br>werden, oder die Verbindung<br>wurde aufgrund eines<br>Leitungsfehlers unterbrochen. | • Erneut versuchen Besteht das<br>Problem fort, ca. eine Stunde<br>warten. Oder ECM-Modus<br>aktivieren (siehe Fax-Setup auf<br>Seite 168.)                                                                                                    |
| Mailgrößenfehler.<br>Mailgröße über Serverlimit.                         | Die Größe der E-Mail übersteigt<br>das Größenlimit des SMTP-Servers.                                                                                     | E-Mail aufteilen oder     Auflösung reduzieren.                                                                                                    |
| Mailgrößenfehler.<br>Eine Seite ist zu groß.                             | Die Datenmenge auf einer Seite<br>übersteigt die konfigurierte<br>Mailgröße.                                                                             | Auflösung reduzieren und<br>wiederholen.                                                                                                    |
| Speicher voll.                                                           | Der Speicher ist voll.                                                                                                    | Mit der Links- oder<br>Rechtspfeiltaste Abbrechen<br>oder Start markieren, dann OK<br>drücken. Wird Abbrechen<br>gewählt, wird der Faxauftrag<br>abgebrochen. Wird Start<br>gewählt, wird nur der bereits<br>gescannte Teil des Faxauftrags<br>gesendet. |

| Meldung                                                                                  | Bedeutung                                                                                                    | Lösungsvorschläge                                                                                                    |
|------------------------------------------------------------------------------------------|----------------------------------------------------------------------------------------------------|----------------------------------------------------------------------------------------------------|
| Speicher voll.<br>Auftrag teilen.                                                        | Der Speicher ist voll.                                                                                                    | Den Faxauftrag auf mehrere Sendungen verteilen.                                                                                                    |
| Speicher voll.<br>Faxspeicher voll. Empfangenen<br>Faxauftrag drucken oder<br>entfernen. | Der Speicher ist voll.                                                                                                    | <ul> <li>Die empfangenen Faxdaten<br/>drucken oder aus dem Speicher<br/>löschen.</li> </ul>                                                                                                    |
| Netzwerkfehler.<br>Es liegt ein Problem mit dem<br>Netzwerk vor.                         | Es liegt ein Problem mit dem<br>Netzwerk vor.                                                                                                    | <ul> <li>Netzwerkumgebung pr</li></ul>                                                                                                    |
| Netzwerkproblem.<br>Netzwerkkabel ist nicht<br>angeschlossen.<br>Bitte prüfen.           | Das Gerät ist nicht über ein<br>Netzwerkkabel angeschlossen.                                                                                           | <ul> <li>Das Gerät mit einem<br/>Netzwerkkabel ans Netzwerk<br/>anschlieβen.</li> </ul>                                                                                                    |
| Netzwerkproblem.<br>Netzwerkkarte nicht eingesetzt.                                      | Es liegt ein Problem mit der<br>Netzwerkschnittstelle vor.                                                                                             | • Gerät am Betriebsschalter aus-<br>und einschalten. Besteht das<br>Problem weiterhin, den<br>Kundendienst kontaktieren.                                                                                        |
| Keine Antwort.<br>Das Empfängerfaxgerät hat nicht<br>geantwortet.                        | Das Empfängerfaxgerät hat nach<br>mehreren Wahlwiederholungen<br>nicht geantwortet.                                                                    | Gewählte Nummer prüfen.                                                                                                    |
| Auftrag n. vorhanden.                                                                    | Es wird ein Vorgang <b>Seiten</b><br>hinzufügen oder <b>Auftrag</b><br>stornieren ausgeführt, es sind<br>jedoch keine wartenden Aufträge<br>vorhanden. | <ul> <li>Am Display prüfen, ob<br/>geplante Aufträge vorhanden<br/>sind. Der Anzeige ist zu<br/>entnehmen, ob geplante<br/>Aufträge zurückgehalten<br/>werden, zum Beispiel zum<br/>späteren Senden.</li> </ul> |
| Papierstau (Original).                                                                   | Im automatischen<br>Vorlageneinzug ist ein<br>Vorlagenstau aufgetreten.                                                                                | • Stau beseitigen. (Siehe Staus<br>im automatischen<br>Vorlageneinzug auf Seite 192.)                                                                                                    |
| Ausgabefach voll.<br>Ausgabefach voll. Drucke<br>entfernen.                              | Das Ausgabefach ist voll.                                                                                                    | <ul> <li>Das Ausgabefach fasst bis zu<br/>150 Blatt Normalpapier. Nach<br/>Entnahme der Drucke aus dem<br/>Ausgabefach wird das Drucken<br/>fortgesetzt.</li> </ul>                                             |
| Kein Papier in [yyy].<br>Kein Papier in [yyy].<br>Papier einlegen.                       | Der Behälter ist leer.                                                                                                    | • Druckmaterial einlegen. (Siehe<br>Einlegen von Druckmaterial in<br>Behälter 1 und Behälter 2<br>(optional) auf Seite 146.)                                                                                    |
| Papierstau in MZS.                                                                       | In der Zusatzzufuhr ist ein<br>Materialstau aufgetreten.                                                                                               | <ul> <li>Stau beseitigen. (Siehe<br/>Druckmaterialstaus auf<br/>Seite 194.)</li> </ul>                                                                                                    |

| Meldung                                                                        | Bedeutung                                                                                                 | Lösungsvorschläge                                                                                                    |
|--------------------------------------------------------------------------------|----------------------------------------------------------------------------------------------------|----------------------------------------------------------------------------------------------------|
| Stau in Schacht 1.                                                             | Im Bereich von Behälter 1 ist ein<br>Materialstau aufgetreten.                                            | • Stau beseitigen. (Siehe<br>Druckmaterialstaus auf<br>Seite 194.)                                                                                                    |
| Stau in Schacht 2.                                                             | Im Bereich von Behälter 2 ist ein<br>Materialstau aufgetreten.                                            | • Stau beseitigen. (Siehe<br>Druckmaterialstaus auf<br>Seite 194.)                                                                                                    |
| Falsches Papier [yyy].<br>[zzz][xxx] einlegen Weiter ♥<br>Abbrechen ♡.         | Das im Druckertreiber<br>angegebene Materialformat<br>stimmt nicht mit dem eingelegten<br>Format überein. | Weiter oder Abbrechen<br>wählen. Wird Abbrechen<br>gewählt, wird der Druckauftrag<br>abgebrochen. Richtiges<br>Druckmaterial einlegen. Wird<br>Weiter gewählt, wird der<br>Druckauftrag fortgesetzt. |
| Rollenwalze abge.<br>[yyy]-Rollenwalze ist verbraucht.<br>Durch neue ersetzen. | Die Lebensdauer der Zufuhrrolle<br>ist abgelaufen.                                                        | • Diese Meldung wird angezeigt,<br>wenn die Zufuhrrolle<br>abgenutzt ist. Zufuhrrolle<br>durch eine neue ersetzen oder<br>Kundendienst verständigen.                                                 |
| Wahlwiederholung?                                                              | Das Gerät wartet<br>eine bestimmte Zeit,<br>bevor die Anwahl eines<br>belegten Geräts<br>wiederholt wird. | <ul> <li>Zur sofortigen<br/>Wahlwiederholung OK<br/>drücken, zum Abbrechen der<br/>Wahlwiederholungsversuche<br/>Stopp drücken.</li> </ul>                                                           |
| Selbstdiagnose<br>Bitte warten.                                                | Im Druckwerk aufgetretene<br>Probleme werden geprüft.                                                     | • Ein paar Minuten warten.                                                                                                    |
| Sendefehler.<br>Problem mit DNS.                                               | Ein Problem mit DNS ist<br>aufgetreten.                                                                   | DNS-Einstellung konfigurieren.                                                                                                    |
| Sendefehler.<br>Problem mit POP3.                                              | Mit POP3 ist ein Problem<br>aufgetreten.                                                                  | Die POP3-Einstellungen<br>konfigurieren.                                                                                                    |
| Sendefehler.<br>Problem mit SMTP.                                              | Mit SMTP ist ein Problem<br>aufgetreten.                                                                  | Zum verfügbaren Server     wechseln.                                                                                                    |
| Sendefehler.<br>Problem mit der<br>SMTP-Authentifizierung.                     | Ein SMTP-Authentifizierungsfehler<br>ist aufgetreten.                                                     | Authentifizierungseinstellungen konfigurieren.                                                                                                    |
| Sendefehler.<br>Problem mit der NIC-Karte.                                     | Mit der Netzwerkkarte ist ein<br>Problem aufgetreten.                                                     | • Gerät am Betriebsschalter aus-<br>und einschalten. Besteht das<br>Problem weiterhin, den<br>Kundendienst kontaktieren.                                                                             |
| Kein Toner.<br>Tonerkartusche ist leer. Ersetzen.                              | Die Lebensdauer des Druckmoduls<br>ist abgelaufen. Der Druckbetrieb<br>wird eingestellt.                  | Druckmodul austauschen<br>(Siehe Austauschen des<br>Druckmoduls auf Seite 185.)                                                                                                    |

| Meldung                                                                            | Bedeutung                                                                            | Lösungsvorschläge                                                                                                    |
|------------------------------------------------------------------------------------|--------------------------------------------------------------------------------------|----------------------------------------------------------------------------------------------------|
| Wenig Toner.<br>Wenig Toner.<br>Neuen bestellen.                                   | Das Druckmodul enthält nur noch<br>wenig Toner. Es muss bald<br>ausgetauscht werden. | <ul> <li>Ersatzmodul bereithalten.<br/>Durch Verteilen des Toners<br/>kann die Druckqualität<br/>vorübergehend verbessert<br/>werden. (Siehe Verteilen des<br/>Toners auf Seite 191.)</li> </ul> |
| Toner nicht kompatibel.<br>Druckmodul ist nicht kompatibel.<br>Siehe Handbuch.     | Das installierte Druckmodul ist<br>nicht für das Gerät vorgesehen.                   | <ul> <li>Richtiges Druckmodul f ür das<br/>Ger ät einsetzen.</li> </ul>                                                                                                    |
| Toner ist nicht installiert.<br>Druckmodul ist nicht installiert.<br>Installieren. | Es befindet sich kein Druckmodul<br>im Gerät.                                        | Druckmodul einsetzen.                                                                                                    |
| Zu viele Faxe.<br>Zu viele Faxe empfangen.<br>Auftrag drucken oder löschen.        | Es sind zu viele empfangene Faxe<br>im Speicher.                                     | • Empfangenes Fax drucken oder löschen.                                                                                                    |
| Zu viele Faxe.<br>Zu viele Faxe in Warteschlange.<br>Warten oder Auftrag löschen.  | Es befinden sich zu viele<br>empfangene Faxe in der<br>Warteschlange.                | Zum vorrangigen Senden ein<br>anstehendes Fax stornieren.                                                                                                    |
| [yyy] leer.<br>Einlegen: [zzz][xxx].                                               | Der Behälter ist<br>leer.                                                            | • Druckmaterial einlegen. (Siehe<br>Einlegen von Druckmaterial in<br>Behälter 1 und Behälter 2<br>(optional) auf Seite 146.)                                                                     |
| Sch2 nicht installiert.<br>Sch2 nicht installiert.                                 | Der optionale Behälter 2 ist nicht<br>installiert.                                   | Optionalen Behälter 2<br>installieren. Ist der optionale<br>Behälter 2 installiert, das Kabel<br>zum Gerät prüfen. Besteht das<br>Problem fort, Kundendienst<br>verständigen.                    |
| Problem bei Schacht2.<br>Kommunikationsproblem mit<br>Schacht 2.                   | Zwischen dem Gerät und dem<br>optionalen Behälter 2 besteht<br>keine Verbindung.     | <ul> <li>Kabel zwischen Gerät und<br/>optionalem Behälter 2 prüfen.<br/>Besteht das Problem fort,<br/>Kundendienst verständigen.</li> </ul>                                                      |

#### Allgemeine Probleme

Die folgende Liste enthält mögliche Störungen und entsprechende Lösungsempfehlungen. Die Lösungsvorschläge umsetzen, bis das Problem behoben ist. Besteht das Problem weiterhin, den Kundendienst kontaktieren.

#### Probleme mit der Materialzufuhr

| Problem                                                                      | Lösungsvorschläge                                                                                                    |
|------------------------------------------------------------------------------|----------------------------------------------------------------------------------------------------|
| Materialstau beim Drucken.                                                   | • Den Materialstau beseitigen. (Siehe Druckmaterialstaus auf Seite 194.)                                                                                                    |
| Die Seiten haften aneinander.                                                | <ul> <li>Maximale Kapazität des Behälters überprüfen. (Siehe Daten zum<br/>Druckmaterial auf Seite 227.)</li> <li>Sicherstellen, dass die richtige Materialart verwendet wird. (Siehe<br/>Materialarten auf Seite 153.)</li> <li>Das Material aus dem Materialbehälter herausnehmen, den Stapel<br/>biegen oder auffächern.</li> <li>Das Zusammenhaften von Seiten kann auch auf eine hohe<br/>Luftfeuchtigkeit zurückzuführen sein.</li> <li>Möglicherweise enthält der Behälter verschiedene Materialarten. Nur<br/>Material der gleichen Art, des gleichen Formats und des gleichen<br/>Gewichts einlegen.</li> </ul>             |
| Das Material wird nicht in das<br>Gerät eingezogen.                          | <ul> <li>Alle Hindernisse aus dem Geräteinneren entfernen.</li> <li>Das Material wurde nicht richtig eingelegt. Das Material aus dem<br/>Materialbehälter herausnehmen und richtig einlegen.</li> <li>Es befindet sich zu viel Material im Materialbehälter. Überschüssiges<br/>Material aus dem Materialbehälter entfernen.</li> <li>Das Material ist zu dick. Nur Material verwenden, das den genannten<br/>Spezifikationen entspricht. (Siehe Daten zum Druckmaterial auf<br/>Seite 227.)</li> <li>Wenn auf Sondermaterial gedruckt wird, die Zusatzzufuhr verwenden.</li> </ul>                                                  |
| Es kommt ständig zu<br>Materialstaus.                                        | <ul> <li>Es befindet sich zu viel Material im Materialbehälter. Überschüssiges<br/>Material aus dem Materialbehälter entfernen. Wenn auf<br/>Sondermaterial gedruckt wird, die Zusatzzufuhr verwenden.</li> <li>Es wird eine ungeeignete Materialart verwendet. Nur Material<br/>verwenden, das den genannten Spezifikationen entspricht. (Siehe<br/>Materialarten auf Seite 153.)</li> <li>Im Gerät haben sich zu viele Rückstände angesammelt. Die<br/>Entriegelungstaste an der linken Geräteseite drücken und die<br/>vordere Abdeckung öffnen. Druckmodul und Rückstände entfernen.<br/>Druckmodul wieder einsetzen.</li> </ul> |
| Klarsichtfolien kleben im<br>Materialausgang zusammen.                       | • Nur Folien verwenden, die für Laserdrucker geeignet sind. Jede bedruckte Folie sofort entnehmen.                                                                                                    |
| Umschläge werden schräg oder<br>nicht richtig eingezogen.                    | • Die Materialführungen müssen an beiden Umschlagseiten anliegen.                                                                                                    |
| Im automatischen<br>Vorlageneinzug treten immer<br>wieder Vorlagenstaus auf. | • Wenn eine Vorlage im automatischen Vorlageneinzug nicht zugeführt wird, muss möglicherweise das Gummipolster ausgetauscht werden. Kundendienst kontaktieren.                                                                                                    |

### Druckerprobleme

| Problem                                                                | Mögliche Ursache                                                                                                    | Lösungsvorschläge                                                                                                    |  |
|------------------------------------------------------------------------|----------------------------------------------------------------------------------------------------|----------------------------------------------------------------------------------------------------|--|
| Das Gerät druckt nicht.                                                | Das Gerät wird nicht mit Strom versorgt.                                                                                                    | <ul><li>Die Anschlüsse des Netzkabels überprüfen.</li><li>Betriebsschalter und Stromquelle überprüfen.</li></ul>                                                                                                    |  |
|                                                                        | Das Gerät wurde nicht als<br>Standardgerät ausgewählt.                                                                                                    | <ul> <li>Das Gerät unter Windows als Standardgerät<br/>auswählen.</li> </ul>                                                                                                    |  |
|                                                                        | <ul> <li>Das Gerät auf folgende Probleme prüfen:</li> <li>Die vordere Abdeckung ist nicht geschlossen. Vordere Abdeckung schließen.</li> <li>Es ist ein Materialstau aufgetreten. Den Materialstau beseitigen. (Siehe Druckmaterialstaus auf Seite 194.)</li> <li>Es ist kein Material eingelegt. Material einlegen. (Siehe Einlegen von Druckmaterial in Behälter 1 und Behälter 2 (optional) auf Seite 146.)</li> <li>Es befindet sich kein Druckmodul im Gerät. Druckmodul einsetzen.</li> <li>Wenn ein Systemfehler auftritt, den Kundendienst kontaktieren.</li> </ul> |                                                                                                    |  |
|                                                                        | Das Verbindungskabel zwischen<br>Computer und Drucker ist nicht richtig<br>angeschlossen.                                                                                                    | <ul> <li>Das Gerätekabel abziehen und wieder<br/>anschließen.</li> </ul>                                                                                                    |  |
|                                                                        | Das Verbindungskabel zwischen<br>Computer und Drucker ist defekt.                                                                                                    | <ul> <li>Wenn möglich, das Kabel zur Überprüfung an<br/>einen anderen Computer anschließen und einen<br/>Druckauftrag drucken. Es kann auch ein anderes<br/>Gerätekabel verwendet werden.</li> </ul>                                                                               |  |
|                                                                        | Die Anschlusseinstellung ist falsch.                                                                                                    | <ul> <li>In den Windows-Druckereinstellungen<br/>überprüfen, ob der Druckauftrag an den<br/>richtigen Anschluss gesendet wurde. Wenn der<br/>Computer mehr als einen Anschluss hat,<br/>sicherstellen, dass das Gerät an den richtigen<br/>Anschluss angeschlossen ist.</li> </ul> |  |
|                                                                        | Das Gerät ist möglicherweise falsch<br>konfiguriert.                                                                                                    | <ul> <li>Die Einstellungen des Druckertreibers pr üfen, um<br/>sicherzustellen, dass alle Druckeinstellungen<br/>richtig sind. (Siehe Druckverfahren auf<br/>Seite 102.)</li> </ul>                                                                                                |  |
|                                                                        | Der Druckertreiber ist möglicherweise<br>falsch installiert.                                                                                                    | Druckertreiber neu installieren. (Siehe<br>Installieren der Druckersoftware auf Seite 94.)                                                                                                    |  |
|                                                                        | Das Gerät funktioniert nicht richtig.                                                                                                    | <ul> <li>Die Meldung auf dem Display des Steuerpults<br/>pr üfen, um festzustellen, ob das Ger ät einen<br/>Systemfehler anzeigt. Kundendienst<br/>kontaktieren.</li> </ul>                                                                                                    |  |
|                                                                        | Das Dokument ist so groß, dass der<br>Festplattenspeicher des Computer für<br>den Druckauftrag nicht ausreicht.                                                                                                    | Speicherplatz auf der Festplatte schaffen und<br>Dokument erneut zum Drucken übermitteln.                                                                                                    |  |
| Das Gerät wählt<br>Druckmaterial in der<br>falschen<br>Materialzufuhr. | Die in den <b>Druckeinstellungen</b><br>ausgewählte Materialoption ist<br>möglicherweise falsch.                                                                                                    | <ul> <li>Bei vielen Anwendungen befindet sich die<br/>Auswahl der Materialzufuhr auf dem Register<br/>"Papier" der Druckeinstellungen. Die richtige<br/>Materialzufuhr auswählen. (Siehe<br/>Papieroptionen auf Seite 106.)</li> </ul>                                             |  |

| Problem                                                                                                    | Mögliche Ursache                                                            | Lösungsvorschläge                                                                                                    |
|----------------------------------------------------------------------------------------------------|-----------------------------------------------------------------------------|----------------------------------------------------------------------------------------------------|
| Der Druckauftrag wird<br>extrem langsam                                                                                | Der Druckauftrag ist sehr komplex.                                          | Das Seitenlayout vereinfachen oder die<br>Einstellungen für die Druckqualität ändern.                                                                                                    |
| gearuckt.                                                                                                    |                                                                             | <ul> <li>Nach 600 aufeinanderfolgenden Drucken<br/>verringert sich die Druckgeschwindigkeit, bis der<br/>aktuelle Auftrag abgeschlossen ist. Der nächste<br/>Auftrag wird wieder mit Nenngeschwindigkeit<br/>gedruckt.</li> </ul>                                                                                                    |
| Die Ausgabeseite ist<br>halb leer.                                                                                     | Die Einstellung der Seitenausrichtung ist<br>falsch.                        | Die Seitenausrichtung in der Anwendung<br>ändern. Weitere Informationen siehe<br>Hilfefenster des Druckertreibers.                                                                                                    |
|                                                                                                    | Materialformat und<br>Materialformateinstellungen stimmen<br>nicht überein. | <ul> <li>Sicherstellen, dass das Materialformat in den<br/>Druckereinstellungen dem Material im Behälter<br/>entspricht.</li> <li>Oder sicherstellen, dass das Materialformat in<br/>den Druckereinstellungen der Materialauswahl<br/>in den verwendeten Softwareeinstellungen<br/>entspricht.</li> </ul>                                                          |
| Das Gerät druckt, aber<br>der Text ist falsch,<br>unverständlich oder<br>unvollständig.                                | Das Gerätekabel ist locker oder defekt.                                     | <ul> <li>Das Gerätekabel abziehen und wieder<br/>anschließen. Einen Druckauftrag drucken, der<br/>bereits erfolgreich gedruckt wurde. Wenn<br/>möglich, das Kabel und das Gerät an einen<br/>anderen Computer anschließen, von dem<br/>bekannt ist, dass er funktioniert, und einen<br/>Druckauftrag drucken.</li> <li>Ein neues Gerätekabel verwenden.</li> </ul> |
|                                                                                                    | Es wurde der falsche Druckertreiber<br>ausgewählt.                          | <ul> <li>Im Druckerauswahlmenü der Anwendung<br/>prüfen, ob das richtige Gerät ausgewählt ist.</li> </ul>                                                                                                    |
|                                                                                                    | Die Softwareanwendung funktioniert<br>nicht richtig.                        | Versuchen, einen Druckauftrag aus einer<br>anderen Anwendung zu drucken.                                                                                                    |
|                                                                                                    | Das Betriebssystem funktioniert nicht richtig.                              | Windows beenden und den Computer neu<br>starten. Das Gerät aus- und wieder einschalten.                                                                                                    |
| Seiten werden<br>ausgegeben, sind                                                                                      | Das Druckmodul ist defekt oder leer.                                        | <ul><li>Gegebenenfalls den Toner verteilen.</li><li>Falls erforderlich, das Druckmodul austauschen.</li></ul>                                                                                                    |
| jedoch weiß.                                                                                                    | Die Datei hat leere Seiten.                                                 | <ul> <li>Die Datei überprüfen, um sicher zu sein, dass sie<br/>keine leeren Seiten enthält.</li> </ul>                                                                                                    |
|                                                                                                    | Bestimmte Teile wie Controller oder<br>Platine können schadhaft sein.       | Kundendienst kontaktieren.                                                                                                    |
| Das Gerät druckt eine<br>PDF-Datei nicht richtig.<br>Bei Grafiken, Text oder<br>Illustrationen fehlen<br>einige Teile. | Inkompatibilität zwischen der PDF-Datei<br>und den Acrobat-Produkten.       | <ul> <li>Die PDF-Datei als Bild drucken. Das<br/>Kontrollkästchen Als Bild drucken in den<br/>Acrobat-Druckoptionen aktivieren. Wenn eine<br/>PDF-Datei als Bild gedruckt wird, verlängert sich<br/>dadurch die Druckzeit.</li> </ul>                                                                                                    |
| Die Druckqualität von<br>Fotos ist<br>unbefriedigend. Bilder<br>erscheinen unscharf.                                   | Die Auflösung der Fotos ist sehr niedrig.                                   | <ul> <li>Die Fotogröße verringern. Wenn Fotos in der<br/>Softwareanwendung vergrößert werden,<br/>verringert sich die Auflösung.</li> </ul>                                                                                                    |

| Problem                                                                                   | Mögliche Ursache                                                                                | Lösungsvorschläge                                                                                                    |
|-------------------------------------------------------------------------------------------|-------------------------------------------------------------------------------------------------|----------------------------------------------------------------------------------------------------|
| Vor dem Druck<br>entweicht in der Nähe<br>des Ausgabefachs<br>Dampf aus dem Gerät.        | Bei Verwendung von feuchtem Material<br>kann es während des Druckens zu<br>Dampfbildung kommen. | <ul> <li>Neues Druckmaterial einlegen.</li> <li>Damit das Papier nicht zu viel Feuchtigkeit<br/>absorbiert, Papier in der Verpackung<br/>aufbewahren, bis es benötigt wird.</li> </ul> |
| Material mit einem<br>Sonderformat wie etwa<br>Rechnungsvordrucke<br>wird nicht bedruckt. | Materialformat und<br>Materialformateinstellung stimmen<br>nicht überein.                       | • In den Druckeinstellungen auf der Registerkarte<br><b>Papier</b> das richtige benutzerdefinierte<br>Materialformat einstellen. (Siehe<br><u>Papieroptionen</u> auf Seite 106.)       |

#### Allgemeine Probleme mit PostScript

Die folgenden Situationen gelten speziell für die Seitenbeschreibungssprache PostScript und können auftreten, wenn mehrere Druckersprachen verwendet werden.

| Problem                                                        | Mögliche Ursache                                                     | Lösung                                                                                                    |
|----------------------------------------------------------------|----------------------------------------------------------------------|----------------------------------------------------------------------------------------------------|
| PostScript-Datei kann nicht<br>gedruckt werden.                | Der PostScript-Treiber wurde<br>eventuell nicht richtig installiert. | <ul> <li>Den PostScript-Treiber<br/>installieren. (Siehe Installieren<br/>der Druckersoftware auf<br/>Seite 94.)</li> <li>Eine Konfigurationsseite<br/>ausdrucken und überprüfen, ob<br/>die PS-Version verfügbar ist.</li> <li>Wenn das Problem weiterhin<br/>besteht, den Kundendienst<br/>kontaktieren.</li> </ul> |
| Der Bericht über Fehler der<br>Grenzwertprüfung wird gedruckt. | Der Druckauftrag war zu komplex.                                     | • Das Seitenlayout vereinfachen<br>oder mehr Speicher<br>installieren. (Weitere<br>Informationen siehe<br>Systemhandbuch.)                                                                                                    |
| Eine PostScript-Fehlerseite wird<br>ausgedruckt.               | Der Druckauftrag ist kein<br>PostScript-Auftrag.                     | <ul> <li>Sicherstellen, dass es sich um<br/>einen PostScript-Druckauftrag<br/>handelt. Überprüfen, ob die<br/>Anwendungssoftware<br/>erwartet, dass eine Setup- oder<br/>PostScript Header-Datei an das<br/>Gerät gesendet wird.</li> </ul>                                                                           |

| Problem                                                                                                    | Mögliche Ursache                                                                                                   | Lösung                                                                                                    |
|----------------------------------------------------------------------------------------------------|----------------------------------------------------------------------------------------------------|----------------------------------------------------------------------------------------------------|
| Der optionale Behälter wurde im<br>Treiber nicht ausgewählt.                                                                   | Der Druckertreiber wurde nicht so<br>konfiguriert, dass der optionale<br>Behälter erkannt wird.                    | <ul> <li>Die Eigenschaften des<br/>PostScript-Treibers öffnen, das<br/>Register Geräteeinstellungen<br/>öffnen und die Behälteroption<br/>im Bereich Installiertes<br/>Zubehör auf Installiert setzen.</li> </ul> |
| Beim Drucken eines Dokuments<br>auf einem Macintosh mit Acrobat<br>Reader 6.0 oder höher werden die<br>Farben falsch gedruckt. | Die Einstellung zur Auflösung im<br>Druckertreiber stimmt eventuell<br>nicht mit der in Acrobat Reader<br>überein. | <ul> <li>Die Auflösung im<br/>Druckertreiber den<br/>Einstellungen in Acrobat<br/>Reader anpassen.</li> </ul>                                                                                                    |

#### Allgemeine Probleme unter Windows

| Problem                                                                                                    | Lösungsvorschläge                                                                                                    |
|----------------------------------------------------------------------------------------------------|----------------------------------------------------------------------------------------------------|
| Die Meldung "Datei wird verwendet" wird während<br>der Installation angezeigt.                                                             | • Alle Anwendungen beenden. Sämtliche Software<br>aus der Startgruppe des Druckers löschen und<br>Windows neu starten. Druckertreiber wieder<br>installieren.                                                                                                    |
| Die Meldung "Allgemeine Schutzverletzung", "BU<br>Ausnahmebedingung", "Spool 32" oder "Der Vorgang<br>ist nicht gestattet" wird angezeigt. | <ul> <li>Alle anderen Anwendungen schließen, Windows<br/>neu starten und Druckversuch wiederholen.</li> </ul>                                                                                                    |
| Die Meldungen "Druckvorgang fehlgeschlagen" und<br>"Beim Drucken trat ein Zeitüberschreitungsfehler auf"<br>werden angezeigt.              | Diese Meldungen werden u. U. während des<br>Druckens angezeigt. Warten, bis das Gerät den<br>Druckvorgang abgeschlossen hat. Wenn die<br>Meldung im Standby-Modus oder nach Abschluss<br>des Druckens angezeigt wird, die Verbindung<br>kontrollieren und/oder prüfen, ob ein Fehler<br>aufgetreten ist. |

Hinweis: Weitere Informationen zu Windows-Fehlermeldungen sind im Microsoft Windows-Benutzerhandbuch zu finden, das zum Lieferumfang des Computers gehört.

### Allgemeine Probleme unter Linux

| Problem                                                                                                    | Lösungsvorschläge                                                                                                    |
|----------------------------------------------------------------------------------------------------|----------------------------------------------------------------------------------------------------|
| Das Gerät druckt nicht.                                                                                           | <ul> <li>Überprüfen, ob der Druckertreiber installiert ist. Unified Driver<br/>Configurator öffnen und im Fenster Printers (Drucker) wechseln, um die<br/>Liste der verfügbaren Geräte anzuzeigen. Sicherstellen, dass das Gerät<br/>in der Liste enthalten ist. Ist dies nicht der Fall, Add new printer wizard<br/>(Assistent zum Einrichten eines neuen Druckers) öffnen, um den Drucker<br/>einzurichten.</li> <li>Überprüfen, ob der Drucker gestartet wurde. Printers configuration<br/>(Druckerkonfiguration) öffnen und in der Druckerliste das Gerät<br/>auswählen. Die Beschreibung im Bereich Selected printer<br/>(Ausgewählter Drucker) lesen. Wenn der Status die Zeichenfolge<br/>Stopped (Angehalten) enthält, Start drücken. Anschließend müsste das<br/>Gerät ordnungsgemäß funktionieren. Der Status "Stopped"<br/>(Angehalten) wird bei Auftreten bestimmter Probleme beim Drucken<br/>aktiviert, z. B. wenn versucht wird, ein Dokument zu drucken, obwohl der<br/>Anschluss von einer Scananwendung belegt ist.</li> <li>Überprüfen, ob der Anschluss belegt ist. Da mehrere<br/>Funktionskomponenten des Geräts (Drucker und Scanner) dieselbe<br/>I/O-Schnittstelle (Anschluss) verwenden, ist der gleichzeitige Zugriff<br/>verschiedener "Verbraucheranwendung n" auf denselben Anschluss<br/>möglich. Um Konflikte zu vermeiden, erhält jeweils nur eine der<br/>Anwendungen Zugriff auf das Gerät. Die andere Anwendung erhält die<br/>Antwort "device busy" (Gerät belegt). Ports configuration<br/>(Anschlusshonfiguration) öffnen und den Anschluss durskelhen, der dem<br/>Gerät zugewiesen ist. Im Bereich Selected port (Ausgewählter<br/>Anschluss) wird angezeigt, ob der Anschluss durch eine andere<br/>Komponente belegt ist. In diesem Fall entweder warten, bis der aktuelle<br/>Auftrag abgeschlossen ist, oder auf die Schaltfläche Release port<br/>(Anschluss freigeben) klicken, wenn sicher ist, dass die aktuelle<br/>Auftrag abgeschlossen ist, oder auf die Schaltfläche Release port<br/>(Anschluss freigeben) klicken, wenn sicher ist, dass die aktuelle<br/>Auftrag abgeschlossen ist, oder auf die Schaltflächzeilenparameter<br/>angegeben ist, ücwen den Befehl., print" -» "</li></ul> |
| Das Gerät druckt keine ganzen<br>Seiten, d. h., bei der Ausgabe<br>wird jeweils nur eine halbe Seite<br>bedruckt. | • Dies ist ein bekanntes Problem, das bei Version 8.51 oder älter von<br>Ghostscript unter 64-Bit-Linux auftritt. Das Problem ist in AFPL<br>Ghostscript V. 8.52 und höher gelöst. Die aktuelle Version von AFPL<br>Ghostscript unter <i>http://sourceforge.net/projects/ghostscript/</i><br>herunterladen und installieren, um das Problem zu beheben.                                                                                                    |

| Problem                                                                                                    | Lösungsvorschläge                                                                                                    |
|----------------------------------------------------------------------------------------------------|----------------------------------------------------------------------------------------------------|
| Speichern über Gimp Front-end<br>nicht möglich.                                                                                                    | <ul> <li>Prüfen, ob im Gimp Front-end im Menü Acquire (Erfassen) der Dialog<br/>Xsane: Device zu finden ist. Ist dies nicht der Fall, das Plug-in Xsane für<br/>Gimp auf dem Computer installieren. Das Xsane-Plug-in-Paket für Gimp<br/>ist auf der Linux-CD oder der Gimp-Homepage zu finden. Weitere<br/>Informationen siehe Hilfe zu Linux auf der Linux-CD oder Gimp<br/>Front-end-Anwendung.</li> <li>Soll eine andere Scananwendung verwendet werden, in der Hilfe zur<br/>betreffenden Anwendung nachsehen.</li> </ul>                                                                                                    |
| Beim Drucken eines Dokuments<br>wird der Fehler "Cannot open<br>port device file"<br>(Anschlussgerätedatei kann<br>nicht geöffnet werden)<br>angezeigt. | • Während der Ausführung eines Druckauftrags sollten keine Änderungen<br>an den Parametern für den Druckauftrag (z. B. über die LPR GUI)<br>vorgenommen werden. Bestimmte Versionen von CUPS-Servern brechen<br>den Druckauftrag ab, wenn die Druckoptionen geändert werden, und<br>versuchen, den Druckauftrag neu zu starten. Da Unified Linux Driver den<br>Anschluss beim Drucken sperrt und der Anschluss nach dem plötzlichen<br>Abbruch weiterhin gesperrt bleibt, steht der Anschluss für nachfolgende<br>Druckaufträge nicht zur Verfügung. In diesem Fall versuchen, den<br>Anschluss freizugeben. Hierzu im Fenster <b>Port configuration</b><br>(Anschlusskonfiguration) die Option <b>Release port</b> (Anschluss freigeben)<br>wählen. |

| Problem                                            | Lösungsvorschläge                                                                                                    |
|----------------------------------------------------|----------------------------------------------------------------------------------------------------|
| Gerät ist in der Scannerliste<br>nicht aufgeführt. | <ul> <li>Sicherstellen, dass das Gerät richtig über den USB-Anschluss an den<br/>Computer angeschlossen und eingeschaltet ist.</li> <li>Sicherstellen, dass der Scannertreiber für das Gerät auf dem System<br/>installiert ist. Unified Linux Driver Configurator öffnen, zu Scanners<br/>configuration (Scannerkonfiguration) wechseln und Drivers (Treiber)<br/>wählen. Prüfen, ob ein Treiber mit dem Namen des Geräts in dem<br/>Fenster aufgeführt ist.</li> <li>Überprüfen, ob der Anschluss belegt ist. Da mehrere<br/>Funktionskomponenten des Geräts (Drucker und Scanner) dieselbe<br/>I/O-Schnittstelle (Anschluss) verwenden, ist der gleichzeitige Zugriff<br/>verschiedener "Verbraucheranwendungen" auf denselben Anschluss<br/>möglich. Um Konflikte zu vermeiden, erhält jeweils nur eine der<br/>Anwendungen Zugriff auf das Gerät. Die andere Anwendung erhält die<br/>Antwort "device busy" (Gerät belegt). Dies geschieht in der Regel bei<br/>Beginn eines Scanvorgangs. Eine entsprechende Meldung wird<br/>angezeigt.</li> <li>Zum Bestimmen der Problemursache Ports configuration<br/>(Anschlusskonfiguration) öffnen und den Anschluss auswählen, der dem<br/>Scanner zugewiesen ist, das Anschlusssymbol /dev/mfp0 entspricht der<br/>LP:0-Bezeichnung, die in den Optionen des Scanners angezeigt ist,<br/>/dev/mfp4, ein Scanner an USB:0 entspricht also /dev/mfp4, dann wird<br/>die Folge entsprechend fortgesetzt. Im Bereich Selected port<br/>(Ausgewählter Anschluss) wird angezeigt, ob der Anschluss durch eine<br/>andere Komponente belegt ist. In diesem Fall entweder warten, bis der<br/>aktuelle Auftrag abgeschlossen ist, oder auf die Schaltfläche Release<br/>port (Anschluss freigeben) klicken, wenn sicher ist, dass die aktuelle<br/>Anwendung nicht korrekt ausgeführt wird.</li> </ul> |
| Das Gerät scannt nicht.                            | • Sicherstellen, dass ein Dokument an das Gerät übermittelt wurde und dass und das Gerät an den Computer angeschlossen ist.                                                                                                    |

Hinweis: Weitere Informationen zu Linux-Fehlermeldungen sind im Linux-Benutzerhandbuch zu finden, das zum Lieferumfang des Computers gehört.

#### Allgemeine Probleme unter Macintosh

| Problem                                                                                                    | Lösungsvorschläge                                                                                                    |
|----------------------------------------------------------------------------------------------------|----------------------------------------------------------------------------------------------------|
| Das Gerät druckt PDF-Dateien<br>nicht richtig. Bei Grafiken, Text<br>oder Illustrationen fehlen<br>einige Teile.                  | <ul> <li>Die PDF-Datei als Bild drucken. Das Kontrollkästchen Als Bild drucken in<br/>den Acrobat-Druckoptionen aktivieren.</li> <li>Wenn eine PDF-Datei als Bild gedruckt wird, verlängert sich dadurch die<br/>Druckzeit.</li> </ul> |
| Das Dokument wurde gedruckt,<br>aber der Druckauftrag wird<br>unter Mac OS X 10.3.2<br>weiterhin im Spooler angezeigt.            | • Das Betriebssystem auf Mac OS X 10.3.3. oder höher aktualisieren.                                                                                                    |
| Einige Buchstaben werden<br>beim Drucken eines Deckblatts<br>nicht normal angezeigt.                                              | • Mac OS kann die Schrift während des Drucks des Deckblatts nicht<br>erstellen. Englische Buchstaben und Zahlen werden auf dem Deckblatt<br>normal angezeigt.                                                                          |
| Beim Drucken eines Dokuments<br>auf einem Macintosh mit<br>Acrobat Reader 6.0 oder höher<br>werden die Farben falsch<br>gedruckt. | <ul> <li>Die Auflösung im Gerätetreiber der Auflösung in Acrobat Reader<br/>anpassen.</li> </ul>                                                                                                    |

Hinweis: Weitere Informationen zu Macintosh-Fehlermeldungen sind im Macintosh-Benutzerhandbuch zu finden, das zum Lieferumfang des Computers gehört.

#### Probleme bei der Druckqualität

Wenn der Innenraum des Geräts verschmutzt ist oder das Material nicht richtig eingelegt wurde, führt dies möglicherweise zu einer Verschlechterung der Druckqualität. Die Tabelle unten enthält Hinweise zur Beseitigung des Problems.

| Problem                                                                                                | Lösungsvorschläge                                                                                                    |
|----------------------------------------------------------------------------------------------------|----------------------------------------------------------------------------------------------------|
| Zu heller oder<br>blasser Druck<br>AaBbCc<br>AaBbCc<br>AaBbCc<br>AaBbCc<br>AaBbCc<br>AaBbCc            | <ul> <li>Weist die Ausgabeseite einen vertikalen weißen Streifen oder blassen Bereich auf, geht der Toner zur Neige. Die Lebensdauer des Druckmoduls kann u. U. vorübergehend verlängert werden. (Siehe Verteilen des Toners auf Seite 191.) Wird die Druckqualität dadurch nicht verbessert, neues Druckmodul einsetzen.</li> <li>Das Druckmaterial entspricht nicht den Spezifikationen; vielleicht ist es zu feucht oder zu rau. (Siehe Leitlinien zum Druckmaterial auf Seite 152.)</li> <li>Wenn die ganze Seite zu hell ist, ist die Druckauflösung zu niedrig, oder der Tonersparmodus ist eingestellt. Druckauflösung korrigieren und Tonersparbetrieb deaktivieren. Siehe Hilfe zum Druckertreiber.</li> <li>Treten blasse und verschmierte Stellen auf, muss möglicherweise das Druckmodul ausgetauscht werden. (Siehe Austauschen des Druckmoduls auf Seite 185.)</li> </ul> |
| Tonerflecken<br>A a B b C c<br>A a B b C c<br>A a B b C c<br>A a B b C c<br>A a B b C c<br>A a B b C c | <ul> <li>Das Druckmaterial entspricht nicht den Spezifikationen; vielleicht ist es zu feucht oder zu rau. (Siehe Leitlinien zum Druckmaterial auf Seite 152.)</li> <li>Die Übertragungswalze ist verschmutzt. Geräteinneres reinigen. (Siehe Innenraum auf Seite 188.)</li> <li>Der Papierweg muss gereinigt werden. (Siehe Innenraum auf Seite 188.)</li> </ul>                                                                                                    |
| Auslassungen<br>A a B b C<br>A a B b C<br>A a B b C<br>A a B b C<br>A a B b C<br>A a B b C             | <ul> <li>Blasse, meist abgerundete Stellen willkürlich auf der Seite verteilt:</li> <li>Ein Blatt Papier ist fehlerhaft. Auftrag erneut drucken.</li> <li>Die Feuchtigkeit ist im Papier ungleichmäßig verteilt, oder das Papier hat feuchte Stellen auf der Oberfläche. Papier einer anderen Marke verwenden. (Siehe Leitlinien zum Druckmaterial auf Seite 152.)</li> <li>Das Papier ist beschädigt. Aufgrund eines Herstellungsfehlers stoßen manche Bereiche den Toner ab. Neues Papierpaket oder Papier einer anderen Marke verwenden.</li> <li>Die Druckereinstellung ändern und den Vorgang wiederholen. In den Druckeinstellungen auf die Registerkarte Papier klicken und die Materialart Dick wählen. (Siehe Papieroptionen auf Seite 106.)</li> <li>Lässt sich das Problem damit nicht beheben, Kundendienst verständigen.</li> </ul>                                        |
| Weiβe Punkte                                                                                           | <ul> <li>Weiße Punkte auf der Seite:</li> <li>Papier ist zu rau, und Papierfussel fallen ins Innere des Gerät auf die<br/>Übertragungswalze. Geräteinneres reinigen. (Siehe Innenraum auf Seite 188.)</li> <li>Der Papierweg muss gereinigt werden. (Siehe Innenraum auf Seite 188.)</li> </ul>                                                                                                    |

| Problem                                                                                                    | Lösungsvorschläge                                                                                                    |
|----------------------------------------------------------------------------------------------------|----------------------------------------------------------------------------------------------------|
| Vertikale Linien<br>AaBbC¢<br>AaBbC¢<br>AaBbC¢<br>AaBbC¢<br>AaBbC¢<br>AaBbC¢                                                       | <ul> <li>Wenn auf der Seite schwarze vertikale Streifen auftreten, testen, ob das Problem auf<br/>den Kopier- Druck- oder Scanbetrieb beschränkt ist, und folgende Schritte ausführen:</li> <li>Kopieren oder Scannen: Das CVT-Scanfenster und das Vorlagenglas prüfen und ggf.<br/>mit einem fusselfreien Tuch reinigen. (Siehe Vorlagenglas und CVT-Scanfenster auf<br/>Seite 187.)</li> <li>Kopieren oder Drucken: Die Oberfläche (Trommel) des Druckmoduls im Gerät ist<br/>verkratzt. Druckmodul austauschen. (Siehe Austauschen des Druckmoduls auf<br/>Seite 185.)</li> <li>Vertikale Streifen auf der Seite:</li> </ul> |
| Hintergrund<br>AaBbCc<br>AaBbCc<br>AaBbCc<br>AaBbCc<br>AaBbCc<br>AaBbCc                                                            | <ul> <li>Hintergrundschattierung zu stark:</li> <li>Leichteres Papier verwenden. (Spezifikationen siehe Daten zum Druckmaterial auf Seite 227.)</li> <li>Umgebungsbedingungen prüfen: Durch sehr trockene oder sehr feuchte Luft (relative Luftfeuchtigkeit über 80 %) kann die Hintergrundschattierung zunehmen.</li> <li>Druckmodul austauschen. (Siehe Austauschen des Druckmoduls auf Seite 185.)</li> <li>Über das Menü die Hintergrundunterdrückung wählen.</li> </ul>                                                                                                    |
| Verschmierter<br>Toner<br>AaBbCc<br>AaBbCc<br>AaBbCc<br>AaBbCc<br>AaBbCc                                                           | <ul> <li>Toner ist auf der Seite verschmiert:</li> <li>Geräteinneres reinigen. (Siehe Innenraum auf Seite 188.)</li> <li>Art und Qualität des Materials prüfen. (Siehe Leitlinien zum Druckmaterial auf Seite 152.)</li> <li>Druckmodul austauschen. (Siehe Austauschen des Druckmoduls auf Seite 185.)</li> </ul>                                                                                                    |
| Vertikal sich<br>wiederholende<br>Fehler<br>A a B b C c<br>A a B b C c<br>A a B b C c<br>A a B b C c<br>A a B b C c<br>A a B b C c | <ul> <li>Striche auf der bedruckten Seite in gleichmäßigen Abständen:</li> <li>Das Druckmodul ist beschädigt. Ein paar Drucke ausgeben. Wenn das Problem<br/>fortbesteht, Druckmodul auswechseln. (Siehe Austauschen des Druckmoduls auf<br/>Seite 185.)</li> <li>Teile des Geräts sind mit Toner verunreinigt. Treten die Fehler auf der Rückseite des<br/>Blatts auf, ist das Problem nach ein paar weiteren Seiten wahrscheinlich behoben.</li> <li>Das Fixiermodul ist beschädigt. Kundendienst kontaktieren.</li> </ul>                                                                                                    |
| Problem                                                                                   | Lösungsvorschläge                                                                                                    |  |
|-------------------------------------------------------------------------------------------|----------------------------------------------------------------------------------------------------|--|
| Flecke im<br>Hintergrund                                                                  | <ul> <li>Flecke im Hintergrund sind die Folge von Tonerrückständen, die willkürlich auf der<br/>Druckseite verteilt sind.</li> <li>Das Material ist zu feucht. Neues Druckmaterial einlegen. Verpackung erst öffnen,<br/>wenn das Material benötigt wird, damit es nicht zu viel Feuchtigkeit absorbiert.</li> <li>Treten unregelmäßige Hintergrundflecke auf einem Umschlag auf, das Layout<br/>ändern, damit nicht auf Klebestellen auf der Rückseite gedruckt wird. Das Drucken<br/>auf Klebestellen kann Probleme verursachen.</li> <li>Wenn die Hintergrundflecken auf der ganzen Druckseite verteilt sind, in der<br/>Softwareanwendung oder über den Druckertreiber die Druckauflösung ändern.<br/>(Siehe Druckverfahren auf Seite 102.)</li> </ul> |  |
| Schlecht gedruckte<br>Zeichen<br>AaBbCc<br>AaBbCc<br>AaBbCc<br>AaBbCc<br>AaBbCc<br>AaBbCc | <ul> <li>Werden Zeichen schlecht gedruckt und erscheinen sie hohl, ist das Papier<br/>möglicherweise zu glatt. Anderes Papier verwenden. (Siehe Leitlinien zum<br/>Druckmaterial auf Seite 152.)</li> <li>Sehen die Zeichen wellig aus, muss der Scanner gewartet werden. Kundendienst<br/>kontaktieren.</li> </ul>                                                                                                    |  |
| Schräge Seiten<br>A a B b C<br>A a B b C<br>A a B b C<br>A a B b C<br>A a B b C           | <ul> <li>Prüfen, ob das Material richtig eingelegt wurde.</li> <li>Art und Qualität des Materials prüfen. (Siehe Leitlinien zum Druckmaterial auf Seite 152.)</li> <li>Darauf achten, dass die Materialführungen weder zu fest noch zu locker am Materialstapel anliegen. (Siehe Einlegen von Druckmaterial in Behälter 1 und Behälter 2 (optional) auf Seite 146.)</li> </ul>                                                                                                    |  |
| Gewellte Seiten<br>AaBbCC<br>AaBbCC<br>AaBbCC<br>AaBbCC<br>AaBbCC<br>AaBbCC               | <ul> <li>Prüfen, ob das Material richtig eingelegt wurde.</li> <li>Art und Qualität des Materials prüfen. Hohe Temperatur und hohe Feuchtigkeit<br/>können dazu führen, dass sich das Material wellt. (Siehe Leitlinien zum<br/>Druckmaterial auf Seite 152.)</li> <li>Den Stapel im Materialbehälter umdrehen. Das Material zudem im Materialbehälter<br/>um 180° drehen.</li> <li>Bei Simplexaufträgen Druckseiten über die Rückseitenklappe ausgeben.<br/>Anweisungen siehe Verwenden der Rückseitenklappe auf Seite 44.</li> </ul>                                                                                                    |  |
| Knitter oder Knicke<br>AabbCc<br>AabbCc<br>AabbCc<br>AabbCc<br>AabbCc<br>AabbCc           | <ul> <li>Prüfen, ob das Material richtig eingelegt wurde.</li> <li>Art und Qualität des Materials prüfen. (Siehe Leitlinien zum Druckmaterial auf<br/>Seite 152.)</li> <li>Den Stapel im Materialbehälter wenden. Das Material zudem im Materialbehälter<br/>um 180° drehen.</li> <li>Bei Simplexaufträgen Druckseiten über die Rückseitenklappe ausgeben.<br/>Anweisungen siehe Verwenden der Rückseitenklappe auf Seite 44.</li> </ul>                                                                                                    |  |

| Problem                                                                                   | Lösungsvorschläge                                                                                                    |
|-------------------------------------------------------------------------------------------|----------------------------------------------------------------------------------------------------|
| Rückseite der<br>Ausgabe<br>verschmutzt<br>AaBbCc<br>AaBbCc<br>AaBbCc<br>AaBbCc<br>AaBbCc | Prüfen, ob Toner austritt. Geräteinneres reinigen. (Siehe Innenraum auf Seite 188.)                                                                                                    |
| Ganz schwarze<br>Seiten                                                                   | <ul> <li>Das Druckmodul ist nicht richtig eingesetzt. Modul aus dem Gerät entnehmen und<br/>wieder einsetzen.</li> <li>Das Druckmodul ist defekt. Druckmodul austauschen. (Siehe Austauschen des<br/>Druckmoduls auf Seite 185.)</li> <li>Das Gerät muss repariert werden. Kundendienst verständigen.</li> </ul>                                                                                                    |
| Loser Toner<br>AaBbCc<br>AaBbCc<br>AaBbCc<br>AaBbCc<br>AaBbCc<br>AaBbCc<br>AaBbCc         | <ul> <li>Geräteinneres reinigen. (Siehe Innenraum auf Seite 188.)</li> <li>Art und Qualität des Materials prüfen. (Siehe Leitlinien zum Druckmaterial auf<br/>Seite 152.)</li> <li>Druckmodul austauschen. (Siehe Austauschen des Druckmoduls auf Seite 185.)</li> <li>Das Gerät muss repariert werden. Kundendienst verständigen.</li> </ul>                                                                                                    |
| Auslassungen in<br>Zeichen                                                                | <ul> <li>Weiße Stellen in Teilen von Zeichen, die schwarz sein sollten:</li> <li>Bei Verwendung von Klarsichtfolien andere Folienart verwenden. Aufgrund des<br/>Klarsichtfolienmaterials sind weiße Stellen in Zeichen in manchen Fällen normal.</li> <li>Falsche Seite des Materials wird bedruckt. Material herausnehmen und wenden.</li> <li>Das Druckmaterial entspricht nicht den Spezifikationen. (Siehe Daten zum<br/>Druckmaterial auf Seite 227.)</li> </ul> |

| Problem                                                                                                    | Lösungsvorschläge                                                                                                    |  |
|----------------------------------------------------------------------------------------------------|----------------------------------------------------------------------------------------------------|--|
| Horizontale<br>Streifen<br>A a B b C<br>A a B b C<br>A a B b C<br>A a B b C<br>A a B b C                                                                 | <ul> <li>Horizontale schwarze Linien, Streifen oder Schmierstellen:</li> <li>Das Druckmodul ist nicht richtig eingesetzt. Modul aus dem Gerät entnehmen und wieder einsetzen.</li> <li>Das Druckmodul ist defekt. Druckmodul austauschen. (Siehe Austauschen des Druckmoduls auf Seite 185.)</li> <li>Falls das Problem weiterhin besteht, ist das Gerät reparaturbedürftig. Kundendienst verständigen.</li> </ul>          |  |
| Sich aufrollende<br>Seiten<br>AaBbCc<br>AaBbCc<br>AaBbCc                                                                                                 | <ul> <li>Wenn bedruckte Seiten sich aufrollen oder Material nicht in das Gerät eingezogen wird:</li> <li>Den Stapel im Materialbehälter wenden. Das Material zudem im Materialbehälter um 180° drehen.</li> <li>Die Druckereinstellung ändern und den Vorgang wiederholen. In den Druckeinstellungen auf die Registerkarte Papier klicken und die Materialart Dünn wählen. (Siehe Druckverfahren auf Seite 102.)</li> </ul> |  |
| Unbekanntes Bild<br>erscheint<br>wiederholt auf ein<br>paar Blättern, oder<br>es tritt loser Toner,<br>zu heller Druck<br>oder<br>Verunreinigung<br>auf. | <ul> <li>Das Gerät wird an einem Standort eingesetzt, der höher als 1500 m über dem<br/>Meeresspiegel liegt.</li> <li>Die Höhe kann sich in Form von losem Toner oder zu hellem Druck auf die<br/>Druckqualität auswirken. Höheneinstellung des Geräts korrigieren. (Siehe<br/>Geräteeinstellungen auf Seite 172.)</li> </ul>                                                                                               |  |

# Probleme beim Kopieren

| Problem                                                                | Lösungsvorschläge                                                                                                    |  |
|------------------------------------------------------------------------|----------------------------------------------------------------------------------------------------|--|
| Kopien sind zu hell<br>oder zu dunkel.                                 | Über die <b>Kopieroption Helligkeit</b> die Helligkeit der Kopien einstellen. (Siehe Wählen der Funktionseinstellungen auf Seite 33.)                                                                                                    |  |
| Schmierer, Linien,<br>Striche oder Punkte<br>erscheinen auf<br>Kopien. | <ul> <li>Treten die Fehler auf der Vorlage auf, den Hintergrund der Kopien über die<br/>Kopieroption Helligkeit aufhellen. (Siehe Wählen der Funktionseinstellungen auf<br/>Seite 33.)</li> <li>Weist die Vorlage keine Fehler auf, Scanner reinigen. (Siehe Innenraum auf<br/>Seite 188.)</li> <li>Tritt der Fehler bei Verwendung des automatischen Vorlageneinzugs auf, das<br/>Scanfenster mit einem fusselfreien Tuch reinigen. (Siehe Vorlagenglas und<br/>CVT-Scanfenster auf Seite 187.)</li> </ul> |  |

| Problem                                       | Lösungsvorschläge                                                                                                    |  |
|-----------------------------------------------|----------------------------------------------------------------------------------------------------|--|
| Kopie ist schräg.                             | <ul> <li>Sicherstellen, dass die Vorlage gerade und mit der Vorderseite nach unten auf dem<br/>Vorlagenglas liegt.</li> <li>Sicherstellen, dass die Vorlage mit der Vorderseite nach oben im Vorlageneinzug<br/>liegt und die Führungen leicht berührt.</li> <li>Prüfen, ob das Druckmaterial richtig eingelegt ist. (Siehe Einlegen von<br/>Druckmaterial in Behälter 1 und Behälter 2 (optional) auf Seite 146.)</li> <li>Prüfen, ob das Druckmaterial den Spezifikationen entspricht. (Siehe Daten zum<br/>Druckmaterial auf Seite 227.)</li> </ul> |  |
| Kopien sind leer.                             | • Sicherstellen, dass die Vorlage mit der zu scannenden Seite nach unten auf dem Vorlagenglas oder mit der zu scannenden Seite nach oben im Vorlageneinzug liegt.                                                                                                    |  |
| Toner lässt sich leicht<br>abreiben.          | <ul> <li>Druckmaterial im Behälter durch Material aus einem neuen Paket ersetzen.</li> <li>Bei hoher Luftfeuchtigkeit Material nicht längere Zeit im Behälter lassen.</li> <li>Prüfen, ob das Druckmaterial den Spezifikationen entspricht. (Siehe Daten zum Druckmaterial auf Seite 227.)</li> </ul>                                                                                                    |  |
| Häufige<br>Materialstaus.                     | <ul> <li>Den Materialstapel auffächern und wenden. Material im Behälter durch neues<br/>Material ersetzen. Ggf. Materialführungen prüfen und einstellen.</li> <li>Grammatur des Materials prüfen.</li> <li>Prüfen, ob nach Beseitigung eines Materialstaus Papierreste im Gerät verblieben<br/>sind.</li> </ul>                                                                                                    |  |
| Druckmodul<br>schneller leer als<br>erwartet. | <ul> <li>Die Vorlagen enthalten Bilder, einfarbige Flächen oder dicke Linien. Beispiele sind<br/>Formulare, Newsletter, Bücher oder andere Dokumente, die viel Toner verbrauchen.</li> <li>Beim Kopieren ist der automatische Vorlageneinzug hochgeklappt.</li> <li>Das Gerät aus- und wieder einschalten.</li> </ul>                                                                                                    |  |

## Probleme beim Scannen

| Problem                        | Lösungsvorschläge                                                                                                    |
|--------------------------------|----------------------------------------------------------------------------------------------------|
| Scanner funktioniert<br>nicht. | <ul> <li>Sicherstellen, dass die Vorlage mit der zu scannenden Seite nach unten auf dem<br/>Vorlagenglas oder mit der zu scannenden Seite nach oben im Vorlageneinzug<br/>liegt.</li> <li>Der Speicher reicht für das zu scannende Dokument nicht aus.</li> <li>Prüfen, ob das Gerätekabel richtig angeschlossen ist.</li> <li>Prüfen, ob das Gerätekabel keinen Defekt aufweist. Kabel durch ein fehlerfreies<br/>Kabel ersetzen. Gegebenenfalls Kabel austauschen.</li> <li>Prüfen, ob der Scanner richtig konfiguriert ist. Scaneinstellung im Xerox<br/>Scan-Assistenten oder in der zu verwendenden Anwendung prüfen, um<br/>sicherzustellen, dass der Scanauftrag an den richtigen Anschluss gesendet wird<br/>(z.B. USB001).</li> </ul> |
| Scannen dauert sehr<br>lange.  | <ul> <li>Prüfen, ob auf dem Gerät ein Druckvorgang läuft. Ist dies der Fall, Vorlage nach<br/>Abschluss des Druckauftrags scannen.</li> <li>Das Scannen von Grafiken dauert länger als das Scannen von Text.</li> </ul>                                                                                                    |

| Problem                                                                                                    | Lösungsvorschläge                                                                                                    |  |
|----------------------------------------------------------------------------------------------------|----------------------------------------------------------------------------------------------------|--|
| Am Computer wird<br>folgende Meldung<br>angezeigt:                                                                                                    |                                                                                                    |  |
| <ul> <li>Machine can't be<br/>set to the H/W<br/>mode you want.<br/>(Gerät kann nicht<br/>auf gewünschten<br/>Hardwaremodus<br/>eingestellt<br/>werden.)</li> </ul> | <ul> <li>Ein Kopier- oder Druckauftrag wird verarbeitet. Vorgang nach Abschluss des<br/>Auftrags wiederholen.</li> </ul> |  |
| <ul> <li>Port is being used<br/>by another<br/>program.<br/>(Anschluss wird<br/>von anderem<br/>Programm<br/>verwendet.)</li> </ul>                                 | Der ausgewählte Anschluss ist belegt. Computer neu starten und Vorgang<br>wiederholen.                                   |  |
| <ul> <li>Port is Disabled.<br/>(Anschluss<br/>deaktiviert)</li> </ul>                                                                                               | • Das Gerätekabel ist nicht richtig angeschlossen, oder das Gerät ist ausgeschaltet.                                     |  |
| Scanner empfängt<br>Daten oder gibt<br>Daten aus.<br>Vorgang nach<br>Abschluss des<br>aktuellen Auftrags<br>wiederholen.                                            | • Der Scannertreiber ist nicht installiert, oder die Betriebsumgebung ist nicht richtig eingerichtet.                    |  |
| <ul> <li>Invalid handle<br/>(Ungültiges<br/>Handle)</li> </ul>                                                                                                    | Sicherstellen, dass das Gerät richtig angeschlossen und eingeschaltet ist, dann Computer neu starten.                    |  |
| Scanning has<br>failed (Scannen<br>nicht möglich)                                                                                                    | • Das USB-Kabel ist nicht richtig angeschlossen, oder das Gerät ist ausgeschaltet.                                       |  |

### Probleme beim Faxbetrieb

| Problem                                                                                       | Lösungsvorschläge                                                                                                    |
|-----------------------------------------------------------------------------------------------|----------------------------------------------------------------------------------------------------|
| Das Gerät<br>funktioniert nicht,<br>keine Anzeige, oder<br>die Tasten<br>funktionieren nicht. | <ul> <li>Gerät ausschalten und Netzkabel abziehen. Netzkabel wieder einstecken und Gerät<br/>einschalten.</li> <li>Sicherstellen, dass die Steckdose Strom führt.</li> </ul>                                                                                                    |
| Kein Wählton.                                                                                 | <ul><li>Prüfen, ob die Telefonleitung richtig angeschlossen ist.</li><li>Prüfen, ob die Telefonsteckdose an der Wand richtig funktioniert.</li></ul>                                                                                                    |
| Die gespeicherten<br>Nummern werden<br>nicht richtige<br>gewählt.                             | <ul> <li>Sicherstellen, dass die Nummern richtig gespeichert sind. Adressbuch ausdrucken.<br/>(Siehe Infoseiten auf Seite 159.)</li> </ul>                                                                                                    |
| Die Vorlage wird<br>nicht in das Gerät<br>eingezogen.                                         | <ul> <li>Prüfen, ob das Papier nicht zerknittert ist und richtig eingelegt wurde. Format und<br/>Stärke der Vorlage prüfen.</li> <li>Sicherstellen, dass der automatische Vorlageneinzug fest geschlossen ist.</li> <li>Möglicherweise muss das Gummipolster des automatischen Vorlageneinzugs<br/>ausgetauscht werden. Kundendienst verständigen.</li> </ul> |
| Es erfolgt kein<br>automatischer<br>Faxempfang.                                               | <ul> <li>Der Empfangsmodus muss auf "Fax" eingestellt sein.</li> <li>Sicherstellen, dass Material im Behälter eingelegt ist.</li> <li>Prüfen, ob am Display eine Fehlermeldung angezeigt wird, und den Fehler nach den Anweisungen beheben.</li> </ul>                                                                                                    |
| Das Gerät sendet<br>nicht.                                                                    | <ul> <li>Sicherstellen, dass die Vorlage in den automatischen Vorlageneinzug oder auf das<br/>Vorlagenglas gelegt wurde.</li> <li>Prüfen, ob das Empfängerfaxgerät empfangsbereit ist.</li> <li>Auftrag später erneut versuchen, möglicherweise ist eine Störung in der Leitung<br/>aufgetreten, oder die Leitung ist belegt.</li> </ul>                      |
| Ankommendes Fax<br>hat leere Stellen<br>oder ist von<br>schlechter Qualität.                  | <ul> <li>Das Faxgerät des Absenders ist fehlerhaft.</li> <li>Rauschen in der Leitung kann Zeilenfehler verursachen.</li> <li>Gerät durch Anfertigen einer Kopie prüfen.</li> <li>Das Druckmodul ist leer. Druckmodul austauschen (Siehe Austauschen des Druckmoduls auf Seite 185.)</li> </ul>                                                                |
| Text auf einem<br>ankommenden Fax<br>erscheint gedehnt.                                       | Am sendenden Faxgerät lag ein vorübergehender Vorlagenstau vor.                                                                                                    |
| Vom Gerät<br>übermittelte<br>Dokumente weisen<br>Linien auf.                                  | <ul> <li>Scanner auf Verunreinigung und Rückstände prüfen und reinigen. (Siehe Reinigen<br/>des Geräts auf Seite 186.)</li> </ul>                                                                                                    |

| Problem                                                                                                    | Lösungsvorschläge                                                                                                    |
|----------------------------------------------------------------------------------------------------|----------------------------------------------------------------------------------------------------|
| Das Gerät wählt, es<br>wird jedoch keine<br>Verbindung mit dem<br>Empfängerfaxgerät<br>hergestellt.                    | <ul> <li>Das Empfängerfaxgerät ist ausgeschaltet, verfügt nicht über Druckmaterial oder<br/>kann keine Anrufe entgegennehmen. Bediener des Geräts bitten, das Problem zu<br/>lösen.</li> </ul>                                                      |
| Faxe werden nicht<br>gespeichert.                                                                                      | <ul> <li>Es ist nicht genügend Speicher frei. Wenn am Display knapper Speicher gemeldet<br/>wird, nicht mehr benötigte Faxe aus dem Speicher löschen und erneut versuchen,<br/>das Fax zu speichern.</li> <li>Kundendienst verständigen.</li> </ul> |
| Leere Stellen unten<br>auf jeder Seite oder<br>jeder zweiten Seite,<br>oben erscheint ein<br>schmaler<br>Textstreifen. | <ul> <li>Das Druckmaterial ist falsch eingestellt. Informationen zu den<br/>Druckmaterialeinstellungen siehe Einstellen von Materialformat und -art auf<br/>Seite 150.</li> </ul>                                                                   |

# Zusätzliche Hilfe

Weitere Hilfe ist über unsere Kunden-Website unter www.xerox.com oder vom Xerox Support Centre unter Angabe der Geräteseriennummer erhältlich.

## **Xerox Support Center**

Kann ein Fehler nicht anhand der angezeigten Anweisungen behoben werden, unter Fehlermeldungen auf Seite 200 nachschlagen. Bestehen die Probleme weiterhin, das *Xerox Support Center* kontaktieren. Das *Xerox Support Center* benötigt die Geräteseriennummer sowie Angaben zur Art der Störung und zum Fehlercode (falls vorhanden), außerdem Name und Anschrift des Unternehmens.

## Ermitteln der Seriennummer

Die Seriennummer lässt sich durch folgende Schritte ermitteln:

- 1. Am Steuerpult Systemstatus drücken.
- 2. Mit der Auf- oder Ab-Pfeiltaste Systemdaten markieren, dann OK drücken.
- 3. Mit der Auf- oder Ab-Pfeiltaste **Seriennummer** markieren, dann die Seriennummer des Geräts notieren.
- 4. Stopp drücken, um in den Bereitschaftsmodus zurückzukehren.

Die Seriennummer befindet sich außerdem auf der Innenseite der vorderen Abdeckung.

## Drucken eines Geräteberichts

Die Gerätedaten und ein Auftragsbericht können ausgedruckt werden.

- 1. Am Steuerpult Systemstatus drücken.
- 2. Mit der Auf- oder Ab-Pfeiltaste Infoseiten markieren, dann OK drücken.
- 3. Zum Drucken aller Berichte und Listen die Option **Alle Seiten** auswählen und **OK** drücken. Die Frage **Drucken?** mithilfe der Links- oder Rechtspfeiltaste mit **Ja** beantworten, dann **OK** drücken.

Mit CentreWare Internet Services kann der Konfigurationsbericht für das Gerät gedruckt oder der Status geprüft werden. Auf dem Netzwerkcomputer den Webbrowser öffnen und die IP-Adresse des Geräts eingeben. Wenn CentreWare Internet Services geöffnet wird, auf **Informationen** > **Informationen drucken** klicken.

# Technische Daten

# 12

Die Themen in diesem Kapitel:

- Technische Daten des Geräts auf Seite 226
- Elektrische Anschlusswerte auf Seite 229
- Technische Daten zu den Betriebsarten auf Seite 230

# Technische Daten des Geräts

# Konfigurationsvarianten

| Merkmal                                    | WorkCentre 3325DN/3325DNI                                                                                               | WorkCentre 3315DN                                                                                                 |
|--------------------------------------------|----------------------------------------------------------------------------------------------------|----------------------------------------------------------------------------------------------------|
| Hardwarekonfiguration                      | Prozessor<br>Automatischer Duplexvorlageneinzug<br>Materialbehälter 1 und Zusatzzufuhr<br>Optionaler Materialbehälter 2 | Prozessor<br>Automatischer Vorlageneinzug<br>Materialbehälter 1 und Zusatzzufuhr<br>Optionaler Materialbehälter 2 |
| Abmessungen<br>(Breite x Tiefe x Höhe)     | 469 x 458 x 447 mm                                                                                                    | 424 x 422 x 417 mm                                                                                                |
| Gewicht<br>Netto (mit<br>Austauschmodulen) | 16,55 kg                                                                                                    | 14,37 kg                                                                                                    |
| Zugang                                     | Von vorn und hinten                                                                                                    | Von vorn und hinten                                                                                               |
| Geschwindigkeit: Simplex                   | Bis zu 37 S./Min. auf Letter<br>Bis zu 35 S./Min. auf A4                                                                | Bis zu 33 S./Min. auf Letter<br>Bis zu 31 S./Min. auf A4                                                          |
| Geschwindigkeit: Duplex                    | Bis zu 18 S./Min. auf Letter<br>Bis zu 17 S./Min. auf A4                                                                | Bis zu 16 S./Min. auf Letter<br>Bis zu 15 S./Min. auf A4                                                          |
| Zeit bis zur Ausgabe der<br>ersten Seite   | Weniger als 10 Sekunden über<br>Vorlagenglas<br>Aus Energiesparmodus: 14,0 Sekunden                                     | Weniger als 12 Sekunden über<br>Vorlagenglas<br>Aus Energiesparmodus: 14,5 Sekunden                               |
| Aufwärmphase                               | Kaltstart: kopierbereit nach<br>35 Sekunden<br>Aus Energiesparmodus: kopierbereit<br>nach 13 Sekunden                   | Kaltstart: kopierbereit nach<br>35 Sekunden<br>Aus Energiesparmodus: kopierbereit<br>nach 13 Sekunden             |

## Daten zum Druckmaterial

### Materialbehälter 1 und 2 (optional)

| Merkmal                                    | Technische Daten                                                                                                    |
|--------------------------------------------|----------------------------------------------------------------------------------------------------|
| Fassungsvermögen: Behälter 1               | 250 Blatt Papier mit 80 g/m²                                                                                                    |
| Fassungsvermögen: Behälter 2<br>(optional) | 520 Blatt Papier mit 80 g/m²                                                                                                    |
| Materialgewicht                            | 60-163 g/m² (16-43 lb bond)                                                                                                    |
| Materialformate                            | Länge: 210-356 mm<br>Breite: 105-216 mm<br>8,5 x 11 Zoll<br>8,5 x 14 Zoll<br>8,5 x 13 Zoll<br>ISO B5 (176 x 250 mm)<br>JIS B5 (182 x 257 mm)<br>Oficio<br>A4<br>A5<br>A6<br>Executive 184 x 267 mm<br>Benutzerdefiniert |

#### Zusatzzufuhr

| Merkmal                   | Technische Daten                                                |
|---------------------------|-----------------------------------------------------------------|
| Fassungsvermögen          | 50 Blatt Papier mit 80 g/m²<br>5 Klarsichtfolien<br>5 Umschläge |
| Materialgewicht           | 60-220 g/m²                                                     |
| Zulässige Materialformate | Länge: 127-356 mm<br>Breite: 76-216 mm                          |

Hinweis: Maximale Höhe des Materialstapels: 10 mm.

### Duplexmodul

| Merkmal         | Technische Daten                                   |
|-----------------|----------------------------------------------------|
| Materialgewicht | 60–120 g/m²                                        |
| Materialformate | A4, Letter, Oficio, Folio, Legal                   |
| Materialarten   | Normalpapier, Dünn, Dick, Umweltpapier, Postpapier |

# Automatischer Vorlageneinzug

| Merkmal                                                      | WorkCentre 3325DN/3325DNI                                      | WorkCentre 3315DN                       |
|--------------------------------------------------------------|----------------------------------------------------------------|-----------------------------------------|
| Fassungsvermögen                                             | 50 Blatt Papier mit 80 g/m²                                    | 50 Blatt Papier mit 80 g/m²             |
| Materialgewicht                                              | 50-120 g/m²                                                    | 60-120 g/m²                             |
| Materialformate                                              | Breite: 142-216 mm<br>Länge:: 148-356 mm                       | Breite: 142-216 mm<br>Länge: 148-356 mm |
| 2-seitig scannen                                             | Ja (mit Umkehr)                                                | Nein                                    |
| Geschwindigkeit des<br>automatischen<br>Vorlageneinzugs (A4) | 1-1: 35 S./Min.<br>1-2: 17 S./Min.<br>2-2 sortiert: 13 S./Min. | 1-1: 31 S./Min.<br>1-2: 15 S./Min.      |

# Ausgabemodule

## Ausgabefach

| Merkmal          | Technische Daten             |
|------------------|------------------------------|
| Fassungsvermögen | 150 Blatt Papier mit 80 g/m² |

# Elektrische Anschlusswerte

| Merkmal                             | Technische Daten                                               |
|-------------------------------------|----------------------------------------------------------------|
| Frequenz                            | 50/60 Hz                                                       |
| Spannung                            | 220-240 V und 110-127 V                                        |
| Durchschnittliche Leistungsaufnahme | Energiesparmodus: unter 8 Watt<br>Standby-Modus: unter 50 Watt |

# Technische Daten zu den Betriebsarten

## Fax

| Merkmal                        | Technische Daten                                                                                                    |
|--------------------------------|----------------------------------------------------------------------------------------------------|
| Faxübertragungsgeschwindigkeit | 33,6 KBit/s                                                                                                    |
| Telefonanschlusstyp            | Öffentliches analoges Fernsprechnetz oder Äquivalent                                                                                                    |
| Kommunikationsstandard         | Super G3, IYU G3                                                                                                    |
| Maximale Auflösung             | 300 x 300 dpi                                                                                                    |
| Faxspeicher (Standard)         | WorkCentre 3325DN/3325DNI: 50 MB<br>WorkCentre 3315DN: 5 MB                                                                                                    |
| Effektive Scanbreite           | 208 mm                                                                                                    |
| Maximale Druckbreite           | 216 mm                                                                                                    |
| Anschlusszulassungen           | EU/EEA: zertifiziert nach TBR21<br>USA: zugelassen nach FCC Pt 68<br>Kanada: zugelassen nach DOC CS-03<br>Andere Länder: zertifiziert nach nationalen<br>Telekommunikationsstandards |

# Drucken

| Merkmal                    | Technische Daten                                                                                                    |
|----------------------------|----------------------------------------------------------------------------------------------------|
| Kompatibilität             | Windows PC/MAC/Linux                                                                                                    |
| Geschwindigkeit            | 33 S./min (A4), 35 S./Min. (Letter), einseitig<br>17 S./Min. (A4), 18 S./Min. (Letter), beidseitig                                                                              |
| Maximaler Druckbereich     | Legal 216 x 356 mm                                                                                                    |
| Druckauflösung             | Effektive Ausgabeauflösung bis zu 1200 x 1200                                                                                                    |
| Ergiebigkeit               | <ul> <li>11.000 Drucke</li> <li>Drucke mit der im Lieferumfang enthaltenen Tonerkartusche:</li> <li>WorkCentre 3325DN/3325DNI: 5000</li> <li>WorkCentre 3315DN: 2300</li> </ul> |
| Maximale Auflösung         | 300 x 300 dpi                                                                                                    |
| Druckerspeicher (Standard) | WorkCentre 3325DN/3325DNI: 512 MB<br>WorkCentre 3315DN: 256 MB                                                                                                    |
| PDL/PCL                    | PCL5e, PCL6, Postscript 3, PDF1.4, einseitiges TIFF                                                                                                    |

## Scannen

| Merkmal                 | Technische Daten                    |
|-------------------------|-------------------------------------|
| Maximale Vorlagenbreite | 216 mm                              |
| Effektive Scanbreite    | 208 mm                              |
| Maximale Auflösung      | 600 x 600 dpi                       |
| TWAIN/ISIS-kompatibel   | TWAIN/WIA                           |
| Bildkomprimierung       | MH, MMR, LZW, JPEG                  |
| Scanmodus               | Mono Text, Mono Foto und True Color |
| Graustufen              | 256 Stufen                          |

Technische Daten zu den Betriebsarten

# Sicherheit

# 13

#### Die Themen in diesem Kapitel:

- Sicherheitshinweise auf Seite 234
- Sicherheitsetiketten und -symbole auf Seite 235
- Hinweise zur Betriebssicherheit auf Seite 236
- Grundlegende Vorschriften auf Seite 240
- Gesetzliche Vorschriften zum Kopierbetrieb auf Seite 244
- Gesetzliche Vorschriften zum Faxbetrieb auf Seite 247
- Materialsicherheit auf Seite 250
- Recycling und Entsorgung des Geräts auf Seite 251
- Energieprogramm auf Seite 253
- Umwelt-, Gesundheits- und Sicherheitskontaktinformationen auf Seite 254

# Sicherheitshinweise

Die folgenden Anweisungen vor Inbetriebnahme des Geräts sorgfältig lesen. Um den sicheren Betrieb des Geräts zu gewährleisten, sollte immer wieder auf diese Anweisungen Bezug genommen werden.

Das Xerox-Gerät und die Xerox-Verbrauchsmaterialien entsprechen den geltenden Sicherheitsvorschriften. Dazu gehören die Bewertung und Zertifizierung durch Sicherheitsbehörden sowie die Erfüllung von Vorschriften über die elektromagnetische Verträglichkeit und bestehenden Umweltschutznormen.

Bei der Überprüfung auf Umweltverträglichkeit und beim Leistungstest des Geräts wurden ausschließlich Xerox-Materialien eingesetzt.

**VORSICHT:** Nicht genehmigte Änderungen wie beispielsweise das Hinzufügen neuer Funktionen oder der Anschluss externer Geräte können sich auf die Gerätezertifizierung auswirken. Weitere Informationen hierzu erteilt der Xerox Partner.

# Sicherheitsetiketten und -symbole

Alle am Gerät angebrachten oder mitgelieferten Warnhinweise und Anweisungen müssen befolgt werden.

Durch solche VORSICHT-Warnhinweise wird der Benutzer auf Gerätebereiche hingewiesen, bei denen Verletzungsgefahr besteht.

Durch solche VORSICHT-Warnhinweise wird der Benutzer auf Gerätebereiche hingewiesen, die heiße Oberflächen enthalten, die nicht berührt werden dürfen.

Durch solche VORSICHT-Warnhinweise wird der Benutzer davor gewarnt, unzulässige Schritte auszuführen, bei denen gefährliche Laserstrahlung freigesetzt wird.

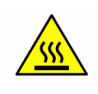

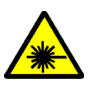

# Hinweise zur Betriebssicherheit

Das Xerox-Gerät und die Xerox-Verbrauchsmaterialien entsprechen den geltenden Sicherheitsvorschriften. Dies schließt die Untersuchung und Genehmigung durch die zuständige Sicherheitsbehörde sowie die Einhaltung der geltenden Umweltnormen ein. Damit auch weiterhin ein sicherer Betrieb des Xerox-Geräts gewährleistet ist, die nachstehenden Sicherheitsrichtlinien befolgen:

#### Stromversorgung

Dieser Abschnitt enthält wichtige Hinweise zur Stromversorgung, die vor der Installation oder dem Einsatz des Geräts zu beachten sind.

Die Informationen in den folgenden Abschnitten sind zu befolgen:

- Netzsteckdose auf Seite 236
- Netzkabel auf Seite 236
- Lasersicherheitshinweise auf Seite 237
- Gerätesicherheit auf Seite 237
- Not-Aus auf Seite 238
- Trennung von der Stromversorgung auf Seite 238

#### Netzsteckdose

Dieses Gerät muss an eine Steckdose angeschlossen werden, die den Anforderungen laut Datenschild auf der Rückseitenklappe des Geräts entspricht. Im Zweifelsfall einen Elektriker zurate ziehen.

Die Steckdose muss in der Nähe des Geräts und leicht erreichbar sein.

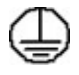

VORSICHT: Das Gerät an einen geerdeten Schutzstromkreis anschließen. Dieses Gerät ist mit einem Schutzkontaktstecker ausgestattet, der sich nur an eine geerdete Steckdose anschließen lässt. Dies ist eine Sicherheitsmaßnahme. Wenn der Stecker nicht in die Steckdose passt, die Steckdose von einem Elektriker austauschen lassen. Gerät immer an eine ordnungsgemäß geerdete Steckdose anschließen. Im Zweifelsfall einen Elektriker zurate ziehen. Durch den fehlerhaften Anschluss an einen Erdleiter kann ein elektrischer Schock verursacht werden.

#### Netzkabel

- Nur das mit dem Gerät gelieferte Netzkabel verwenden.
- Das Netzkabel direkt an eine korrekt geerdete Steckdose anschließen. Kein Verlängerungskabel verwenden. Bestehen Zweifel, ob eine Steckdose geerdet ist, einen Elektriker zurate ziehen.
- Dieses Gerät nicht an Orten aufstellen, an denen Personen auf das Netzkabel treten oder darüber stolpern könnten.
- Keine Gegenstände auf das Netzkabel stellen.

#### Lasersicherheitshinweise

**VORSICHT:** Alle hier nicht beschriebenen Verfahren oder Vorgehensweisen können dazu führen, dass gefährliche Laserstrahlung freigesetzt wird.

Das Gerät ist als Lasergerät der Klasse 1 zertifiziert und entspricht behördlichen, nationalen und internationalen Sicherheitsvorgaben. Es wird keine gefährliche Strahlung abgegeben, da der Laserstrahl während aller von der Bedienungskraft durchgeführten Druck- und Wartungsvorgänge völlig eingeschlossen ist.

#### Gerätesicherheit

Dieses Gerät wurde so konzipiert, dass ein Bedienerzugriff nur auf sichere Bereiche erfolgen kann. Der Zugriff auf gefährliche Bereiche wird durch Abdeckungen oder Schutzbleche unterbunden, die sich nur mithilfe von Werkzeug entfernen lassen. Abdeckungen oder Schutzbleche, die zum Schutz vor Gefahrenbereichen angebracht sind, dürfen niemals entfernt werden.

#### Gerätesicherheit – Richtig!

- Alle am Gerät angebrachten oder sonstigen Warnhinweise und Anweisungen befolgen.
- Vor dem Reinigen dieses Geräts den Netzstecker aus der Steckdose ziehen. Nur für das Gerät geeignete Reinigungsmittel verwenden, da andere Materialien Leistungseinbußen oder Gefahrensituationen zur Folge haben können.
- Beim Umstellen oder Transportieren des Geräts stets Vorsicht walten lassen. Wenn das Gerät in ein anderes Gebäude gebracht werden soll, bitte an den Xerox Partner wenden.
- Gerät auf einem festen Untergrund aufstellen (nicht auf weichem Teppich), der das Gewicht des Geräts tragen kann.
- Gerät an einem ausreichend belüfteten Standort aufstellen, der Platz für Wartungsarbeiten bietet.
- Vor dem Reinigen dieses Geräts den Netzstecker aus der Steckdose ziehen.

Hinweis: Das Xerox-Gerät verfügt über einen Energiesparmodus, durch den Strom gespart wird, wenn das Gerät nicht benutzt wird. Das Gerät kann ununterbrochen eingeschaltet bleiben.

#### Gerätesicherheit – Falsch!

VORSICHT: Keine Aerosolreiniger verwenden. Sprühreiniger können explodieren oder sich entzünden, wenn sie an elektromechanischen Geräten verwendet werden.

- Das Gerät niemals über einen Adapter an eine nicht geerdete Steckdose anschließen.
- Niemals Wartungsarbeiten durchführen, die nicht ausdrücklich in dieser Dokumentation beschrieben sind.
- Niemals die Belüftungsschlitze am Gerät blockieren. Sie verhindern, dass das Gerät überhitzt.
- Niemals verschraubte Abdeckungen und Schutzbleche entfernen. Hinter diesen Abdeckungen befinden sich keine vom Benutzer wartbaren Teile.
- Niemals das Gerät in der Nähe einer Wärmequelle (Heizkörper o. Ä.) aufstellen.
- Niemals Gegenstände in die Belüftungsschlitze stecken.
- Niemals die elektrischen oder mechanischen Sperreinrichtungen außer Kraft setzen.

- Niemals das Gerät so aufstellen, dass jemand auf das Netzkabel treten oder darüber stolpern könnte.
- Dieses Gerät sollte nicht in Räumen aufgestellt werden, die keine richtige Belüftung haben.

Weitere Informationen erteilt der autorisierte Händler vor Ort.

#### Not-Aus

In folgenden Situationen das Gerät sofort abschalten und den Stecker aus der Steckdose herausziehen. Das Problem vom zuständigen autorisierten Xerox-Kundendiensttechniker beheben lassen:

- Das Gerät gibt ungewöhnliche Gerüche oder Geräusche von sich.
- Das Netzkabel ist beschädigt oder durchgescheuert.
- Ein Wandschalter, eine Sicherung oder eine andere Sicherheitseinrichtung wurde betätigt.
- In das Gerät ist Flüssigkeit gelangt.
- Das Gerät ist Wasser oder einer anderen Flüssigkeit ausgesetzt.
- Ein Teil des Geräts ist beschädigt.

#### Trennung von der Stromversorgung

Das Gerät wird mithilfe des Netzkabels von der Stromversorgung getrennt. Es ist an der Geräterückseite eingesteckt. Zum Trennen des Geräts von der Stromversorgung das Netzkabel aus der Steckdose ziehen.

#### **Ozon-Sicherheit**

Bei normalem Betrieb produziert dieses Gerät Ozon. Das erzeugte Ozon ist schwerer als Luft und hängt vom Kopiervolumen ab. Die in der Xerox-Installationsanleitung angegebenen Betriebsparameter müssen eingehalten werden, damit die Ozonemission die zulässigen Grenzwerte nicht übersteigt.

Weitere Informationen über Ozon finden sich in der englischsprachigen Xerox-Veröffentlichung "Ozone". Diese kann in Europa beim Xerox Partner angefordert werden.

#### Wartungshinweise

**VORSICHT:** Keine Aerosolreiniger verwenden. Sprühreiniger können explodieren oder sich entzünden, wenn sie an elektromechanischen Geräten verwendet werden.

- Wartungsarbeiten am Gerät, die durch den Bediener durchgeführt werden können, sind in der Benutzerdokumentation des Geräts beschrieben.
- Keine Wartungsarbeiten an diesem Gerät ausführen, die nicht in der Kundendokumentation beschrieben sind.
- Verbrauchsmaterial und Reiniger nur wie in diesem Dokument beschrieben verwenden.
- Verschraubte Abdeckungen und Schutzbleche dürfen nicht entfernt werden. Hinter diesen Abdeckungen befinden sich keine Teile, die gewartet werden können.

## Hinweise zum Verbrauchsmaterial

- Alle Verbrauchsmaterialien gemäß den Anweisungen auf der Verpackung oder dem Behälter lagern.
- Verbrauchsmaterialien von Kindern fernhalten.
- Toner, Druckmodul oder Tonerbehälter niemals in eine offene Flamme werfen.

## Produktsicherheitszertifizierung

Das Gerät wurde durch folgende Behörde aufgrund der im Folgenden aufgeführten Sicherheitsbestimmungen zertifiziert.

| Institution                    | Standard                           |
|--------------------------------|------------------------------------|
| Underwriters Laboratories Inc. | UL60950-1 2nd Edition (USA/Kanada) |
|                                | IEC/EN60950-1 2nd Edition          |

Dieses Gerät wurde unter einem eingetragenen ISO9001-Qualitätssystem produziert.

# Grundlegende Vorschriften

Xerox hat dieses Gerät auf elektromagnetische Emissions- und Störfestigkeitsnormen geprüft. Diese Normen wurden entwickelt, um die von diesem Gerät in einer typischen Büroumgebung empfangenen oder ausgestrahlten Interferenzen abzuschwächen.

# Vereinigte Staaten (FCC-Bestimmungen)

Dieses Gerät wurde geprüft und gemäß den Bestimmungen für ein digitales Gerät der Klasse A in Übereinstimmung mit den FCC-Bestimmungen, Teil 15, für zulässig befunden. Diese Grenzwerte dienen dem angemessenen Schutz vor schädlichen Interferenzen im gewerblichen Bereich. Dieses Gerät erzeugt, verwendet und strahlt unter Umständen Hochfrequenzenergie aus. Wird das Gerät nicht gemäß dieser Anleitung installiert und verwendet, so kann es schädliche Interferenzen im Funkverkehr verursachen. Der Einsatz dieses Geräts in Wohnbereichen verursacht womöglich schädliche Funkstörungen. In diesem Falle hat der Benutzer die Behebung der Störung selbst zu tragen.

Sollte der Radio- oder Fernsehempfang durch dieses Gerät gestört werden, was durch Aus- und Einschalten des Geräts festgestellt werden kann, wird empfohlen, die Interferenz durch eine oder mehrere der folgenden Maßnahmen zu beseitigen:

- Empfänger neu ausrichten oder seine Position ändern.
- Abstand zwischen Gerät und Empfänger vergrößern.
- Gerät an einer anderen Steckdose anschließen, damit Gerät und Empfänger an verschiedenen Stromkreisen angeschlossen sind.
- Händler oder erfahrenen Radio- bzw. Fernsehtechniker zurate ziehen.

Alle Änderungen oder Modifizierungen, die nicht ausdrücklich durch Xerox genehmigt wurden, können zum Entzug der Nutzungserlaubnis für das Gerät führen. Zur Erfüllung von Teil 15 der FCC-Bestimmungen geschirmte Schnittstellenkabel verwenden.

#### Gesetzliche Bestimmungen für 2,4-GHz-WLAN-Modul

Dieses Produkt enthält ein 2,4-GHz-WLAN-Funksendermodul das den Anforderungen der US-amerikanischen FCC-Richtlinien (Part 15), den kanadischen RSS-Richtlinien (RSS-210) und der Richtlinie des Europäischen Rats (1999/5/EG) entspricht.

Der Betrieb dieses Geräts unterliegt folgenden beiden Bedingungen: (1) Das Gerät darf keine schädlichen Störungen verursachen und (2) das Gerät darf in seiner Funktion durch von außen verursachte Störungen nicht beeinflusst werden.

Änderungen an oder Ergänzungen zu diesem Gerät, die nicht ausdrücklich von der Xerox Corporation genehmigt wurden, können zum Entzug der Betriebslizenz führen.

## Kanada (Vorschriften)

This Class A digital apparatus complies with Canadian ICES-003.

Cet appareil numérique de la classe A est conforme à la norme NMB-003 du Canada.

# Europäische Union

VORSICHT: Dies ist ein Produkt der Klasse A. In Wohngebieten kann dieses Gerät Funkstörungen verursachen. In diesem Fall müssen vom Benutzer entsprechende Maßnahmen getroffen werden.

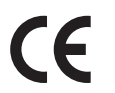

Mit der CE-Kennzeichnung erklärt XEROX, dass das Gerät folgenden EU-Richtlinien entspricht:

- 12. Dezember 2006: Niederspannungsrichtlinie 2006/95/EG. Angleichung der Rechtsvorschriften der Mitgliedsstaaten über Niederspannungsgeräte.
- 15. Dezember 2004: Richtlinie 2004/108/EG über die elektromagnetische Verträglichkeit. Angleichung der Rechtsvorschriften der Mitgliedstaaten über die elektromagnetische Verträglichkeit.
- 9. März 1999: Richtlinie 1999/5/EG über Funkanlagen und Telekommunikationsendeinrichtungen.

Von diesem Gerät geht bei sachgerechtem Einsatz in Übereinstimmung mit den hier enthaltenen Anweisungen weder für den Benutzer noch die Umwelt Gefahr aus.

Geschirmte Schnittstellenkabel verwenden, um die Einhaltung der Bestimmungen der Europäischen Union zu gewährleisten.

Ein unterzeichnetes Exemplar der Konformitätserklärung für dieses Gerät kann bei Xerox angefordert werden.

## Umweltinformationen zur Vereinbarung im Zusammenhang mit der Studie Lot 4 – Bildgebende Geräte der Europäischen Union

#### Umweltinformationen zur Bereitstellung von umweltverträglichen Lösungen und Senkung von Kosten

#### Einleitung

Die folgenden Informationen wurden für Benutzer zusammengestellt und im Zusammenhang mit der Richtlinie über umweltgerechte Gestaltung energieverbrauchsrelevanter Produkte der Europäischen Union (EU) und insbesondere mit der Studie Lot 4 – Bildgebende Geräte herausgegeben. Diese Richtlinie verpflichtet Hersteller, die Umweltverträglichkeit der unter den Geltungsbereich fallenden Produkte zu verbessern, und unterstützt den EU-Maßnahmenplan zur Energieeffizienz.

Unter den Geltungsbereich fallende Produkte sind Haushalts- und Bürogeräte, die den folgenden Kriterien entsprechen.

- Standardformat-Monochromprodukte mit einer Höchstgeschwindigkeit von unter 66 A4-Seiten pro Minute
- Standardformat-Farbprodukte mit einer Höchstgeschwindigkeit von unter 51 A4-Seiten pro Minute

#### Umweltvorteile des Duplexdrucks

Die meisten Xerox-Produkte ermöglichen Duplex- oder 2-seitigen Druck. So können automatisch beide Seiten des Papiers bedruckt werden, wodurch der Papierverbrauch verringert und damit der Verbrauch wertvoller Rohstoffe reduziert wird. Die Vereinbarung im Zusammenhang mit Lot 4 – Bildgebende Geräte erfordert, dass bei Modellen ab 40 S./Min. (Farbe) oder ab 45 S./Min. (Monochrom) die Duplexfunktion bei Einrichtung und Treiberinstallation automatisch aktiviert wird. Auch bei manchen Xerox-Modellen unter diesen Geschwindigkeitsbereichen wird möglicherweise bei Installation die Duplexdruckfunktion als Standardeinstellung aktiviert. Durch Nutzung der Duplexfunktion werden die Umweltauswirkungen der Arbeit reduziert. Wird jedoch Simplex- bzw. 1-seitiger Druck benötigt, können die Druckeinstellungen im Druckertreiber geändert werden.

#### Materialarten

Mit diesem Produkt kann auf Recycling- und Frischfaserpapier gedruckt werden, und es ist unter einem Umweltschutzprogram genehmigt, das mit EN1 2281 oder einem ähnliche Qualitätsstandard konform ist. Dünneres Papier (60 g/m²), das weniger Rohmaterial enthält und daher Seite pro Seite Rohstoffe spart, kann in bestimmten Anwendungen verwendet werden. Wir empfehlen die Verwendung solchen Papiers, wenn es den Anforderungen der jeweiligen Anwendung gerecht wird.

#### **ENERGY STAR**

#### Stromverbrauch und Aktivierungszeit

Der Stromverbrauch hängt von der Einsatzweise des Geräts ab. Dieses Produkt ist so konzipiert und konfiguriert, dass Stromkosten reduziert werden können. Nach dem letzten Druckvorgang schaltet es in den Bereitschaftsmodus. In diesem Modus ist es bei Bedarf sofort wieder druckbereit. Wird das Produkt eine Zeit lang nicht benutzt, schaltet es in einen Energiesparmodus. In diesen Modi bleiben nur die unbedingt erforderlichen Funktionen aktiv, was für reduzierten Stromverbrauch sorgt.

Nach Reaktivierung aus dem Energiesparmodus dauert die Ausgabe der ersten Druckseite etwas länger als im Bereitschaftsmodus. Diese Verzögerung entsteht durch den Vorgang der "Reaktivierung" des Systems aus dem Energiesparmodus und ist typisch für die meisten bildgebenden Produkte auf dem Markt.

Soll eine längere Aktivierungszeit eingerichtet oder soll der Energiesparmodus ganz deaktiviert werden, ist zu beachten, dass das Gerät dann möglicherweise erst nach einer längeren Zeit oder gar nicht auf niedrigeren Stromverbrauch umschaltet.

Mehr über die Beteiligung von Xerox an Nachhaltigkeitsinitiativen ist auf unserer Website zu erfahren: www.xerox.com/about-xerox/environment/enus.html

### Deutschland

#### Blendschutz

Das Gerät ist nicht für die Benutzung im unmittelbaren Gesichtsfeld am Bildschirmarbeitsplatz vorgesehen. Um störende Reflexionen am Bildschirmarbeitsplatz zu vermeiden, darf dieses Produkt nicht im unmittelbaren Gesichtsfeld platziert werden.

#### Lärmemission

Maschinenlärminformations-Verordnung – 3. GPSGV: Der höchste Schalldruckpegel beträgt 70 dB(A) oder weniger gemäß EN I S 0 7779.

#### Importeur

Deutschland Xerox GmbH Hellersbergstraße 2-4 41460 Neuss

#### RoHS-Bestimmungen der Türkei

Gemäß Artikel 7 (d) versichern wir hiermit, dass das Gerät

die EEE-Bestimmungen erfüllt.

"EEE yönetmeliðine uygundur"

# Gesetzliche Vorschriften zum Kopierbetrieb

## USA

Der Kongress untersagt die Reproduktion folgender Elemente unter bestimmten Bedingungen. Die Nichteinhaltung dieses Verbots kann Geldbußen oder Gefängnisstrafen zur Folge haben.

- 1. Obligationen oder Wertpapiere der US-Regierung, wie z. B.:
  - Schuldverschreibungen
  - Papiergeld der National Bank
  - Inhaberschuldverschreibungen
  - Banknoten der Federal Reserve Bank
  - Silberzertifikate
  - Goldzertifikate
  - US-Bonds
  - Schatzanweisungen
  - Banknoten der Federal Reserve
  - Gestückelte Banknoten
  - Geldmarktzertifikate
  - Papiergeld
  - Schuldverschreibungen und Obligationen bestimmter Regierungsbehörden, wie z. B. FHA usw.
  - Schuldverschreibungen (US-Sparschuldverschreibungen dürfen nur aus Öffentlichkeitsgründen in Verbindung mit einer Verkaufskampagne solcher Bonds fotografiert werden.)
  - Stempel für interne Steuern. Ein legales Dokument mit einem entwerteten Steuerstempel darf für rechtmäßige Zwecke reproduziert werden.
  - Postbriefmarken, entwertet oder nicht entwertet. Aus philatelistischen Gründen dürfen Postbriefmarken fotografiert werden, vorausgesetzt, die Reproduktion erfolgt in schwarzweiß und ist 75 % kleiner oder 150 % größer als die tatsächlichen Abmessungen des Originals.
  - Postzahlungsanweisungen.
  - Wechsel, Schecks oder Tratten, die von oder auf autorisierte Beamte der USA gezogen sind.
  - Stempel und andere repräsentative Werte beliebiger Stückelungen, die gemäß einem vom Kongress verabschiedeten Gesetz ausgestellt wurden oder werden.
- 2. Zertifikate für Entschädigungen für Veteranen des 2. Weltkriegs.
- 3. Obligationen oder Wertpapiere ausländischer Regierungen, Banken oder Unternehmen.
- 4. Copyright-Material, es sei denn, die Erlaubnis des Copyright-Eigentümers wurde eingeholt oder die Reproduktion fällt unter den "zulässigen Gebrauch" oder unter die Bestimmungen für Bibliotheksreproduktionsrechte des Urheberrechtsgesetzes.

Weitere Informationen zu diesen Bestimmungen sind erhältlich von Copyright Office, Library of Congress, Washington, D.C. 20559. "Circular R21.5" anfordern.

- 5. Staatsangehörigkeits- oder Einbürgerungsbescheinigungen. Ausländische Einbürgerungsbescheinigungen dürfen fotografiert werden.
- 6. Reisepässe. Ausländische Pässe dürfen fotografiert werden.

- 7. Immigrationspapiere.
- 8. Vorläufige Registrierungskarten.
- 9. Einberufungspapiere des Militärs, die eine der folgenden Informationen der zu registrierenden Person enthalten:
  - Einnahmen oder Einkommen
  - Gerichtseintragung
  - Physischer oder mentaler Zustand
  - Abhängigkeitsstatus
  - Vorheriger Militärdienst

Ausnahme: Entlassungspapiere des US-Militärs dürfen fotografiert werden.

10. Vom Militärpersonal oder von Mitgliedern verschiedener staatlicher Einrichtungen, wie FBI, Treasure usw. getragene Abzeichen, ID-Karten, Pässe oder Militärabzeichen (ausgenommen, wenn ein Foto vom Leiter solcher Einrichtungen oder Büros angefordert wird).

In manchen Staaten ist das Reproduzieren folgender Dokumente ebenfalls verboten:

- PKW-Papiere
- Führerscheine
- Eigentumsbescheinigungen von Fahrzeugen

Die o. a. Liste ist nicht vollständig und es wird keine Haftung für ihre Vollständigkeit oder Genauigkeit übernommen. Bei Fragen Anwalt zurate ziehen.

#### Kanada

Dieses Gerät wurde geprüft und ist konform mit CS03 Issue 9 Amendment 1, 2, und 3.

Das Parlament hat die Reproduktion folgender Elemente unter bestimmten Bedingungen verboten. Die Nichteinhaltung dieses Verbots kann Geldbußen oder Gefängnisstrafen zur Folge haben.

- 1. Aktuelle Banknoten oder aktuelles Papiergeld.
- 2. Obligationen oder Wertpapiere einer Regierung oder Bank.
- 3. Schatzwechsel oder Anleihen.
- 4. Das öffentliche Siegel von Kanada oder einer Provinz oder das Siegel einer Gebietskörperschaft oder eines öffentlichen Amts in Kanada oder eines Gerichts.
- 5. Bekanntmachungen, Befehle, Bestimmungen oder Ernennungen oder diesbezügliche Hinweise (mit der Absicht, diese so zu verwenden, als ob sie vom Drucker der Königin für Kanada oder eines äquivalenten Druckers für eine Provinz gedruckt worden wären).
- 6. Marken, Warenzeichen, Siegel, Streifbänder oder Designs, die von oder im Namen der kanadischen Regierung, einer Provinz oder einer anderen Regierung oder eines anderen Staates als Kanada oder eines Ministeriums, einer Behörde, einer Kommission oder Geschäftsstelle, die von der kanadischen Regierung oder von einer anderen Regierung oder einem anderen Staat als Kanada eingerichtet wurden, verwendet werden.
- 7. Gedruckte oder selbstklebende Briefmarken, die von der kanadischen Regierung oder einer Provinz oder einer anderen Regierung oder eines anderen Staates als Kanada aus Gründen von Umsatzerlösen verwendet werden.

- 8. Dokumente, Register oder Aufzeichnung, die von öffentlichen Ämtern unterhalten werden, die davon zertifizierte Kopien erstellen und ausgeben und die Kopie den Anschein erweckt, eine zertifizierte Kopie davon zu sein.
- 9. Copyright-Material oder Warenzeichen beliebiger Art ohne die Genehmigung des Copyright- oder Warenzeicheneigentümers.

Diese Liste dient als Informationshinweis, ist jedoch nicht vollständig. Es wird keine Haftung für die Vollständigkeit und Genauigkeit dieser Liste übernommen. Bei Fragen Anwalt zurate ziehen.

# Andere Länder

Die Vervielfältigung bestimmter Dokumente ist in manchen Ländern gesetzeswidrig und kann mit Geld- oder Gefängnisstrafen geahndet werden. Je nach Land kann dies für folgende Dokumente gelten:

- Geldscheine
- Banknoten und Schecks
- Bank- und Staatsanleihen und Wertpapiere
- Reisepässe und Ausweise
- Urheberrechtlich geschütztes Material oder Markenzeichen, sofern nicht die Erlaubnis des Inhabers eingeholt wurde
- Briefmarken und andere begebbare Wertpapiere

Diese Liste ist nicht vollständig, und es wird keine Haftung für ihre Vollständigkeit oder Genauigkeit übernommen. Bei Fragen Anwalt zurate ziehen.

# Gesetzliche Vorschriften zum Faxbetrieb

# USA

Dieses Gerät wurde geprüft und ist konform mit FCC Part 68, TIA-968-A und TIA-968-B.

#### Anforderungen an die Faxkopfzeile

Gemäß des Telephone Consumer Protection Act von 1991 ist es rechtlich nicht zulässig, einen Computer oder ein anderes elektronisches Gerät, einschließlich von Faxgeräten, zum Senden von Nachrichten zu verwenden, es sei denn, die Nachricht enthält klar und deutlich am oberen oder unteren Rand jeder übertragenen Seite oder auf der ersten Seite der Übertragung das Datum und die Uhrzeit des Sendevorgangs sowie eine Identifikation des Unternehmens oder einer anderen Organisation oder einer Person, das bzw. die die Nachricht sendet, sowie die Telefonnummer des Absenders oder des Unternehmens, der Organisation oder einer Person. Bei der angegebenen Telefonnummer darf es sich nicht um eine 900er-Nummer oder um eine andere Nummer handeln, für die Gebühren anfallen, welche die Gebühren für Orts- oder Ferngespräche überschreiten. Anweisungen zum Programmieren des Geräts gemäß diesen Anweisungen siehe <u>Geräteeinstellungen</u> auf Seite 172.

#### Datenkopplungsinformationen

Dieses Gerät entspricht den FCC-Vorschriften Part 68 und den Anforderungen des Administrative Council for Terminal Attachments (ACTA). Auf der Oberseite dieses Geräts befindet sich ein Aufkleber mit u. a. einer Produkt-ID im Format US:AAAEQ##TXXXX. Diese Nummer muss gegebenenfalls der Telefongesellschaft mitgeteilt werden. Der Stecker und die Buchse, mit denen dieses Gerät an die Steckdose und an das Telefonnetz angeschlossen werden, müssen mit den Vorschriften unter FCC Part 68 und den Anforderungen der ACTA übereinstimmen. Ein kompatibles Telefonkabel und ein modularer Stecker gehören zum Lieferumfang dieses Geräts. Er wird an eine kompatible modulare Buchse angeschlossen, die ebenfalls kompatibel ist. Weitere Details siehe Installationsanweisungen.

Das Gerät kann sicher an folgende modulare Standardbuchsen angeschlossen werden: USOC RJ-11C mithilfe des kompatiblen Telefonkabels (mit modularen Steckern), das im Installationskit enthalten ist. Weitere Details siehe Installationsanweisungen. Beim Bestellen der erforderlichen Serviceleistung von der örtlichen Telefongesellschaft sind die folgenden Codes anzugeben:

- Facility Interface Code (FIC) = 02LS2
- Service Order Code (SOC) = 9.0Y

VORSICHT: Auskunft über den modularen Buchsentyp einer Telefonleitung erteilt die örtliche Telefongesellschaft. Der Anschluss dieses Geräts an eine nicht geeignete Buchse kann Schäden an Geräten der Telefongesellschaft verursachen. Der Benutzer übernimmt die gesamte Verantwortung und/oder Haftung für Schäden, die durch Anschluss des Geräts an eine nicht geeignete Buchse verursacht wurden.

Mithilfe der REN (Ringer Equivalence Number, Rufäquivalenzzahl) wird die Anzahl der Geräte festgelegt, die an eine Telefonleitung angeschlossen werden dürfen. Zu viele RENs auf einer Telefonleitung können dazu führen, dass die Geräte bei einem eingehenden Anruf nicht klingeln. In den meisten, jedoch nicht in allen Gebieten, darf die Anzahl der RENs fünf (5,0) nicht überschreiten. Auskünfte zur Anzahl der Geräte, die gemäß der RENs an eine Leitung angeschlossen werden dürfen, gibt die Telefongesellschaft. Die REN für dieses Gerät ist Teil der Produkt-ID im Format US:AAAEQ##TXXXX. Die durch ## dargestellte Ziffern sind die REN ohne Dezimalkomma (z. B. 03 ist eine REN von 0,3).

Wenn dieses Xerox-Gerät das Telefonnetz beschädigt, wird der Benutzer von der Telefongesellschaft im Voraus davon in Kenntnis gesetzt, dass der Dienst möglicherweise vorübergehend unterbrochen werden muss. Wenn eine vorherige Benachrichtigung jedoch nicht durchführbar ist, wird der Benutzer von der Telefongesellschaft so bald wie möglich in Kenntnis gesetzt. Der Benutzer wird auch von seinem Recht in Kenntnis gesetzt, eine Beschwerde bei der FCC einzureichen.

Die Telefongesellschaft kann Änderungen an ihren Einrichtungen, Geräten, am Betrieb oder an ihren Prozeduren vornehmen, die sich auf den Betrieb des Geräts auswirken können. In diesem Fall setzt die Telefongesellschaft den Benutzer im Voraus davon in Kenntnis, damit er die Änderungen vornehmen kann, die für eine ununterbrochene Fortführung des Dienstes erforderlich sind.

Wenn Störungen bei diesem Xerox-Gerät auftreten, bezüglich Reparatur- oder Garantieinformationen das zuständige Kundendienstzentrum kontaktieren; die Kontaktangaben sind am Gerät oder im Benutzerhandbuch zu finden. Wenn das Gerät das Telefonnetz beschädigt, wird der Benutzer möglicherweise von der Telefongesellschaft aufgefordert, das Gerät vom Netz zu trennen, bis das Problem behoben ist.

Reparaturen am Gerät dürfen nur von einem Xerox-Kundendiensttechniker oder einem autorisierten Xerox-Servicepartner vorgenommen werden. Diese Regelung ist während oder nach dem Garantiezeitraum immer gültig. Wenn eine nicht autorisierte Reparatur vorgenommen wird, ist die restliche Garantie null und nichtig.

Dieses Gerät darf nicht auf Gemeinschaftsleitungen verwendet werden. Die Verbindung zu einer Gemeinschaftsleitung unterliegt den entsprechenden Tarifen. Informationen sind von der State Public Utility Commission, der Public Service Commission oder der Corporation Commission erhältlich.

Das Büro könnte über speziell verkabelte Alarmgeräte verfügen, die an die Telefonleitung angeschlossen sind. In diesem Fall sicherstellen, dass durch die Installation dieses Xerox-Geräts die Alarmgeräte nicht deaktiviert werden. Informationen darüber, durch welche Elemente die Alarmgeräte deaktiviert werden, sind bei der Telefongesellschaft oder einem qualifizierten Installationstechniker erhältlich.

# Kanada

Dieses Gerät wurde geprüft und ist konform mit CS03 Issue 9 Amendment 1, 2, und 3.

Dieses Produkt erfüllt die Anforderungen von "Industry Canada".

Reparaturen an zertifizierten Geräten müssen von einem vom Lieferanten bestimmten Vertreter koordiniert werden. Sämtliche vom Benutzer vorgenommenen Reparaturen oder Änderungen an diesem Gerät oder Gerätefehler können dazu führen, dass das Telekommunikationsunternehmen den Benutzer zur Trennung der Verbindung dieses Geräts zum Netz auffordert. Zu ihrem eigenen Schutz müssen Benutzer sicherstellen, dass der Masseanschluss des Energieversorgungsunternehmens, die Telefonleitungen und die internen metallenen Wasserleitungssysteme, falls vorhanden, verbunden werden. Diese Vorsichtsmaßnahme ist besonders in ländlichen Gegenden wichtig.

ACHTUNG: Die Benutzer dürfen nicht versuchen, diese Erdung selbst herzustellen, sondern müssen die zuständige elektrische Kontrollbehörde oder einen Elektriker kontaktieren.

Die jedem Endgerät zugewiesene REN (Ringer Equivalence Number, Rufäquivalenzzahl) ist ein Hinweis auf die maximale Anzahl Endgeräte, die an eine Telefonschnittstelle angeschlossen werden darf. An einen Anschluss kann eine beliebige Anzahl von Endgeräten angeschlossen werden, wobei lediglich gilt, dass die Summe der RENs aller angeschlossenen Geräte die Zahl 5 nicht überschreiten darf. Die REN für Kanada ist dem Aufkleber am Gerät zu entnehmen.

## Europa

#### Richtlinie über Funkanlagen und Telekommunikationsendeinrichtungen

Das Faxmodul wurde gemäß der Richtlinie 1999/5/EG europaweit zur Anschaltung als einzelne Endeinrichtung an das öffentliche Fernsprechnetz zugelassen. Aufgrund von Unterschieden in den öffentlichen Fernsprechnetzen der einzelnen Länder kann die Zulassung keinen störungsfreien Betrieb an jeder Netzendstelle gewährleisten.

Beim Auftreten von Problemen zunächst an den lokalen Xerox Partner wenden.

Das Gerät entspricht ES 203 021-1, -2, -3 und ist konform mit R&TTE 1999/5/EG, einer technischen Spezifikation für Endgeräte für analog geschaltete Fernsprechnetze im europäischen Wirtschaftsraum. Ländercodes müssen vor Inbetriebnahme dieses Geräts im Netzwerk eingerichtet werden.

Hinweis: Das Gerät ist sowohl puls- als auch tonwahlfähig (DTMF-Betrieb), es wir jedoch empfohlen, das DTMF-Verfahren zu verwenden. Mit DTMF erfolgt die Herstellung von Verbindungen zuverlässig und geht schneller. Änderungen am Gerät oder die Verwendung einer externen Steuerungssoftware oder die Verbindung mit externen Steuergeräten können zur Ungültigkeit der Produktzertifizierungen führen, sofern sie nicht ausdrücklich durch Xerox genehmigt wurden.

# Materialsicherheit

Sicherheitsdatenblätter sind verfügbar unter: Nordamerika: www.xerox.com/msds Europäische Union: www.xerox.com/environment\_europe

Telefonnummern des Supports: www.xerox.com/office/worldcontacts

# Recycling und Entsorgung des Geräts

# USA & Kanada

Xerox unterhält ein weltweites Programm für Entsorgung und Wiederverwendung/Recycling seiner Geräte. Beim Xerox Partner lässt sich erfragen, ob dieses Gerät Teil des Programms ist. Weitere Informationen zu Xerox-Umweltprogrammen sind zu finden unter http://www.xerox.com/environment.html.

Bei der Entsorgung des Xerox-Geräts ist zu beachten, dass es Blei, Quecksilber, Perchlorat und andere Stoffe enthalten kann, deren Entsorgung bestimmten Umweltschutzbestimmungen unterliegt. Die Verwendung dieser Stoffe bei der Produktion erfolgt gemäß globalen Regelungen, die zum Zeitpunkt der Einführung dieses Geräts galten. Nähere Auskunft zur Abfallentsorgung und -verwertung erteilt die Kommunalbehörde. Einschlägige Informationen für die USA sind auch auf der Website von Electronic Industries Alliance zu finden: *http://www.eiae.org/*.

# Europäische Union

#### Richtlinie 2002/96/EG über Elektro- und Elektronik-Altgeräte

#### Recycling und Entsorgung des Geräts (bei der gewerblichen Anwendung in der EU)

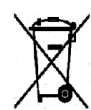

Geräte, die dieses Symbol tragen, müssen den nationalen Richtlinien gemäß entsorgt werden. Gemäß den europäischen Rechtsvorschriften sind gebrauchte elektrische und elektronische Geräte im Rahmen der vereinbarten Verfahren zu entsorgen.

#### (EU-Richtlinie über Batterien)

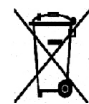

Diese Symbole auf Produkten und/oder dazugehörigen Dokumenten weisen darauf hin, dass Elektro- und Elektronikgeräte sowie Batterien nicht mit dem normalen Hausmüll entsorgt werden dürfen.

Altprodukte und gebrauchte Batterien gemäß den nationalen Bestimmungen sowie den Richtlinien 2002/96/EG und 2006/66/EG zu den entsprechenden Sammelstellen bringen, wo sie ordnungsgemäß behandelt, wiederaufbereitet und recycelt werden.

Die ordnungsgemäße Entsorgung dieser Produkte und Batterien schont wertvolle Ressourcen und verhindert negative Auswirkungen auf Gesundheit und Umwelt, die durch eine unsachgemäße Abfallentsorgung entstehen könnten.

Informationen zur Entsorgung von Sondermüll, Altgeräten und Batterien/Akkus können bei der örtlichen Gemeindeverwaltung oder bei dem Händler, bei dem das Gerät gekauft wurde, eingeholt werden. Die nicht ordnungsgemäßer Entsorgung von Sondermüll und Batterien/Akkus ist je nach Gesetzgebung evtl. strafbar.

#### Für gewerbliche Anwender in der EU

Informationen über die Entsorgung von Elektro- oder Elektronikwaren sind beim Händler bzw. Zulieferer erhältlich.

#### Hinweise zur Entsorgung in Ländern außerhalb der Europäischen Union

Diese Symbole sind nur innerhalb der Europäischen Union rechtsgültig. Auskünfte über die ordnungsgemäße Entsorgung von Altgeräten erteilt die zuständige örtliche Behörde oder der Händler.

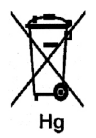

#### Hinweis zum Batteriesymbol

Dieses Mülltonnensymbol kann in Verbindung mit einem chemischen Symbol auftreten. So wird eine Übereinstimmung mit den Anforderungen der Richtlinie gewährleistet.
# Energieprogramm

# Alle Märkte

# **ENERGY STAR**

Das ENERGY STAR-Programm ist ein freiwilliges Programm zur Förderung der Entwicklung und Anschaffung von energieeffizienten Modellen, die helfen, die Umweltbelastung zu reduzieren. Informationen zum ENERGY STAR-Programm und den mit ENERGY STAR konformen Modellen sind auf der folgenden Website zu finden:

www.energystar.gov/index.cfm?fuseaction=find\_a\_product.showProductGroup&pgw\_code=IEQ

Als ENERGY STAR<sup>®</sup>-Partner bestätigt die Xerox Corporation, dass dieses Gerät den Anforderungen der ENERGY STAR-Richtlinien zur Energieeinsparung genügt.

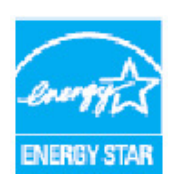

ENERGY STAR und das ENERGY STAR-Zeichen sind Marken in den USA. Das internationale ENERGY STAR Office Equipment Program ist ein weltweites Programm, das die Entwicklung energiesparender Computer und anderer Bürogeräte, wie z. B. Computer, Monitore, Drucker, Fax- und Kopiergeräte sowie Multifunktionsgeräte, fördert. Ein geringerer Energieverbrauch hilft beim Kampf gegen Smog, sauren Regen und langfristige Klimaänderungen durch eine Senkung der bei der Energiegewinnung erzeugten Schadstoffe.

Xerox ENERGY STAR-Geräte werden ab Werk so eingestellt, dass sie nach einem bestimmten Zeitraum nach dem letzten Druckvorgang in den Energiesparmodus wechseln. Der Standardzeitraum für Xerox WorkCentre 3315DN/3325DN/3325DNI ist auf 30 Minuten eingestellt. Eine detailliertere Beschreibung dieser Funktion befindet sich im Benutzerhandbuch. Eine Anleitung zur Änderung der Einstellungen für den **Energiesparmodus** ist unter <u>Geräteeinstellungen</u> auf Seite 172 zu finden.

# Umwelt-, Gesundheits- und Sicherheitskontaktinformationen

Bei Fragen zur Sicherheit dieses Xerox-Geräts und der Verbrauchsmaterialien stehen folgende Telefon-Helplines zur Verfügung:

USA: 1-800 828-6571 Kanada: 1-800 828-6571 Europa: +44 1707 353 434

Informationen zur Gerätesicherheit können auch von der Xerox-Website abgerufen werden: www.xerox.com/about-xerox/environment

# Index

#### Zahlen

2 auf 1, 4 auf 1, 37, 39 2-seitig Kopieren, 33 2-seitiger Druck, 105

# A

Abdeckung der Steuerplatine, 8 Administratorkennwort, 156 Adressbausteine, 71 Adressbuch, 13, 70, 76, 86, 140 Drucken, 70, 89 Durchsuchen, 70 Erstellen einer Gruppenadresse mit Internet Services, 141 Erstellen von Einträgen, 140 Gruppenwahlnummern, 87 Kurzwahlnummern. 86 Löschen einer Einzeladresse, 140 Löschen einer Gruppe, 142 Löschen eines Eintrags, 89 Löschen eines Gruppenwahleintrags, 142 Allgemeine Probleme Linux. 211 Macintosh, 214 PostScript, 209 Windows, 210 Allgemeine Wartung, 184 Allaemeine Wartung und Problembehandlung, 183 Alphanumerische Tasten, 13 Ändern von Druckereinstellungen, 118 Anrufbeantworter, 91 Anzahl Druckseiten, 27, 157 Anzahl Exemplare, 34 Anzahl zu druckender Exemplare, 106 Auflage, 34 Auflösung, 53, 68, 78 Auftrag stornieren, 79 Aufträge, CentreWare Internet Services, 136 Auftragsart-Einstellungen Linux, 61

Auftragsstatus E-Mail, 67 Fax, 77 Kopieren, 35 Scannen, 51 Auftragsstatustaste, 12 Auftrags-Timeout, 173 Auftragsunterbrechung, 35 Ausgabebereich, 198 Ausgabefach, 8, 23, 43, 187 Ausgabefach, Stütze, 8 Ausgabefarbe, 53, 68 Ausgabemodule, technische Daten, 228 Ausgabeoptionen, 111 Ausgabestellen, 23 Ausrichtung, 105 Ausschalten, 11 Austauschen des Druckmoduls, 185 Austauschmodul, 29, 184 Druckmodul, 185 Lagerung und Handhabung, 184 Austauschmodule, 29 Ausweiskopie, 37, 39 Automatisch zentrieren, 38 Automatischer Bericht, 171 Automatischer Schachtwechsel, 174 Automatischer Vorlageneinzug, 32, 47, 64, 74 Staus, 192 Technische Daten, 228

# В

Bearbeiten einer Gruppenwahlnummer, 87 Behälter 1, 196 Beheben von Fehlern, 190 Beidseitiger Druck, 105 Drucken, 119 Berichte, 25, 159, 224 Bestätigung einer Faxübertragung, 77 Betriebsarten Drucken, 93 E-Mail. 63 Fax. 73 Fax vom PC. 90 Kopieren, 31 Scannen, 45 USB-Anschluss, 127 Betriebsarten, technische Daten, 230 Betriebsschalter, 9 Betriebssicherheit, 233

Broschüre, 37 Broschürenerstellung, 41 Buch kopieren, 37, 40 Bundsteg, 38

#### С

CA-Taste (Alles löschen), 12, 13 CentreWare Internet Services, 133 Aufträge, 136 Dateidownload, 139 Drucken, 139 Eigenschaften, 143 Homepage, 134 Status, 135 Support, 144 C-Taste (Löschen), 13 CVT-Scanfenster, 29, 187

#### D

Dateidownload, CentreWare Internet Services, 139 Dateiformat, 54, 69 Daten zum Druckmaterial, 152, 227 Datum+Uhrzeit, 172 Deaktivieren der Faxweiterleitung, 84 Deaktivieren des sicheren Empfangs, 85 Drahtlos-Einstellung, Programm, 115 DRPD-Modus, 91, 171 Druck über USB, 127, 130 Drucken, 93 2-seitig, 105 Anzahl Exemplare, 106 Ausgabeoptionen, 111 Ausrichtung, 105 Dateidownload, 139 Drucken unter Windows, 94 Earth Smart, Registerkarte, 112 Easy Printer Manager, 114 Einfach, Registerkarte, 104 Erweitert, Registerkarte, 108 Grafiken, Registerkarte, 107 Installieren der Software, 94 Layout, 105 Linux, 122 Linux, Druckereigenschaften, 123 Lokaler Drucker, 94 Macintosh, Doppelseitig, 119 Macintosh, Druckauflösung, 119

Macintosh, Druckereinstellungen, 118 Macintosh, Druckeroptionen, 119 Macintosh, Grafiken, 118 Macintosh, Layout, 118 Macintosh, Mehrfachnutzen, 119 Macintosh, Papier, 119 Macintosh, Toner-Sparbetrieb, 119 Netzwerkdrucker, 96 Papier, Registerkarte, 106 Papieroptionen, 106 Qualität, 105 Registerkarte "Xerox", 113 Schriftart/Text, 107 Skalierungsoptionen, 107 Toner-Sparbetrieb, 107 Überlagerung, 110 Unix, 124 USB-Anschluss, 130 Wasserzeichen. 109 Drucken der Infoseiten, 159 Drucken des Adressbuchs, 89 Drucken eines Geräteberichts. 224 Drucken von Berichten, 25, 159, 224 Drucken, CentreWare Internet Services, 139 Drucken, technische Daten, 230 Druckereinstellungen Macintosh, 118 Druckerprobleme, 207 Druckersoftware, 94 Druckertreiber, 16 Druckmaterial, 145, 175 Kopieren, 33 Druckmaterialien, 145 Druckmodul, 29, 184 Lagerung und Handhabung, 184 Tonerstand, 186 Druckmodul, Tonerstand, 186 Druckmodulaustausch, 185 Druckverfahren, 102 Duplexmodul, 9

# Е

Earth Smart, Registerkarte, 112 Eigenschaften,CentreWare Internet Services, 143 Einfach, Registerkarte, 104 Einfügen einer Pause, 14 Eingeben der Auflage, 34 Eingeben der E-Mail-Adresse, 65 Eingeben der Faxnummer, 76 Eingeben von Zeichen, 14 Einlegen von Druckmaterial, 18, 145, 146 Behälter 1 und 2, 146 Daten zum Druckmaterial, 152 Materialarten, 153 Papierformat und -art, 150 Umschläge, 148 Zusatzzufuhr. 147 Einlegen von Material in die Behälter, 146 Einlegen von Vorlagen, 22, 32, 47, 64, 74 Einrichten des DRPD-Modus, 171 Einrichtungseinstellungen, 155 Fax, automatischer Bericht, 171 Einrichtungsoptionen, 156 Einschalten, 11 Einstecken des USB-Datenträgers, 128 Einstellen von Materialformat und -art, 150 Einstellungen, 172 Einstellungen löschen, 178 Elektrische Anschlusswerte, 229 E-Mail, 63, 64 Adressbausteine, 71 Adressbuch. 70 Auflösung, 68 Ausaabefarbe, 68 Dateiformat, 69 Drucken des Adressbuchs, 70 Durchsuchen des Adressbuchs, 70 Helligkeit, 69 Kontrast, 69 Senden, 66 Stoppen, 67 Vorlagenformat, 68 Vorlagentyp, 68 E-Mail-Adresse, 65 E-Mail-Auftragsstatus, 67 E-Mail-Optionen, 68 E-Mail-Standardeinstellungen, 27, 165 E-Mail-Verfahren, 64 Empfang geschützter Faxe, 85 Empfangen, 169 Empfangen von Faxen, 91 Anrufbeantworter, 91 DRPD-Modus, 91 Manueller Empfang, 91 Empfangen von Faxen im Speicher, 92 Empfängerfaxnummer, 76 Energieprogramm, 253 Energiesparmodus, 173 ENERGY STAR, 253

Ermitteln der Seriennummer, 224 Erste Schritte, 7 Erstellen einer Gruppe, 141 Erstellen von Kopien, 31, 32 Erweitert, Registerkarte, 108 E-Sparmodus, Taste, 13 Europäische Union, 241

#### F

Fax, 73, 74 Adressbuch, 76, 86 Adressbuch drucken, 89 Aktivieren des sicheren Empfangs, 85 Anrufbeantworter, 91 Auflösung, 78 Auftrag im Speicher stornieren, 79 Auftragsstatus, 77 Bearbeiten einer Gruppenwahlnummer, 87 Bestätigung, 77 Deaktivieren der Faxweiterleitung, 84 Deaktivieren des sicheren Empfangs, 85 DRPD-Modus, 91 Drucken geschützter Faxe, 85 Eingeben der Nummer, 76 Einrichtung, 168 Einspeichern von Gruppenwahlnummern, 87 Empfang, 91 Empfangen von Faxen im Speicher, 92 Faxweiterleitung, 79 Gruppenwahl, 87 Gruppenwahlnummern, 88 Helligkeit, 78 Kontrast, 78 Kurzwahl, 76, 86 Löschen eines Adressbucheintrags, 89 Manuelle Wahl, 76 Multi-Senden, 79, 80 Probleme, 222 Seiten hinzufügen, 79 Senden, 76 Sendeoptionen, 80 Sicherer Empfang, 79, 85 Verzögert senden, 79, 80 Vorlagenformat, 79 Vorranging senden, 79, 82 Wählen mit Tastenblock, 76 Wahlwiederholung, 76 Wahlwiederholung/Pause, 76 Weiterleiten, 83, 84

Fax vom PC, 90 Fax, automatischer Bericht, 171 Fax, technische Daten, 230 Anschlusszulassungen, 230 Auflösung, 230 Telefonanschlusstyp, 230 Übertragungsgeschwindigkeit, 230 Faxempfangseinstellungen, 169 Faxnummer, 76 Faxoptionen, 78 Fax-Sendeeinstellungen, 168 Fax-Setup, 28 Automatischer Bericht, 171 Faxverfahren, 74 Faxweiterleitung, 83 FCC-Bestimmungen, 240 Fehlebehebung, 190 Fehler, 190 Ausgabebereich, 198 Behälter 1, 196 Behälter 2, 196 Drucken, 207 Druckqualität, 215 Fax, 222 Fehlermeldungen, 200 Innenraum des Geräts, 198 Kopieren, 219 Linux, 211 Macintosh, 214 Materialzufuhr, 206 Papierstaus, 194 PostScript-Probleme, 209 Scannen, 220 Vorlageneinzug, 192 Windows, Drucken, 210 Zusatzzufuhr. 197 Fehlermeldungen, 200 Formatieren eines USB-Datenträgers, 131 FTP. 45 Funktionseinstellungen wählen Kopieren, 33 Funktionsvorgaben, 161

#### G

Gebrauch des Geräts, 7 Gebührenzähler, 27, 157 Gerät einschalten, 11 Gerät, technische Daten, 225, 226 Gerätebericht, 224 Geräteeinstellungen, 172 Geräte-Fax-Nr., 172 Gerätekennung, 172 Gerätereinigung, 29, 186 Geräteseriennummer, 184, 224 Gerätesicherheit, 237 Geräteteile, 8, 10 Geräteübersicht. 8 Gerätewartung, 184, 238 Gesamtzahl der Seiten, 157 Geschütztes Fax Drucken, 85 Gesetzliche Vorschriften zum Faxbetrieb, 247 Europa, 249 Kanada, 248 USA. 247 Gesetzliche Vorschriften zum Kopierbetrieb, 244 Grafiken, Registerkarte, 107 Griff. 8 Größe der Vorlage, 36 Grundlegende Bestimmungen, 240 Gruppenadresse Löschen, 142 Gruppenwahl, 87 Einspeichern von Gruppenwahlnummern, 87 Löschen, 142

# Н

Helligkeit, 36, 54, 69, 78 Hilfe, 30, 224 Hintergrundunterdrückung, 37 Hinweise zum Verbrauchsmaterial, 239 Hinweise zur Betriebssicherheit, 236 Hinzufügen von Seiten zu Faxauftrag mit Sendeverzögerung, 81 Höhenkorrektur, 173 Homepage, CentreWare Internet Services, 134

# Ι

Image Manager, 61 Informationen, 25 Informationsseiten, 25 Infoseiten, 159 Innenraum, 188 Innenraum des Geräts, 198 Installieren der Druckersoftware, 94 Internet Services, 133 Aufträge, 136 Dateidownload, 139 Drucken, 139 Eigenschaften, 143 Erstellen einer Gruppenadresse im Adressbuch, 141 Homepage, 134 Status, 135

#### Κ

Kanada (Vorschriften), 240 Kantenlöschung, 38 Kennwort, 156 Kleine Vorlage, 38 Klonen, 37, 42 Konfiguration Bericht, 25 Konfigurationsseite, 173 Konfigurationsvarianten, 10, 226 Abmessungen, 226 Aufwärmphase, 226 Gerätezugang, 226 Geschwindigkeit, 226 Gewicht. 226 Hardware, 226 Zeit bis zur Ausgabe der ersten Seite, 226 Kontakt für Fragen zur Sicherheit, 254 Kontrast, 36, 54, 69 Fax. 78 Kopierauftragsstatus, 35 Kopieren, 31 2 auf 1. 4 auf 1. 39 Ausweis, 39 Broschürenerstellung, 41 Buch kopieren, 40 Helligkeit, 36 Hintergrundunterdrückung, 37 Kantenlöschung, 38 Kleine Vorlage, 38 Klonen, 42 Kontrast. 36 Layout, 37 Poster, 41 Randverschiebung, 38 Vergrößern/Verkleinern, 36 Vorlagenformat, 36 Vorlagentyp, 37 Kopieren, Probleme, 219 Kopierfunktionen, 33 Kopieroptionen, 36

Kopierstandardeinstellungen, 27, 161 Kopierverfahren, 32 Kundendienst kontaktieren, 30, 224 Kurzwahl, 76, 86

#### L

Layout, 37, 105 Leistungsaufnahme, 229 Linux, 61 Druckereigenschaften, 123 Image Manager, 61 Linux, Drucken, 122 Linux, Probleme, 211 Linux, Scannen, 60 Lokaler Drucker, 94 Lokales Scannen, 45, 47 Löschen einer Bilddatei, 131 Löschen einer Gruppenwahl, 142 Löschen eines Adressbucheintrags, 89

#### Μ

Macintosh. 58 Doppelseitig drucken, 119 Layout, 118 Mehrfachnutzen, 119 Scannen über USB-Anschluss, 58 Scannen von einem Gerät im Netzwerk aus, 58 Toner-Sparbetrieb, 119 Macintosh, Drucken Auflösung, 119 Macintosh, drucken Funktionen, 119 Grafiken, 118 Papier, 119 Macintosh, Probleme, 214 Manuelle Wahl, 76 Manuelle Wahl + .com, 13 Manueller Empfang, 91 Materialarten, 153 Materialbehälter, 145 Materialbehälter 1, 8 Materialbehälter 2 (optional), 8 Materialbehälter, hintere Abdeckung, 9 Materialbehälter, technische Daten Behälter 1 und 2.227 Zusatzzufuhr. 227 Materialsicherheit, 250

Mehrfachnutzen, 119 Meldungen, 200 Menüübersicht, 15 Methoden zum Scannen, 46 Multi-Senden, 79, 80

#### Ν

Netzkabelanschluss, 9 Netzsteckdose, 236 Netzwerkanschluss, 9 Netzwerkdrucker, 96 Netzwerkeinstellung, 28, 180 Netzwerk-Scannen, 45, 47

#### 0

OK, Taste, 12 Öko-Druckeinstellungen, 174 Optionaler Behälter 2, 196 Optionen E-Mail, 68 Kopieren, 36 Scannen, 53

#### Р

Papier (Registerkarte), 106 Papier einlegen, 18, 146 Behälter 1 und 2, 146 Daten zum Druckmaterial, 152 Materialarten, 153 Papierformat und -art, 150 Umschläge, 148 Vorbereitung, 146 Zusatzzufuhr, 147 Papierformat und -art, 150 Papieroptionen, 106 Papierstandsanzeige, 8 Papierstaus, 194, 195 Vermeiden von Wellung, 194 Papierwellung, 194 Pause, 14 Pause/Wahlwiederholung, Taste, 13 Poster, 37 Poster kopieren, 41 Problembehandlung, 183, 190 Probleme Ausgabebereich, 198 Behälter 1, 196

Behälter 2, 196 Drucken, 207 Druckqualität, 215 Fax, 222 Fehlermeldungen, 200 Innenraum des Geräts, 198 Kopieren, 219 Linux. 211 Macintosh, 214 Materialzufuhr, 206 PostScript, 209 Scannen, 220 Windows, Drucken, 210 Zusatzzufuhr, 197 Probleme mit der Druckqualität, 215 Probleme mit der Materialzufuhr. 206 Produktsicherheit, Kontakt für Fragen, 254 Produktsicherheitszertifizierung, 239 Prüfen des USB-Speicherstatus, 131 Prüfen des Verbrauchsmaterialstands, 186

# Q

Qualität, 105 Qualitätsprobleme, 215

#### R

Randverschiebung, 38 Recycling und Entsorgung des Geräts, 251 Reduzieren des Hintergrunds, 37 Reinigen des Geräts, 186 Reinigung, 29 Ausgabefach, 187 CVT-Scanfenster, 187 Innenraum, 188 Steuerpult, 187 Vorlageneinzug, 187 Vorlagenglas, 187 Richtlinie 2002/96/EG über Elektro- und Elektronik-Altgeräte, 251 Richtlinie über Funkanlagen und Telekommunikationsendeinrichtungen, 249 Rückseitenklappe, 9, 23, 24, 44 Rundsenden, 79

# S

Scan-Assistent, 55 Scanausgabe: FTP, 49 Scanausgabe: Lokaler PC, 48 Scanausgabe: Netzwerk-PC, 49 Scanausgabe: SMB, 49 Scanausgabe: USB, 48, 127, 129 Scanmethoden, 46 Scannen, 45, 46, 47 Auflösung, 53 Ausgabefarbe, 53 Dateiformat, 54 Helligkeit, 54 Kontrast. 54 Linux, 60 Linux, Auftragsart-Einstellungen, 61 Macintosh, 58 mit WIA-Treiber, 57 Stopptaste, 52 Vorlagenformat, 53 Vorlagentyp, 53 Scannen mit TWAIN. 56 Scannen, Probleme, 220 Scannen, technische Daten, 231 Bildkomprimierung, 231 Scanoptionen, 53 Scanstandardeinstellungen, 27, 163 Scanverfahren, 47 Scanziel Lokaler PC, 48 Netzwerk-PC. 49 Scanausgabe: USB, 48 SMB, 49 USB, 129 Scanziele FTP, 49 Schriftart/Text, 107 Seiten hinzufügen, 79 Seiten insgesamt, 27 Sendebericht, 25 Sendeeinstellungen, 168 Senden per E-Mail, 63, 64 Senden per Fax, 73, 74 Sendeoptionen, 80 Sendeverzögerung Seiten hinzufügen, 79 Stornieren von Aufträgen, 81 Seriennummer, 184, 224 Sicherer Empfang, 79, 85 Aktivierung, 85 Sicherheit, 233 Grundlegende Bestimmungen, 240 Kontaktinformationen, 254

Not-Aus. 238 Ozon, 238 Stromversorgung, 236 Trennung von der Stromversorgung, 238 Verbrauchsmaterialien, 239 Zertifizierung, 239 Sicherheitsetiketten und -symbole, 235 Skalierungsoptionen, 107 SMB, 45 Software, 16 Sondermaterialien, 153 Spannung, 229 Sprache, 172 Standardeinstellungen Druckmaterial, 175 Einstellungen löschen, 178 E-Mail, 27, 165 Fax-Setup, 28 Geräteeinstellungen, 172 Kopieren, 27, 161 Netzwerk, 180 Netzwerkeinstellung, 28 Scannen, 27, 163 Systemeinrichtung, 28, 172 Toneinstellungen, 176 Wartung, 177 Standard-Maßeinheit, 172 Standardpapierformat, 172 Starten E-Mail, 66 Fax, 76 Kopieren, 34 Scannen, 51 Starttaste, 12, 13 Status, 25 Status, CentreWare Internet Services, 135 Statusinformationen, 155 Statusmenü, 156 Steuerpult, 8, 12, 187 Stoppen E-Mail, 67 Stoppen eines Auftrags, 52 Fax, 77 Kopieren, 35 Stopptaste, 12, 13, 35, 67, 77 Stornieren eines Faxauftrags mit Sendeverzögerung, 81 Stromversorgung, 236 Support, CentreWare Internet Services, 144 Systemdaten, 25

Systemeinrichtung, 28, 172 Systemstatus, 25 Seriennummer, 184 Systemstatus und -einstellungen, 155 Systemstatus-Menü, 156 Systemstatustaste, 12 System-Timeout, 173

# Т

Tasten, 12 Tastenblock, 12, 13 Tastenblock Zeichen, 14 Tastenblock, Wählen, 76 Technische Daten, 225, 228 Anschlusszulassungen, 230 Auflösung, 230 Ausgabemodule, 228 Behälter 1 und 2, 227 Betriebsarten, 230 Bildkomprimierung, 231 Drucken, 230 Druckmaterial, 227 elektrisch, 229 Fax, 230 Gerät, 226 Konfigurationsvarianten, 226 Leistungsaufnahme, 229 Scannen, 231 Spannung, 229 Telefonanschlusstyp, 230 Übertragungsgeschwindigkeit, 230 Zusatzzufuhr. 227 Telefonanschluss, 9 Telefonleitungsanschluss, 9 Tipps zur Vermeidung von Materialstaus, 195 Tipps zur Vermeidung von Wellung des Papiers, 194 Toneinstellungen, 176 Toneraustausch, 29, 184 Toner-Sparbetrieb, 107, 119, 174 Tonerstand, 25, 186 Transportieren des Geräts, 189 Türkei (RoHS-Bestimmung), 243 TWAIN, 45, 56

#### U

Überblick Scannen, 46

Überlagerung, 110 Übermitteln von Druckaufträgen, 93, 102 Übersicht über das Gerät, 8 Umschlagmodus, 148 Umstellen des Geräts, 189 Unix, Drucken, 124 Unterbrechungstaste, 12, 13 USB-Anschluss, 127 Drucken, 130 Einstecken de Datenträgers, 128 Formatierung, 131 Löschen einer Bilddatei, 131 Macintosh, 58 Scannen, 129 Speicherstatus, 131 Speicherverwaltung, 131 USB-Speicheranschluss, 8

#### V

Vereinigte Staaten (FCC-Bestimmungen), 240 Vergrößern/Verkleinern, 36 Verwalten des USB-Speichers, 131 Verwenden der Zusatzzufuhr, 147 Verwenden von Gruppenwahlnummern, 88 Verzögert senden, 79, 80 Vorbereiten des Druckmaterials, 146 Vordere Abdeckung, 8 Vorlagen, 22, 32, 47, 64, 74 Vorlagen einlegen, 22, 32, 47, 64, 74 Vorlageneinzug, 22, 32, 47, 64, 74, 187, 228 Abdeckuna. 8 Ausgabefach, 8 Breitenführungen, 8 Eingabefach, 8 Staus, 192 Vorlageneinzug, technische Daten, 228 Vorlagenformat, 36, 53, 68, 79 Vorlagenglas, 8, 22, 32, 47, 64, 74, 187 Abdeckung, 8 Reinigung, 29 Vorlagentyp, 37, 53, 68 Vorranging senden, 79, 82 Vorschriften, 233 Europäische Union, 241 Fax, 247 FCC-Bestimmungen (USA), 240 Kanada, 240 Kopieren, 244 Türkei (RoHS-Bestimmung), 243

#### USA, 240

#### W

Wahlwiederholung, 76 Wahlwiederholung/Pause, 76 Wartung, 177, 183 Wartung des Geräts, 184 Wartungshinweise, 238 Wasserzeichen, 109 Weiterleiten, 79 Weiterleiten empfangener Faxe, 84 Weiterleiten gesendeter Faxe, 83 WIA-Treiber, 57 Windows Drucken, 94 Windows, Probleme, 210

#### Х

Xerox Easy Printer Manager (EPM), 114 Xerox Support Center, 30, 224 Xerox, Registerkarte, 113

# Ζ

Zähler, 27, 157 Zählerstand, 27, 157 Zeichen, 14 Zeitformat, 172 Zifferntasten, 13 Zugriff auf die Einrichtungsoptionen, 156 Zurück, Taste, 13 Zusätzliche Hilfe, 30, 224 Zusatzzufuhr, 8, 147, 197 Breitenführungen, 8 Erweiterung, 8

264 Xerox WorkCentre 3315DN/3325DN/3325DNI Benutzerhandbuch